## Programación Web Avanzada

Diego Saavedra

Aug 23, 2024

## Table of contents

| 1 | Bienvenio | lo                                                                | 11 |
|---|-----------|-------------------------------------------------------------------|----|
|   | 1.1 Desc  | ripción de la Asignatura:                                         | 11 |
|   | 1.2 Cont  | tribución de la Asignatura:                                       | 11 |
|   | 1.3 Resu  | ıltado de Aprendizaje de la Carrera: (Unidad de Competencia)      | 11 |
|   | 1.4 Obje  | etivo de la Asignatura: (Unidad de Competencia)                   | 11 |
|   | 1.5 Resu  | ıltado de Aprendizaje de la Asignatura: (Elemento de Competencia) | 12 |
| I | Unidad    | 1: Introducción al Desarrollo Web                                 | 13 |
| 2 | Deploy d  | esde Github                                                       | 14 |
|   | 2.1 Crea  | ar un repositorio en Github                                       | 14 |
|   | 2.1.1     | Clonar el repositorio                                             | 14 |
|   | 2.1.2     | 2 Crear un proyecto                                               | 15 |
|   | 2.2 Gith  | ub Pages                                                          | 17 |
|   | 2.2.1     | Habilitar Github Pages                                            | 17 |
|   | 2.3 Verc  | yel                                                               | 23 |
|   | 2.3.1     | Crear un proyecto en Vercel                                       | 23 |
| 3 | Creación  | de Aplicaciones Web                                               | 28 |
| 4 | HTML      |                                                                   | 29 |
|   | 4.1 ¿Qu   | é es HTML?                                                        | 29 |
|   | 4.2 ¿Cói  | mo funciona HTML?                                                 | 29 |
|   | 4.3 Ejen  | nplo de HTML                                                      | 29 |
|   | 4.4 Vent  | ajas de HTML                                                      | 30 |
|   | 4.5 Desv  | <i>r</i> entajas de HTML                                          | 30 |
|   | 4.6 Ejen  | aplo de uso de HTML                                               | 30 |
|   | 4.7 Con   |                                                                   | 31 |
| 5 | CSS       |                                                                   | 32 |
|   | 5.1 ¿Qu   | é es CSS?                                                         | 32 |
|   | 5.2 ¿Cói  | mo funciona CSS?                                                  | 32 |
|   | 5.3 Ejen  | nplo de CSS                                                       | 32 |
|   | 5.4 Vent  | ajas de CSS                                                       | 33 |
|   | 5.5 Desv  | zentajas de CSS                                                   | 33 |
|   | 5.6 Ejen  | nplo de uso de CSS                                                | 34 |
|   | 5.7 Con   | clusión                                                           | 35 |
| 6 | JavaScrip | bt                                                                | 36 |
|   | 6.1 ¿Qu   | é es JavaScript?                                                  | 36 |
|   | 6.2 ¿Cói  | mo funciona JavaScript?                                           | 36 |

|              | 0.3                                                                                                    | Ejemplo de JavaScript                                                                                                    | 36                                                                                                    |
|--------------|----------------------------------------------------------------------------------------------------|----------------------------------------------------------------------------------------------------|----------------------------------------------------------------------------------------------------|
|              | 6.4                                                                                                    | Ventajas de JavaScript                                                                                                    | 37                                                                                                    |
|              | 6.5                                                                                                    | Desventajas de JavaScript                                                                                                    | 37                                                                                                    |
|              | 6.6                                                                                                    | Ejemplo de uso de JavaScript                                                                                                    | 37                                                                                                    |
|              | 6.7                                                                                                    | Conclusión                                                                                                    | 38                                                                                                    |
| 7            | Sing                                                                                                    | le Page Applications (SPAs)                                                                                                    | 39                                                                                                    |
|              | 7.1                                                                                                    | ¿Qué es una Single Page Application (SPA)?                                                                                                    | 39                                                                                                    |
|              | 7.2                                                                                                    | ¿Cómo funciona una SPA?                                                                                                    | 39                                                                                                    |
|              | 7.3                                                                                                    | Ejemplo de SPA                                                                                                    | 39                                                                                                    |
|              | 7.4                                                                                                    | Ventajas de SPAs                                                                                                    | 40                                                                                                    |
|              | 7.5                                                                                                    | Desventajas de SPAs                                                                                                    | 40                                                                                                    |
|              | 7.6                                                                                                    | Ejemplo de uso de SPAs con React                                                                                                    | 41                                                                                                    |
|              | 7.7                                                                                                    | Conclusión                                                                                                    | 41                                                                                                    |
|              | 7.8                                                                                                    | Ajax                                                                                                    | 42                                                                                                    |
|              | 7.9                                                                                                    | ¿Qué es Ajax?                                                                                                    | 42                                                                                                    |
|              | 7.10                                                                                                    | ¿Cómo funciona Ajax?                                                                                                    | 42                                                                                                    |
|              | 7.11                                                                                                    | ¿Por qué usar Ajax?                                                                                                    | 42                                                                                                    |
|              | 7.12                                                                                                    | Ejemplo de uso de Ajax                                                                                                    | 42                                                                                                    |
|              | 7.13                                                                                                    | Ventajas de Ajax                                                                                                    | 43                                                                                                    |
|              | 7.14                                                                                                    | Desventajas de Ajax                                                                                                    | 43                                                                                                    |
|              | 7.15                                                                                                    | Ejemplo de uso de Ajax con jQuery                                                                                                    | 44                                                                                                    |
|              | 7.16                                                                                                    | Ejemplo de uso de Ajax con Fetch API                                                                                                    | 44                                                                                                    |
|              | 7.17                                                                                                    | Ejemplo de uso de Ajax con XMLHttpRequest y Promesas                                                                                                    | 45                                                                                                    |
|              | 7.18                                                                                                    | Ejemplo de uso de Ajax con Axios                                                                                                    | 46                                                                                                    |
|              | 7.19                                                                                                    | Conclusión                                                                                                    | 47                                                                                                    |
|              |                                                                                                    |                                                                                                    |                                                                                                    |
| 8            | JSO                                                                                                    | N                                                                                                    | 48                                                                                                    |
| 8            | <b>JSO</b><br>8.1                                                                                                    | N<br>¿Qué es JSON?                                                                                                    | <b>48</b><br>48                                                                                                    |
| 8            | <b>JSO</b><br>8.1<br>8.2                                                                                                    | N<br>¿Qué es JSON?                                                                                                    | <b>48</b><br>48<br>48                                                                                                    |
| 8            | <b>JSO</b><br>8.1<br>8.2<br>8.3                                                                                                    | N<br>¿Qué es JSON?                                                                                                    | <b>48</b><br>48<br>48<br>48                                                                                                   |
| 8            | <b>JSO</b><br>8.1<br>8.2<br>8.3<br>8.4                                                                                                    | N<br>¿Qué es JSON?                                                                                                    | <b>48</b><br>48<br>48<br>48<br>49                                                                                             |
| 8            | <b>JSO</b><br>8.1<br>8.2<br>8.3<br>8.4<br>8.5                                                                                                    | N<br>¿Qué es JSON?                                                                                                    | <b>48</b><br>48<br>48<br>48<br>49<br>49                                                                                       |
| 8            | <b>JSO</b><br>8.1<br>8.2<br>8.3<br>8.4<br>8.5<br>8.6                                                                                              | N<br>¿Qué es JSON?                                                                                                    | <b>48</b><br>48<br>48<br>48<br>49<br>49<br>49                                                                                 |
| 8            | <b>JSO</b><br>8.1<br>8.2<br>8.3<br>8.4<br>8.5<br>8.6<br>8.7                                                                                       | N<br>¿Qué es JSON?                                                                                                    | <b>48</b><br>48<br>48<br>49<br>49<br>49<br>50                                                                                 |
| 8            | <b>JSO</b><br>8.1<br>8.2<br>8.3<br>8.4<br>8.5<br>8.6<br>8.7                                                                                       | N<br>¿Qué es JSON?                                                                                                    | <b>48</b><br>48<br>48<br>49<br>49<br>49<br>50                                                                                 |
| 8            | JSO<br>8.1<br>8.2<br>8.3<br>8.4<br>8.5<br>8.6<br>8.7<br><b>RES</b>                                                                                | N<br>¿Qué es JSON?                                                                                                    | <b>48</b><br>48<br>48<br>49<br>49<br>49<br>50<br><b>51</b>                                                                    |
| 8            | JSO<br>8.1<br>8.2<br>8.3<br>8.4<br>8.5<br>8.6<br>8.7<br><b>RES</b><br>9.1                                                                         | N<br>¿Qué es JSON?                                                                                                    | <b>48</b><br>48<br>48<br>49<br>49<br>49<br>50<br><b>51</b><br>51                                                              |
| 8            | JSO<br>8.1<br>8.2<br>8.3<br>8.4<br>8.5<br>8.6<br>8.7<br><b>RES</b><br>9.1<br>9.2                                                                  | N         ¿Qué es JSON?         ¿Cómo funciona JSON?         Ejemplo de JSON         Ventajas de JSON         Desventajas de JSON         Desventajas de JSON         Ejemplo de uso de JSON en JavaScript         Conclusión         T         ¿Qué es REST?         Principios de REST                                                                                             | <b>48</b><br>48<br>48<br>49<br>49<br>50<br><b>51</b><br>51<br>51                                                              |
| 8<br>9       | JSO<br>8.1<br>8.2<br>8.3<br>8.4<br>8.5<br>8.6<br>8.7<br><b>RES</b><br>9.1<br>9.2<br>9.3                                                           | N         ¿Qué es JSON?         ¿Cómo funciona JSON?         Ejemplo de JSON         Ventajas de JSON         Desventajas de JSON         Desventajas de JSON         Ejemplo de uso de JSON en JavaScript         Conclusión         T         ¿Qué es REST?         Principios de REST         Ejemplo de REST                                                                     | <b>48</b><br>48<br>48<br>49<br>49<br>50<br><b>51</b><br>51<br>51<br>51                                                        |
| 8<br>9       | JSO<br>8.1<br>8.2<br>8.3<br>8.4<br>8.5<br>8.6<br>8.7<br><b>RES</b><br>9.1<br>9.2<br>9.3<br>9.4                                                    | N<br>¿Qué es JSON?                                                                                                    | <b>48</b><br>48<br>48<br>49<br>49<br>50<br><b>51</b><br>51<br>51<br>51<br>51<br>52                                            |
| 8            | JSO<br>8.1<br>8.2<br>8.3<br>8.4<br>8.5<br>8.6<br>8.7<br><b>RES</b><br>9.1<br>9.2<br>9.3<br>9.4<br>9.5<br>0.0                                      | N<br>¿Qué es JSON?                                                                                                    | <b>48</b><br>48<br>48<br>49<br>49<br>50<br><b>51</b><br>51<br>51<br>51<br>51<br>52<br>52                                      |
| 9            | JSO<br>8.1<br>8.2<br>8.3<br>8.4<br>8.5<br>8.6<br>8.7<br><b>RES</b><br>9.1<br>9.2<br>9.3<br>9.4<br>9.5<br>9.6                                      | N<br>¿Qué es JSON?                                                                                                    | <b>48</b><br>48<br>48<br>49<br>49<br>50<br><b>51</b><br>51<br>51<br>51<br>52<br>52<br>52<br>52                                |
| 9            | JSO<br>8.1<br>8.2<br>8.3<br>8.4<br>8.5<br>8.6<br>8.7<br><b>RES</b><br>9.1<br>9.2<br>9.3<br>9.4<br>9.5<br>9.6<br>9.7                               | N<br>¿Qué es JSON?                                                                                                    | <b>48</b><br>48<br>48<br>49<br>49<br>50<br><b>51</b><br>51<br>51<br>51<br>52<br>52<br>52<br>52<br>52<br>52                    |
| 9            | JSO<br>8.1<br>8.2<br>8.3<br>8.4<br>8.5<br>8.6<br>8.7<br><b>RES</b><br>9.1<br>9.2<br>9.3<br>9.4<br>9.5<br>9.6<br>9.7<br>9.8                        | N<br>¿Qué es JSON?                                                                                                    | <b>48</b><br>48<br>48<br>49<br>49<br>50<br><b>51</b><br>51<br>51<br>51<br>52<br>52<br>52<br>53<br>53                          |
| 8<br>9       | JSO<br>8.1<br>8.2<br>8.3<br>8.4<br>8.5<br>8.6<br>8.7<br><b>RES</b><br>9.1<br>9.2<br>9.3<br>9.4<br>9.5<br>9.6<br>9.7<br>9.8<br><b>Grag</b>         | N<br>¿Qué es JSON?<br>¿Cómo funciona JSON?<br>Ejemplo de JSON<br>Ventajas de JSON<br>Desventajas de JSON<br>Ejemplo de uso de JSON en JavaScript<br>Conclusión<br>T<br>¿Qué es REST?<br>Principios de REST<br>Ejemplo de REST<br>Ventajas de REST<br>Desventajas de REST<br>Ejemplo de uso de REST en JavaScript<br>Ejemplo de luso de una API REST con Thunder Client<br>Conclusión | <b>48</b><br>48<br>48<br>49<br>49<br>50<br><b>51</b><br>51<br>51<br>51<br>51<br>52<br>52<br>52<br>52<br>53<br>53<br><b>54</b> |
| 8<br>9<br>10 | JSO<br>8.1<br>8.2<br>8.3<br>8.4<br>8.5<br>8.6<br>8.7<br><b>RES</b><br>9.1<br>9.2<br>9.3<br>9.4<br>9.5<br>9.6<br>9.7<br>9.8<br><b>Graj</b><br>10.1 | N<br>¿Qué es JSON?                                                                                                    | <b>48</b><br>48<br>48<br>49<br>49<br>50<br><b>51</b><br>51<br>51<br>51<br>51<br>52<br>52<br>52<br>53<br>53<br><b>54</b><br>54 |

|                                                                                                    | 10.3 Ejemplo de GraphQL                                                                                                    | 54                                                                                                    |
|----------------------------------------------------------------------------------------------------|----------------------------------------------------------------------------------------------------|----------------------------------------------------------------------------------------------------|
|                                                                                                    | 10.4 Ventajas de GraphQL                                                                                                    | 55                                                                                                    |
|                                                                                                    | 10.5 Desventajas de GraphQL                                                                                                    | 55                                                                                                    |
|                                                                                                    | 10.6 Ejemplo de uso de GraphQL en JavaScript                                                                                                    | 55                                                                                                    |
|                                                                                                    | 10.7 Ejemplo de uso de GraphQL en React                                                                                                    | 56                                                                                                    |
|                                                                                                    | 10.8 Conclusión                                                                                                    | 57                                                                                                    |
| 11                                                                                                    | WebSockets                                                                                                    | 58                                                                                                    |
|                                                                                                    | 11.1 ; Qué son los WebSockets?                                                                                                    | 58                                                                                                    |
|                                                                                                    | 11.2 ¿Cómo funcionan los WebSockets?                                                                                                    | 58                                                                                                    |
|                                                                                                    | 11.3 Ejemplo de uso de WebSockets                                                                                                    | 58                                                                                                    |
|                                                                                                    | 11 4 Ventajas de WebSockets                                                                                                    | 59                                                                                                    |
|                                                                                                    | 11.5 Desventajas de WebSockets                                                                                                    | 59                                                                                                    |
|                                                                                                    | 11.6 Eiemplo de uso de WebSockets con Socket IO                                                                                                    | 60                                                                                                    |
|                                                                                                    | 11.7 Conclusión                                                                                                    | 60                                                                                                    |
| 10                                                                                                    |                                                                                                    | <u> </u>                                                                                                    |
| 12                                                                                                    | 10.1 · (O ( D D D D D D D D D D D D D D D D D                                                                                                    | <b>62</b>                                                                                                    |
|                                                                                                    | 12.1 ¿Que es una Progressive Web Application (PWA)?                                                                                                    | 62                                                                                                    |
|                                                                                                    | 12.2 Características de una PWA                                                                                                    | 62                                                                                                    |
|                                                                                                    | 12.3 Ventajas de una PWA                                                                                                    | 62                                                                                                    |
|                                                                                                    | 12.4 Desventajas de una PWA                                                                                                    | 63                                                                                                    |
|                                                                                                    | 12.5 Ejemplo de una PWA con React                                                                                                    | 63                                                                                                    |
|                                                                                                    | 12.6 Ejemplo de una PWA con Angular                                                                                                    | 63                                                                                                    |
|                                                                                                    | 12.7 Conclusion                                                                                                    | 64                                                                                                    |
|                                                                                                    |                                                                                                    |                                                                                                    |
| 13                                                                                                    | Conclusiones                                                                                                    | 65                                                                                                    |
| 13                                                                                                    | Conclusiones                                                                                                    | 65                                                                                                    |
| 13<br>II                                                                                                    | Conclusiones                                                                                                    | 65<br>66                                                                                                    |
| 13<br>II<br>14                                                                                                    | Conclusiones<br>Laboratorios<br>Laboratorio Ajax                                                                                                    | 65<br>66<br>67                                                                                                    |
| 13<br>II<br>14                                                                                                    | Conclusiones Laboratorios Laboratorio Ajax 14.1 Requisitos                                                                                                    | 65<br>66<br>67<br>67                                                                                                    |
| 13<br>II<br>14                                                                                                    | Conclusiones Laboratorios Laboratorio Ajax 14.1 Requisitos                                                                                                    | <ul> <li>65</li> <li>66</li> <li>67</li> <li>67</li> <li>67</li> </ul>                                                                                                    |
| 13<br>II<br>14                                                                                                    | Conclusiones Laboratorios Laboratorio Ajax 14.1 Requisitos                                                                                                    | <ul> <li>65</li> <li>66</li> <li>67</li> <li>67</li> <li>67</li> <li>71</li> </ul>                                                                                                    |
| 13<br>II<br>14<br>15                                                                                                   | Conclusiones Laboratorios Laboratorio Ajax 14.1 Requisitos                                                                                                    | <ul> <li>65</li> <li>66</li> <li>67</li> <li>67</li> <li>67</li> <li>71</li> </ul>                                                                                                    |
| 13<br>II<br>14<br>15<br>16                                                                                             | Conclusiones Laboratorios Laboratorio Ajax 14.1 Requisitos                                                                                                    | <ul> <li>65</li> <li>66</li> <li>67</li> <li>67</li> <li>67</li> <li>71</li> <li>72</li> </ul>                                                                                                    |
| 13<br>II<br>14<br>15<br>16                                                                                             | Conclusiones Laboratorios Laboratorio Ajax 14.1 Requisitos 14.2 Instrucciones Deploy Reto 16.1 Conclusión                                                                                                    | <ul> <li>65</li> <li>66</li> <li>67</li> <li>67</li> <li>67</li> <li>71</li> <li>72</li> <li>72</li> </ul>                                                                                                 |
| <ol> <li>13</li> <li>II</li> <li>14</li> <li>15</li> <li>16</li> <li>17</li> </ol>                                     | Conclusiones Laboratorios Laboratorio Ajax 14.1 Requisitos 14.2 Instrucciones Deploy Reto 16.1 Conclusión Laboratorio Ajax?                                                                                                    | 65<br>66<br>67<br>67<br>67<br>71<br>72<br>72<br>72                                                                                                    |
| 13<br>II<br>14<br>15<br>16<br>17                                                                                       | Conclusiones Laboratorios Laboratorio Ajax 14.1 Requisitos                                                                                                    | <ul> <li>65</li> <li>66</li> <li>67</li> <li>67</li> <li>67</li> <li>71</li> <li>72</li> <li>72</li> <li>73</li> </ul>                                                                                     |
| <ol> <li>13</li> <li>11</li> <li>14</li> <li>15</li> <li>16</li> <li>17</li> <li>18</li> </ol>                         | Conclusiones Laboratorios Laboratorio Ajax 14.1 Requisitos 14.2 Instrucciones Deploy Reto 16.1 Conclusión  ¿Dónde utilizamos Ajax? Laboratorio de Railway                                                                                                    | 65<br>66<br>67<br>67<br>67<br>71<br>72<br>72<br>73<br>73                                                                                                    |
| <ol> <li>13</li> <li>11</li> <li>14</li> <li>15</li> <li>16</li> <li>17</li> <li>18</li> </ol>                         | Conclusiones         Laboratorios         Laboratorio Ajax         14.1 Requisitos         14.2 Instrucciones         14.2 Instrucciones         Deploy         Reto         16.1 Conclusión         ¿Dónde utilizamos Ajax?         Laboratorio de Railway         18.1 Objetivo                                                      | 65<br>66<br>67<br>67<br>67<br>71<br>72<br>72<br>72<br>73<br>74<br>74                                                                                                    |
| 13<br>II<br>14<br>15<br>16<br>17<br>18                                                                                 | Conclusiones         Laboratorios         Laboratorio Ajax         14.1 Requisitos         14.2 Instrucciones         14.2 Instrucciones         Deploy         Reto         16.1 Conclusión         ¿Dónde utilizamos Ajax?         Laboratorio de Railway         18.1 Objetivo         18.2 Instrucciones                           | 65<br>66<br>67<br>67<br>67<br>71<br>72<br>72<br>72<br>73<br>74<br>74                                                                                                    |
| 13<br>II<br>14<br>15<br>16<br>17<br>18                                                                                 | Conclusiones         Laboratorios         Laboratorio Ajax         14.1 Requisitos         14.2 Instrucciones         14.2 Instrucciones         Deploy         Reto         16.1 Conclusión         ic Dónde utilizamos Ajax?         Laboratorio de Railway         18.1 Objetivo         18.2 Instrucciones         18.3 Desarrollo | 65<br>66<br>67<br>67<br>67<br>71<br>72<br>72<br>72<br>73<br>74<br>74<br>74<br>74                                                                                                    |
| 13<br>II<br>14<br>15<br>16<br>17<br>18                                                                                 | Conclusiones   Laboratorios   Laboratorio Ajax   14.1 Requisitos   14.2 Instrucciones   14.2 Instrucciones   Deploy   Reto   16.1 Conclusión   ic Dónde utilizamos Ajax?   Laboratorio de Railway   18.1 Objetivo   18.2 Instrucciones   18.3 Desarrollo   18.4 Conclusiones                                                           | <ul> <li>65</li> <li>66</li> <li>67</li> <li>67</li> <li>67</li> <li>71</li> <li>72</li> <li>72</li> <li>73</li> <li>74</li> <li>74</li> <li>74</li> <li>74</li> <li>74</li> <li>80</li> </ul>             |
| 13<br>II<br>14<br>15<br>16<br>17<br>18<br>19                                                                           | Conclusiones   Laboratorios   Laboratorio Ajax   14.1 Requisitos   14.2 Instrucciones   14.2 Instrucciones   Deploy   Reto   16.1 Conclusión   16.1 Conclusión   iboratorio de Railway   18.1 Objetivo   18.2 Instrucciones   18.3 Desarrollo   18.4 Conclusiones                                                                      | <ul> <li>65</li> <li>66</li> <li>67</li> <li>67</li> <li>67</li> <li>71</li> <li>72</li> <li>72</li> <li>73</li> <li>74</li> <li>74</li> <li>74</li> <li>74</li> <li>74</li> <li>80</li> <li>81</li> </ul> |
| <ol> <li>13</li> <li>11</li> <li>14</li> <li>15</li> <li>16</li> <li>17</li> <li>18</li> <li>19</li> <li>20</li> </ol> | Conclusiones   Laboratorios   Laboratorio Ajax   14.1 Requisitos   14.2 Instrucciones   14.2 Instrucciones   Deploy   Reto   16.1 Conclusión   ich de Railway   18.1 Objetivo   18.2 Instrucciones   18.3 Desarrollo   18.4 Conclusiones   18.4 Conclusiones                                                                           | 65<br>66<br>67<br>67<br>67<br>71<br>72<br>72<br>73<br>74<br>74<br>74<br>74<br>80<br>81<br>83                                                                                                    |

| 21 | Laboratorio Jinga 221.1 Objetivo21.2 Requisitos21.3 Desarrollo                                                                                                    | <b>84</b><br>84<br>84<br>84                   |
|----|----------------------------------------------------------------------------------------------------|-----------------------------------------------|
| 22 | Resultado                                                                                                    | 94                                            |
| 23 | Ejericios                                                                                                    | 95                                            |
| 24 | Conclusiones                                                                                                    | 96                                            |
| 25 | Referencias                                                                                                    | 97                                            |
| 26 | Laboratorio de Ruby on Rails26.1 ¿Qué es Ruby on Rails?26.2 Instalación de Ruby on Rails                                                                                                    | <b>98</b><br>98<br>98                         |
| 27 | Creación de una nueva aplicación Rails                                                                                                    | 100                                           |
|    | 27.1 Parte 1: Configuración del Proyecto       1         27.1.1 Creación del Proyecto:       1         27.1.2 Navega a la Carpeta del Proyecto:       1         27.1.3 Inicia el Servidor:       1                                                                                                    | 100<br>100<br>100<br>100                      |
|    | 27.2 Parte 2: Generación del Modelo       1         27.2.1 Conceptos Básicos       1         27.2.2 Generación del Modelo:       1         27.2.3 Ejecutar la Migración:       1                                                                                                    | 101<br>101<br>101<br>101                      |
|    | 27.3 Parte 3: Generación del Controlador    1      27.3.1 Conceptos Básicos    1      27.3.2 Generación del Controlador:    1                                                                                                    | 101<br>101<br>101                             |
|    | 27.4 Parte 4: Rutas       27.4.1 Conceptos Básicos         27.4.2 Configurar las Rutas:       27.4.2 Configurar las Rutas:                                                                                                    | 102<br>102<br>102                             |
|    | 27.5       Parte 5. Vistas       1         27.5.1       Conceptos Básicos       1         27.5.2       Crear las Vistas:       1         27.5.3       Controlador y Acción index:       1                                                                                                    | 102<br>102<br>102<br>103                      |
|    | 27.6       Parte 6: CRUD - Create       1         27.6.1       Conceptos Básicos       1         27.6.2       Formulario para Crear un Nuevo Ítem:       1         27.6.3       Acción new y create en el Controlador:       1                                                                                                | 103<br>103<br>103<br>103                      |
|    | 27.7 Parte 7: CRUD - Read       1         27.7.1 Conceptos Básicos       1         27.7.2 Vista show:       1                                                                                                    | 104<br>104<br>104                             |
|    | 27.8       Parte 8: CRUD - Update       1         27.8.1       Conceptos Básicos       1         27.8.2       Formulario para Editar un Ítem:       1         27.8.3       Acción edit y update en el Controlador:       1         27.8.4       Parte 9: CRUD - Delete       1         27.8.5       Conceptos Básicos       1 | 105<br>105<br>105<br>105<br>105<br>106<br>106 |

|    |       | 27.8.6 Acción destroy en el Controlador:                       | 106 |
|----|-------|----------------------------------------------------------------|-----|
|    | 27.9  | Parte 10: Pruebas y Verificación                               | 108 |
|    |       | 27.9.1 Conceptos Básicos                                       | 108 |
|    |       | 27.9.2 Verificar la Funcionalidad:                             | 108 |
|    | 27.10 | 0Pruebas Manuales:                                             | 108 |
|    | 27.11 | 1Parte 11: Estilo y Mejoras                                    | 109 |
|    |       | 27.11.1 Conceptos Básicos                                      | 109 |
|    |       | 27.11.2 Agregar Estilo:                                        | 109 |
| 28 | Acti  | here                                                           | 111 |
| 20 | Con   | dución                                                         | 115 |
| 29 | Com   |                                                                | 115 |
| 30 | Labo  | pratorio Firebase Cloud Functions REST API CRUD                | 116 |
|    | 30.1  | Descripción                                                    | 116 |
|    | 30.2  | Requisitos                                                     | 116 |
|    | 30.3  | Desarrollo                                                     | 116 |
|    |       | 30.3.1 Paso 1: Crear un proyecto en Firebase                   | 116 |
|    |       | 30.3.2 Paso 2: Inicializar un proyecto de Node.js con Firebase | 119 |
|    |       | 30.3.3 Crear nuestro CRUD en nuestro proyecto de Firebase      | 126 |
|    |       | 30.3.4 Paso 3: Autenticar nuestra función con Firebase         | 128 |
|    |       | 30.3.5 Paso 4: Crear un documento en Firestore                 | 132 |
|    |       | 30.3.6 Paso 5: Desplegar nuestra aplicación en Firebase        | 139 |
|    | 30.4  | Conclusiones                                                   | 140 |
|    | 30.5  | Referencias                                                    | 140 |
| 31 | Labo  | pratorio de Simple Object Access Protocol (SOAP)               | 141 |
|    | 31.1  | Objetivo                                                       | 141 |
|    | 31.2  | Materiales                                                     | 141 |
|    | 31.3  | Conceptos básicos.                                             | 141 |
|    |       | 31.3.1 SOAP                                                    | 141 |
|    |       | 31.3.2 WSDL                                                    | 141 |
|    |       | 31.3.3 Spring Boot                                             | 142 |
|    |       | 31.3.4 Maven                                                   | 142 |
|    |       | 31.3.5 JAXB                                                    | 142 |
|    |       | 31.3.6 Marshalling                                             | 142 |
|    |       | 31.3.7 Unmarshalling                                           | 142 |
|    | 31.4  | Introducción                                                   | 142 |
|    | 31.5  | Instrucciones                                                  | 144 |
|    |       | 31.5.1 Crear un cliente SOAP                                   | 145 |
|    |       | 31.5.2 ¿Qué es Unmarchalling y Marchalling?                    | 154 |
|    |       | 31.5.3 Ejecutar la aplicación                                  | 156 |
|    | 31.6  | Crear el Controlador                                           | 158 |
|    | 31.7  | Ejecutar la aplicación                                         | 160 |
|    |       | 31.7.1 Probar el endpoint de suma                              | 161 |
|    |       | 31.7.2 Probar el endpoint de resta                             | 161 |
|    | 31.8  | Reto                                                           | 161 |
|    | 31.9  | Referencias                                                    | 163 |
|    |       |                                                                |     |

| 32             | Laboratorio de API Rest con Spring Boot.                                                                                                    | 164                                                                                                    |
|----------------|----------------------------------------------------------------------------------------------------|----------------------------------------------------------------------------------------------------|
|                | 32.1 Objetivo                                                                                                    | 164                                                                                                    |
|                | 32.2 Requisitos                                                                                                    | 164                                                                                                    |
|                | 32.3 Dependencias                                                                                                    | 164                                                                                                    |
|                | 32.4 Conceptos a aprender                                                                                                    | 164                                                                                                    |
|                | 32.4.1 API Rest                                                                                                    | 164                                                                                                    |
|                | 32.4.2 API Restful                                                                                                    | 164                                                                                                    |
|                | 32.4.3 Rest                                                                                                    | 165                                                                                                    |
|                | 32.5 Crear un proyecto Spring Boot                                                                                                    | 165                                                                                                    |
|                | 32.6 Configurar la conexión a la base de datos                                                                                                    | 166                                                                                                    |
| 33             | Configuración de la Base de Datos                                                                                                    | 167                                                                                                    |
|                | 33.0.1 Crear un contenedor de Docker con MySQL                                                                                                    | . 167                                                                                                    |
|                | 33.1 Crear Entidades                                                                                                    | 169                                                                                                    |
|                | 33.2 Probar el Servidor                                                                                                    | . 171                                                                                                    |
|                | 33.3 Creación del API Rest                                                                                                    | . 174                                                                                                    |
|                | 33.4 Probar el API Rest                                                                                                    | . 187                                                                                                    |
| 34             | Reto                                                                                                    | 190                                                                                                    |
| 35             | Conclusiones                                                                                                    | 101                                                                                                    |
| 55             | Conclusiones                                                                                                    | 191                                                                                                    |
| 36             | Referencias                                                                                                    | 192                                                                                                    |
|                |                                                                                                    |                                                                                                    |
| 37             | Laboratorio de Dev Containers                                                                                                    | 193                                                                                                    |
| 37             | Laboratorio de Dev Containers         37.1 Objetivo                                                                                                    | <b>193</b><br>193                                                                                                    |
| 37             | Laboratorio de Dev Containers         37.1 Objetivo         37.2 Requerimientos                                                                                                    | <b>193</b><br>193<br>193                                                                                                    |
| 37             | Laboratorio de Dev Containers         37.1 Objetivo                                                                                                    | <b>193</b><br>193<br>193<br>193                                                                                                    |
| 37             | Laboratorio de Dev Containers         37.1 Objetivo         37.2 Requerimientos         37.3 Procedimiento         37.3.1 Instalar la extensión de Docker Containers                                                                                                    | <b>193</b> 193 193 193 193 194                                                                                                    |
| 37             | Laboratorio de Dev Containers         37.1 Objetivo         37.2 Requerimientos         37.3 Procedimiento         37.3.1 Instalar la extensión de Docker Containers         37.3.2 Crear un Docker Container                                                                                                    | <b>193</b> 193 193 193 194 194                                                                                                    |
| 37             | Laboratorio de Dev Containers         37.1 Objetivo         37.2 Requerimientos         37.3 Procedimiento         37.3.1 Instalar la extensión de Docker Containers         37.3.2 Crear un Docker Container         37.3.3 Probar el Dev Contanier                                                                                                    | <b>193</b> 193 193 193 193 194 194 194 198                                                                                                    |
| 37             | Laboratorio de Dev Containers         37.1 Objetivo         37.2 Requerimientos         37.3 Procedimiento         37.3.1 Instalar la extensión de Docker Containers         37.3.2 Crear un Docker Container         37.3.3 Probar el Dev Contanier         37.4 Reto                                                                                                    | <b>193</b> 193 193 193 193 194 194 194 198 200                                                                                                  |
| 37             | Laboratorio de Dev Containers         37.1 Objetivo         37.2 Requerimientos         37.3 Procedimiento         37.3.1 Instalar la extensión de Docker Containers         37.3.2 Crear un Docker Container         37.3.3 Probar el Dev Contanier         37.4 Reto         37.5 Conclusiones                                                                                                    | <b>193</b><br>193<br>193<br>193<br>194<br>194<br>194<br>198<br>200<br>201                                                                       |
| 37             | Laboratorio de Dev Containers         37.1 Objetivo         37.2 Requerimientos         37.3 Procedimiento         37.3.1 Instalar la extensión de Docker Containers         37.3.2 Crear un Docker Container         37.3.3 Probar el Dev Contanier         37.4 Reto         37.5 Conclusiones         Laboratorio: Implementación de POO en TypeScript                                                                                                    | <b>193</b> 193 193 193 194 194 194 198 200 201 <b>202</b>                                                                                       |
| 37             | Laboratorio de Dev Containers         37.1 Objetivo         37.2 Requerimientos         37.3 Procedimiento         37.3.1 Instalar la extensión de Docker Containers         37.3.2 Crear un Docker Container         37.3.3 Probar el Dev Contanier         37.4 Reto         37.5 Conclusiones         Laboratorio: Implementación de POO en TypeScript         38.1 Objetivo                                                                                                    | <b>193</b><br>193<br>193<br>193<br>194<br>194<br>194<br>194<br>198<br>200<br>201<br><b>202</b><br>202                                           |
| 37             | Laboratorio de Dev Containers         37.1 Objetivo         37.2 Requerimientos         37.3 Procedimiento         37.3.1 Instalar la extensión de Docker Containers         37.3.2 Crear un Docker Container         37.3.3 Probar el Dev Contanier         37.4 Reto         37.5 Conclusiones         4         Laboratorio: Implementación de POO en TypeScript         38.1 Objetivo         38.2 Paso 1: Instalación de TypeScript                                                                                                    | <b>193</b><br>193<br>193<br>193<br>194<br>194<br>194<br>198<br>200<br>201<br><b>202</b><br>202<br>202<br>202                                    |
| 37             | Laboratorio de Dev Containers         37.1 Objetivo         37.2 Requerimientos         37.3 Procedimiento         37.3.1 Instalar la extensión de Docker Containers         37.3.2 Crear un Docker Container         37.3.3 Probar el Dev Contanier         37.4 Reto         37.5 Conclusiones         38.1 Objetivo         38.2 Paso 1: Instalación de TypeScript         38.3 Estructura del Proyecto:                                                                                                    | <b>193</b><br>193<br>193<br>193<br>194<br>194<br>194<br>194<br>200<br>201<br><b>202</b><br>202<br>202<br>202<br>202                             |
| 37             | Laboratorio de Dev Containers         37.1 Objetivo         37.2 Requerimientos         37.3 Procedimiento         37.3 Procedimiento         37.3.1 Instalar la extensión de Docker Containers         37.3.2 Crear un Docker Container         37.3.3 Probar el Dev Contanier         37.4 Reto         37.5 Conclusiones <b>Laboratorio: Implementación de POO en TypeScript</b> 38.1 Objetivo         38.2 Paso 1: Instalación de TypeScript         38.3 Estructura del Proyecto:         38.4 Paso 2: Definición de Clases y Encapsulamiento                                                                                                    | <b>193</b><br>193<br>193<br>193<br>194<br>194<br>194<br>194<br>200<br>201<br><b>202</b><br>202<br>202<br>202<br>202<br>202<br>202<br>202        |
| 37             | Laboratorio de Dev Containers         37.1 Objetivo         37.2 Requerimientos         37.3 Procedimiento         37.3.1 Instalar la extensión de Docker Containers         37.3.2 Crear un Docker Container         37.3.3 Probar el Dev Contanier         37.4 Reto         37.5 Conclusiones         4 Laboratorio: Implementación de POO en TypeScript         38.1 Objetivo         38.2 Paso 1: Instalación de TypeScript         38.3 Estructura del Proyecto:         38.4 Paso 2: Definición de Clases y Encapsulamiento         38.5 Paso 3: Herencia                                                                                                    | <b>193</b><br>193<br>193<br>193<br>194<br>194<br>194<br>194<br>200<br>201<br><b>202</b><br>202<br>202<br>202<br>202<br>202<br>203<br>204        |
| 37             | Laboratorio de Dev Containers         37.1 Objetivo         37.2 Requerimientos         37.3 Procedimiento         37.3 Procedimiento         37.3.1 Instalar la extensión de Docker Containers         37.3.2 Crear un Docker Container         37.3.3 Probar el Dev Contanier         37.4 Reto         37.5 Conclusiones         4         2         2         38.1 Objetivo         38.2 Paso 1: Instalación de TypeScript         38.3 Estructura del Proyecto:         38.4 Paso 2: Definición de Clases y Encapsulamiento         38.5 Paso 3: Herencia         38.6 Paso 4: Polimorfismo                                                                                                    | <b>193</b><br>193<br>193<br>193<br>194<br>194<br>194<br>198<br>200<br>201<br><b>202</b><br>202<br>202<br>202<br>202<br>202<br>203<br>204<br>204 |
| 37             | Laboratorio de Dev Containers         37.1 Objetivo         37.2 Requerimientos         37.3 Procedimiento         37.3 Procedimiento         37.3.1 Instalar la extensión de Docker Containers         37.3.2 Crear un Docker Container         37.3.3 Probar el Dev Contanier         37.4 Reto         37.5 Conclusiones         37.5 Conclusiones         38.1 Objetivo         38.2 Paso 1: Instalación de TypeScript         38.3 Estructura del Proyecto:         38.4 Paso 2: Definición de Clases y Encapsulamiento         38.5 Paso 3: Herencia         38.6 Paso 4: Polimorfismo         38.7 Paso 5: Implementación en el Archivo Principal                                                                                   | <b>193</b><br>193<br>193<br>193<br>194<br>194<br>194<br>194<br>200<br>201<br><b>202</b><br>202<br>202<br>202<br>202<br>202<br>202<br>202        |
| 37             | Laboratorio de Dev Containers         37.1       Objetivo         37.2       Requerimientos         37.3       Procedimiento         37.3.1       Instalar la extensión de Docker Containers         37.3.2       Crear un Docker Container         37.3.3       Probar el Dev Contanier         37.4       Reto         37.5       Conclusiones         38.1       Objetivo         38.2       Paso 1:         11       Instalación de TypeScript         38.3       Estructura del Proyecto:         38.4       Paso 2:         Definición de Clases y Encapsulamiento         38.5       Paso 4:         Polimorfismo         38.7       Paso 5:         Implementación en el Archivo Principal         38.8       Paso 6:              | <b>193</b><br>193<br>193<br>193<br>194<br>194<br>194<br>194<br>200<br>201<br><b>202</b><br>202<br>202<br>202<br>202<br>202<br>202<br>202        |
| 37<br>38<br>39 | Laboratorio de Dev Containers         37.1 Objetivo         37.2 Requerimientos         37.3 Procedimiento         37.3 Procedimiento         37.3.1 Instalar la extensión de Docker Containers         37.3.2 Crear un Docker Container         37.3.3 Probar el Dev Contanier         37.4 Reto         37.5 Conclusiones         2         Laboratorio: Implementación de POO en TypeScript         38.1 Objetivo         38.2 Paso 1: Instalación de TypeScript         38.3 Estructura del Proyecto:         38.4 Paso 2: Definición de Clases y Encapsulamiento         38.5 Paso 3: Herencia         38.6 Paso 4: Polimorfismo         38.7 Paso 5: Implementación en el Archivo Principal         38.8 Paso 6: Compilar y Ejecutar | <b>193</b><br>193<br>193<br>193<br>194<br>194<br>194<br>194<br>200<br>201<br><b>202</b><br>202<br>202<br>202<br>202<br>202<br>202<br>202        |

| 41 Laboratorio: Creación de una Plataforma de Gestión de Cursos con Next.js              |              |
|------------------------------------------------------------------------------------------|--------------|
| y TypeScript                                                                             | 210          |
| 41.1 Objetivo                                                                            | . 210        |
| 41.2 Paso 1: Crear la Aplicación Next.js                                                 | . 210        |
| 41.3 Paso 2: Crear la Estructura del Proyecto                                            | . 210        |
| 41.4 Paso 3: Modelo (models/course.ts)                                                   | . 211        |
| 41.5 Paso 4: Vista (views/courseView.tsx)                                                | . 211        |
| 41.6 Paso 5: Controlador (controllers/courseController.ts)                               | . 212        |
| 41.7 Paso 6: Integración en Next.js (pages/courses.tsx)                                  | . 213        |
| 41.8 Paso 7: Página de Inicio (pages/index.tsx)                                          | . 213        |
| 42 Extra                                                                                 | 215          |
| 42.1 Paso 8: Estilos CSS                                                                 | . 215        |
| 43 Conclusión                                                                            | 217          |
| 44 Reto                                                                                  | 218          |
| 45 Laboratorio: Creación de un CMS Monolítico con FastAPI                                | 219          |
| 45.1 Objetivo:                                                                           | . 219        |
| 45.2 Requisitos Previos:                                                                 | . 219        |
| 45.3 Pasos del Laboratorio:                                                              | . 219        |
| 45.4 Configurar la Estructura del Proyecto:                                              | . 220        |
| 45.5 Crear los Endpoints de la API:                                                      | . 221        |
| 45.6 Pruebas:                                                                            | . 223        |
| 45.7 Pruebas $\ldots$                                                                    | . 224        |
| 45.7.1 Crear una Solicitud en Thunder Client                                             | . 224        |
| 45.7.2 Configuración de la Solicitud                                                     | . 225        |
| 45.7.3 Cuerpo:                                                                           | . 225        |
| 45.7.4 Revisar la Respuesta                                                              | . 225        |
| 45.8 Reto                                                                                | . 226        |
| 46 Tutorial para la Creación de Microservicios con Docker y Docker Compose               | 227          |
| 46.1 Requisitos Previos                                                                  | . 228        |
| 46.2 Estructura del Proyecto                                                             | . 228        |
| 46.3 Paso 1: Crear el Microservicio de Autenticación                                     | . 229        |
| 46.4 Paso 2: Crear el Microservicio de Búsqueda                                          | . 229        |
| 46.5 Paso 3: Microservicio de Comentarios                                                | . 229        |
| 46.6 Paso 4: Crear el Microservicio de Gestión de Post                                   | . 230        |
| 46.7 Paso 5: Crear el Archivo docker-compose.yml General                                 | . 230        |
| 46.8 Paso 6: Levantar los Microservicios                                                 | . 231        |
| 46.9 Reto                                                                                | . 232        |
| 46.10Recursos                                                                            | . 232        |
| 46.11Conclusión                                                                          | . 233        |
| 47 Laboratorio de Implementación de un Sistema de Búsqueda e Indexación de Datos parto 1 | <b>J</b> 31  |
| 47.1 Objective:                                                                          | 2 <b>34</b>  |
| 47.1 Objetivo                                                                            | . 204<br>924 |
| T1.2 Description                                                                         | . 204        |

|                            | 47.3 Conceptos Cubiertos:                                                                                                    | . 235                                                                                                    |
|----------------------------|----------------------------------------------------------------------------------------------------|----------------------------------------------------------------------------------------------------|
|                            | 47.4 Paso 1: Configuración del Entorno con Docker                                                                                                    | . 235                                                                                                    |
|                            | 47.4.1 1.1. Crear el archivo Dockerfile para <b>Node.js/NestJS</b> :                                                                                                    | . 235                                                                                                    |
|                            | 47.4.2 1.2. Crear el archivo docker-compose.yml:                                                                                                    | . 235                                                                                                    |
|                            | 47.5 Paso 2: Crear la Aplicación NestJS                                                                                                    | . 237                                                                                                    |
|                            | 47.5.1 2.1. Crear una nueva aplicación NestJS                                                                                                    | . 237                                                                                                    |
|                            | 47.5.2 2.2. Instalar Dependencias de Elasticsearch                                                                                                    | . 237                                                                                                    |
|                            | 47.6 Paso 3: Implementar el Motor de Búsqueda                                                                                                    | . 237                                                                                                    |
|                            | 47.6.1 3.1. Configurar el Módulo de Elasticsearch                                                                                                    | . 237                                                                                                    |
|                            | 47.7 3.2. Crear el Serviczio de Elasticsearch                                                                                                    | . 237                                                                                                    |
|                            | 47.7.1 3.3. Crear un Controlador para Manejar las Búsquedas                                                                                                    | . 238                                                                                                    |
|                            | 47.8 Paso 4: Probar la Aplicación                                                                                                    | . 239                                                                                                    |
|                            | 47.8.1 4.1 Levanta los servicios con Docker Compose:                                                                                                    | 239                                                                                                    |
|                            | 47.9 Paso 5: Configurar el Índice de Elasticsearch                                                                                                    | 239                                                                                                    |
|                            | 47.9.1.5.1 Crear el Índice                                                                                                    | 239                                                                                                    |
|                            | 47 10Paso 6: Probar la Aplicación                                                                                                    | 239                                                                                                    |
|                            | 47 10 16 1 Verificar el Estado de los Contenedores                                                                                                    | 239                                                                                                    |
|                            | 47.10.26.2 Probar Elasticsearch                                                                                                    | 200                                                                                                    |
|                            | 47.10.26.2 Probar la Aplicación Nest IS                                                                                                    | · 240<br>241                                                                                                    |
|                            | 47.11 Bouisar los Loss de los Contendores                                                                                                    | · 241<br>949                                                                                                    |
|                            | 47.12Pruobas Adicionalos                                                                                                    | · 242                                                                                                    |
|                            | 47.121 ruebas Automates                                                                                                    | · 242                                                                                                    |
|                            |                                                                                                    | . 240                                                                                                    |
| 40                         |                                                                                                    | 244                                                                                                    |
| 48                         | Reto                                                                                                    | 244                                                                                                    |
| 48<br>49                   | Conclusión                                                                                                    | 244<br>245                                                                                                    |
| 48<br>49                   | Reto<br>Conclusión                                                                                                    | 244<br>245                                                                                                    |
| 48<br>49<br>50             | Reto<br>Conclusión<br>Laboratorio: Análisis de Texto con Python - Detección de Bigramas y Colo-                                                                                                    | 244 245                                                                                                    |
| 48<br>49<br>50             | Reto<br>Conclusión<br>Laboratorio: Análisis de Texto con Python - Detección de Bigramas y Colo-<br>caciones.                                                                                                    | 244<br>245<br>246                                                                                                    |
| 48<br>49<br>50             | <ul> <li>Reto</li> <li>Conclusión</li> <li>Laboratorio: Análisis de Texto con Python - Detección de Bigramas y Colocaciones.</li> <li>50.1 Objetivo</li></ul>                                                                                                    | 244<br>245<br>246<br>. 246                                                                                                    |
| 48<br>49<br>50             | <ul> <li>Reto</li> <li>Conclusión</li> <li>Laboratorio: Análisis de Texto con Python - Detección de Bigramas y Colocaciones.</li> <li>50.1 Objetivo</li></ul>                                                                                                    | 244<br>245<br>246<br>. 246<br>. 246                                                                                                    |
| 48<br>49<br>50             | <ul> <li>Reto</li> <li>Conclusión</li> <li>Laboratorio: Análisis de Texto con Python - Detección de Bigramas y Colocaciones.</li> <li>50.1 Objetivo</li></ul>                                                                                                    | 244<br>245<br>246<br>246<br>246<br>246<br>247                                                                                                    |
| 48<br>49<br>50             | <ul> <li>Reto</li> <li>Conclusión</li> <li>Laboratorio: Análisis de Texto con Python - Detección de Bigramas y Colocaciones.</li> <li>50.1 Objetivo</li></ul>                                                                                                    | 244<br>245<br>246<br>246<br>246<br>247<br>247                                                                                                    |
| 48<br>49<br>50             | <ul> <li>Reto</li> <li>Conclusión</li> <li>Laboratorio: Análisis de Texto con Python - Detección de Bigramas y Colocaciones.</li> <li>50.1 Objetivo</li></ul>                                                                                                    | 244<br>245<br>246<br>246<br>246<br>247<br>247<br>247                                                                                                    |
| 48<br>49<br>50<br>51       | <ul> <li>Reto</li> <li>Conclusión</li> <li>Laboratorio: Análisis de Texto con Python - Detección de Bigramas y Colocaciones.</li> <li>50.1 Objetivo</li></ul>                                                                                                    | 244<br>245<br>246<br>246<br>246<br>247<br>247<br>247<br>248<br>248                                                                                                    |
| 48<br>49<br>50<br>51       | <ul> <li>Reto</li> <li>Conclusión</li> <li>Laboratorio: Análisis de Texto con Python - Detección de Bigramas y Colocaciones.</li> <li>50.1 Objetivo</li></ul>                                                                                                    | 244<br>245<br>246<br>246<br>246<br>247<br>247<br>247<br>248<br>248<br>248                                                                                                   |
| 48<br>49<br>50<br>51       | Reto         Conclusión         Laboratorio: Análisis de Texto con Python - Detección de Bigramas y Colocaciones.         50.1 Objetivo                                                                                                    | 244<br>245<br>246<br>246<br>247<br>247<br>247<br>248<br>248<br>248<br>248                                                                                                   |
| 48<br>49<br>50<br>51       | Reto         Conclusión         Laboratorio: Análisis de Texto con Python - Detección de Bigramas y Colocaciones.         50.1 Objetivo                                                                                                    | 244<br>245<br>246<br>246<br>246<br>247<br>247<br>247<br>248<br>248<br>248<br>248<br>248                                                                                     |
| 48<br>49<br>50<br>51<br>52 | Reto         Conclusión         Laboratorio: Análisis de Texto con Python - Detección de Bigramas y Colocaciones.         50.1 Objetivo         50.2 Requisitos Previos         50.3 Instalación de Bibliotecas Necesarias         50.4 Desarrollo del Laboratorio         51.1 Tokenización         51.2 Bigrams         51.3 Colocaciones         2 Desarrollo del Laboratorio                                                                                                    | 244<br>245<br>246<br>246<br>247<br>247<br>247<br>248<br>248<br>248<br>248<br>248<br>248                                                                                     |
| 48<br>49<br>50<br>51<br>51 | Reto         Conclusión         Laboratorio: Análisis de Texto con Python - Detección de Bigramas y Colocaciones.         50.1 Objetivo         50.2 Requisitos Previos         50.3 Instalación de Bibliotecas Necesarias         50.4 Desarrollo del Laboratorio         51.1 Tokenización         51.2 Bigrams         51.3 Colocaciones         51.3 Colocaciones         52.1 Paso 0: Creamos el Notebook                                                                                                    | 244<br>245<br>246<br>246<br>247<br>247<br>248<br>248<br>248<br>248<br>248<br>248                                                                                            |
| 48<br>49<br>50<br>51<br>52 | Reto         Conclusión         Laboratorio: Análisis de Texto con Python - Detección de Bigramas y Colocaciones.         50.1 Objetivo         50.2 Requisitos Previos         50.3 Instalación de Bibliotecas Necesarias         50.4 Desarrollo del Laboratorio         51.1 Tokenización         51.2 Bigrams         51.3 Colocaciones         51.3 Colocaciones         52.1 Paso 0: Creamos el Notebook         52.2 Paso 1: Importar Bibliotecas                                                                                                    | 244<br>245<br>246<br>246<br>246<br>247<br>247<br>248<br>248<br>248<br>248<br>248<br>248<br>249<br>249<br>249                                                                |
| 48<br>49<br>50<br>51<br>52 | Reto         Conclusión         Laboratorio: Análisis de Texto con Python - Detección de Bigramas y Colocaciones.         50.1       Objetivo         50.2       Requisitos Previos         50.3       Instalación de Bibliotecas Necesarias         50.4       Desarrollo del Laboratorio         51.1       Tokenización         51.2       Bigrams         51.3       Colocaciones         51.3       Colocaciones         52.1       Paso 0: Creamos el Notebook         52.2       Paso 1: Importar Bibliotecas         52.3       Paso 2: Cargar y Preparar el Corpus                                                                               | 244<br>245<br>246<br>246<br>246<br>247<br>247<br>248<br>248<br>248<br>248<br>248<br>248<br>249<br>249<br>249<br>249                                                         |
| 48<br>49<br>50<br>51<br>52 | Reto         Conclusión         Laboratorio: Análisis de Texto con Python - Detección de Bigramas y Colocaciones.         50.1       Objetivo         50.2       Requisitos Previos         50.3       Instalación de Bibliotecas Necesarias         50.4       Desarrollo del Laboratorio         50.4       Desarrollo del Laboratorio         51.1       Tokenización         51.2       Bigrams         51.3       Colocaciones         51.3       Colocaciones         52.1       Paso 0:         52.2       Paso 1:         Importar Bibliotecas                                                                                                    | 244<br>245<br>246<br>246<br>247<br>247<br>248<br>248<br>248<br>248<br>248<br>248<br>248<br>249<br>249<br>249<br>249<br>249<br>249<br>249                                    |
| 48<br>49<br>50<br>51<br>52 | Reto         Conclusión         Laboratorio: Análisis de Texto con Python - Detección de Bigramas y Colocaciones.         50.1 Objetivo         50.2 Requisitos Previos         50.3 Instalación de Bibliotecas Necesarias         50.4 Desarrollo del Laboratorio         50.5         51.1 Tokenización         51.2 Bigrams         51.3 Colocaciones         51.3 Colocaciones         52.1 Paso 0: Creamos el Notebook         52.2 Paso 1: Importar Bibliotecas         52.3 Paso 2: Cargar y Preparar el Corpus         52.4 Paso 3: Tokenización                                                                                                  | 244<br>245<br>246<br>246<br>246<br>247<br>247<br>248<br>248<br>248<br>248<br>248<br>248<br>249<br>249<br>249<br>249<br>249<br>249<br>249<br>250<br>250                      |
| 48<br>49<br>50<br>51<br>52 | Reto         Conclusión         Laboratorio: Análisis de Texto con Python - Detección de Bigramas y Colocaciones.         50.1 Objetivo         50.2 Requisitos Previos         50.3 Instalación de Bibliotecas Necesarias         50.4 Desarrollo del Laboratorio         51.1 Tokenización         51.2 Bigrams         51.3 Colocaciones         51.3 Colocaciones         52.4 Paso 0: Creamos el Notebook         52.2 Paso 1: Importar Bibliotecas         52.3 Paso 2: Cargar y Preparar el Corpus         52.4 Paso 3: Tokenización         52.5 Paso 4: Detección de Bigramas con NLTK         52.6 Paso 5: Detección de Colocaciones con Gensim | 244<br>245<br>246<br>246<br>246<br>247<br>247<br>248<br>248<br>248<br>248<br>248<br>248<br>248<br>249<br>249<br>249<br>249<br>249<br>249<br>249<br>249<br>250<br>250        |
| 48<br>49<br>50<br>51<br>52 | Reto         Conclusión         Laboratorio: Análisis de Texto con Python - Detección de Bigramas y Colocaciones.         50.1 Objetivo         50.2 Requisitos Previos         50.3 Instalación de Bibliotecas Necesarias         50.4 Desarrollo del Laboratorio         51.1 Tokenización         51.2 Bigrams         51.3 Colocaciones         52.1 Paso 0: Creamos el Notebook         52.2 Paso 1: Importar Bibliotecas         52.3 Paso 2: Cargar y Preparar el Corpus         52.4 Paso 3: Tokenización         52.5 Paso 4: Detección de Bigramas con NLTK         52.6 Paso 5: Detección de Colocaciones con Gensim                           | 244<br>245<br>246<br>246<br>247<br>247<br>248<br>247<br>248<br>248<br>248<br>248<br>248<br>249<br>249<br>249<br>249<br>249<br>249<br>249<br>249<br>249<br>250<br>250<br>250 |

#### 53 Guardar el modelo de bigramas

| 54 | Implementación de una aplicación web                                                                                  | 253  |
|----|----------------------------------------------------------------------------------------------------|------|
|    | 54.1 Paso 0: Creación de la aplicación web:                                                                           | 253  |
|    | 54.2 Paso 1: Crear una Interfaz de Usuario                                                                            | 253  |
|    | 54.3 Paso 2: Procesar el Texto Ingresado                                                                              | 253  |
|    | 54.4 Paso 3: Mostrar las Colocaciones Detectadas                                                                      | 254  |
|    | 54.5 Paso 4: Ejecutar la Aplicación                                                                                   | 254  |
| 55 | Probar la aplicación con estos ejemplos                                                                               | 255  |
| 56 | Reto                                                                                                    | 256  |
| 57 | ' Recursos                                                                                                    | 257  |
| 58 | Conclusiones                                                                                                    | 258  |
| 59 | Laboratorio: Introducción a los Sistemas de Recomendación                                                             | 259  |
|    | 59.1 Objetivo                                                                                                    | 259  |
|    | 59.2 Conceptos clave                                                                                                  | 259  |
|    | 59.3 Requisitos previos                                                                                               | 260  |
|    | 59.3.1 Creación de un entorno virtual $\ldots \ldots \ldots \ldots \ldots \ldots \ldots \ldots \ldots$                | 260  |
|    | 59.3.2 Instalación de Redis $\ldots$ $\ldots$ $\ldots$ $\ldots$ $\ldots$ $\ldots$ $\ldots$ $\ldots$ $\ldots$ $\ldots$ | 261  |
|    | 59.3.3 Instalación de Redis                                                                                           | 261  |
|    | 59.4 Introducción                                                                                                    | 261  |
|    | 59.5 Paso 0: Instalación de Redis con docker compose                                                                  | 261  |
|    | 59.6 Paso 1: Obtener datos de productos de la API de Fake Store                                                       | 262  |
|    | 59.7 Paso 2: Procesar datos de productos y construir un sistema de recomendación                                      | 1262 |
|    | 59.7.1 Ejecucion del codigo                                                                                           | 263  |
|    | 59.8 Paso 3: Mejorar el sistema de recomendación                                                                      | 264  |
|    | 59.9 Aplicación de mejoras                                                                                            | 204  |
|    |                                                                                                    | 200  |
| 60 | Implementación de recomendaciones en un sistema web                                                                   | 266  |
|    | 60.0.1 Ejecución de la aplicación web                                                                                 | 267  |
| 61 | . Probar la aplicación con Thunder Client                                                                             | 268  |
|    | 61.0.1 Ejemplo                                                                                                    | 268  |
|    | 61.1 Reto                                                                                                    | 268  |
|    | 61.2 Agregar .gitignore                                                                                               | 269  |
|    | 61.3 Agregar README.md                                                                                                | 272  |
|    | 61.4 Inicializamos el repositorio git                                                                                 | 273  |
|    | 61.5 Recursos                                                                                                    | 274  |
|    | 61.6 Conclusión                                                                                                    | 274  |

## 1 Bienvenido

¡Bienvenido a la Asignatura de Desarrollo Web Avanzado!

#### 1.1 Descripción de la Asignatura:

El desarrollo web es el proceso de construir aplicaciones web y sitios web para hospedarlos en el internet o una intranet, su desarrollo requiere el conocimiento de lenguajes como HTML, CSS, JavaScript, Java, SQL, entre otras que permitan construir aplicaciones web dinámicas, modulares, seguras, con el uso de frameworks de front-end y back-end.

#### 1.2 Contribución de la Asignatura:

La asignatura contribuye al resultado de aprendizaje del nivel y es parte sustancial de la formación profesional, los componentes son la solución a problemas orientados a la integración de diferentes aplicaciones e infraestructura tecnológica existente en las organizaciones, bajo el sustento de la programación web. Adicionalmente, al considerarse como cátedra integradora aporta y se nutre de las asignaturas de praxis profesional del nivel: Ingeniería de Usabilidad, Programación Web, Sistemas de Bases de datos

# 1.3 Resultado de Aprendizaje de la Carrera: (Unidad de Competencia)

Formar profesionales en Ingeniería de Software capaces de desarrollar sistemas informáticos mediante el uso de metodologías, herramientas y estándares, demostrando creatividad, eficiencia, eficacia y responsabilidad profesional; con el propósito de optimizar procesos, generar fuentes de empleo y contribuir en la mejora de la economía y competitividad de los sectores productivos del País.

#### 1.4 Objetivo de la Asignatura: (Unidad de Competencia)

Diseñar y desarrollar apliaciones Web modernas, integrando componentes UI con servicios web básicos utilizando bibliotecas y frameworks para Front-End y Back-End

# 1.5 Resultado de Aprendizaje de la Asignatura: (Elemento de Competencia)

Relaciona y demuestra el dominio en el desarrollo de páginas y aplicaciones web mediante la presentación de proyectos que expongan los conocimientos adquiridos a lo largo del semestre. Comprender la ciencia detrás de los sistemas de información basados en la Web y los principios de ingeniería de los sistemas de Información Web.

Investiga, modela, diseña y desarrolla páginas y aplicaciones móviles web que unifique el contenido presentado en la materia. Efectúa análisis sobre los componentes software necesarios en proyectos de desarrollo de sistemas Web para con ello lograr la implementación recuperación de la información web y extracción de la información aplicado en la web para análisis de información.

Muestra participación activa como parte de trabajo colaborativo en el desarrollo de casos de estudio.

Integrar los conceptos utilizados en el diseño, desarrollo y el despliegue de aplicaciones basadas en la Web mostrando participación activa como parte de trabajo colaborativo en diferentes casos de estudios.

## Part I

## Unidad 1: Introducción al Desarrollo Web

## 2 Deploy desde Github

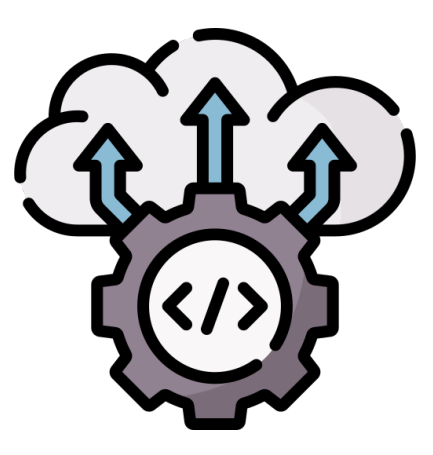

En este tutorial usted aprenderá a realizar un deploy de una aplicación desde el respositorio de Github hacia un servicio como Github Pages, Vercel, Netlify, etc.

#### 2.1 Crear un repositorio en Github

- 1. Ingresar a Github y crear un nuevo repositorio.
- 2. Darle un nombre al repositorio y seleccionar si será público o privado.
- 3. Crear el repositorio.

#### 2.1.1 Clonar el repositorio

- 1. Copiar la URL del repositorio.
- 2. Abrir la terminal y ejecutar el siguiente comando:

git clone <URL>

#### 2.1.2 Crear un proyecto

En esta práctica vamos a utilizar tecnologías Html5, Css3 y JavaScript para crear un Portafolio Personal.

1. Crear un archivo index.html y agregar el siguiente código:

|        | 0                     | 8 de may 14:38                                                                                                    | es ᅙ 🌒 🖨 40 %                                                                                                    |
|--------|-----------------------|----------------------------------------------------------------------------------------------------|----------------------------------------------------------------------------------------------------|
|        |                       | index.html - repoPortafolio - javascript - Visual Studio Code                                                                                                    | ×                                                                                                    |
| Archiv | o Editar Selección Ve | r Ir Ejecutar Terminal Ayuda                                                                                                    |                                                                                                    |
| an a   |                       | 🛪 Bienvenido 🛛 🔶 index.html 🗙                                                                                                    |                                                                                                    |
|        | V REPOPORTAFOLIO      | ◇ index.html > ♀ html                                                                                                    |                                                                                                    |
|        |                       | 1 <idoctype html=""></idoctype>                                                                                                    | 1952 procession                                                                                                    |
|        |                       | <pre>2 <html lang="en"></html></pre>                                                                                                    |                                                                                                    |
|        |                       |                                                                                                    | - Andrew Contraction of the second second se |
|        |                       | 5 <meta charset="utf-8"/>                                                                                                    | £,,,,,,,,,,,,,,,,,,,,,,,,,,,,,,,,,,,,,                                                                                                    |
|        |                       | <pre>6 <meta compatible"="" content="IE=edge" equiverx="" http:="" luc=""/><br/>6 cmeta norme="width:downart" content="lie=edge"&gt;<br/>7 cmeta norme="width:downart" content="width:downart" content="lie=edge"&gt;<br/>7 cmeta norme="width:downart" content="lie=edge"&gt;<br/>7 cmeta norme="width:downart" content="lie=edge" content="lie=edge" content="lie=edge" con</pre> |                                                                                                    |
|        |                       | Since a name viewport content-width=device-width, initial-scale=1.0 /<br><title>Portafolos/title&gt;</title>                                                                                                    |                                                                                                    |
|        |                       | <pre>9 <link href="styles.css" rel="stylesheet"/></pre>                                                                                                    |                                                                                                    |
|        |                       |                                                                                                    |                                                                                                    |
|        |                       |                                                                                                    |                                                                                                    |
|        |                       | 13 <header></header>                                                                                                    |                                                                                                    |
|        |                       | 14 <h1>Portafolio</h1>                                                                                                    |                                                                                                    |
|        |                       | 15                                                                                                    |                                                                                                    |
|        |                       | 16 <main></main>                                                                                                    |                                                                                                    |
|        |                       | 1/ Section/<br>18 sh25shtre_mis/h25                                                                                                    |                                                                                                    |
|        |                       | 19 Lorem ipsum dolor sit amet consectetur adipisicing elit. Quisquam, quod.                                                                                                    |                                                                                                    |
|        |                       |                                                                                                    |                                                                                                    |
|        |                       |                                                                                                    |                                                                                                    |
|        |                       | 22 <hr/> <hr/> <hr< td=""><td></td></hr<>                                                                                                    |                                                                                                    |
|        |                       | 23 (U)<br>24 (lisProverto 1 <td></td>                                                                                                    |                                                                                                    |
|        |                       | 25 <li><li><li><li></li></li></li></li>                                                                                                    |                                                                                                    |
|        |                       | 26 <li>26 <li>Proyecto 3</li></li>                                                                                                    |                                                                                                    |
|        |                       |                                                                                                    |                                                                                                    |
| (8)    |                       |                                                                                                    |                                                                                                    |
|        |                       | 29 Section>                                                                                                    |                                                                                                    |
| 55     | > ESQUEMA             | 30 <(12)CONTACTO 12                                                                                                    |                                                                                                    |
|        | > LINEA DE TIEMPO     |                                                                                                    | >= N                                                                                                    |

```
<!DOCTYPE html>
<html lang="en">
<head>
    <meta charset="UTF-8">
    <meta http-equiv="X-UA-Compatible" content="IE=edge">
    <meta name="viewport" content="width=device-width, initial-scale=1.0">
    <title>Portafolio</title>
    <link rel="stylesheet" href="styles.css">
</head>
<body>
    <header>
        <h1>Portafolio</h1>
    </header>
    <main>
        <section>
            <h2>Sobre mi</h2>
            Lorem ipsum dolor sit amet consectetur adipisicing elit. Quisquam, quod.</
        </section>
```

```
<section>
         <h2>Proyectos</h2>
         Proyecto 1
            Proyecto 2
             Proyecto 3
         </section>
      <section>
         <h2>Contacto</h2>
         Correo:
             <a href="mailto:">dmsaavedra@espe.edu.ec</a>
         </section>
   </main>
   <footer>
      © 2024 Portafolio
   </footer>
</body>
```

```
</html>
```

2. Crear un archivo **styles.css** y agregar el siguiente código:

```
body {
    font-family: Arial, sans-serif;
    margin: 0;
    padding: 0;
}
header {
    background-color: #333;
    color: white;
    text-align: center;
    padding: 1rem;
}
main {
    padding: 1rem;
}
section {
    margin-bottom: 1rem;
}
footer {
```

```
background-color: #333;
color: white;
text-align: center;
padding: 1rem;
}
```

3. Agregar los archivos al repositorio:

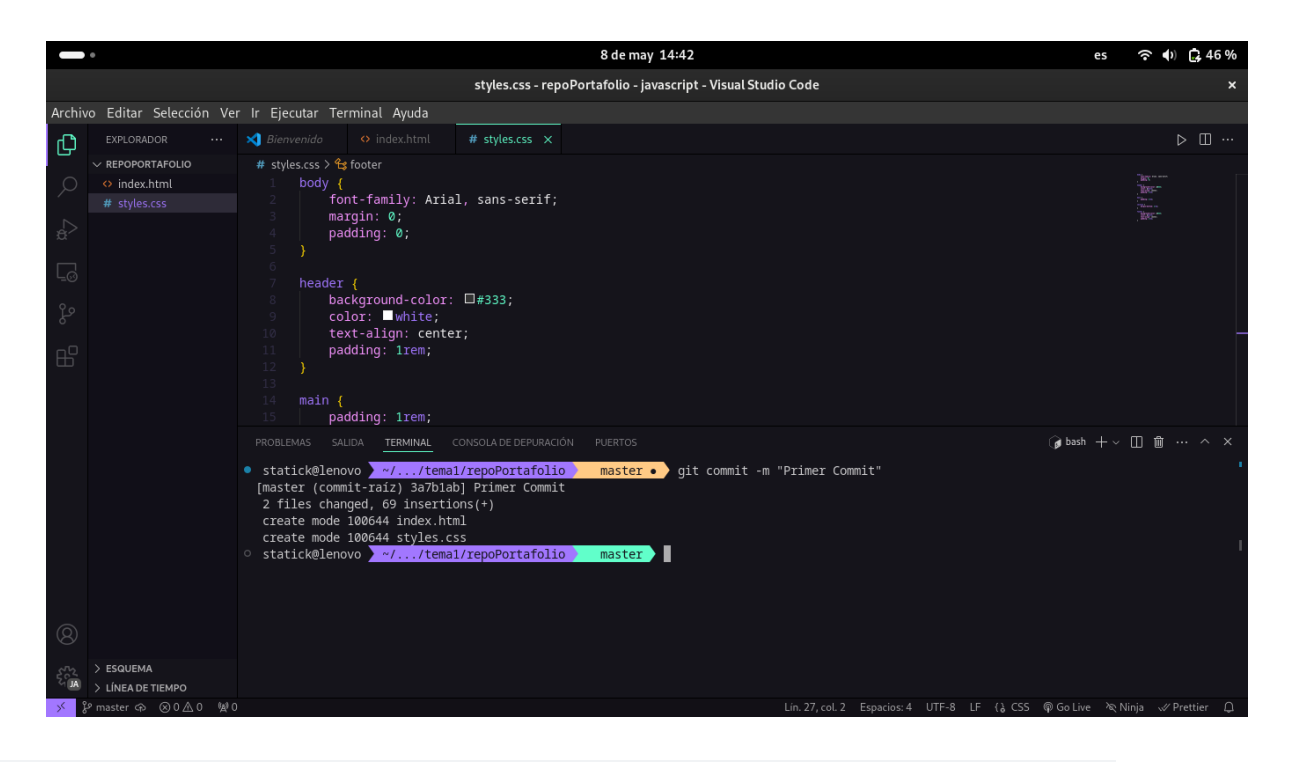

git init git add . git commit -m "Primer commit"

#### 2.2 Github Pages

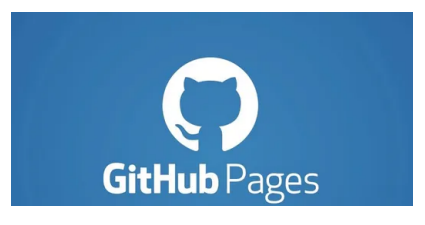

#### 2.2.1 Habilitar Github Pages

1. Primero es necesario que creemos el repositorio.

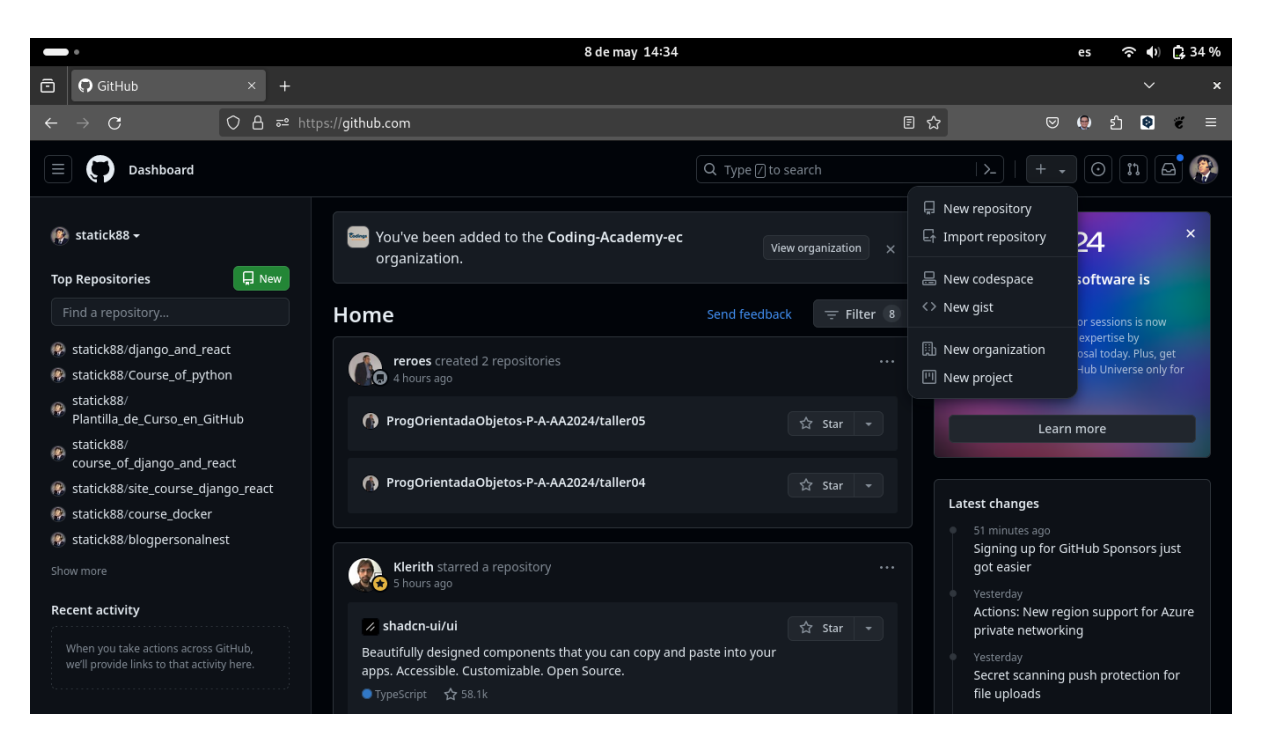

2. Asignamos un nombre.

|   | •                       |                  | 8 de may 14:36                                                                                                    | es 🗢 🌗 🖨 36 %  |
|---|-------------------------|------------------|----------------------------------------------------------------------------------------------------|----------------|
| Ô | <b>O</b> New repository |                  |                                                                                                    |                |
| ← | $\rightarrow$ G         | <b>○ A =</b> = h | tps:// <b>github.com</b> /new                                                                                                    | ☆ ♡ 🧶 원 🖲 ਵ =  |
|   | New repository          | /                | Q Type [] to search                                                                                                    | ). + • O n 🗠 🖗 |
|   |                         |                  | Create a new repository<br>A repository contains all project files, including the revision history. Already have a project repository<br>elsewhere? Import a repository.<br>Required fields are marked with an asterisk (*).<br>Repository template<br>No template •<br>Start your repository with a template repository's contents.                                                                                                    |                |
|   |                         |                  | Owner *       Repository name *         Image: statick88       Image: repoPortafolio         Image: statick88       Image: repoPortafolio         Imag |                |

3. Damos clic al botón Create Repositorio.

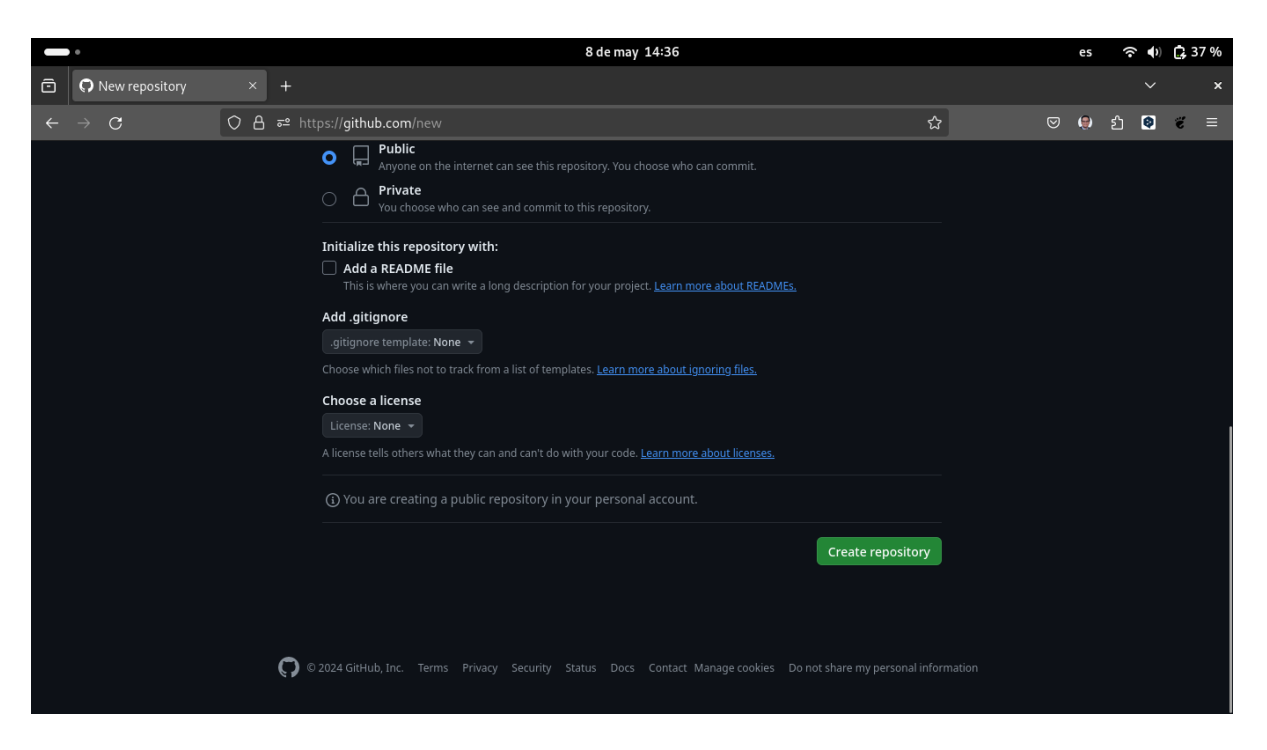

4. Vinclulamos el repositorio local con el repositorio en línea.

|   | • |                                                                                                    | 8 de may 14:36                                                                                                    |                              | es  |     | ) <b>(</b> ; | 38 % |
|---|---|----------------------------------------------------------------------------------------------------|----------------------------------------------------------------------------------------------------|------------------------------|-----|-----|--------------|------|
| Ô | 0 | statick88/repoPortaf                                                                                         |                                                                                                    |                              |     |     |              |      |
| ÷ |   | С                                                                                                    | O A σ² https://github.com/statick88/repoPortafolio                                                                                  | ☆                            | ♥ 🧶 | ර 🍳 | ë            |      |
|   |   |                                                                                                    | https://github.com/statick88/repoPortafolio.git                                                                                     |                              |     | Q   |              |      |
|   |   | Get started by <u>cre</u>                                                                                    | ating a new file or <u>uploading an existing file</u> . We recommend every repository include a <u>README</u> , <u>LICENSE</u> ,    | , and <u>.gitignore</u> .    |     |     |              |      |
|   |   | or create                                                                                                    | new repository on the command line                                                                                                  |                              |     |     |              |      |
|   |   | echo "# repo<br>git init<br>git add READ<br>git commit -r<br>git branch -N<br>git remote ad<br>git push -u d | ortafolio" >> README.md<br>E.md<br>"first commit"<br>main<br>d origin https://github.com/statick88/repoPortafolio.git<br>rigin main |                              |     | Ð   |              |      |
|   |   |                                                                                                    |                                                                                                    |                              |     |     |              |      |
|   |   | or push ar                                                                                                   | existing repository from the command line                                                                                           |                              |     |     |              |      |
|   |   | git remote ad<br>git branch -M<br>git push -u d                                                              | d origin https://github.com/statick88/repoPortafolio.git<br>main<br>rigin main                                                      |                              |     | Ð   |              |      |
|   |   |                                                                                                    |                                                                                                    |                              |     |     |              |      |
|   |   |                                                                                                    | ProTip!         Use the URL for this page when adding GitHub as a remote.                                                           |                              |     |     |              |      |
|   |   |                                                                                                    | 🔘 © 2024 GitHub, Inc. Terms Privacy Security Status Docs Contact Manage cookies Do not sh                                           | nare my personal information |     |     |              |      |

5. Ahora vinculamos nuestro repositorio local con el repositorio en línea.

|        | ٠                                          | 8 de may 14:43 es                                                                                                    | 〒 46%                                                           |
|--------|--------------------------------------------|----------------------------------------------------------------------------------------------------|-----------------------------------------------------------------|
|        |                                            | styles.css - repoPortafolio - javascript - Visual Studio Code                                                                                                    | ×                                                               |
| Archiv | vo Editar Selección Ve                     | r Ir Ejecutar Terminal Ayuda                                                                                                    |                                                                 |
| Ð      |                                            | ★ Bienvenido     ◆ index.html     # styles.css     ×                                                                                                    |                                                                 |
|        | ✓ REPOPORTAFOLIO ◇ index.html # styles.css | <pre># styles.css &gt; %# footer 1     body { 2     font-family: Arial, sans-serif; 3     margin: 0; 4     padding: 0; 5     } 6 7     header { 8         background-color: □#333; 9         color: ■white; 10         text-align: center; 11         padding: lrem; 12     } 13 4     main { 14     main { 15         padding: lrem; 15         padding: lrem; 16     } </pre>                                                                                                    | jan - Herrich<br>John -<br>John -<br>John -<br>John -<br>John - |
|        | > ESQUEMA<br>> LÍNEA DE TIEMPO             | PROBLEMAS       SAUDA       TEMMINAL       CONSOLADE DEPURACIÓN       PUERTOS         • statick@lenovo       https://github.com/statick88/repoPortafolio       master         • statick@lenovo       https://github.com/statick88/repoPortafolio       master         • git pranch -M main       git pranch -M main       consolo objetos:       18to.         Contrando objetos:       10% (4/4), listo.       compresión delta usando hasta 8 hilos         Compresión delta usando hasta 8 hilos       compresión delta usando hasta 8 hilos         Compresión delta usando hasta 8 hilos       compresión delta usando hasta 8 hilos         Compresión delta usando hasta 8 hilos       compresión delta usando hasta 8 hilos         Totata ( delta 0), reused 0 (delta 0), pack-reused 0 (from 0)       total 4 (delta 0), reused 0 (delta 0), pack-reused 0 (from 0)         To https://github.com/statick88/repoPortafolio.git       * [new branch] main -> main         * [new branch] main 'configurada para rastrear' origin/main'.       • statick@lenovo         • statick@lenovo       *///temal/repoPortafolio       main >> | □ 前 … ^ ×<br>.git                                               |
| × 8    | Prmain ⇔ ⊗0∆0 №0                           | Lin. 27, col. 2 Espacios: 4 UTF-8 LF 🔒 CSS 🖗 Go Live 🔌 f                                                                                                    | Ninja 🛷 Prettier 📮                                              |

6. Actualizamos el navegador web.

| •                                                  | 8 de may 14:4                                                                 | 14                               |                                      | es ᅙ 🌒 🛱 48 % |  |  |  |  |
|----------------------------------------------------|-------------------------------------------------------------------------------|----------------------------------|--------------------------------------|---------------|--|--|--|--|
| Statick88/repoPortafolio × +                       |                                                                               |                                  |                                      | ~ ×           |  |  |  |  |
| ← → C O A == https://github.com/statick            |                                                                               |                                  | ය (                                  | ව 🧶 釣 🔕 🧉 🗏   |  |  |  |  |
|                                                    |                                                                               | Q Type 🛛 to search               |                                      | - O n 🖻 🥐     |  |  |  |  |
| <> Code ① Issues 11 Pull requests ② Actions 田 Proj | ects 🕮 Wiki 🛈 Security 占                                                      | 🗹 Insights 🕸 Settings            |                                      |               |  |  |  |  |
| 🚱 repoPortafolio (Public)                          |                                                                               | 🖈 Pin 💿 Unwatch 1                | ד 😵 Fork 0 ד                         |               |  |  |  |  |
| រុះ main 👻 រៃ Branch 🛇 0 Tags                      | Q Go to file                                                                  | t Add file - <> Code -           | About                                |               |  |  |  |  |
| 🚱 statick88 Primer Commit                          |                                                                               | 7b1ab · 1 minute ago 🛛 1 Commits | No description, website<br>provided. | or topics     |  |  |  |  |
| 🗋 index.html Prime                                 |                                                                               |                                  |                                      |               |  |  |  |  |
| 🗅 styles.css Prime                                 |                                                                               |                                  |                                      |               |  |  |  |  |
|                                                    |                                                                               |                                  | <b>ម្ង 0</b> forks                   |               |  |  |  |  |
|                                                    |                                                                               |                                  |                                      |               |  |  |  |  |
| Add<br>Help people interested in this reposit      | <b>Packages</b><br>No packages published<br><u>Publish your first package</u> |                                  |                                      |               |  |  |  |  |

7. Nos dirigimos a la sección de las Ramas y buscamos la rama **gb-pages**, de la misma forma al no encontrarla damos clic en la opción **Create branch gh-pages from main**.

|    | •                                                                                             | es                                                  | 奈 �) 🖨 55 %                         |                                                      |         |  |  |  |  |  |  |  |
|----|-----------------------------------------------------------------------------------------------|-----------------------------------------------------|-------------------------------------|------------------------------------------------------|---------|--|--|--|--|--|--|--|
| ō  | <b>O</b> statick88/repoPortafolio × +                                                         |                                                     |                                     |                                                      | ~ ×     |  |  |  |  |  |  |  |
| ÷  | → C O A == https://github                                                                     | .com/statick88/repoPortafolio                       |                                     | ☆ © 🤤 :                                              | 1 ♥ ♥ ≡ |  |  |  |  |  |  |  |
|    | Statick88 / repoPortafolio                                                                    |                                                     | Q Type I to search                  |                                                      | n 🖻 🌮   |  |  |  |  |  |  |  |
| <> | <> Code 📀 Issues 🛱 Pull requests 💿 Actions 🖽 Projects 🖽 Wiki 💿 Security 🗠 Insights 🕸 Settings |                                                     |                                     |                                                      |         |  |  |  |  |  |  |  |
|    | 🖗 repoPortafolio (Public)                                                                     |                                                     | ☆ Pin                               | ÷ 양 Fork 0 ▼ ☆ Star 0                                |         |  |  |  |  |  |  |  |
|    |                                                                                               | Q Go to file                                        | C Add file - Code -                 | About                                                | 鐐       |  |  |  |  |  |  |  |
|    | Switch branches/tags ×                                                                        |                                                     | 3a7b1ab · 7 minutes ago 🕚 1 Commits | No description, website, or topics provided.         |         |  |  |  |  |  |  |  |
|    |                                                                                               |                                                     |                                     |                                                      |         |  |  |  |  |  |  |  |
|    | Branches Tags                                                                                 |                                                     |                                     | ☆ 0 stars<br>⊙ 1 watching                            |         |  |  |  |  |  |  |  |
|    | P         Create branch gh-pages from main                                                    |                                                     |                                     |                                                      |         |  |  |  |  |  |  |  |
|    | View all branches                                                                             |                                                     |                                     | Releases                                             |         |  |  |  |  |  |  |  |
|    |                                                                                               | ц                                                   |                                     | No releases published<br><u>Create a new release</u> |         |  |  |  |  |  |  |  |
|    |                                                                                               | Packages                                            |                                     |                                                      |         |  |  |  |  |  |  |  |
|    |                                                                                               | No packages published<br>Publish your first package |                                     |                                                      |         |  |  |  |  |  |  |  |

8. Verificamos la url generada para acceder a nuestra página web en la sección de **Settings**.

| •                                                  | 8 de ma                                                    | y 14:50                             |                                            | es ᅙ 🌒 🕏 55 % |  |  |  |  |
|----------------------------------------------------|------------------------------------------------------------|-------------------------------------|--------------------------------------------|---------------|--|--|--|--|
| Statick88/repoPortafolio × +                       |                                                            |                                     |                                            |               |  |  |  |  |
| ← → C O A ≅ https://githu                          | b.com/statick88/repoPortafolio                             |                                     | ☆                                          | ල 😌 එ 🔕 ኛ =   |  |  |  |  |
| = 💭 statick88 / repoPortafolio                     |                                                            | Q Type 🛛 to search                  |                                            | • • • n = @   |  |  |  |  |
| Code O Issues 1 Pull requests O Action             | ns 🖽 Projects 🕮 Wiki 🛈 Securit                             | ry 🗠 Insights 🕸 Settings            |                                            |               |  |  |  |  |
| 🚱 repoPortafolio (Public)                          |                                                            | ☆ Pin ⓒ Unwatch 1                   | ▼ <sup>9</sup> ¥ Fork 0 ▼                  |               |  |  |  |  |
| 양 main 👻 양 1 Branch 🛇 0 Tags                       | Q Go to file                                               | t Add file 👻 <> Code 👻              | About                                      |               |  |  |  |  |
| Switch branches/tags ×                             |                                                            | 3a7b1ab · 7 minutes ago 🕚 1 Commits | No description, website<br>provided.       | e, or topics  |  |  |  |  |
| Q gn-pages                                         |                                                            |                                     | $\Delta \sim Activity$<br>$\Delta 0$ stars |               |  |  |  |  |
| Branches Tags                                      |                                                            |                                     |                                            |               |  |  |  |  |
| ្រះ Create branch <b>gh-pages</b> from <b>main</b> |                                                            |                                     |                                            |               |  |  |  |  |
| View all branches                                  |                                                            |                                     | Releases                                   |               |  |  |  |  |
|                                                    |                                                            |                                     |                                            |               |  |  |  |  |
| Heln neonle interest                               | Add a README                                               |                                     |                                            |               |  |  |  |  |
| пер реорие плетези                                 | No packages published<br><u>Publish your first package</u> |                                     |                                            |               |  |  |  |  |

#### 🔮 Tip

Si no se actualiza y sale algo como esto, no te preocupes, solo espera unos minutos y vuelve a intentar.

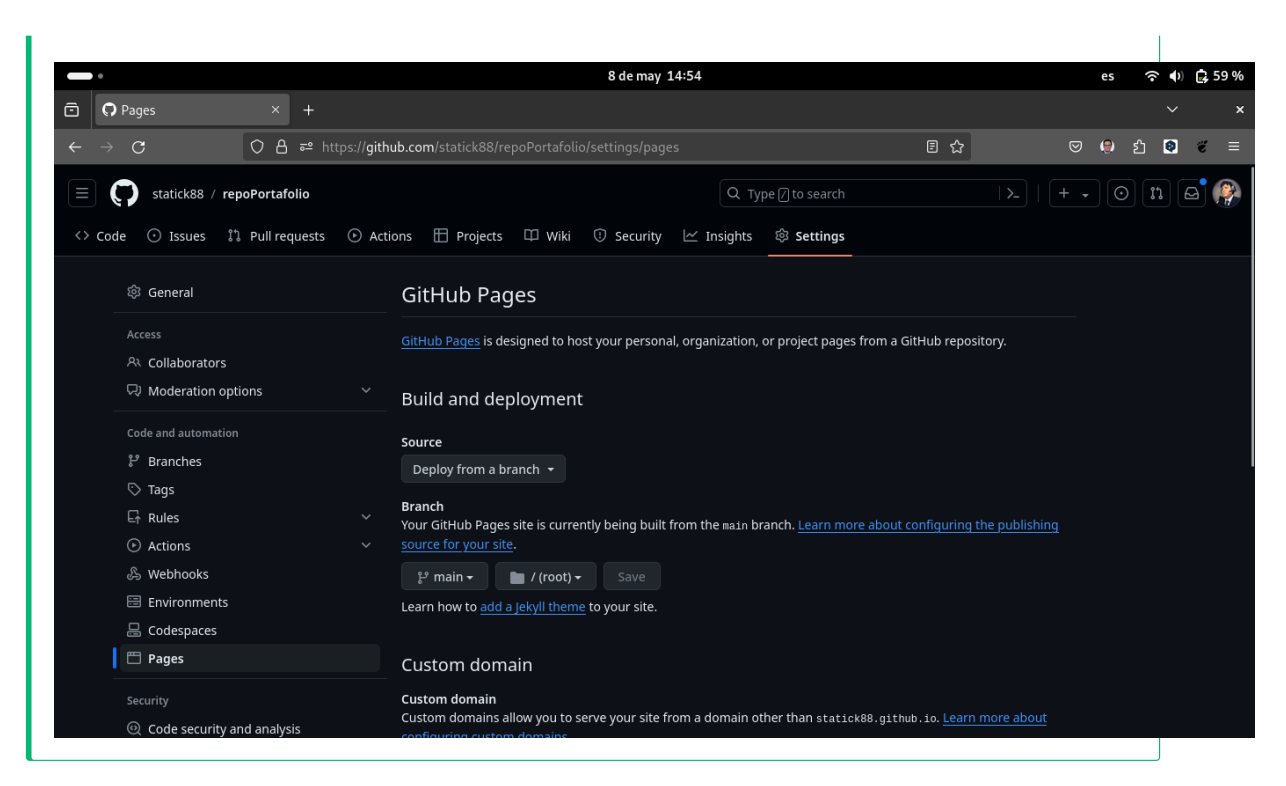

9. Esperamos a que se actualice la página y verificamos que la página se haya desplegado correctamente.

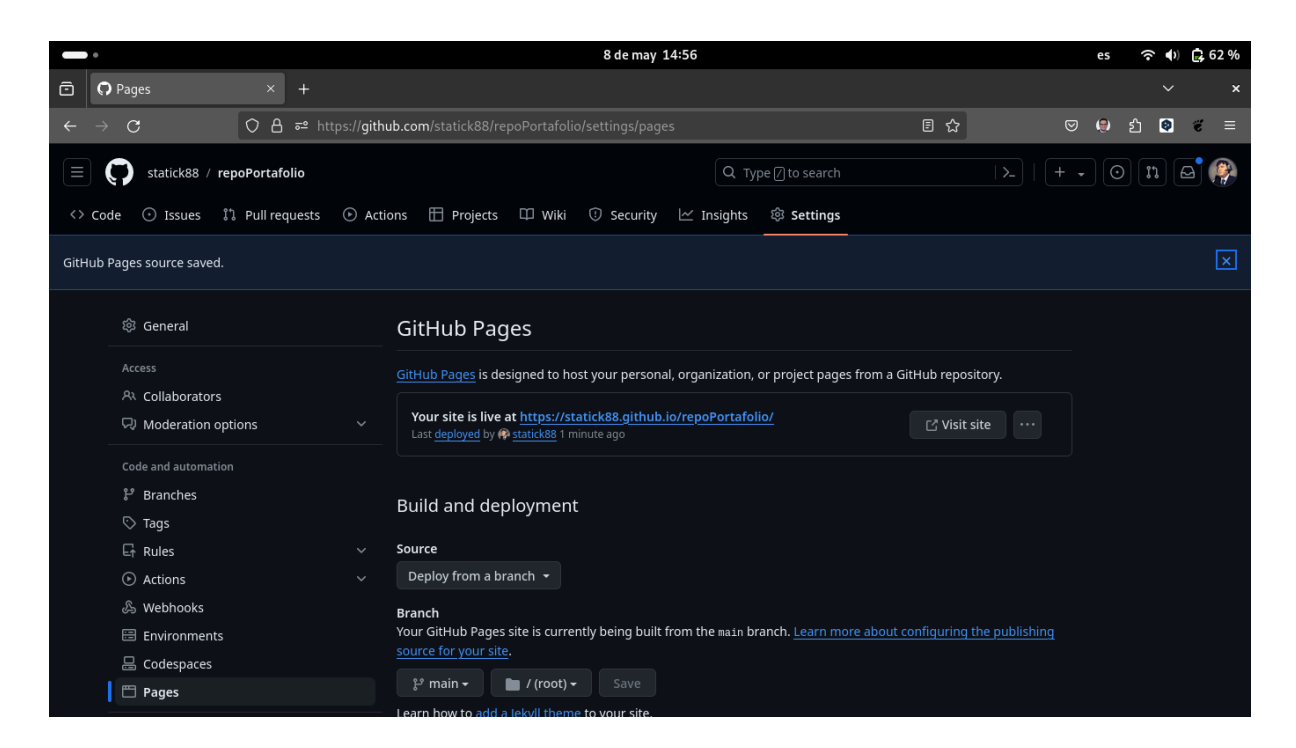

10. Ahora podemos acceder a nuestra página web desde la url generada.

|      | •                                                                  |               | 8 de may 14:57                                       |   |  | es | (îr | () 🕞 | ç 63 % |  |  |
|------|--------------------------------------------------------------------|---------------|------------------------------------------------------|---|--|----|-----|------|--------|--|--|
| ô    | Portafolio                                                         | ×             |                                                      |   |  |    |     |      | ×      |  |  |
| ←    | $\rightarrow$ G                                                    | 08            | https:// <b>statick88.github.io</b> /repoPortafolio/ | ☆ |  | ۲  | එ 🕻 |      | ≡      |  |  |
|      |                                                                    |               | Portafolio                                           |   |  |    |     |      |        |  |  |
| So   | Sobre mi                                                           |               |                                                      |   |  |    |     |      |        |  |  |
| Lore | em ipsum dolor sit amet                                            | consect       | tur adipisicing elit. Quisquam, quod.                |   |  |    |     |      |        |  |  |
| Pr   | oyectos                                                            |               |                                                      |   |  |    |     |      |        |  |  |
|      | <ul><li>Proyecto 1</li><li>Proyecto 2</li><li>Proyecto 3</li></ul> |               |                                                      |   |  |    |     |      |        |  |  |
| Co   | ontacto                                                            |               |                                                      |   |  |    |     |      |        |  |  |
| Corr | reo: <u>dmsaavedra@espe</u>                                        | <u>edu.ec</u> |                                                      |   |  |    |     |      |        |  |  |
|      |                                                                    |               | © 2024 Portafolio                                    |   |  |    |     |      |        |  |  |

¡Listo! Hemos desplegado nuestra página web en Github Pages.

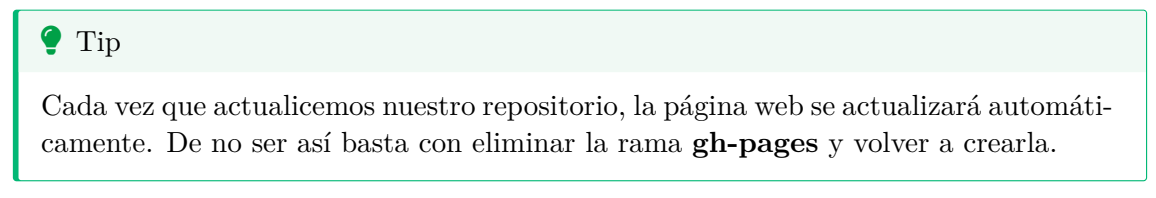

#### 2.3 Vercel

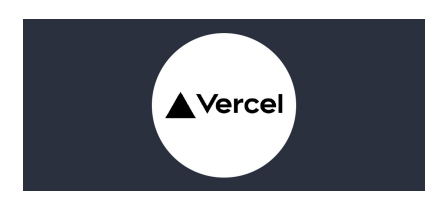

Tambien es posible realizar el mismo proceso en Vercel, para ello necesitamos tener una cuenta en Vercel y un repositorio en Github.

Podemos utilizar el respotorio que creamos en el tema anterior.

#### 2.3.1 Crear un proyecto en Vercel

1. Ingresar a Vercel y crear un nuevo proyecto.

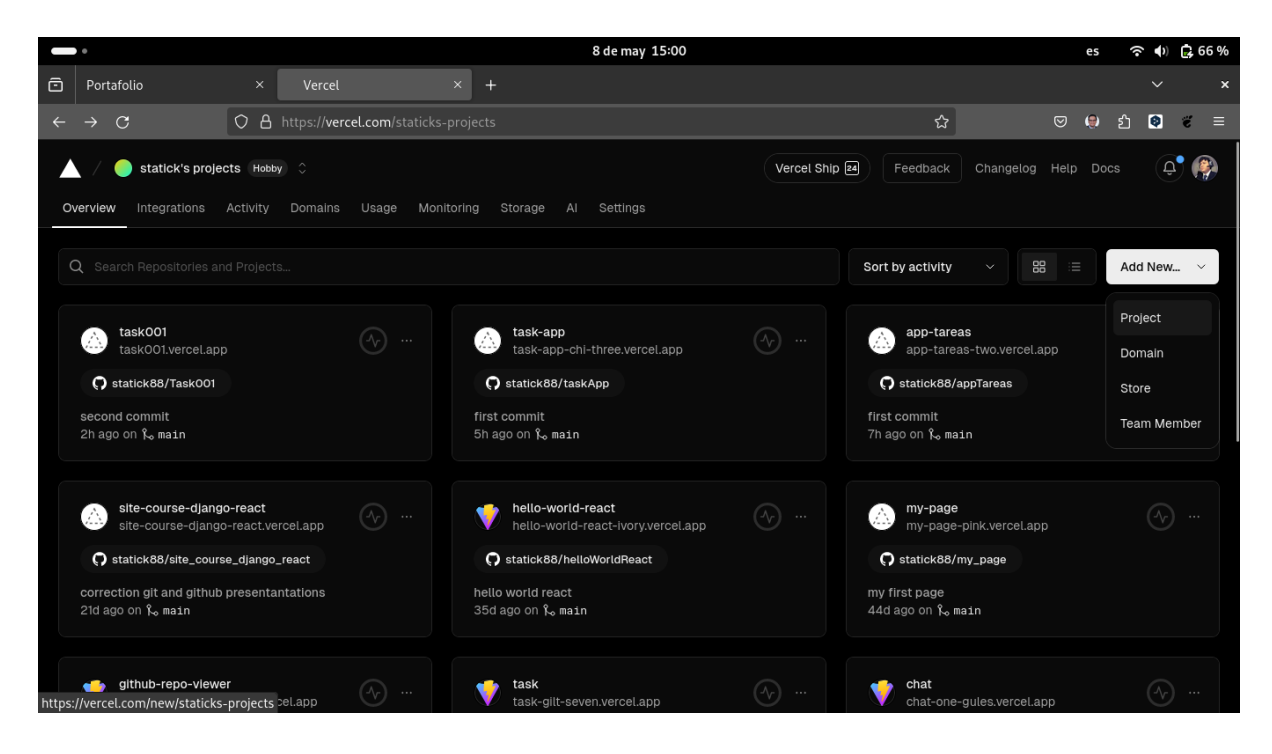

2. Seleccionar el repositorio de Github.

|        | •                                                                 |                                                                   |                        | 8 de may 15:00           |                             |                                                                            | es                                   | <b>奈 4</b> ) 🛱 66 % |
|--------|-------------------------------------------------------------------|-------------------------------------------------------------------|------------------------|--------------------------|-----------------------------|----------------------------------------------------------------------------|--------------------------------------|---------------------|
| ē      | Portafolio                                                        | × 🕒 New Project – Ver                                             |                        |                          |                             |                                                                            |                                      | ~ ×                 |
| ←      | $\rightarrow$ G                                                   | O A https://vercel.com/ne                                         |                        |                          |                             | ☆                                                                          | S 🕲 S                                | ጏ ♥ 🗧 =             |
|        | Statick's projection       Let's bill       To deploy a new Press | ects Hooby C<br>uild someth<br>oject, Import an existing Git Repu | ing new.               | th one of our Templates. |                             | Upgrade                                                                    | Feedback Hel                         | ▶ 🕂 🖗               |
|        | Import G<br>O statick8                                            | it Repository                                                     | Q Search               |                          | Clone Ter                   | mplate                                                                     | WELCOINE                             |                     |
|        | () героғ                                                          | Portafollo · 17m ago                                              |                        | Import                   | NEX<br>Steart Lass          | CT_a<br>Tequites • Equity •<br>Manual V <sup>1</sup> Manual V <sup>1</sup> | bi your new<br>Gwelendi app<br>- 0 • |                     |
|        | 🛆 Tasko                                                           | <b>001</b> · 2h ago                                               |                        | Import                   | Next.js                     | <b>9</b> :                                                                 | SvelteKit (v1)                       |                     |
|        | 🛆 task/                                                           | App · 5h ago                                                      |                        | Import                   | A Nuxtis                    |                                                                            | V                                    |                     |
| https: | //vercel.com/new/staticks                                         | s-projects/import?s=https://githu                                 | b.com/statick88/repoPo | Import                   | e&project-name=repo_portafi | olio&framework=other&                                                      | Hello Vue 3 + Vite                   | ainingProjects=1    |

3. Seleccionamos el botón **Deploy**.

|   | ٠                                                                 |           |                                    |                       | 8 de may 15:01                                                 | es  | ŝ. | ) 🛃 | 67 % |
|---|-------------------------------------------------------------------|-----------|------------------------------------|-----------------------|----------------------------------------------------------------|-----|----|-----|------|
| ē | Portafolio                                                        |           | New Project – Vercel               |                       |                                                                |     |    |     | ×    |
| ← | $\rightarrow$ G                                                   | 08        | https:// <b>vercel.com</b> /new/st |                       | projects/import?s=https%3A%2F%2Fgithub.com%2Fstatick88%2FrepoP | و چ | 6  | ë   | Ξ    |
|   | statick's projec                                                  | cts Hot   | by 🗘                               |                       | Upgrade Feedback                                               | Hel |    | Û,  |      |
|   | Configure Project                                                 |           |                                    | Proj                  | ect Name<br>po-portafolio                                      |     |    |     |      |
|   |                                                                   |           |                                    |                       | nework Preset                                                  |     | -  |     |      |
|   | GIT REPOSITORY                                                    |           |                                    |                       |                                                                |     |    |     |      |
|   | <b>्र statick88/repoF</b><br>े१ main                              | Portafoli | o                                  |                       |                                                                | Edi |    |     |      |
|   | □ ./<br>Import a different Git Repository →<br>Browse Templates → |           |                                    |                       | Build and Output Settings                                      |     |    |     |      |
|   |                                                                   |           |                                    | Environment Variables |                                                                |     |    |     |      |
|   |                                                                   |           |                                    |                       | Deploy                                                         |     |    |     |      |
|   |                                                                   |           |                                    |                       |                                                                |     |    |     |      |

4. Esperamos a que se despliegue el proyecto.

|   | •                                                      |                                              | 8 de may 15:02 |                                               | es 🙃 🕩 🔂 68 %     |
|---|--------------------------------------------------------|----------------------------------------------|----------------|-----------------------------------------------|-------------------|
| Ô | Portafolio                                             | × 🔺 New Project – Vercel 🛛 ×                 |                |                                               |                   |
| ← | $\rightarrow$ <b>C</b>                                 | O A https://vercel.com/new/static            |                | ternal-id=&redirect-url=&branch=main 😭        | 🗢 🧶 එ 🔕 🐔 🗏       |
|   | statick's proje                                        | Cts Hobby                                    | 2              | Vercel Ship @ Feedback Changelog              | Help Docs         |
|   | Congra                                                 | tulations!                                   | 1. 1. 1        | Contin                                        | ue to Dashboard ④ |
|   | You just deployed a                                    | new Project to Vercel.                       | 4,4,4          | 2 M                                           | •                 |
|   |                                                        | Portafolio                                   | · · · ·        |                                               | 4 <b>x</b>        |
|   | Sobre mi<br>Lore Appsum dolor sit arret o<br>Provectos | onsectetur adipisicing eiit. Quisquam, quod. | 11 - A - A     | Next Steps                                    |                   |
|   | Proyecto 1<br>Proyecto 2<br>Proyecto 3                 |                                              |                | Push a new hranch to review changes instantly |                   |
|   | Contacto<br>preo: dmsaavedra@espe.e                    | duec 🕴                                       |                |                                               | • •               |
| 4 |                                                        | 2024 Portafolio                              | • • •          | Ada Domain 😔                                  |                   |
|   |                                                        |                                              |                | Add a custom domain to your project           | *                 |
|   |                                                        | · · · ·                                      |                | Li Enable Speed Insights ③                    |                   |

5. Una vez desplegado, podemos acceder la sección **Continue Dashboard**.

|   | •     |                                                                                                | 8 de may 15:02                                                                      | es ᅙ 🌒 🛃 68 %    |
|---|-------|------------------------------------------------------------------------------------------------|-------------------------------------------------------------------------------------|------------------|
| ē | Porta | folio × New Project – Vercel                                                                   |                                                                                     | ~ ×              |
| ÷ |       | C A https://vercel.com/new/static                                                              | ks-projects/success?developer-id=&external-id=&redirect-url=&branch=main ☆ 🛛 🗢      | ළ එ 🖲 🗶 =        |
|   |       | statick's projects Hobby                                                                       | Vercel Ship 🗃 Feedback Changelog 👍 ip                                               | Docs             |
|   |       | Congratulations!                                                                               | Continue to Da                                                                      | ashboard $\odot$ |
|   |       | ou just deployed a new Project to Vercel.                                                      |                                                                                     |                  |
| ٠ |       | Sobre mi<br>Lore roum tidor st anet consectetur atgisticing ett. Quileguen, quot.<br>Proyectos | Next Steps                                                                          | •                |
| * |       | Projecto 1<br>Projecto 2<br>Projecto 3<br>Contacto<br>Arreo dissandialistos.notue:             | Push a new branch to preview changes instantly                                      | •                |
|   |       | 2004 Portatio                                                                                  | Add Domain (*)<br>Add a custom domain to your@roject<br>ili Enable Speed Insights ③ | •*               |

6. Accedemos al botón **Visit** 

|    | •                                                                                                    |                                                            | 8 de may 15:03                                                                                                    |                    |            |                | es      | (r      | () 🛃 | , 69 %   |
|----|----------------------------------------------------------------------------------------------------|------------------------------------------------------------|----------------------------------------------------------------------------------------------------|--------------------|------------|----------------|---------|---------|------|----------|
| Ô  | Portafolio                                                                                                    | × repo-portafolio - Overvie × +                            |                                                                                                    |                    |            |                |         |         |      |          |
| ←  | $\rightarrow$ G                                                                                                    | O A https://vercel.com/staticks-projects/rep               |                                                                                                    |                    | ☆          |                | ۲       | ර 🕻     | ) ë  | Ξ        |
| Pr | oject Deployments                                                                                                    | cts Hobby) 0 / 💮 repo-portafollo 0                         | (<br>Settings                                                                                                    | Vercel Ship 24     | Feedback   | Changelog Help | Doc     | 6       | Û,   | <b>(</b> |
|    | repo-por                                                                                                    | tafolio                                                    |                                                                                                    | <b>O</b> Repos     | ltory Us   | age Domains    |         | Visit   |      |          |
|    | <b>Production</b><br>The deployment the                                                                                                    | Deployment<br>at is available to your visitors.            |                                                                                                    | Build L            | ogs Runtir | me Logs 🕤 Ins  | tant Ro | ollback |      |          |
|    | Solare mi<br>Lance kara dire di Antonavan<br>Proposito<br>Nama di<br>Nama di<br>Camara di Lancado di Malana di<br>Camara di Lancado di Malana di | <b>Portafolio</b><br>sadddfe df Grann gwei<br>si 127 Iwwei | Deployment<br>repo-portafolio-99va4bodh-staticks-pr<br>Domains<br>repo-portafolio-chi.vercel.app [2] +2<br>Status Created ()<br>• Ready 2m ago by statick88 ()<br>Source<br>J <sup>9</sup> main<br> | rojects.vercel.app |            |                |         |         |      |          |

7. Visualizamos nuestro proyecto desplegado en Vercel.

|      | •                                                                  |         |                                    |            | 8 de may 15:  | 04   |   |   | es | (•  | () 🛃 | 70 % |
|------|--------------------------------------------------------------------|---------|------------------------------------|------------|---------------|------|---|---|----|-----|------|------|
| Ô    | Portafolio                                                         |         | repo-portafolio - Overvie\ ×       | Portafolio |               |      |   |   |    |     |      | ×    |
| ~    | $\rightarrow$ G                                                    | 08      | https://repo-portafolio-chi.verc   | l.app      |               |      |   | ជ | ۲  | ර 🕻 | i e  | ≡    |
|      |                                                                    |         |                                    |            | Portafo       | lio  | ı |   |    |     |      |      |
| So   | bre mi                                                             |         |                                    |            |               |      |   |   |    |     |      |      |
| Lore | em ipsum dolor sit amet                                            | consec  | etur adipisicing elit. Quisquam, o | uod.       |               |      |   |   |    |     |      |      |
| Pr   | oyectos                                                            |         |                                    |            |               |      |   |   |    |     |      |      |
|      | <ul><li>Proyecto 1</li><li>Proyecto 2</li><li>Proyecto 3</li></ul> |         |                                    |            |               |      |   |   |    |     |      |      |
| Co   | ontacto                                                            |         |                                    |            |               |      |   |   |    |     |      |      |
| Cor  | reo: <u>dmsaavedra@espe</u>                                        | .edu.ec |                                    |            |               |      |   |   |    |     |      |      |
|      |                                                                    |         |                                    |            | © 2024 Portat | olio |   |   |    |     |      |      |

; Listo! Hemos desplegado nuestra página web en Vercel.

## 3 Creación de Aplicaciones Web

En la actualidad las aplicaciones web modernas son una parte esencial de la vida cotidiana, ya que permiten a los usuarios acceder a una amplia variedad de servicios y contenidos a través de Internet. Las aplicaciones web pueden ser tan simples como un sitio web estático o tan complejas como una aplicación web interactiva o una plataforma de comercio electrónico.

En este documento se explorarán los conceptos y tecnologías clave relacionados con la creación de aplicaciones web modernas, incluyendo HTML, CSS, JavaScript, Ajax, JSON, REST, GraphQL, WebSockets, Single Page Applications (SPAs), Progressive Web Applications (PWAs) y más.

## 4 HTML

#### 4.1 ¿Qué es HTML?

HTML (HyperText Markup Language) es el lenguaje de marcado estándar utilizado para crear y diseñar páginas web. HTML se compone de elementos y etiquetas que se utilizan para estructurar y presentar el contenido de una página web, como texto, imágenes, enlaces, formularios, videos, etc.

#### 4.2 ¿Cómo funciona HTML?

HTML se compone de elementos y etiquetas que se utilizan para definir la estructura y el contenido de una página web. Cada elemento HTML se define mediante una etiqueta de apertura y una etiqueta de cierre, y puede contener texto, imágenes, enlaces, formularios, videos, etc. Los elementos HTML se pueden anidar para crear una estructura jerárquica de la página web.

#### 4.3 Ejemplo de HTML

En este ejemplo, se muestra un documento HTML básico que contiene un encabezado, un párrafo, una imagen y un enlace. Cada elemento HTML se define mediante una etiqueta de apertura y una etiqueta de cierre, y puede contener atributos como src, alt y href para especificar la fuente, el texto alternativo y la URL del enlace.

#### 4.4 Ventajas de HTML

- Facilidad de uso: HTML es un lenguaje de marcado sencillo y fácil de aprender que se utiliza para crear y diseñar páginas web.
- **Compatibilidad**: HTML es compatible con todos los navegadores modernos y es ampliamente utilizado en aplicaciones web y servicios web.
- **Flexibilidad**: HTML se puede combinar con CSS y JavaScript para crear páginas web interactivas y atractivas.
- Estándar abierto: HTML es un estándar abierto y estándar de facto para la creación de páginas web en Internet.

#### 4.5 Desventajas de HTML

- Limitaciones de diseño: HTML tiene limitaciones en términos de diseño y presentación, lo que puede dificultar la creación de páginas web complejas y sofisticadas.
- **Compatibilidad con dispositivos**: HTML puede no ser compatible con todos los dispositivos y tamaños de pantalla, lo que puede afectar la experiencia del usuario en dispositivos móviles y tabletas.
- **SEO**: HTML puede ser menos accesible para los motores de búsqueda si no se optimiza correctamente para el SEO (Search Engine Optimization).
- Seguridad: HTML puede ser vulnerable a ataques de seguridad como Cross-Site Scripting (XSS) y Cross-Site Request Forgery (CSRF) si no se implementan correctamente las medidas de seguridad.

#### 4.6 Ejemplo de uso de HTML

En este ejemplo, se muestra un documento HTML básico que contiene un encabezado, un párrafo, una imagen y un enlace. Cada elemento HTML se define mediante una etiqueta de apertura y una etiqueta de cierre, y puede contener atributos como src, alt y href para especificar la fuente, el texto alternativo y la URL del enlace.

#### 4.7 Conclusión

HTML es un lenguaje de marcado esencial para la creación y el diseño de páginas web en Internet. HTML se utiliza para estructurar y presentar el contenido de una página web, como texto, imágenes, enlaces, formularios, videos, etc. HTML es un estándar abierto y estándar de facto para la creación de páginas web y es compatible con todos los navegadores modernos. En resumen, HTML es una herramienta esencial para el desarrollo web y puede ayudar a crear páginas web atractivas, interactivas y accesibles.

## 5 CSS

#### 5.1 ¿Qué es CSS?

CSS (Cascading Style Sheets) es un lenguaje de diseño utilizado para dar estilo y presentar páginas web creadas con HTML. CSS se utiliza para definir la apariencia y el diseño de una página web, como colores, fuentes, márgenes, bordes, alineación, etc.

#### 5.2 ¿Cómo funciona CSS?

CSS se compone de reglas de estilo que se aplican a elementos HTML para definir su apariencia y diseño. Cada regla de estilo se compone de un selector, una propiedad y un valor, y se utiliza para dar estilo a elementos HTML específicos. Los estilos CSS se pueden aplicar en línea, en un archivo externo o en un bloque de estilo en la cabecera de la página.

#### 5.3 Ejemplo de CSS

A continuación se muestra un ejemplo de un archivo CSS externo llamado **styles.css** que contiene reglas de estilo para dar estilo a los elementos HTML de la página.

```
h1 {
    color: blue;
    font-size: 24px;
}
p {
    color: black;
    font-size: 16px;
}
img {
    width: 100%;
    height: auto;
}
a {
    color: green;
    text-decoration: none;
}
```

En este ejemplo, se muestra un documento HTML básico que contiene un encabezado, un párrafo, una imagen y un enlace con estilos CSS aplicados desde un archivo externo. Los estilos CSS se definen en un archivo separado llamado "styles.css" y se vinculan al documento HTML mediante la etiqueta **link** en la cabecera de la página.

#### 5.4 Ventajas de CSS

- Separación de contenido y diseño: CSS permite separar el contenido de una página web del diseño y la presentación, lo que facilita la gestión y el mantenimiento del sitio.
- Reutilización de estilos: CSS permite reutilizar estilos en toda la página web mediante la definición de reglas de estilo que se aplican a múltiples elementos HTML.
- Flexibilidad: CSS proporciona una amplia variedad de propiedades y valores que se pueden utilizar para personalizar la apariencia y el diseño de una página web.
- **Compatibilidad**: CSS es compatible con todos los navegadores modernos y es ampliamente utilizado en aplicaciones web y servicios web.

#### 5.5 Desventajas de CSS

• **Compatibilidad con navegadores**: CSS puede tener problemas de compatibilidad con navegadores más antiguos y versiones específicas de navegadores, lo que puede afectar la apariencia y el diseño de una página web.

- **Curva de aprendizaje**: CSS puede tener una curva de aprendizaje empinada para los desarrolladores que no están familiarizados con el diseño y la presentación de páginas web.
- **Rendimiento**: CSS puede afectar el rendimiento de una página web si se utilizan estilos complejos y pesados que requieren una gran cantidad de recursos del navegador.
- Seguridad: CSS puede ser vulnerable a ataques de seguridad como Cross-Site Scripting (XSS) si no se implementan correctamente las medidas de seguridad.

#### 5.6 Ejemplo de uso de CSS

A continuación se muestra un ejemplo de un archivo CSS externo llamado **styles.css** que contiene reglas de estilo para dar estilo a los elementos HTML de la página.

```
h1 {
    color: blue;
    font-size: 24px;
}
p {
    color: black;
    font-size: 16px;
}
img {
    width: 100%;
    height: auto;
}
a {
    color: green;
```

```
text-decoration: none;
}
```

En este ejemplo, se muestra un documento HTML básico que contiene un encabezado, un párrafo, una imagen y un enlace con estilos CSS aplicados desde un archivo externo. Los estilos CSS se definen en un archivo separado llamado "styles.css" y se vinculan al documento HTML mediante la etiqueta **link** en la cabecera de la página.

#### 5.7 Conclusión

CSS es un lenguaje de diseño esencial para dar estilo y presentar páginas web creadas con HTML. CSS se utiliza para definir la apariencia y el diseño de una página web, como colores, fuentes, márgenes, bordes, alineación, etc. CSS proporciona una forma eficiente y flexible de personalizar la apariencia y el diseño de una página web y es compatible con todos los navegadores modernos. En resumen, CSS es una herramienta esencial para el desarrollo web y puede ayudar a crear páginas web atractivas, interactivas y accesibles.

### 6 JavaScript

#### 6.1 ¿Qué es JavaScript?

JavaScript es un lenguaje de programación de alto nivel y de propósito general que se utiliza para crear aplicaciones web interactivas y dinámicas. JavaScript se utiliza para agregar interactividad, funcionalidad y comportamiento a las páginas web y se ejecuta en el navegador del cliente.

#### 6.2 ¿Cómo funciona JavaScript?

JavaScript se compone de instrucciones y funciones que se utilizan para realizar operaciones en el lado del cliente, como manipular el DOM (Document Object Model), responder a eventos del usuario, realizar validaciones de formularios, etc. JavaScript se puede incrustar en una página web utilizando etiquetas **script** en la cabecera o el cuerpo de la página, o se puede cargar desde un archivo externo.

#### 6.3 Ejemplo de JavaScript

A continuación se muestra un ejemplo de un archivo JavaScript externo llamado script.js que contiene una función greet() que muestra un mensaje de alerta cuando se llama.

```
function greet() {
    alert("Hello, World!");
}
```
En este ejemplo, se muestra un documento HTML básico que contiene un encabezado y un botón con un evento onclick que llama a una función JavaScript para mostrar un mensaje de alerta. La función **greet()** se define en una etiqueta **script** en la cabecera de la página y se llama cuando se hace clic en el botón.

# 6.4 Ventajas de JavaScript

- **Interactividad**: JavaScript permite agregar interactividad y funcionalidad a las páginas web, como eventos del usuario, animaciones, validaciones de formularios, etc.
- **Rendimiento**: JavaScript se ejecuta en el navegador del cliente y puede mejorar el rendimiento de la aplicación al realizar operaciones en el lado del cliente en lugar del servidor.
- **Compatibilidad**: JavaScript es compatible con todos los navegadores modernos y es ampliamente utilizado en aplicaciones web y servicios web.
- Flexibilidad: JavaScript es un lenguaje de programación versátil que se puede utilizar para crear aplicaciones web complejas y sofisticadas.

## 6.5 Desventajas de JavaScript

- Seguridad: JavaScript puede ser vulnerable a ataques de seguridad como Cross-Site Scripting (XSS) y Cross-Site Request Forgery (CSRF) si no se implementan correctamente las medidas de seguridad.
- **Rendimiento**: JavaScript puede afectar el rendimiento de una página web si se utilizan scripts complejos y pesados que requieren una gran cantidad de recursos del navegador.
- **Compatibilidad con dispositivos**: JavaScript puede no ser compatible con todos los dispositivos y tamaños de pantalla, lo que puede afectar la experiencia del usuario en dispositivos móviles y tabletas.
- Curva de aprendizaje: JavaScript puede tener una curva de aprendizaje empinada para los desarrolladores que no están familiarizados con la programación y el desarrollo web.

#### 6.6 Ejemplo de uso de JavaScript

```
</head>
<body>
<h1>Hello, World!</h1>
<button onclick="greet()">Click Me</button>
</body>
</html>
```

A continuación se muestra un ejemplo de un archivo JavaScript externo llamado script.js que contiene una función greet() que muestra un mensaje de alerta cuando se llama.

```
function greet() {
    alert("Hello, World!");
}
```

En este ejemplo, se muestra un documento HTML básico que contiene un encabezado y un botón con un evento onclick que llama a una función JavaScript para mostrar un mensaje de alerta. La función **greet()** se define en un archivo externo llamado **script.js** y se vincula al documento HTML mediante la etiqueta **script** en la cabecera de la página.

## 6.7 Conclusión

JavaScript es un lenguaje de programación esencial para crear aplicaciones web interactivas y dinámicas. JavaScript se utiliza para agregar interactividad, funcionalidad y comportamiento a las páginas web y se ejecuta en el navegador del cliente. JavaScript es compatible con todos los navegadores modernos y es ampliamente utilizado en aplicaciones web y servicios web. En resumen, JavaScript

# 7 Single Page Applications (SPAs)

#### 7.1 ¿Qué es una Single Page Application (SPA)?

Una Single Page Application (SPA) es una aplicación web que se carga en una sola página y se actualiza dinámicamente a medida que el usuario interactúa con ella. Las SPAs utilizan tecnologías como HTML, CSS y JavaScript para crear una experiencia de usuario fluida y receptiva sin necesidad de recargar la página.

#### 7.2 ¿Cómo funciona una SPA?

Una SPA se compone de una sola página HTML que contiene todo el contenido y la funcionalidad de la aplicación. La página se carga una sola vez y se actualiza dinámicamente a medida que el usuario interactúa con ella. Las SPAs utilizan JavaScript para cargar y mostrar contenido de forma asíncrona, lo que mejora el rendimiento y la usabilidad de la aplicación.

#### 7.3 Ejemplo de SPA

```
<!DOCTYPE html>
<html>
<head>
    <title>My First Single Page Application</title>
    <link rel="stylesheet" href="styles.css">
    <script src="script.js"></script>
</head>
</head>
<body>
    <h1>Hello, World!</h1>
    <button onclick="showContent()">Show Content</button>
    <div id="content">
        This is the content of the single page application.
    </div>
</body>
</html>
```

A continuación se muestra un ejemplo de un archivo CSS externo llamado **styles.css** que contiene estilos para dar estilo a la SPA.

```
#content {
    display: none;
}
```

A continuación se muestra un ejemplo de un archivo JavaScript externo llamado **script.js** que contiene una función **showContent()** que muestra el contenido de la SPA cuando se llama.

```
function showContent() {
    var content = document.getElementById("content");
    content.style.display = "block";
}
```

En este ejemplo, se muestra una Single Page Application (SPA) básica creada con HTML, CSS y JavaScript. La aplicación contiene un botón que llama a una función **showContent()** para mostrar el contenido de la SPA cuando se hace clic en él.

# 7.4 Ventajas de SPAs

- Interactividad: Las SPAs permiten a los usuarios interactuar con la aplicación web de forma fluida y receptiva sin recargar la página.
- **Rendimiento**: Las SPAs cargan el contenido de forma asíncrona y actualizan dinámicamente la página, lo que mejora el rendimiento y la usabilidad de la aplicación.
- Usabilidad: Las SPAs proporcionan una experiencia de usuario más atractiva y agradable al ofrecer una interfaz de usuario más dinámica y receptiva.
- **Compatibilidad**: Las SPAs funcionan en todos los navegadores modernos y son compatibles con la mayoría de los lenguajes de programación del lado del servidor.

# 7.5 Desventajas de SPAs

- **SEO**: Las SPAs pueden afectar el SEO (Search Engine Optimization) al hacer que el contenido de la página sea menos accesible para los motores de búsqueda.
- Seguridad: Las SPAs pueden ser vulnerables a ataques de seguridad como Cross-Site Scripting (XSS) y Cross-Site Request Forgery (CSRF) si no se implementan correctamente las medidas de seguridad.
- **Compatibilidad con dispositivos**: Las SPAs pueden no ser compatibles con todos los dispositivos y tamaños de pantalla, lo que puede afectar la experiencia del usuario en dispositivos móviles y tabletas.
- Curva de aprendizaje: Las SPAs pueden tener una curva de aprendizaje empinada para los desarrolladores que no están familiarizados con el desarrollo web y las tecnologías de front-end.

#### 7.6 Ejemplo de uso de SPAs con React

A continuación se muestra un ejemplo de un archivo JavaScript externo llamado **script.js** que contiene una Single Page Application (SPA) creada con React.

En este ejemplo, se muestra una Single Page Application (SPA) básica creada con React, una biblioteca de JavaScript para crear interfaces de usuario interactivas y dinámicas. La aplicación contiene un componente **App** que muestra un encabezado y un párrafo en la página.

# 7.7 Conclusión

Las Single Page Applications (SPAs) son una forma moderna y eficiente de crear aplicaciones web interactivas y dinámicas. Las SPAs se cargan en una sola página y se actualizan dinámicamente a medida que el usuario interactúa con ellas, lo que mejora el rendimiento y la usabilidad de la aplicación. Las SPAs utilizan tecnologías como HTML, CSS y JavaScript para crear una experiencia de usuario fluida y receptiva sin necesidad de recargar la página. En resumen, las SPAs son una herramienta esencial para el desarrollo web moderno y pueden ayudar a crear aplicaciones web más rápidas, interactivas y atractivas.

# 7.8 Ajax

## 7.9 ¿Qué es Ajax?

Ajax es una técnica de desarrollo web para crear aplicaciones interactivas o RIA (Rich Internet Applications). Con Ajax, las aplicaciones web pueden enviar y recuperar datos del servidor en segundo plano sin interferir con la visualización y el comportamiento de la página. Los datos se pueden recuperar utilizando el formato XML, JSON o HTML.

## 7.10 ¿Cómo funciona Ajax?

Ajax funciona enviando una solicitud HTTP al servidor cuando se necesita recuperar datos. La solicitud se realiza en segundo plano, por lo que la página web no se recarga. Una vez que se recibe la respuesta del servidor, los datos se procesan y se actualiza la página web.

## 7.11 ¿Por qué usar Ajax?

- Interactividad: Permite a los usuarios interactuar con la aplicación web sin recargar la página.
- **Rendimiento**: Permite cargar datos de forma asíncrona, lo que mejora el rendimiento de la aplicación.
- Usabilidad: Mejora la experiencia del usuario al proporcionar una interfaz de usuario más dinámica y receptiva.
- **Compatibilidad**: Funciona en todos los navegadores modernos y es compatible con la mayoría de los lenguajes de programación del lado del servidor.

#### 7.12 Ejemplo de uso de Ajax

```
</body>
</html>
```

A continuación se muestra un ejemplo de un archivo JavaScript externo llamado **script.js** que contiene una función **loadDoc()** que utiliza el objeto XMLHttpRequest para realizar una solicitud GET al servidor y recuperar los datos del archivo "ajax\_info.txt".

```
function loadDoc() {
    var xhttp = new XMLHttpRequest();
    xhttp.onreadystatechange = function() {
        if (this.readyState == 4 && this.status == 200) {
            document.getElementById("demo").innerHTML = this.responseText;
        }
    };
    xhttp.open("GET", "ajax_info.txt", true);
    xhttp.send();
}
```

En este ejemplo, se muestra cómo utilizar el objeto XMLHttpRequest para realizar una solicitud GET al servidor y recuperar los datos del archivo "ajax\_info.txt". Una vez que se recibe la respuesta del servidor, los datos se muestran en el elemento  $\mathbf{p}$  con el id "demo".

#### 7.13 Ventajas de Ajax

- Interactividad: Permite a los usuarios interactuar con la aplicación web sin recargar la página.
- **Rendimiento**: Permite cargar datos de forma asíncrona, lo que mejora el rendimiento de la aplicación.
- Usabilidad: Mejora la experiencia del usuario al proporcionar una interfaz de usuario más dinámica y receptiva.
- **Compatibilidad**: Funciona en todos los navegadores modernos y es compatible con la mayoría de los lenguajes de programación del lado del servidor.

#### 7.14 Desventajas de Ajax

- Seguridad: Puede ser vulnerable a ataques de seguridad como Cross-Site Scripting (XSS) y Cross-Site Request Forgery (CSRF).
- **SEO**: Puede afectar el SEO (Search Engine Optimization) al hacer que el contenido de la página sea menos accesible para los motores de búsqueda.
- **Complejidad**: Puede ser más complejo de implementar y depurar que las aplicaciones web tradicionales.

• **Compatibilidad**: Puede haber problemas de compatibilidad con navegadores más antiguos y versiones específicas de navegadores.

### 7.15 Ejemplo de uso de Ajax con jQuery

A continuación se muestra un ejemplo de un archivo JavaScript externo llamado script.js que contiene una función **loadDoc()** que utiliza jQuery para realizar una solicitud GET al servidor y recuperar los datos del archivo "ajax\_info.txt".

En este ejemplo, se muestra cómo utilizar jQuery para realizar una solicitud GET al servidor y recuperar los datos del archivo "ajax\_info.txt". Una vez que se recibe la respuesta del servidor, los datos se muestran en el elemento  $\mathbf{p}$  con el id "demo".

#### 7.16 Ejemplo de uso de Ajax con Fetch API

```
<button type="button" onclick="loadDoc()">Get Data</button>

</body>
</html>
```

A continuación se muestra un ejemplo de un archivo JavaScript externo llamado script.js que contiene una función loadDoc() que utiliza la Fetch API para realizar una solicitud GET al servidor y recuperar los datos del archivo "ajax\_info.txt".

```
function loadDoc() {
   fetch("ajax_info.txt")
      .then(response => response.text())
      .then(data => {
            document.getElementById("demo").innerHTML = data;
        });
}
```

En este ejemplo, se muestra cómo utilizar la Fetch API para realizar una solicitud GET al servidor y recuperar los datos del archivo "ajax\_info.txt". Una vez que se recibe la respuesta del servidor, los datos se muestran en el elemento  $\mathbf{p}$  con el id "demo".

#### 7.17 Ejemplo de uso de Ajax con XMLHttpRequest y Promesas

A continuación se muestra un ejemplo de un archivo JavaScript externo llamado **script.js** que contiene una función **loadDoc()** que utiliza el objeto XMLHttpRequest y las Promesas para realizar una solicitud GET al servidor y recuperar los datos del archivo "ajax\_info.txt".

```
function loadDoc() {
    return new Promise((resolve, reject) => {
        var xhttp = new XMLHttpRequest();
```

```
xhttp.onreadystatechange = function() {
    if (this.readyState == 4 && this.status == 200) {
        resolve(this.responseText);
    }
    };
    xhttp.open("GET", "ajax_info.txt", true);
    xhttp.send();
}).then(data => {
    document.getElementById("demo").innerHTML = data;
});
}
```

En este ejemplo, se muestra cómo utilizar el objeto XMLHttpRequest y las Promesas para realizar una solicitud GET al servidor y recuperar los datos del archivo "ajax\_info.txt". Una vez que se recibe la respuesta del servidor, los datos se muestran en el elemento  $\mathbf{p}$  con el id "demo".

#### 7.18 Ejemplo de uso de Ajax con Axios

```
<!DOCTYPE html>
<html>
<head>
    <title>Ajax Example</title>
    <script src="https://cdn.jsdelivr.net/npm/axios/dist/axios.min.js"></script>
    <script src="https://cdn.jsdelivr.net/npm/axios/dist/axios.min.js"></script>
    <script src="https://cdn.jsdelivr.net/npm/axios/dist/axios.min.js"></script>
    <script src="https://cdn.jsdelivr.net/npm/axios/dist/axios.min.js"></script>
    <script src="https://cdn.jsdelivr.net/npm/axios/dist/axios.min.js"></script>
    <script src="https://cdn.jsdelivr.net/npm/axios/dist/axios.min.js"></script>
    <script src="https://cdn.jsdelivr.net/npm/axios/dist/axios.min.js"></script>
    <script src="https://cdn.jsdelivr.net/npm/axios/dist/axios.min.js"></script>
    <script src="https://cdn.jsdelivr.net/npm/axios/dist/axios.min.js"></script>
    <script src="https://cdn.jsdelivr.net/npm/axios/dist/axios.min.js"></script>
    <script src="https://cdn.jsdelivr.net/npm/axios/dist/axios.min.js"></script>
    <script src="https://cdn.jsdelivr.net/npm/axios/dist/axios.min.js"></script>
    <script src="https://cdn.jsdelivr.net/npm/axios/dist/axios.min.js"></script>
    <script src="https://cdn.jsdelivr.net/npm/axios/dist/axios.min.js"></script>
    </script src="https://cdn.jsdelivr.net/npm/axios/dist/axios.min.js"></script src="https://script>
    </script src="https://cdn.jsdelivr.net/npm/axios/dist/axios.min.js"></script src="https://scripts/scripts/script">
</script src="https://cdn.jsdelivr.net/npm/axios/dist/axios.min.js"></script src="https://scripts/scriptscripts/scripts/scripts/scriptsc
```

A continuación se muestra un ejemplo de un archivo JavaScript externo llamado script.js que contiene una función loadDoc() que utiliza Axios para realizar una solicitud GET al servidor y recuperar los datos del archivo "ajax\_info.txt".

```
function loadDoc() {
    axios.get("ajax_info.txt")
        .then(response => {
            document.getElementById("demo").innerHTML = response.data;
        });
}
```

En este ejemplo, se muestra cómo utilizar Axios para realizar una solicitud GET al servidor y recuperar los datos del archivo "ajax\_info.txt". Una vez que se recibe la respuesta del servidor, los datos se muestran en el elemento  $\mathbf{p}$  con el id "demo".

# 7.19 Conclusión

Ajax es una técnica poderosa y versátil que permite a los desarrolladores web crear aplicaciones interactivas y dinámicas. Con Ajax, es posible cargar datos de forma asíncrona, lo que mejora el rendimiento y la usabilidad de la aplicación. Además, Ajax es compatible con la mayoría de los lenguajes de programación del lado del servidor y funciona en todos los navegadores modernos. En resumen, Ajax es una herramienta esencial para el desarrollo web moderno y puede ayudar a crear aplicaciones web más rápidas, interactivas y atractivas.

# 8 JSON

# 8.1 ¿Qué es JSON?

JSON (JavaScript Object Notation) es un formato de intercambio de datos ligero y fácil de leer que se utiliza para transmitir datos entre un servidor y un cliente. JSON se basa en la sintaxis de JavaScript y es independiente del lenguaje, lo que significa que se puede utilizar con cualquier lenguaje de programación que admita la serialización y la deserialización de datos.

# 8.2 ¿Cómo funciona JSON?

JSON se compone de pares clave-valor que se organizan en objetos y matrices. Los objetos se delimitan con llaves {} y contienen pares clave-valor separados por comas. Las matrices se delimitan con corchetes [] y contienen valores separados por comas. Los valores pueden ser cadenas de texto, números, booleanos, objetos, matrices o nulos.

# 8.3 Ejemplo de JSON

```
{
    "name": "John Doe",
    "age": 30,
    "isStudent": false,
    "address": {
        "street": "123 Main St",
        "city": "Anytown",
        "state": "CA"
    },
    "hobbies": ["reading", "traveling", "photography"]
}
```

En este ejemplo, se muestra un objeto JSON que contiene información sobre una persona, incluido su nombre, edad, si es estudiante, dirección, hobbies, etc.

## 8.4 Ventajas de JSON

- Ligero: JSON es un formato de intercambio de datos ligero y fácil de leer.
- Fácil de usar: JSON se basa en la sintaxis de JavaScript y es fácil de entender y utilizar.
- Independiente del lenguaje: JSON es independiente del lenguaje, lo que significa que se puede utilizar con cualquier lenguaje de programación que admita la serialización y la deserialización de datos.
- Interoperabilidad: JSON es compatible con la mayoría de los lenguajes de programación y es ampliamente utilizado en aplicaciones web y servicios web.

#### 8.5 Desventajas de JSON

- Limitaciones de tipos de datos: JSON no admite todos los tipos de datos, como fechas, binarios, etc.
- Seguridad: JSON puede ser vulnerable a ataques de seguridad como Cross-Site Scripting (XSS) si no se valida correctamente.
- **Rendimiento**: JSON puede ser menos eficiente en términos de rendimiento y tamaño de datos en comparación con otros formatos como XML.
- Legibilidad: JSON puede ser difícil de leer y entender para los humanos cuando se trabaja con datos complejos o anidados.

#### 8.6 Ejemplo de uso de JSON en JavaScript

```
// Parse JSON string to JavaScript object
var jsonString = '{"name": "John Doe", "age": 30}';
var jsonObject = JSON.parse(jsonString);
console.log(jsonObject);
// Convert JavaScript object to JSON string
var jsonObject = {name: "John Doe", age: 30};
var jsonString = JSON.stringify(jsonObject);
console.log(jsonString);
```

En este ejemplo, se muestra cómo analizar una cadena JSON en un objeto JavaScript utilizando el método **JSON.parse()** y cómo convertir un objeto JavaScript en una cadena JSON utilizando el método **JSON.stringify()**.

# 8.7 Conclusión

JSON es un formato de intercambio de datos ligero y fácil de leer que se utiliza para transmitir datos entre un servidor y un cliente. JSON se basa en la sintaxis de JavaScript y es independiente del lenguaje, lo que significa que se puede utilizar con cualquier lenguaje de programación que admita la serialización y la deserialización de datos. JSON es una herramienta esencial para el desarrollo de aplicaciones web modernas y puede ayudar a mejorar la interoperabilidad y el rendimiento de la aplicación.

# 9 REST

#### 9.1 ¿Qué es REST?

REST (Representational State Transfer) es un estilo arquitectónico para diseñar servicios web que se basa en los principios de la web y utiliza los métodos HTTP para realizar operaciones CRUD (Create, Read, Update, Delete) en recursos. REST se centra en la simplicidad, la escalabilidad, la interoperabilidad y el rendimiento.

#### 9.2 Principios de REST

- **Recursos**: Los recursos son entidades que se pueden identificar mediante un URI (Uniform Resource Identifier) y se pueden manipular utilizando los métodos HTTP.
- URI: Cada recurso se identifica mediante un URI único que se utiliza para acceder y manipular el recurso.
- Métodos HTTP: Los métodos HTTP se utilizan para realizar operaciones CRUD en los recursos. Los métodos más comunes son GET (obtener), POST (crear), PUT (actualizar) y DELETE (eliminar).
- **Representaciones**: Los recursos se representan en diferentes formatos como JSON, XML, HTML, etc., y se pueden intercambiar entre el cliente y el servidor.
- Estado de la aplicación: La aplicación web se basa en el estado del servidor y no en el estado del cliente. Cada solicitud HTTP contiene toda la información necesaria para procesar la solicitud.

#### 9.3 Ejemplo de REST

GET /api/users GET /api/users/1 POST /api/users PUT /api/users/1 DELETE /api/users/1

En este ejemplo, se muestran los métodos HTTP comunes utilizados en REST para realizar operaciones CRUD en los recursos de usuarios. El método GET se utiliza para recuperar una lista de usuarios o un usuario específico, el método POST se utiliza para crear un nuevo usuario, el método PUT se utiliza para actualizar un usuario existente y el método DELETE se utiliza para eliminar un usuario.

# 9.4 Ventajas de REST

- **Simplicidad**: REST se basa en los principios de la web y utiliza los métodos HTTP estándar para realizar operaciones CRUD en los recursos.
- **Escalabilidad**: REST es altamente escalable y puede manejar un gran número de solicitudes simultáneas.
- Interoperabilidad: REST es independiente del lenguaje y se puede utilizar con cualquier lenguaje de programación que admita las operaciones CRUD y los métodos HTTP.
- **Rendimiento**: REST es eficiente en términos de rendimiento y utiliza la caché para mejorar la velocidad de respuesta de la aplicación.

## 9.5 Desventajas de REST

- **Complejidad**: REST puede ser más complejo de implementar y mantener en comparación con otros estilos arquitectónicos como SOAP.
- Seguridad: REST puede ser vulnerable a ataques de seguridad como Cross-Site Scripting (XSS) y Cross-Site Request Forgery (CSRF) si no se implementan correctamente las medidas de seguridad.
- Legibilidad: REST puede ser difícil de leer y entender para los humanos cuando se trabaja con recursos y URIs complejos.

# 9.6 Ejemplo de uso de REST en JavaScript

```
// GET request
fetch("https://api.example.com/users")
    .then(response => response.json())
    .then(data => console.log(data));
// POST request
fetch("https://api.example.com/users", {
    method: "POST",
    headers: {
        "Content-Type": "application/json"
    },
    body: JSON.stringify({name: "John Doe", age: 30})
})
.then(response => response.json())
.then(data => console.log(data));
```

En este ejemplo, se muestra cómo realizar una solicitud GET y POST utilizando la Fetch API en JavaScript para interactuar con un servicio web RESTful que proporciona una API de usuarios.

# 9.7 Ejemplo del uso de una API REST con Thunder Client

```
GET https://api.example.com/users
POST https://api.example.com/users
{
    "name": "John Doe",
    "age": 30
}
PUT https://api.example.com/users/1
{
    "name": "Jane Doe",
    "age": 25
}
```

DELETE https://api.example.com/users/1

En este ejemplo, se muestra cómo utilizar Thunder Client, una extensión de Visual Studio Code, para realizar solicitudes GET, POST, PUT y DELETE a un servicio web RESTful que proporciona una API de usuarios.

# 9.8 Conclusión

# 10 GraphQL

#### 10.1 ¿Qué es GraphQL?

GraphQL es un lenguaje de consulta y manipulación de datos desarrollado por Facebook en 2012 y lanzado como código abierto en 2015. GraphQL permite a los clientes solicitar solo los datos que necesitan y proporciona una forma más eficiente y flexible de interactuar con los servicios web.

#### 10.2 Principios de GraphQL

- **Consulta única**: En GraphQL, se realiza una sola consulta para recuperar los datos necesarios en lugar de realizar múltiples solicitudes para diferentes recursos.
- **Tipado fuerte**: GraphQL utiliza un sistema de tipos fuertemente tipado para definir la estructura de los datos y garantizar la integridad de los datos.
- Flexibilidad: GraphQL permite a los clientes solicitar solo los campos necesarios y anidar las consultas para recuperar datos relacionados en una sola solicitud.
- Documentación automática: GraphQL proporciona una documentación automática de la API basada en el esquema de tipos definido, lo que facilita a los desarrolladores comprender y utilizar la API.

#### 10.3 Ejemplo de GraphQL

```
query {
    user(id: 1) {
        id
        name
        email
        posts {
            id
            title
            content
        }
    }
}
```

En este ejemplo, se muestra una consulta GraphQL para recuperar los datos de un usuario con el ID 1, incluido su nombre, correo electrónico y publicaciones relacionadas.

## 10.4 Ventajas de GraphQL

- **Consulta única**: GraphQL permite a los clientes solicitar solo los datos necesarios en una sola consulta, lo que reduce la cantidad de datos transferidos y mejora el rendimiento de la aplicación.
- **Tipado fuerte**: GraphQL utiliza un sistema de tipos fuertemente tipado para definir la estructura de los datos y garantizar la integridad de los datos.
- Flexibilidad: GraphQL permite a los clientes solicitar solo los campos necesarios y anidar las consultas para recuperar datos relacionados en una sola solicitud.
- Documentación automática: GraphQL proporciona una documentación automática de la API basada en el esquema de tipos definido, lo que facilita a los desarrolladores comprender y utilizar la API.

## 10.5 Desventajas de GraphQL

- **Curva de aprendizaje**: GraphQL puede tener una curva de aprendizaje empinada para los desarrolladores que no están familiarizados con el lenguaje de consulta y manipulación de datos.
- **Complejidad**: GraphQL puede ser más complejo de implementar y mantener en comparación con REST debido a la flexibilidad y la capacidad de anidar consultas.
- **Seguridad**: GraphQL puede ser vulnerable a ataques de seguridad como la inyección de consultas si no se implementan correctamente las medidas de seguridad.

#### 10.6 Ejemplo de uso de GraphQL en JavaScript

```
import { ApolloClient, InMemoryCache, gql } from '@apollo/client';
const client = new ApolloClient({
    uri: 'https://api.example.com/graphql',
    cache: new InMemoryCache()
});
client
   .query({
      query: gql`
      query {
         user(id: 1) {
            id
            name
            email
            posts {
                 id
```

```
title
    content
    }
    }
})
.then(result => console.log(result));
```

En este ejemplo, se muestra cómo realizar una consulta GraphQL utilizando Apollo Client en JavaScript para interactuar con un servicio web GraphQL que proporciona una API de usuarios y publicaciones.

### 10.7 Ejemplo de uso de GraphQL en React

```
import { useQuery, gql } from '@apollo/client';
const GET_USER = gql`
   query {
       user(id: 1) {
           id
           name
           email
           posts {
               id
               title
               content
           }
       }
   }
`;
function User() {
   const { loading, error, data } = useQuery(GET_USER);
   if (loading) return Loading...;
   if (error) return Error :(;
   return (
       <div>
           {data.user.name}
           {data.user.email}
           {data.user.posts.map(post => (
               <div key={post.id}>
                   <h3>{post.title}</h3>
```

```
{post.content}
</div>
))}
</div>
);
}
export default User;
```

En este ejemplo, se muestra cómo utilizar la función **useQuery** de Apollo Client en React para realizar una consulta GraphQL y mostrar los datos de un usuario y sus publicaciones en un componente de React.

#### 10.8 Conclusión

GraphQL es un lenguaje de consulta y manipulación de datos eficiente y flexible que permite a los clientes solicitar solo los datos necesarios en una sola consulta. GraphQL es una herramienta poderosa y versátil que puede ayudar a mejorar el rendimiento, la flexibilidad y la eficiencia de las aplicaciones web y los servicios web. GraphQL es una excelente alternativa a REST y puede ser una opción ideal para desarrollar aplicaciones web modernas y escalables.

# 11 WebSockets

#### 11.1 ¿Qué son los WebSockets?

Los WebSockets son una tecnología de comunicación bidireccional y en tiempo real que permite a los clientes y servidores establecer una conexión persistente y enviar mensajes de forma asíncrona. Los WebSockets se basan en el protocolo TCP y proporcionan una forma eficiente y escalable de enviar datos en tiempo real entre el cliente y el servidor.

#### 11.2 ¿Cómo funcionan los WebSockets?

Los WebSockets se inician mediante un proceso de "apretón de manos" entre el cliente y el servidor para establecer una conexión persistente. Una vez establecida la conexión, los clientes y servidores pueden enviar y recibir mensajes de forma asíncrona sin tener que recargar la página. Los WebSockets utilizan un protocolo binario ligero y eficiente para enviar y recibir datos en tiempo real.

#### 11.3 Ejemplo de uso de WebSockets

```
// Client-side code
const socket = new WebSocket("wss://api.example.com");
socket.onopen = function() {
    console.log("WebSocket connection established");
};
socket.onmessage = function(event) {
    console.log("Message received: " + event.data);
};
socket.onclose = function() {
    console.log("WebSocket connection closed");
};
socket.send("Hello, server!");
// Server-side code
```

```
const WebSocket = require('ws');
const wss = new WebSocket.Server({ port: 8080 });
wss.on('connection', function connection(ws) {
    console.log("WebSocket connection established");
    ws.on('message', function incoming(message) {
        console.log("Message received: " + message);
        ws.send("Hello, client!");
    });
    ws.on('close', function close() {
        console.log("WebSocket connection closed");
    });
});
```

En este ejemplo, se muestra cómo establecer una conexión WebSocket entre el cliente y el servidor utilizando la API WebSocket en JavaScript. Una vez establecida la conexión, el cliente y el servidor pueden enviar y recibir mensajes de forma asíncrona en tiempo real.

#### 11.4 Ventajas de WebSockets

- **Comunicación bidireccional**: Los WebSockets permiten una comunicación bidireccional y en tiempo real entre el cliente y el servidor.
- **Conexión persistente**: Los WebSockets establecen una conexión persistente que permite a los clientes y servidores enviar y recibir mensajes de forma asíncrona sin tener que recargar la página.
- Eficiencia: Los WebSockets utilizan un protocolo binario ligero y eficiente para enviar y recibir datos en tiempo real.
- Escalabilidad: Los WebSockets son altamente escalables y pueden manejar un gran número de conexiones simultáneas.

#### 11.5 Desventajas de WebSockets

- Seguridad: Los WebSockets pueden ser vulnerables a ataques de seguridad como Cross-Site Scripting (XSS) y Cross-Site Request Forgery (CSRF) si no se implementan correctamente las medidas de seguridad.
- **Compatibilidad**: Los WebSockets pueden no ser compatibles con todos los navegadores y versiones de navegadores, lo que puede limitar su uso en ciertos entornos.
- **Complejidad**: Los WebSockets pueden ser más complejos de implementar y mantener en comparación con otras tecnologías de comunicación como AJAX y REST.

• **Rendimiento**: Los WebSockets pueden tener un mayor consumo de recursos en comparación con otras tecnologías de comunicación debido a la conexión persistente y la transferencia de datos en tiempo real.

## 11.6 Ejemplo de uso de WebSockets con Socket.IO

```
// Client-side code
const socket = io("https://api.example.com");
socket.on("connect", function() {
    console.log("WebSocket connection established");
});
socket.on("message", function(data) {
    console.log("Message received: " + data);
});
socket.emit("message", "Hello, server!");
// Server-side code
const io = require('socket.io')(8080);
io.on('connection', function(socket) {
    console.log("WebSocket connection established");
    socket.on('message', function(data) {
        console.log("Message received: " + data);
        socket.emit("message", "Hello, client!");
    });
    socket.on('disconnect', function() {
        console.log("WebSocket connection closed");
    });
});
```

En este ejemplo, se muestra cómo establecer una conexión WebSocket utilizando Socket.IO en JavaScript. Socket.IO es una biblioteca que facilita la comunicación en tiempo real entre el cliente y el servidor utilizando WebSockets y otros métodos de transporte compatibles.

#### 11.7 Conclusión

Los WebSockets son una tecnología poderosa y versátil que permite una comunicación bidireccional y en tiempo real entre el cliente y el servidor. Los WebSockets son altamente

escalables, eficientes y eficaces para enviar y recibir datos en tiempo real. Los WebSockets son una excelente opción para aplicaciones web y servicios web que requieren una comunicación en tiempo real y una conexión persistente entre el cliente y el servidor.

# 12 Progressive Web Application (PWA)

#### 12.1 ¿Qué es una Progressive Web Application (PWA)?

Una Progressive Web Application (PWA) es una aplicación web que utiliza tecnologías web modernas para proporcionar una experiencia de usuario similar a la de una aplicación nativa en dispositivos móviles y de escritorio. Las PWAs se caracterizan por ser rápidas, fiables y seguras, y pueden funcionar sin conexión a Internet utilizando la caché y otras tecnologías web.

#### 12.2 Características de una PWA

- **Carga rápida**: Las PWAs se cargan rápidamente en el navegador y proporcionan una experiencia de usuario fluida y receptiva.
- Funcionamiento sin conexión: Las PWAs pueden funcionar sin conexión a Internet utilizando la caché y otras tecnologías web para almacenar datos localmente en el dispositivo.
- **Interactividad**: Las PWAs permiten a los usuarios interactuar con la aplicación web de forma similar a una aplicación nativa utilizando gestos táctiles, notificaciones push y otras funcionalidades avanzadas.
- Seguridad: Las PWAs utilizan HTTPS para garantizar la seguridad de los datos y proteger la privacidad de los usuarios.

#### 12.3 Ventajas de una PWA

- Experiencia de usuario mejorada: Las PWAs proporcionan una experiencia de usuario similar a la de una aplicación nativa en dispositivos móviles y de escritorio.
- **Carga rápida**: Las PWAs se cargan rápidamente en el navegador y proporcionan una experiencia de usuario fluida y receptiva.
- Funcionamiento sin conexión: Las PWAs pueden funcionar sin conexión a Internet utilizando la caché y otras tecnologías web para almacenar datos localmente en el dispositivo.
- **Interactividad**: Las PWAs permiten a los usuarios interactuar con la aplicación web de forma similar a una aplicación nativa utilizando gestos táctiles, notificaciones push y otras funcionalidades avanzadas.

#### 12.4 Desventajas de una PWA

- **Compatibilidad**: Las PWAs pueden no ser compatibles con todos los navegadores y versiones de navegadores, lo que puede limitar su uso en ciertos entornos.
- SEO: Las PWAs pueden ser menos accesibles para los motores de búsqueda debido a la carga dinámica de contenido y la falta de etiquetas meta y URL únicas para cada página.
- Seguridad: Las PWAs pueden ser vulnerables a ataques de seguridad como Cross-Site Scripting (XSS) y Cross-Site Request Forgery (CSRF) si no se implementan correctamente las medidas de seguridad.
- **Rendimiento**: Las PWAs pueden tener un mayor consumo de recursos en comparación con las aplicaciones web tradicionales debido a la carga dinámica de contenido y la transferencia de datos en tiempo real.

## 12.5 Ejemplo de una PWA con React

En este ejemplo, se muestra cómo crear una PWA utilizando React y React Router. React es una biblioteca de JavaScript para construir interfaces de usuario y React Router es una biblioteca para manejar la navegación en una PWA.

#### 12.6 Ejemplo de una PWA con Angular

```
import { NgModule } from '@angular/core';
import { RouterModule, Routes } from '@angular/router';
import { HomeComponent } from './home.component';
const routes: Routes = [
        { path: '', component: HomeComponent },
        { path: 'about', component: AboutComponent }
];
@NgModule({
        imports: [RouterModule.forRoot(routes)],
        exports: [RouterModule]
})
export class AppRoutingModule { }
```

En este ejemplo, se muestra cómo crear una PWA utilizando Angular y Angular Router. Angular es un framework de JavaScript para construir aplicaciones web y Angular Router es una biblioteca para manejar la navegación en una PWA.

#### 12.7 Conclusión

Las Progressive Web Applications (PWAs) son aplicaciones web modernas que utilizan tecnologías web modernas para proporcionar una experiencia de usuario similar a la de una aplicación nativa en dispositivos móviles y de escritorio. Las PWAs se caracterizan por ser rápidas, fiables y seguras, y pueden funcionar sin conexión a Internet utilizando la caché y otras tecnologías web. Las PWAs son una excelente opción para desarrollar aplicaciones web modernas y escalables que requieren una carga rápida, una interactividad mejorada y un rendimiento optimizado.

# **13 Conclusiones**

En resumen, las tecnologías web modernas como Ajax, JSON, REST, GraphQL, Web-Sockets, Single Page Applications (SPAs) y Progressive Web Applications (PWAs) han revolucionado la forma en que se desarrollan y se utilizan las aplicaciones web. Estas tecnologías permiten a los desarrolladores web crear aplicaciones interactivas, dinámicas y receptivas que proporcionan una experiencia de usuario mejorada y una mayor eficiencia en el rendimiento. Con el uso de estas tecnologías, es posible crear aplicaciones web modernas y escalables que se adaptan a las necesidades y expectativas de los usuarios en la era digital actual.

# Part II Laboratorios

# 14 Laboratorio Ajax

En este laboratorio vamos a aprender a hacer peticiones AJAX con JavaScript puro. Para ello vamos a hacer una aplicación que nos permita buscar pokemon y ver sus detalles.

#### 14.1 Requisitos

Para este laboratorio vamos a utilizar tecnologias como html, css y javascript. Además, vamos a necesitar un navegador web y un editor de código, se recomienda leer acerca de peticiones con ajax antes de empezar este laboratorio.

#### 14.2 Instrucciones

1. Creamos un archivo index.html y agregamos el siguiente código:

```
<!DOCTYPE html>
<html lang="es">
<head>
    <meta charset="UTF-8">
    <meta http-equiv="X-UA-Compatible" content="IE=edge">
    <meta name="viewport" content="width=device-width, initial-scale=1.0">
    <title>Pokemon</title>
</head>
<body>
    <h1>Pokemon</h1>
    <input type="text" id="search" placeholder="Buscar pokemon">
    <button id="search-button">Buscar</button>
    <div id="pokemon"></div>
    <script src="app.js"></script>
</body>
</html>
```

En esta sección hemos creado la estructura básica de nuestro proyecto. Hemos agregado un título, un input para buscar pokemon, un botón para buscar pokemon, un div para mostrar la información del pokemon y un script para nuestro archivo **app.js**.

2. Creamos un archivo **app.js** y agregamos el siguiente código:

```
document.getElementById('search-button').addEventListener('click', () => {
    const search = document.getElementById('search').value;
    fetch(`https://pokeapi.co/api/v2/pokemon/${search}`)
        .then(response => response.json())
        .then(data => {
            const pokemon = document.getElementById('pokemon');
            pokemon.innerHTML = `
                <h2>${data.name}</h2>
                <img src="${data.sprites.front_default}" alt="${data.name}">
                Altura: ${data.height}
                Peso: ${data.weight}
        })
        .catch(error => {
            console.error(error);
        });
});
```

En esta sección hemos agregado un evento al botón de buscar pokemon. Cuando se haga click en el botón, se va a hacer una petición a la API de PokeAPI. Si la petición es exitosa, se va a mostrar la información del pokemon en el div **pokemon**. Si la petición falla, se va a mostrar un mensaje de error en la consola.

Para más información sobre la API de PokeAPI, se puede consultar la documentación.

- 5. Mediante el plugin de Live Server, abrimos el archivo **index.html** en el navegador y probamos la aplicación.
- 6. Vamos a mejorar la presentación de nuestro proyecto agregando estilos CSS. Creamos un archivo **styles.css** y agregamos el siguiente código:

```
body {
   font-family: Arial, sans-serif;
   margin: 0;
   padding: 0;
   display: flex;
   flex-direction: column;
   align-items: center;
}
h1 {
   margin: 1rem 0;
}
input {
   padding: 0.5rem;
   margin: 0.5rem 0;
}
```

```
button {
    padding: 0.5rem;
    margin: 0.5rem 0;
    background-color: #007bff;
    color: white;
    border: none;
    cursor: pointer;
}
#pokemon {
    display: flex;
    flex-direction: column;
    align-items: center;
    margin: 1rem 0;
}
img {
    width: 100px;
    height: 100px;
    margin: 0.5rem 0;
}
p {
    margin: 0.5rem 0;
}
```

En esta sección hemos agregado estilos CSS para mejorar la presentación de nuestro proyecto, como la fuente, el color de fondo, el color del texto, el tamaño de la letra, el espaciado, el color del botón, el cursor, el tamaño de la imagen, el margen de la imagen, el margen de la imagen, el margen de la étra, el margen del párrafo, etc.

7. Agregamos el archivo styles.css al archivo index.html:

</body> </html>

En esta sección hemos agregado el archivo styles.css al archivo index.html.

8. Mediante el plugin de Live Server, abrimos el archivo **index.html** en el navegador y probamos la aplicación.

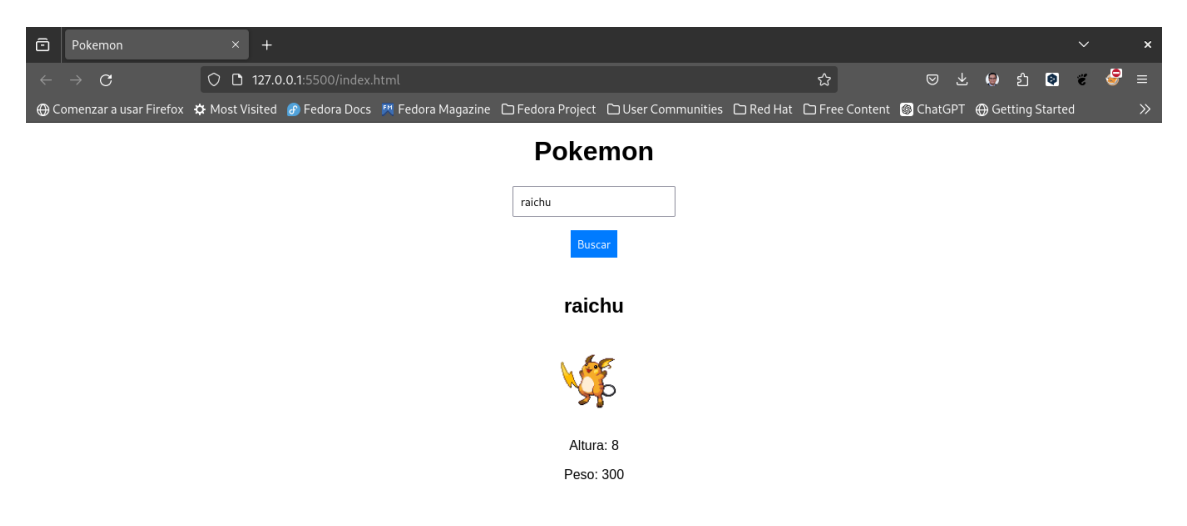

# 15 Deploy

Se sugiere hacer el deploy de la aplicación en Github Pages, Vercel, Netlify, etc.

# 16 Reto

Ahora es necesario mejorar la aplicación. Se sugiere agregar las siguientes funcionalidades:

- 1. Agregar un mensaje de error si el pokemon no existe.
- 2. Agregar un mensaje de error si la petición falla.
- 3. Agregar un spinner mientras se hace la petición.
- 4. Agregar un botón para limpiar el div pokemon.
- 5. Agregar un botón para buscar un pokemon aleatorio.
- 6. Agregar un botón para buscar un pokemon por id.
- 7. Agregar un botón para buscar un pokemon por nombre.
- 8. Agregar un botón para buscar un pokemon por tipo.
- 9. Agregar un botón para buscar un pokemon por habilidad.

#### 16.1 Conclusión

Felicidades, has completado el laboratorio de Ajax. Has aprendido a hacer peticiones AJAX con JavaScript puro. Ahora puedes hacer aplicaciones web que hagan peticiones a APIs de terceros.
# 17 ¿Dónde utilizamos Ajax?

Utilizamos Ajax en aplicaciones web que necesitan hacer peticiones a APIs de terceros. En este laboratorio hemos hecho una aplicación que busca pokemon en la API de PokeAPI.

Cuando hacemos una petición AJAX, podemos obtener información de la API de terceros y mostrarla en nuestra aplicación web. Por ejemplo, podemos obtener información de un pokemon y mostrarla en nuestra aplicación web.

## 18 Laboratorio de Railway

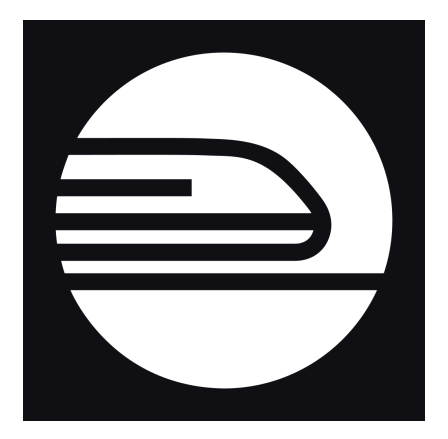

Figure 18.1: Railway

## 18.1 Objetivo

El objetivo de este laboratorio es implementar una aplicación sencilla de flask que permita mostrar un mensaje **"Hello World from Railway whit Flask!"** en la ruta raíz de la aplicación.

## 18.2 Instrucciones

- 1. Crear una cuenta en Railway.
- 2. Crear un proyecto en Flask.

## 18.3 Desarrollo

1. Iniciamos con la creación de la aplicación Flask.

Para ello vamos a crear un directorio llamado flask, vamos a seguir las buenas prácticas y vamos a crear un entorno virtual para instalar las dependencias de la aplicación.

```
python3 -m venv venv
source venv/bin/activate
```

2. Instalamos las dependencias de la aplicación.

#### pip install flask gunicorn

3. Creamos el archivo **main.py** con el siguiente contenido.

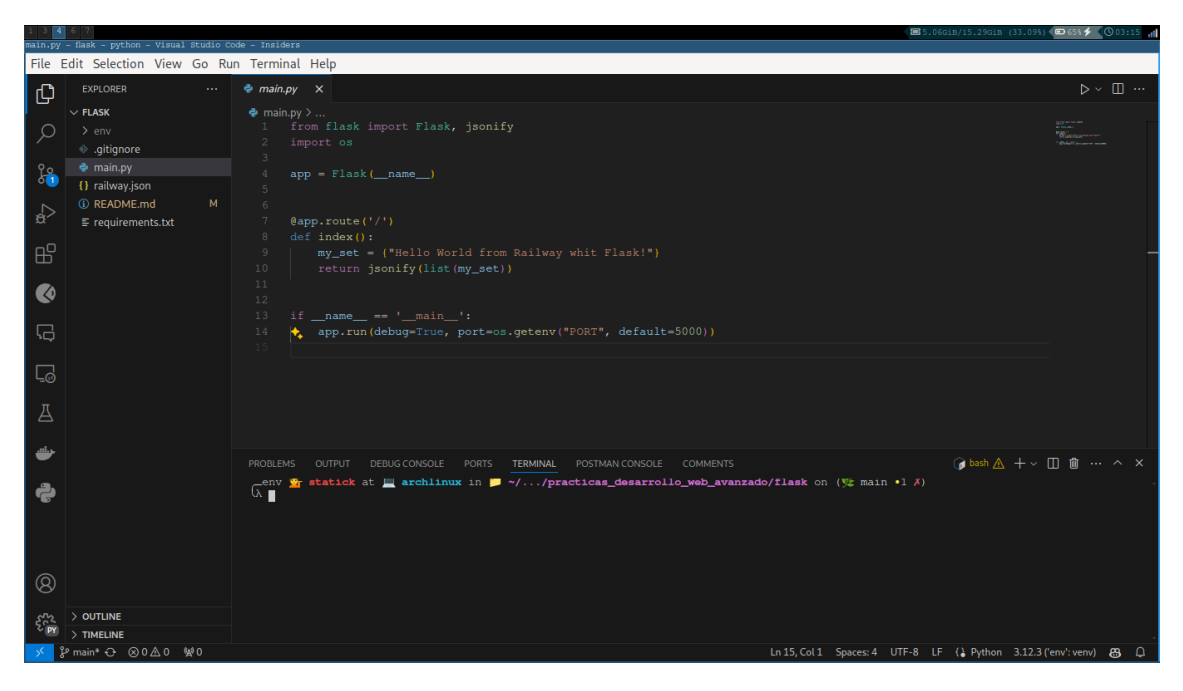

Figure 18.2: Aplicación Flask

```
from flask import Flask, jsonify
import os
app = Flask(__name__)
@app.route('/')
def index():
    my_set = {"Hello World from Railway whit Flask!"}
    return jsonify(list(my_set))

if __name__ == '__main__':
    app.run(debug=True, port=os.getenv("PORT", default=5000))
```

4. Creamos el archivo railway.json con el siguiente contenido.

```
{
    "$schema": "https://railway.app/railway.schema.json",
    "build": {
        "builder": "NIXPACKS"
    },
    "deploy": {
        "startCommand": "gunicorn main:app",
    }
}
```

```
"restartPolicyType": "ON_FAILURE",
    "restartPolicyMaxRetries": 10
}
```

5. Creamos el archivo .gitignore, para ello vamos a utilizar el servicio de gitignore.io.

Puede copiar el archivo **.gitignore** de la siguiente url https://www.toptal.com/developers/gitignore/api/git,python,flask

O utilizar el siguiente comando.

```
curl -o .gitignore https://www.toptal.com/developers/gitignore/api/git,python,flask
```

6. Creamos el archivo Readme.md con el siguiente contenido.

```
title: Flask
description: Un popular framework minimalista para servidores en Python
tags:
  - python
  - flask
# Ejemplo de Python Flask
Esta es una aplicación de [Flask](https://flask.palletsprojects.com/en/1.1.x/) que sirve
##
    Características
- Python
- Flask
     Cómo usar
##
- Instala los requisitos de Python `pip install -r requirements.txt`
- Inicia el servidor para desarrollo `python3 main.py`
  💡 Tip
  Se recomienda crear el archivo requirements.txt con el siguiente contenido.
  click==7.1.2
  Flask==1.1.2
  gunicorn==20.0.4
  itsdangerous==1.1.0
  Jinja2==2.11.3
  jsonify==0.5
  MarkupSafe==1.1.1
```

```
setuptools==70.0.0
Werkzeug==1.0.1
```

7. Inicializamos el repositorio de git.

#### git init

- 8. Realizamos el primer commit.
- git add .
  git commit -m "Initial commit"
  - 9. Creamos un repositorio en GitHub.
  - 10. Agregamos el repositorio remoto.

git remote add origin <url>

11. Realizamos el primer push.

git push  $-\mathbf{u}$  origin master

| 1 2 3 4 statick88/ra     | 6 7<br>ilway-fl                 | ask — Mozil       | lla Firefox         |                                 |              |                     |                                              |                                               | <b>2</b> 5.50gi                   | 3/15.29Gi | (35.98) | a) <b>( 📼</b> 61% : | • • • • • • • • • • • • • • • • • • • |
|--------------------------|---------------------------------|-------------------|---------------------|---------------------------------|--------------|---------------------|----------------------------------------------|-----------------------------------------------|-----------------------------------|-----------|---------|---------------------|---------------------------------------|
| ō 0                      | static                          | k88/railwa        | ay-flask × +        |                                 |              |                     |                                              |                                               |                                   |           |         |                     |                                       |
| $\leftarrow \rightarrow$ | С                               |                   | O 🔒 ≅ https:/       | /github.com/statick88/          |              |                     |                                              |                                               | ជ                                 | عر ⊗      | ۲       | ර 💿                 | ∞ ≡                                   |
| = (                      | •                               | statick88         | railway-flask       |                                 |              | Q                   | Type 🛛 to se                                 | arch                                          |                                   |           | 0       | <b>[1</b> ]         | ₽ 👰                                   |
| <> Cod                   | de (                            | ) Issues          | ູ່ງ Pull requests 🤆 | Actions 🗄 Projec                | ts 🖽 Wiki 😲  | ) Security 🗠 Insigh | nts 🎲 Se                                     | ttings                                        |                                   |           |         |                     |                                       |
|                          | 👰 r                             | ailway-           | flask Public        |                                 |              |                     |                                              |                                               |                                   |           |         |                     |                                       |
|                          |                                 | main <del>-</del> | 우 1 Branch 💿 0 Tags |                                 | Q Go to file |                     | Add file 👻                                   | <> Code -                                     | About                             |           |         |                     | \$                                    |
|                          | 🔵 Diego Saavedra first commit 🗸 |                   |                     | 12847e9 - 1 hour ago → 1 Commit |              |                     | No description, website, or topics provided. |                                               |                                   |           |         |                     |                                       |
|                          | ۵                               | .gitignore        |                     |                                 |              |                     |                                              |                                               | 0                                 |           |         |                     |                                       |
|                          | ۵                               | README            | .md                 |                                 |              |                     |                                              |                                               |                                   |           |         |                     |                                       |
|                          | ۵                               | main.py           |                     |                                 |              |                     |                                              |                                               |                                   |           |         |                     |                                       |
|                          | 🗅 railway.json                  |                   |                     |                                 |              |                     |                                              |                                               |                                   |           |         |                     |                                       |
|                          | ۵                               | requireme         | ents.txt            |                                 |              |                     |                                              |                                               | Releases                          |           |         |                     |                                       |
|                          |                                 |                   |                     |                                 |              |                     |                                              | No releases published<br>Create a new release |                                   |           |         |                     |                                       |
|                          |                                 | title             |                     | description                     |              | tags                |                                              |                                               | Packages<br>No packages published |           |         |                     |                                       |

Figure 18.3: Repositorio en GitHub

12. Creamos una nueva aplicación en Railway.

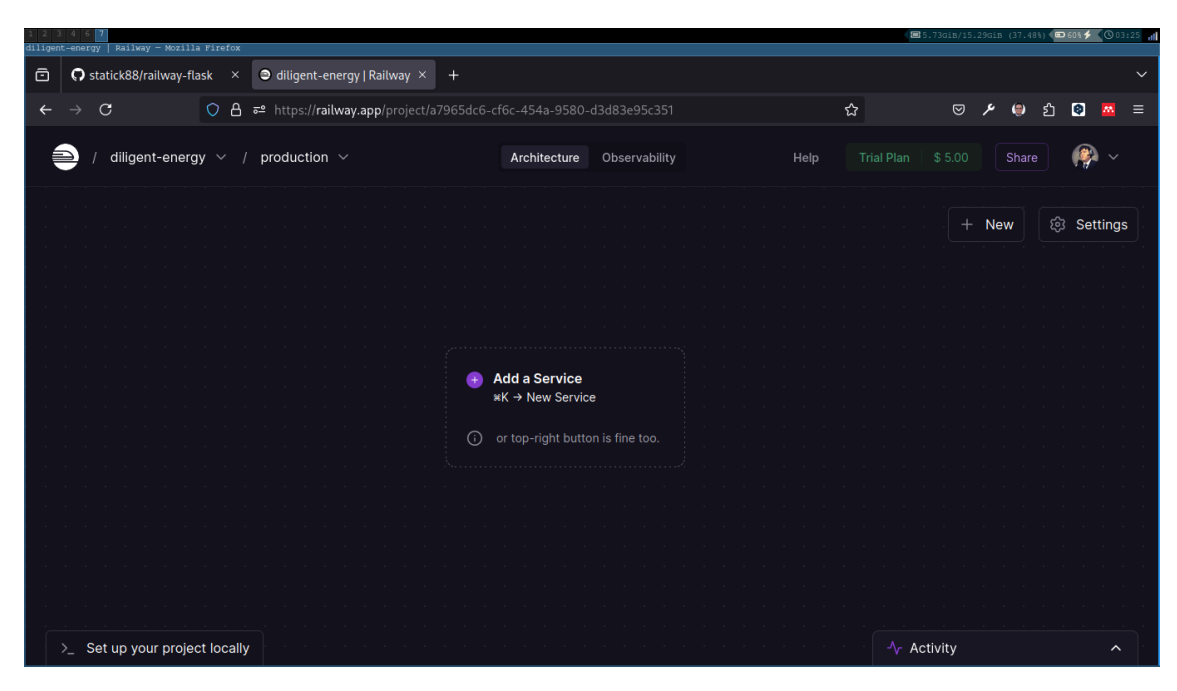

Figure 18.4: Aplicación en Railway

13. Vinculamos el repositorio de GitHub con Railway.

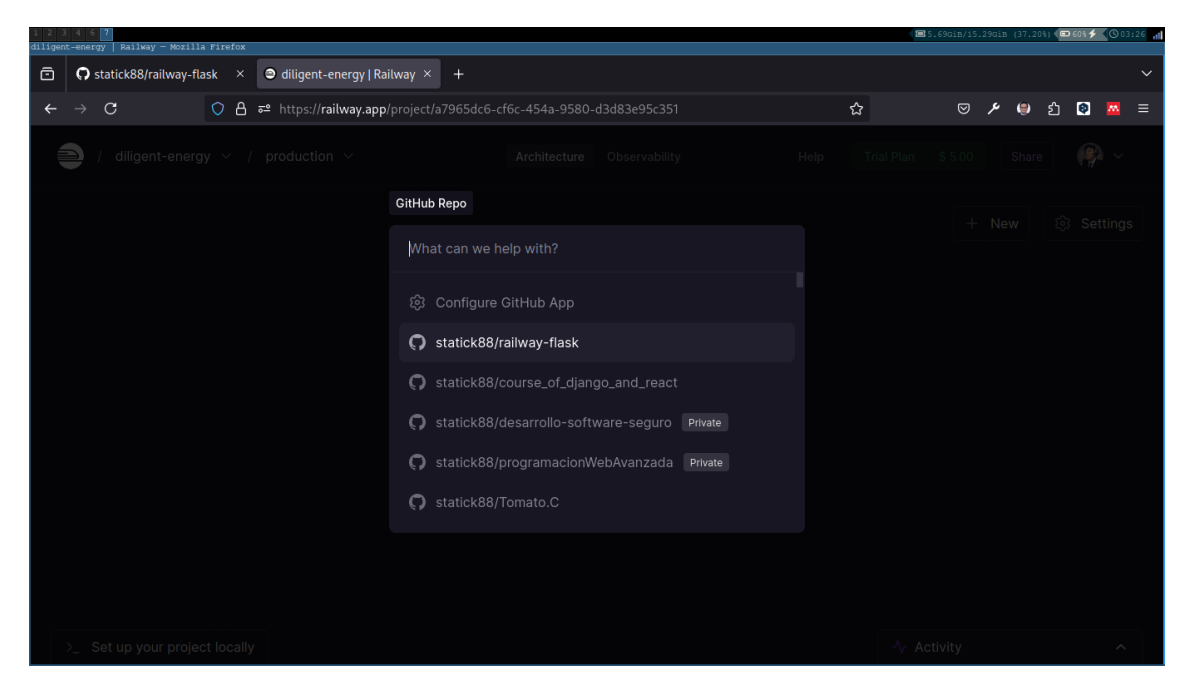

Figure 18.5: Vinculación de repositorio

14. Desplegamos la aplicación.

| 1 2<br>railwa | 3 4 6 7<br>V-flask   Rallway - Mozilla Firefox |                             |                                     |                          | ■ 5.68giB/15.29giB ( | 37.14%) < 📼 59 | 6 <b># (</b> 0 03 | :27 |
|---------------|------------------------------------------------|-----------------------------|-------------------------------------|--------------------------|----------------------|----------------|-------------------|-----|
| ō             | 🗘 statick88/railway-flask 🛛 🏾 🗢 railway-fl     | lask   Railway 🛛 🗙          | +                                   |                          |                      |                |                   |     |
| ←             | → C O A == https://ra                          | <b>ilway.app</b> /project/a |                                     | ice/46c7b51e-1016-4277 🏠 | 🖋 🖂                  | 🖲 එ 🕻          | 0 🔼               |     |
| Ę             | ) diligent-energy V / production               |                             | Architecture Observability          | Help Trial Pla           |                      | Share          | <b>P</b> ~        |     |
|               |                                                |                             |                                     |                          |                      |                |                   |     |
|               |                                                |                             | 🗭 railway-flask                     |                          |                      |                |                   |     |
|               |                                                |                             | Deployments Variables Metrics       |                          |                      |                |                   |     |
|               | <b>Q</b> railway-flask                         |                             | Active<br>39 seconds ago via GitHub | first commit<br>ಸಿ main  |                      | w Logs         |                   |     |
|               | Deploying (0:40)                               |                             |                                     |                          |                      |                |                   |     |
|               |                                                |                             |                                     |                          |                      |                |                   |     |

Figure 18.6: Despliegue de la aplicación

15. Verificamos que la aplicación se despliegue correctamente.

| 🔮 Tip                                                      |                                                                     |                                                         |
|------------------------------------------------------------|---------------------------------------------------------------------|---------------------------------------------------------|
| En la sección Settings creame                              | os una url para poder visualizar la aplic                           | ación.                                                  |
| al 2 3 4 6<br>railwy dak   Jailway - xozilia Firefox       | (₩1)7761<br>× +                                                     | B/15.29GLB (37.76%) <b>(© 59%∮ (</b> © 03)28 a <b>f</b> |
| ← → C () A == https://railway.app/proje                    | ct/a7965dc6-cf6c-454a-9580-d3d83e95c351/service/46c7b51e-1016-427 😭 | ල ≁ 🖨 දු 💽 ≡                                            |
| $\widehat{=}$ / diligent-energy $\sim$ / production $\sim$ | Architecture Observability Help Trial Plan \$5                      | .00 Share 🧬 🗸                                           |
|                                                            | 🗭 railway-flask 🖻<br>Deployments Variables Metrics Settings         | ×                                                       |
|                                                            | Filter Settings                                                     | 1                                                       |
|                                                            | Enable check suites                                                 |                                                         |
|                                                            |                                                                     | Source                                                  |
|                                                            | A Networking                                                        | Build                                                   |
|                                                            | Public Networking                                                   | Deploy                                                  |
|                                                            |                                                                     | Config-as-code<br>Danger                                |
|                                                            | ⊕ <u>railway-flask-production.up.railway.app</u>                    |                                                         |
| https://railway-flask-production.up.railway.app            | + Custom Domain                                                     |                                                         |
| Figu                                                       | ıre 18.7: URL de la aplicación                                      |                                                         |

16. Verificamos que la aplicación muestre el mensaje **"Hello World from Railway whit Flask!"** en la ruta raíz de la aplicación.

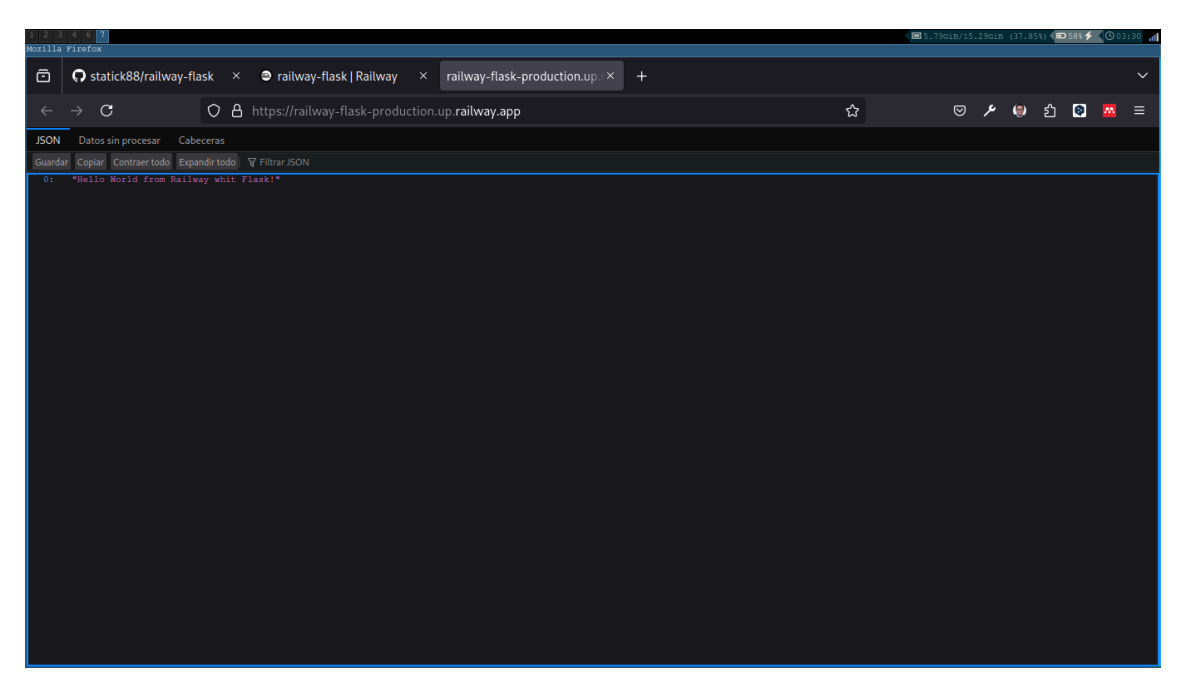

Figure 18.8: Mensaje de la aplicación

Con ello hemos terminado el laboratorio.

## **18.4 Conclusiones**

Hemos aprendido a crear una aplicación en Flask y a desplegarla en Railway.

## 19 Ejercicio

- 1. Modificar el mensaje que se muestra en la ruta raíz de la aplicación "Hello World my name is: your name".
- 2. Desplegar la aplicación en Railway.
- 3. Verificar que la aplicación se despliegue correctamente.

Ver código

```
from flask import Flask, jsonify
import os
app = Flask(__name__)

@app.route('/')
def index():
    my_set = {"Hello World my name is: Diego Saavedra"}
    return jsonify(list(my_set))

if __name__ == '__main__':
    app.run(debug=True, port=os.getenv("PORT", default=5000))
```

Realizamos los cambios en el respositorio de GitHub y desplegamos la aplicación en Railway.

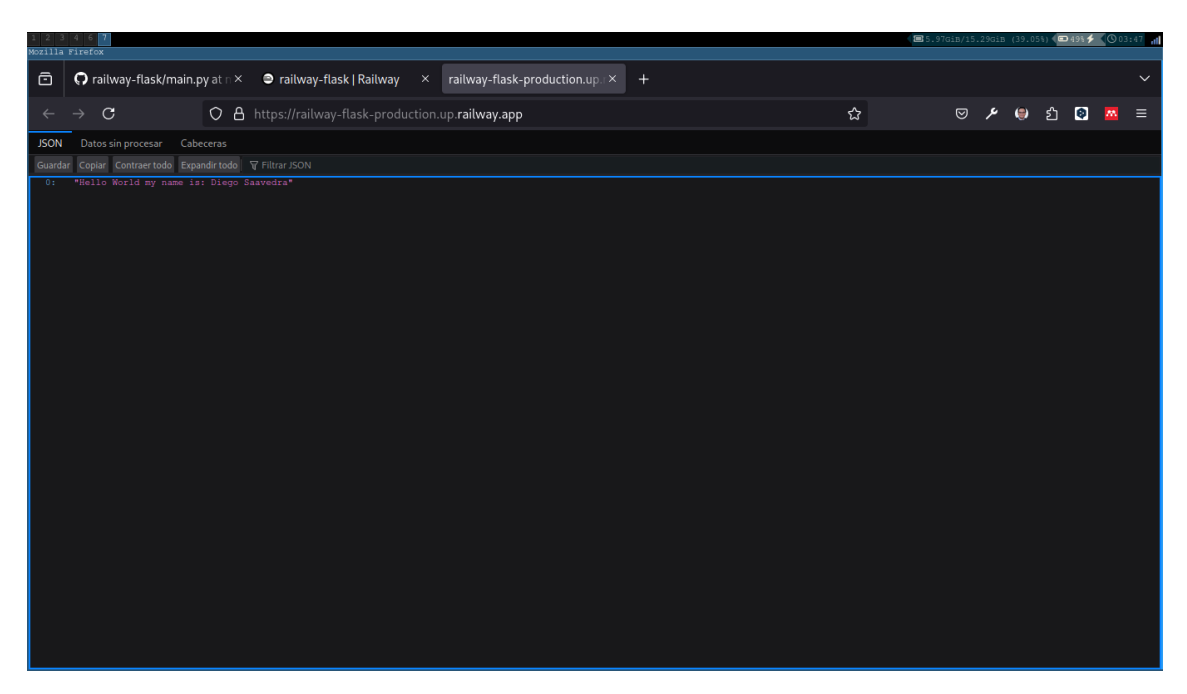

Figure 19.1: Mensaje modificado

# 20 Recursos

- Flask
- Railway
- gitignore.io
- GitHub
- Repositorio en Railway

## 21 Laboratorio Jinga 2

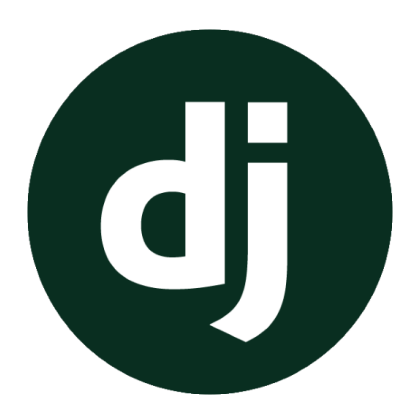

Figure 21.1: Django

## 21.1 Objetivo

El objetivo de este laboratorio es construir una aplicación web que permita la creación de un inventario de productos utilizando django y jinja2.

## 21.2 Requisitos

Para este laboratorio necesitarás tener instalado lo siguiente:

- Python 3.12
- Django 4.2

## 21.3 Desarrollo

Para este laboratorio necesitarás crear una aplicación web que permita la creación de un inventario de productos. Para ello, deberás seguir los siguientes pasos:

- 1. Crea un proyecto de django llamado jinga2\_lab2.
- 2. Creación de un entorno virtual para el proyecto, lo puedes hacer con el siguiente comando:

python3 -m venv venv

3. Activa el entorno virtual con el siguiente comando:

source venv/bin/activate

En entornos Windows, el comando anterior se cambia por el siguiente:

venv\Scripts\activate

4. Instala django en tu entorno virtual con el siguiente comando:

```
pip install django==4.2
```

Creamos un proyecto llamado inventario con el siguiente comando:

django-admin startproject inventario .

5. Crea una aplicación llamada **productos** con el siguiente comando:

python manage.py startapp productos

6. Agregamos la aplicación productos al archivo settings.py del proyecto:

```
INSTALLED_APPS = [
    ...
    'productos',
]
```

- 7. Crea un modelo llamado **Producto** en la aplicación **productos** con los siguientes campos:
- Nombre del producto
- Presio del producto
- Cantidad del producto

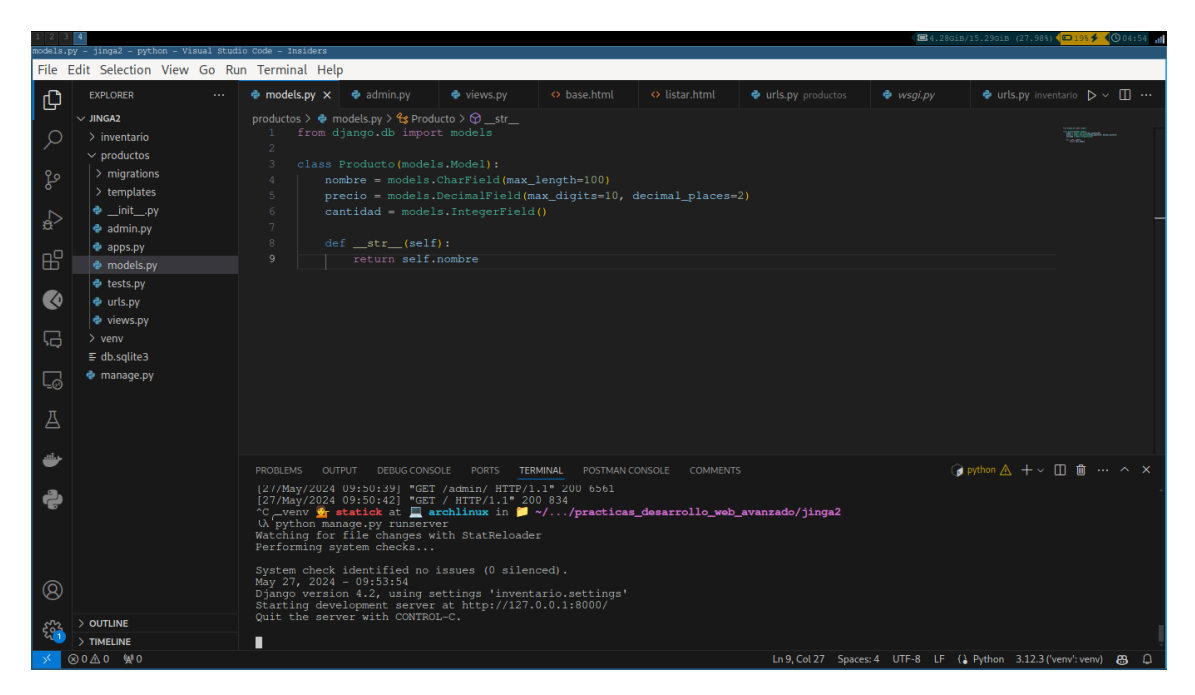

Figure 21.2: Producto

```
from django.db import models
class Producto(models.Model):
    nombre = models.CharField(max_length=100)
    precio = models.DecimalField(max_digits=10, decimal_places=2)
    cantidad = models.IntegerField()
    def __str__(self):
        return self.nombre
```

8. Registramos el modelo **Producto** en el archivo **admin.py** de la aplicación **produc-tos**:

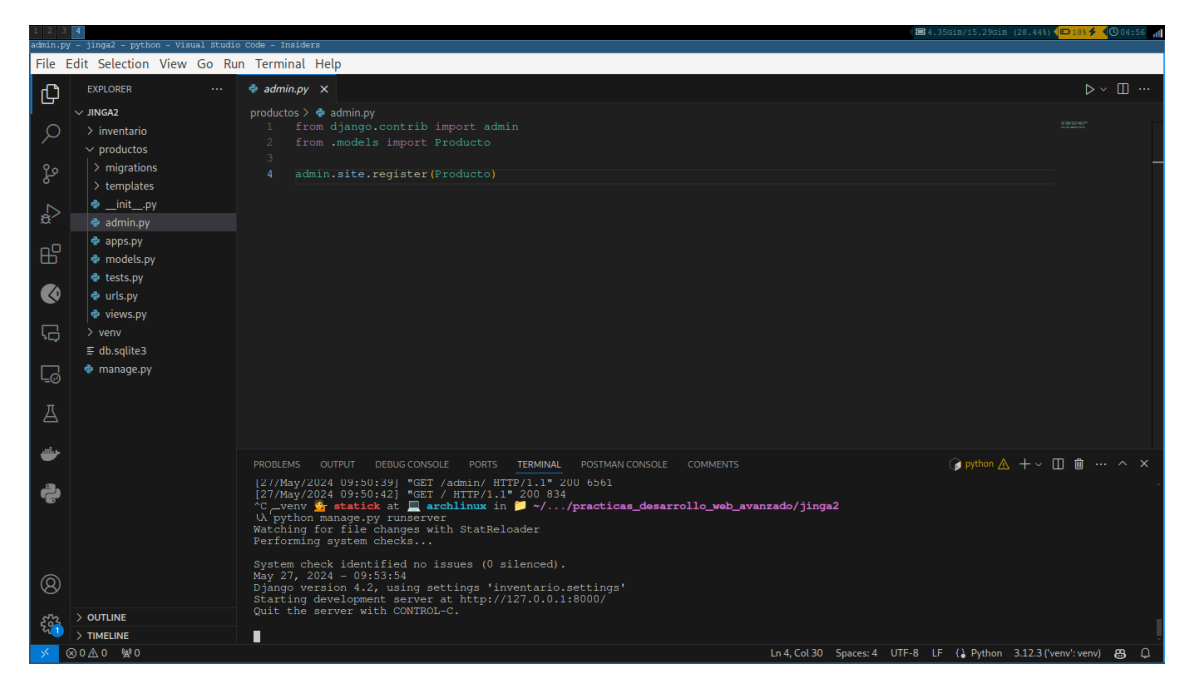

Figure 21.3: Admin

```
from django.contrib import admin
from .models import Producto
```

```
admin.site.register(Producto)
```

9. Crea una vista llamada listar\_productos en la aplicación **productos** que muestre todos los productos registrados en el sistema:

| views.p         | y - jinga2 - python - Visual Studi                                                                                                    | io Code - Insiders                                                                                                    |                                                               |
|-----------------|----------------------------------------------------------------------------------------------------|----------------------------------------------------------------------------------------------------|---------------------------------------------------------------|
| File            | Edit Selection View Go Ru                                                                                                    | un Terminal Help                                                                                                    |                                                               |
| Ð               | EXPLORER                                                                                                    | ♦ views.py X                                                                                                    | $\triangleright  \cdot  \boxplus  \cdots $                    |
| Q 22 4          | ✓ JINGA2<br>> inventario<br>> productos<br>> migrations<br>> templates<br>♥initpy<br>♥ admin.py                                                                                                  | productos > \$ views.p> \$ Q lista_productos 1 from .models import render 2 from .models import Producto 3 4 productos = [] 5 6 def listar_productos (request): 7   productos = Producto.objects.all()                                                                                                    | 5765 <b></b><br>1920 - S. S. S. S. S. S. S. S. S. S. S. S. S. |
|                 | <ul> <li>♦ apps.py</li> <li>♦ models.py</li> <li>♦ tests.py</li> <li>♦ uries.py</li> <li>♦ uries.py</li> <li>♦ views.py</li> <li>&gt; venv</li> <li>≤ db.sqlite3</li> <li>♦ manage.py</li> </ul> | 8 return render@request, 'listar.html', ('productos': productos)                                                                                                    |                                                               |
| ان<br>م         |                                                                                                    | PROBLEMS OUTPUT DEBUG CONSOLE PORTS TERMINAL POSTMANI CONSOLE COMMENTS<br>[2//May/2024 U9:50:39] "GET / admin/ HTTP/1.1"_200 6561                                                                                                    | ۵ ··· ^ × .                                                   |
| <b>P</b><br>(8) |                                                                                                    | <pre>[27/May/2024 09:50:42] "GET / HTTP/1.1" 200 834<br/>Cverw \$\$ statict atarchinux in [] ~//practicas_desarrollo_web_avanzado/jinga2<br/>Uk python manage.py runserver<br/>Watching for file changes with statReloader<br/>Performing system checks<br/>System check identified no issues (0 silenced).<br/>May 27, 2024 - 09:53:54<br/>Django version 4.2, using settings 'inventario.settings'<br/>Statting development enverst at http://127.0.0.1:8000/</pre> |                                                               |
| 503             | > OUTLINE                                                                                                    | Quit the server with connect.                                                                                                    |                                                               |
| - M1            | > TIMELINE                                                                                                    |                                                                                                    |                                                               |
| 1               |                                                                                                    | In 8 Col 68 Spaces: 4 LITE-8 LE () Puthon 3123/venu'                                                                                                    |                                                               |

Figure 21.4: Listar

```
from django.shortcuts import render
from .models import Producto
productos = []
def listar_productos(request):
    productos = Producto.objects.all()
    return render(request, 'listar.html', {'productos': productos})
```

💡 Tip

Para poder utilizar el sistema de herencia de plantillas denominado Jinga2, es necesario seguir las buenas práticas para ello vamos a crear un archivo **base.html** en la carpeta **templates** de la aplicación productos.

10. Crea el archivo base.html en la carpeta **templates** de la aplicación **productos** con el siguiente contenido:

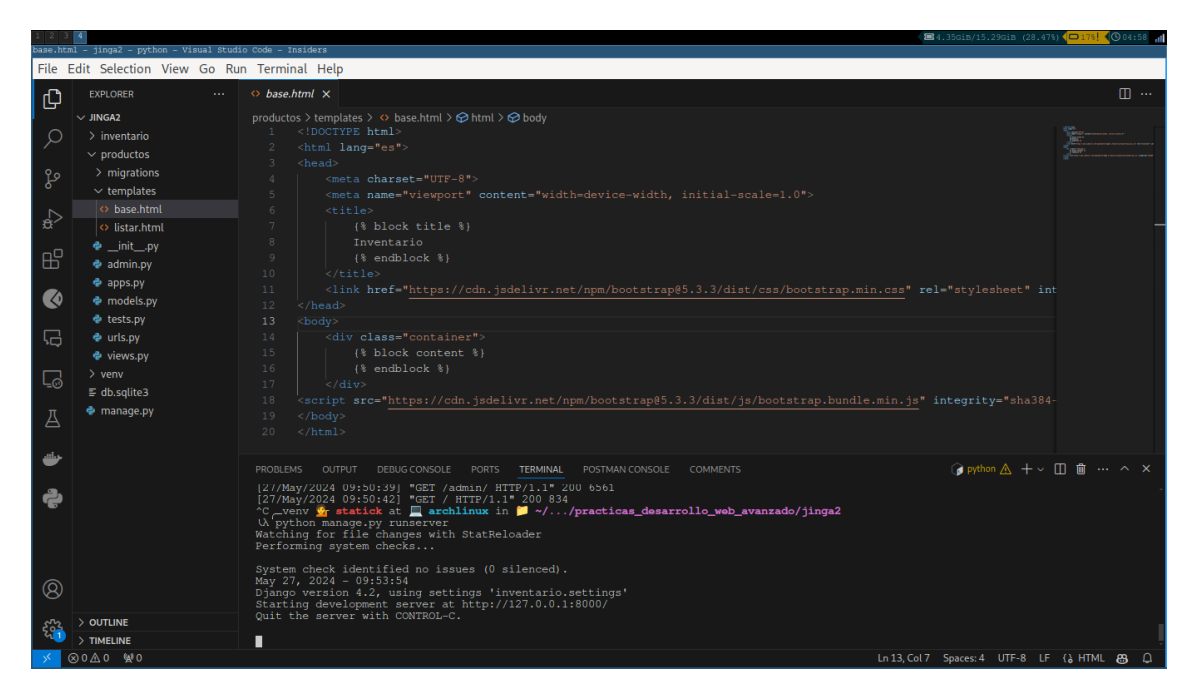

Figure 21.5: Base

```
{% endblock %}
    </title>
    title>
    <link href="https://cdn.jsdelivr.net/npm/bootstrap@5.3.3/dist/css/bootstrap.min.css"
    </head>
    <body>
        <div class="container">
            {% block content %}
            {% endblock %}
            {/div>
        <script src="https://cdn.jsdelivr.net/npm/bootstrap@5.3.3/dist/js/bootstrap.bundle.min.js
        </body>
    </html>
```

11. Crea una plantilla llamada **listar.html** en la carpeta **productos/templates** con el siguiente contenido:

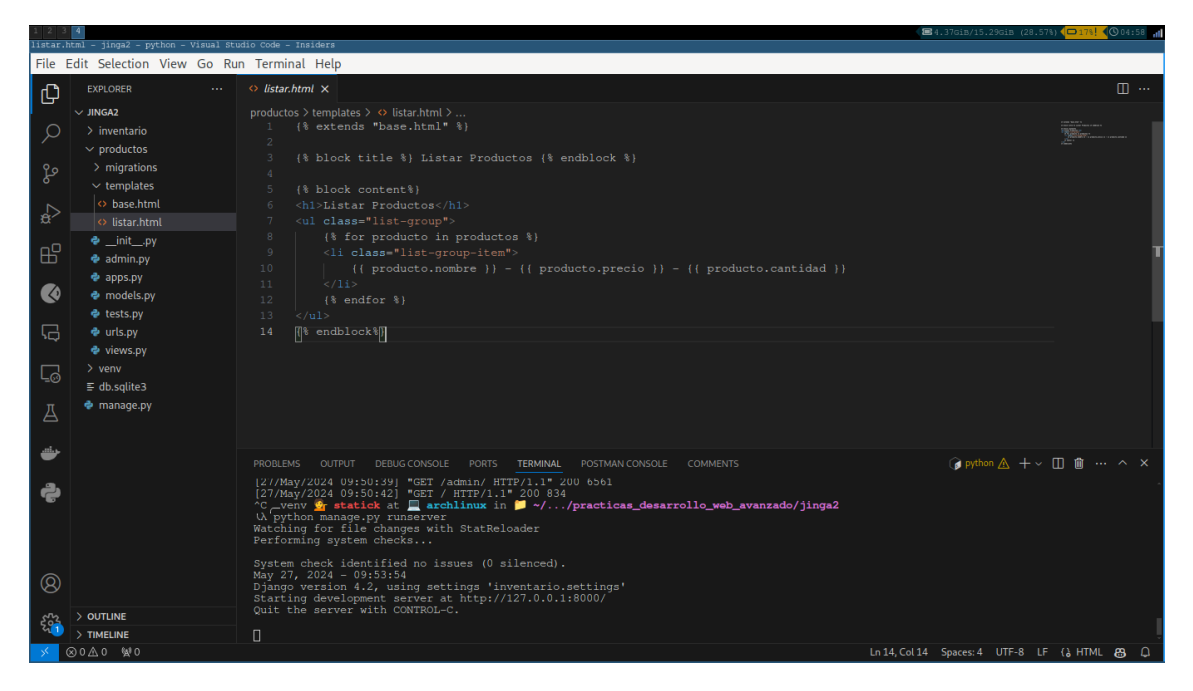

Figure 21.6: Listar

```
{% extends "base.html" %}
{% block title %} Listar Productos {% endblock %}
{% block content%}
<hi>Listar Productos</hi>

    {% for producto in productos %}
    class="list-group-item">
        {{ for producto in productos %}
        {{ li class="list-group-item">
        {{ producto.nombre }} - {{ producto.cantidad }}
```

```
{% endfor %}
{% endblock%}
```

12. Crea una URL llamada listar\_productos en el archivo urls.py de la aplicación productos:

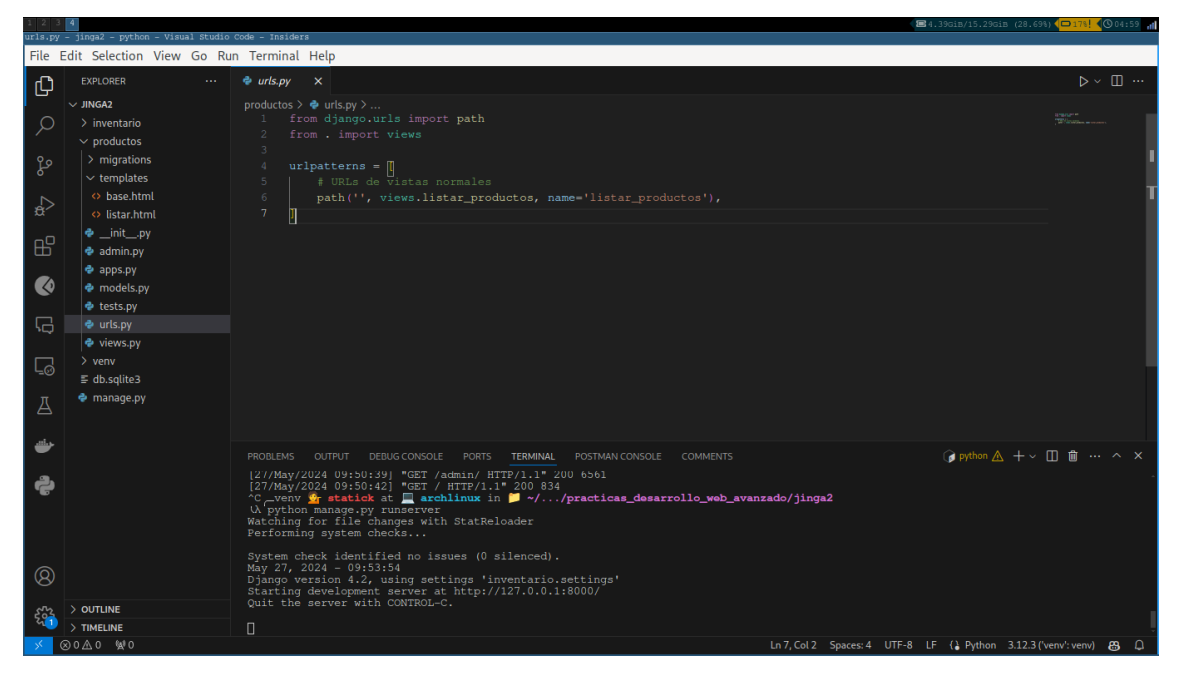

Figure 21.7: URL

```
from django.urls import path
from . import views
urlpatterns = [
    # URLs de vistas normales
    path('', views.listar_productos, name='listar_productos'),
]
```

13. Agrega la URL de la aplicación **productos** al archivo **urls.py** del proyecto:

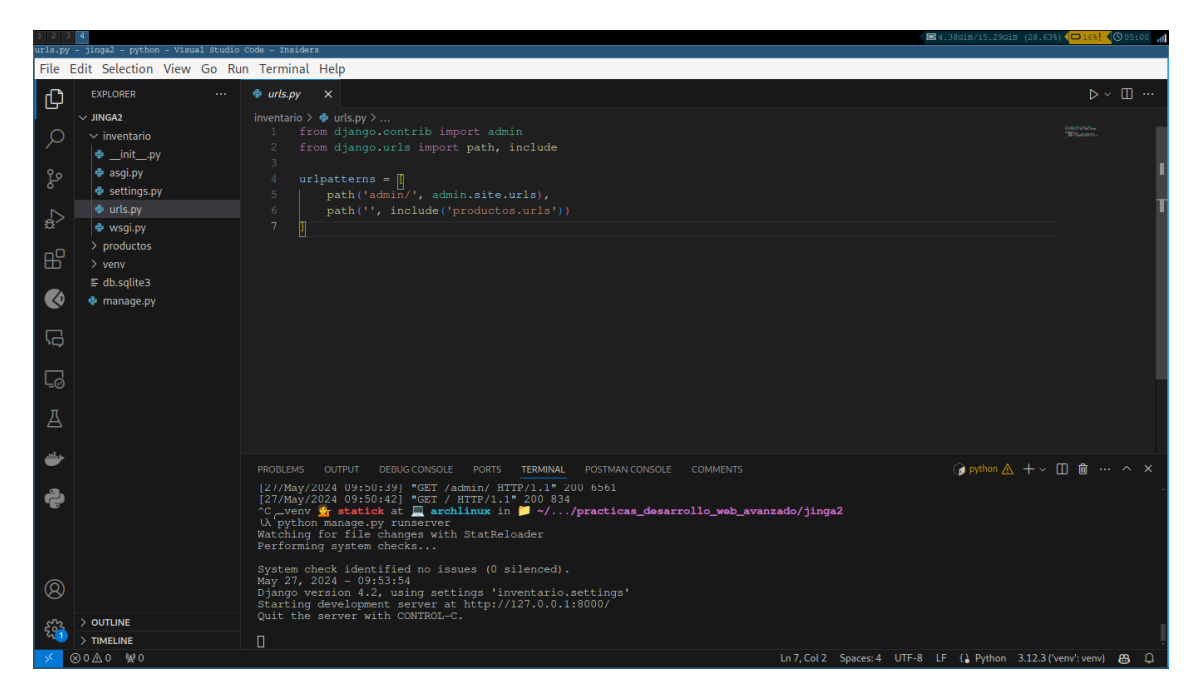

Figure 21.8: URL

```
from django.contrib import admin
from django.urls import path, include
urlpatterns = [
    path('admin/', admin.site.urls),
    path('', include('productos.urls'))
]
```

14. Ralicemos las migraciones de la aplicación productos con el siguiente comando:

python manage.py makemigrations productos
python manage.py migrate

15. Crea un superusuario con el siguiente comando:

python manage.py createsuperuser

16. Ejecuta el servidor con el siguiente comando:

python manage.py runserver

- 17. Abre tu navegador y accede a la dirección http://localhost:8000/admin/ e inicia sesión con el superusuario que creaste anteriormente.
- 18. Registra algunos productos en el sistema.

| 1 2<br>Camis | 3 4 5<br>a   Change producto   Django site          | admin — Mozil | lla Firefox               |             |                           |     | ■ 4.55GiB/ | 15.29Gi | в (29.75 | 8) <b>( 🗆 188 i</b> | <b>0</b> 05 | :02 11 |
|--------------|-----------------------------------------------------|---------------|---------------------------|-------------|---------------------------|-----|------------|---------|----------|---------------------|-------------|--------|
| ē            | Camisa   Change producto                            |               |                           |             |                           |     |            |         |          |                     |             |        |
| ÷            | $\rightarrow$ C C                                   | ) 🗋 127.0.    | .0.1:8000/admin/productos | /producto/1 | /change/                  | 8 ☆ | ବ          | عر ا    | ۲        | ර 💿                 | m           |        |
|              |                                                     |               |                           |             |                           |     |            |         |          |                     | олт 🕕       |        |
|              | Home > Productos > Productos                        |               |                           |             |                           |     |            |         |          |                     |             |        |
|              | Start typing to filter<br>AUTHENTICATION AND AUTHOR | RIZATION      | Change producto           |             |                           |     |            |         |          |                     |             |        |
|              | Groups                                              | + Add         | Camisa                    |             |                           |     |            |         |          |                     |             |        |
|              | Users                                               | + Add         | Nombre:                   | Camisa      |                           |     |            |         |          |                     |             |        |
|              | PRODUCTOS                                           |               | Precio:                   | 20.00       | <u></u>                   |     |            |         |          |                     |             |        |
|              | Productos                                           | + Add         | Cantidad:                 | 1           | 0                         |     |            |         |          |                     |             |        |
|              |                                                     |               |                           |             |                           |     |            |         |          |                     |             |        |
| «            |                                                     |               | SAVE Save and             | add another | Save and continue editing |     |            |         |          | Dele                |             |        |
|              |                                                     |               |                           |             |                           |     |            |         |          |                     |             |        |
|              |                                                     |               |                           |             |                           |     |            |         |          |                     |             |        |
|              |                                                     |               |                           |             |                           |     |            |         |          |                     |             |        |
|              |                                                     |               |                           |             |                           |     |            |         |          |                     |             |        |
|              |                                                     |               |                           |             |                           |     |            |         |          |                     |             |        |

Figure 21.9: Productos

19. Accede a la dirección http://localhost:8000/ y verifica que los productos registrados se muestren en la página.

| Listar Productos - M       | Mozilla Firefox    |   | <b>2</b> 4.5651B/15. | 29318 | (29.85 |    |     | iustua II |
|----------------------------|--------------------|---|----------------------|-------|--------|----|-----|-----------|
| 🖻 Listar Proc              | ductos × +         |   |                      |       |        |    |     |           |
| $\leftarrow \rightarrow G$ | O D 127.0.0.1:8000 | * | 0                    | ىر    | ۲      | பி | 3 💆 | =         |
|                            | Listar Productos   |   |                      |       |        |    |     |           |
|                            | Camisa - 20.00 - 1 |   |                      |       |        |    |     |           |
|                            |                    |   |                      |       |        |    |     |           |
|                            |                    |   |                      |       |        |    |     |           |
|                            |                    |   |                      |       |        |    |     |           |
|                            |                    |   |                      |       |        |    |     |           |
|                            |                    |   |                      |       |        |    |     |           |
|                            |                    |   |                      |       |        |    |     |           |
|                            |                    |   |                      |       |        |    |     |           |
|                            |                    |   |                      |       |        |    |     |           |
|                            |                    |   |                      |       |        |    |     |           |
|                            |                    |   |                      |       |        |    |     |           |
|                            |                    |   |                      |       |        |    |     |           |
|                            |                    |   |                      |       |        |    |     |           |
|                            |                    |   |                      |       |        |    |     |           |

## Figure 21.10: Listar

20. Inicializamos el repositorio de git con el siguiente comando:

#### git init

Se sugiere crear el archivo .gitignore para evitar subir archivos innecesarios al repositorio.

curl https://www.toptal.com/developers/gitignore/api/django > .gitignore

21. Realiza un commit con los cambios realizados:

```
git add .
git commit -m "Initial commit"
```

22. Crea un repositorio en GitHub y sube los cambios realizados:

```
git remote add origin <url-repositorio>
git branch -M main
git push -u origin main
```

# 22 Resultado

| 1 2 3<br>statick8 | 4 5 6 7 8<br>B/aitema inventario - Mozilla Firefox |                                   |                                      | 🕲 9.14GiB/15.29GiB (59.77%) 💷 76% 🗲 🔇 03:31 📊   |
|-------------------|----------------------------------------------------|-----------------------------------|--------------------------------------|-------------------------------------------------|
| ō                 | Listar Productos × 🕥 statick88/sitema_inv          | enta 🗶 🔀 Programación Web Avanz 🤇 | × +                                  |                                                 |
|                   | → C O A == https://github.com/s                    |                                   | 目 ☆                                  | 🛛 🛃 🌶 🤪 දු 🔯 📼 =                                |
|                   | Statick88 / sitema_inventario                      |                                   | Q Type / to search                   | >_   + • O n @ 🖗                                |
| <>                | Code 📀 Issues 11 Pull requests 🕞 Actions [         | 🗄 Projects 🖽 Wiki 🛈 Security      | └─ Insights 爺 Settings               |                                                 |
|                   | 🖗 sitema_inventario (Public)                       |                                   |                                      |                                                 |
|                   | 🌵 main 🚽 🖞 1 Branch 🗞 0 Tags                       | Q Go to file                      | t Add file + <> Code +               | About ®                                         |
|                   | Diego Saavedra first commit                        |                                   | ea73191 · 7 minutes ago 🏾 🅤 1 Commit | No description, website, or topics<br>provided. |
|                   | in env                                             |                                   |                                      | 🖽 Readme                                        |
|                   | inventario                                         |                                   |                                      | Activity ★ 0 stars                              |
|                   | productos                                          |                                   |                                      |                                                 |
|                   | 🗅 .gitignore                                       |                                   |                                      |                                                 |
|                   | P Readme.md                                        |                                   |                                      | Releases                                        |
|                   | C capture_sistem_of_inventary.png                  |                                   |                                      | No releases published                           |
|                   | 💾 db.sqlite3                                       |                                   |                                      |                                                 |
|                   | 🗅 manage,py                                        |                                   |                                      | Packages No packages published                  |

Figure 22.1: Listar

Al finalizar este laboratorio, deberás haber creado una aplicación web que permita la creación de un inventario de productos utilizando django y jinja2.

## 23 Ejericios

- 1. Crear las vistas de crear, editar y eliminar productos en la aplicación productos.
- 2. Crear las plantillas de crear, editar y eliminar productos en la carpeta **produc-**tos/templates.
- 3. Crear las URLs de crear, editar y eliminar productos en el archivo **urls.py** de la aplicación **productos**.
- 4. Crear los enlaces de crear, editar y eliminar productos en la plantilla listar.html.
- 5. Realizar las migraciones de la aplicación productos.
- 6. Crear un superusuario.
- 7. Registrar algunos productos en el sistema.
- 8. Verificar que los productos registrados se muestren en la página.
- 9. Inicializar el repositorio de git.
- 10. Realizar un commit con los cambios realizados.
- 11. Crear un repositorio en GitHub y subir los cambios realizados.

# 24 Conclusiones

En este laboratorio, aprendimos a crear una aplicación web que permita la creación de un inventario de productos utilizando django y jinja2. Para ello, creamos un modelo llamado **Producto** en la aplicación **productos** con los campos **nombre**, **precio** y **cantidad**. Luego, creamos una vista llamada **listar\_productos** que muestra todos los productos registrados en el sistema. Finalmente, creamos una plantilla llamada **listar.html** que muestra los productos en una lista.

# **25** Referencias

- Django
- Jinja2
- Python
- Git
- Repositorio en GitHub

## 26 Laboratorio de Ruby on Rails

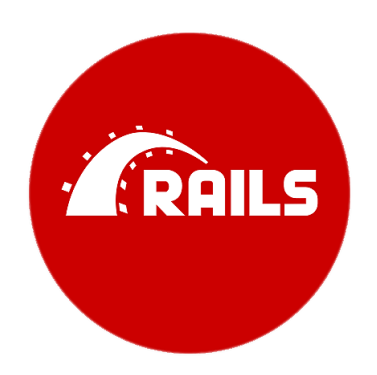

Figure 26.1: Ruby on Rails

En este laboratorio aprenderás a crear una aplicación web simple utilizando Ruby on Rails. Rails es un framework de desarrollo web escrito en el lenguaje de programación Ruby que sigue el patrón de diseño Modelo-Vista-Controlador (MVC). Aprenderás a generar un modelo, un controlador, rutas y vistas, y a realizar operaciones CRUD (Crear, Leer, Actualizar, Eliminar) en una base de datos.

## 26.1 ¿Qué es Ruby on Rails?

Ruby on Rails es un framework de desarrollo web escrito en el lenguaje de programación Ruby. Fue creado por David Heinemeier Hansson y lanzado en 2004. Rails es un framework de código abierto que sigue el patrón de diseño Modelo-Vista-Controlador (MVC) y se basa en la filosofía de la convención sobre configuración.

Rails es conocido por su simplicidad y facilidad de uso, lo que lo convierte en una excelente opción para desarrollar aplicaciones web de manera rápida y eficiente. Rails proporciona una serie de herramientas y bibliotecas que facilitan el desarrollo de aplicaciones web, como la generación automática de código, la integración con bases de datos y la gestión de sesiones y cookies.

## 26.2 Instalación de Ruby on Rails

Para instalar Ruby on Rails en tu sistema, primero necesitas tener Ruby instalado. Puedes instalar Ruby siguiendo las instrucciones en el sitio web oficial de Ruby: https://www.ruby-lang.org/en/documentation/installation/

Una vez que tengas Ruby instalado, puedes instalar Rails utilizando el siguiente comando en tu terminal:

gem install rails

Este comando instalará la última versión de Rails en tu sistema. Una vez que la instalación haya finalizado, puedes verificar que Rails se haya instalado correctamente ejecutando el siguiente comando:

rails --version

Este comando debería mostrar la versión de Rails que has instalado en tu sistema.

## 27 Creación de una nueva aplicación Rails

## 27.1 Parte 1: Configuración del Proyecto

## 27.1.1 Creación del Proyecto:

Crea un nuevo proyecto de Rails llamado inventory\_app:

rails new inventory\_app

Esto generará la estructura básica de un proyecto de Rails.

#### 27.1.2 Navega a la Carpeta del Proyecto:

Entra en el directorio del proyecto recién creado:

cd inventory\_app

## 27.1.3 Inicia el Servidor:

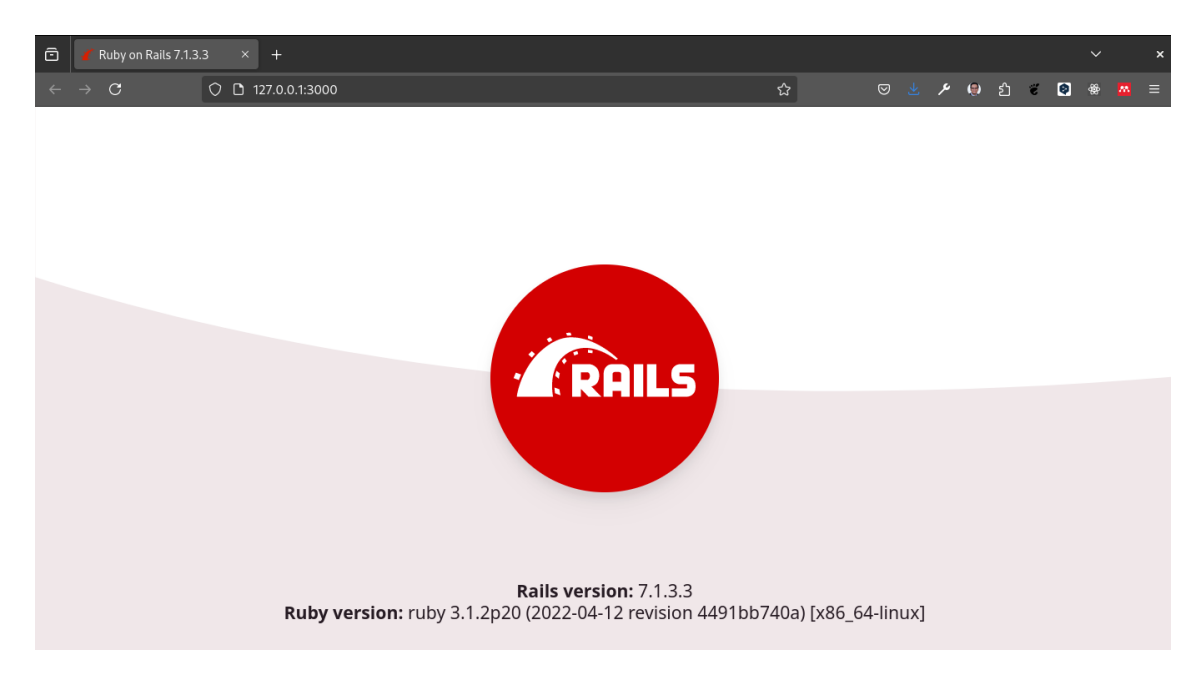

Figure 27.1: Servidor de Rails corriendo

Para asegurarte de que todo está funcionando correctamente, inicia el servidor:

rails server

Luego, abre tu navegador y ve a http://localhost:3000. Deberías ver la página de bien-venida de Rails.

## 27.2 Parte 2: Generación del Modelo

#### 27.2.1 Conceptos Básicos

En Rails, un modelo representa una tabla en la base de datos. Vamos a crear un modelo llamado Item para manejar nuestro inventario.

#### 27.2.2 Generación del Modelo:

Genera el modelo Item con atributos name, description, y quantity:

rails generate model Item name:string description:text quantity:integer

Este comando creará un archivo de migración para la tabla items y el modelo Item.

#### 27.2.3 Ejecutar la Migración:

Aplica la migración para crear la tabla items en la base de datos:

rails db:migrate

## 27.3 Parte 3: Generación del Controlador

#### 27.3.1 Conceptos Básicos

Un controlador en Rails recibe las solicitudes del usuario, interactúa con el modelo y la base de datos, y luego renderiza una vista.

#### 27.3.2 Generación del Controlador:

Genera el controlador Items con las acciones necesarias (index, show, new, create, edit, update, destroy):

rails generate controller Items index show new edit

Este comando generará un controlador con las acciones especificadas y las vistas correspondientes.

## 27.4 Parte 4: Rutas

### 27.4.1 Conceptos Básicos

Las rutas en Rails configuran las URL de la aplicación y especifican qué controlador y acción deben manejar una solicitud determinada.

#### 27.4.2 Configurar las Rutas:

Abre el archivo **config/routes.rb** y configura las rutas para los items:

```
Rails.application.routes.draw do
    resources :items
    root 'items#index'
    end
```

## 27.5 Parte 5: Vistas

#### 27.5.1 Conceptos Básicos

Las vistas en Rails son plantillas que muestran la información al usuario. Utilizan HTML con código Ruby embebido (ERB).

#### 27.5.2 Crear las Vistas:

Abre el archivo app/views/items/index.html.erb y agrega el siguiente código:

```
<h1>Inventory</h1>
</= link_to 'New Item', new_item_path %>
```

#### 27.5.3 Controlador y Acción index:

Abre el archivo app/controllers/items\_controller.rb y agrega la acción index:

```
class ItemsController < ApplicationController
    def index
        @items = Item.all
    end
end</pre>
```

## 27.6 Parte 6: CRUD - Create

### 27.6.1 Conceptos Básicos

Para crear un nuevo ítem, necesitamos una vista para el formulario y una acción en el controlador para manejar la creación.

#### 27.6.2 Formulario para Crear un Nuevo Ítem:

Abre el archivo **app/views/items/new.html.erb** y agrega el siguiente código:

```
<h1>New Item</h1>
<%= form_with model: @item, local: true do |form| %>
 <div>
   <%= form.label :name %>
   <%= form.text_field :name %>
 </div>
  <div>
   <%= form.label :description %>
   <%= form.text area :description %>
 </div>
 <div>
   <%= form.label :quantity %>
   <%= form.number_field :quantity %>
 </div>
 <div>
   <%= form.submit %>
 </div>
<% end %>
```

#### 27.6.3 Acción new y create en el Controlador:

Abre app/controllers/items\_controller.rb y agrega las acciones new y create:

```
class ItemsController < ApplicationController</pre>
    def index
    @items = Item.all
    end
    def show
    @item = Item.find(params[:id])
    end
    def new
    @item = Item.new
    end
    def create
    @item = Item.new(item_params)
    if @item.save
        redirect_to @item
    else
        render :new
    end
    end
    private
    def item_params
    params.require(:item).permit(:name, :description, :quantity)
    end
end
```

## 27.7 Parte 7: CRUD - Read

## 27.7.1 Conceptos Básicos

Para leer los detalles de un ítem, necesitamos una vista show.

## 27.7.2 Vista show:

Abre app/views/items/show.html.erb y agrega el siguiente código:

```
<h1><%= @item.name %></h1>
<%= @item.description %>
Quantity: <%= @item.quantity %>
<%= link_to 'Edit', edit_item_path(@item) %> |
<%= link_to 'Back', items_path %>
```

## 27.8 Parte 8: CRUD - Update

## 27.8.1 Conceptos Básicos

Para actualizar un ítem, necesitamos una vista para el formulario de edición y una acción en el controlador para manejar la actualización.

## 27.8.2 Formulario para Editar un Ítem:

Abre app/views/items/edit.html.erb y agrega el siguiente código:

```
<h1>Edit Item</h1>
<%= form_with model: @item, local: true do |form| %>
<div>
<%= form.label :name %>
<%= form.text_field :name %>
</div>
<div>
<%= form.label :description %>
<%= form.text_area :description %>
</div>
<div>
<%= form.label :quantity %>
<%= form.number_field :quantity %>
</div>
<div>
<%= form.submit %>
</div>
<% end %>
```

## 27.8.3 Acción edit y update en el Controlador:

Abre app/controllers/items\_controller.rb y agrega las acciones edit y update:

```
class ItemsController < ApplicationController
  def index
  @items = Item.all
  end
  def show
  @item = Item.find(params[:id])
  end
  def new
  @item = Item.new</pre>
```

```
def create
    @item = Item.new(item_params)
    if @item.save
       redirect_to @item
    else
       render :new
    end
    end
   def edit
    @item = Item.find(params[:id])
    end
   def update
    @item = Item.find(params[:id])
    if @item.update(item_params)
       redirect_to @item
    else
       render :edit
    end
    end
   private
   def item_params
    params.require(:item).permit(:name, :description, :quantity)
    end
end
```

## 27.8.4 Parte 9: CRUD - Delete

#### 27.8.5 Conceptos Básicos

end

Para eliminar un ítem, necesitamos una acción en el controlador que maneje la eliminación.

#### 27.8.6 Acción destroy en el Controlador:

Abre app/controllers/items\_controller.rb y agrega la acción destroy:

```
class ItemsController < ApplicationController
   def index
   @items = Item.all
   end</pre>
```

```
def show
   @item = Item.find(params[:id])
   end
   def new
   @item = Item.new
    end
   def create
   @item = Item.new(item_params)
    if @item.save
       redirect_to @item
   else
       render :new
   end
    end
   def edit
   @item = Item.find(params[:id])
   end
   def update
   @item = Item.find(params[:id])
   if @item.update(item_params)
        redirect_to @item
   else
       render :edit
    end
    end
   def destroy
   @item = Item.find(params[:id])
   @item.destroy
   redirect_to items_path
    end
   private
   def item_params
   params.require(:item).permit(:name, :description, :quantity)
    end
end
```

## 27.9 Parte 10: Pruebas y Verificación

## 27.9.1 Conceptos Básicos

Es importante probar que nuestra aplicación funciona correctamente y que todas las operaciones CRUD están funcionando como se espera.

## 27.9.2 Verificar la Funcionalidad:

Inicia el servidor de Rails nuevamente (si no está ya en ejecución):

rails server

## 27.10 Pruebas Manuales:

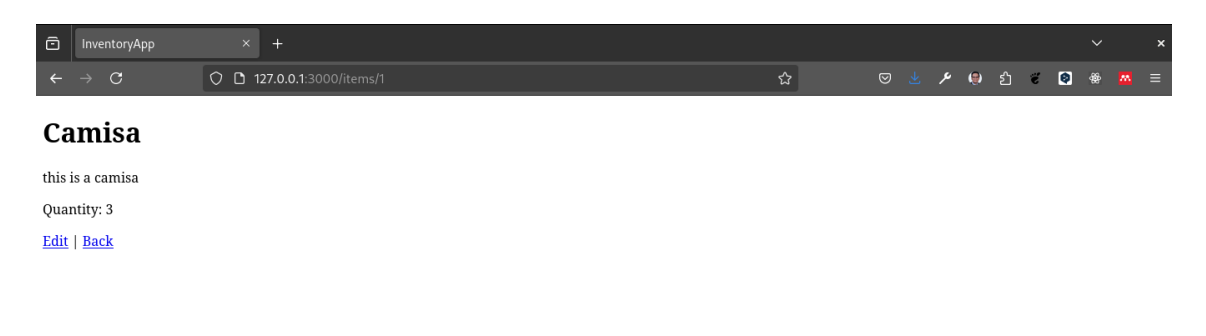

Abre tu navegador y navega a <br/>  $\rm http://localhost:3000/items.$  Deberías ver la lista de ítems.

**Crear un Nuevo Ítem:** Haz clic en "New Item" y completa el formulario para crear un nuevo ítem.

Ver un Ítem: Haz clic en el nombre de un ítem para ver sus detalles.

Editar un Ítem: Haz clic en "Edit" junto a un ítem para editarlo.

Eliminar un Ítem: Haz clic en "Destroy" junto a un ítem para eliminarlo.
# 27.11 Parte 11: Estilo y Mejoras

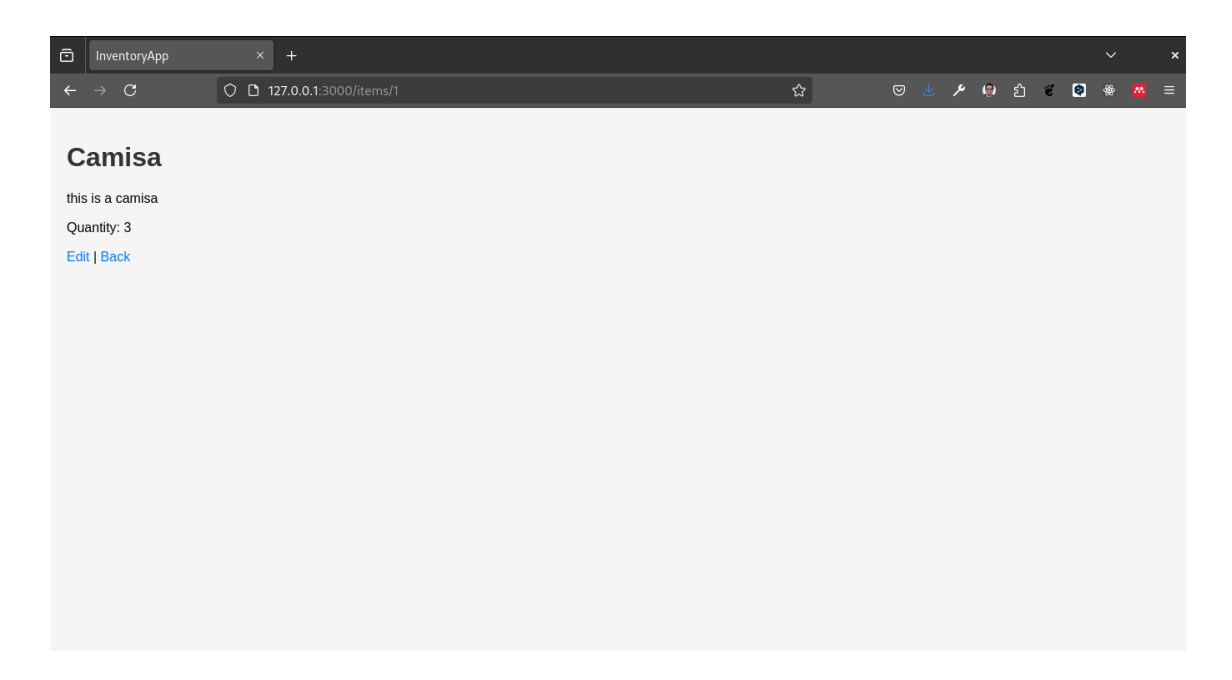

## 27.11.1 Conceptos Básicos

Podemos mejorar la apariencia y la usabilidad de nuestra aplicación añadiendo algo de estilo con CSS.

### 27.11.2 Agregar Estilo:

Abre el archivo **app/assets/stylesheets/application.css** y agrega algunas reglas CSS básicas para mejorar el diseño:

```
body {
    font-family: Arial, sans-serif;
    margin: 0;
    padding: 20px;
    background-color: #f5f5f5;
}
h1 {
    color: #333;
}
ul {
    list-style: none;
    padding: 0;
}
```

```
li {
    padding: 10px;
    background: #fff;
    margin-bottom: 10px;
    border-radius: 5px;
    box-shadow: 0 1px 3px rgba(0,0,0,0.1);
}
a {
    color: #007bff;
    text-decoration: none;
}
a:hover {
    text-decoration: underline;
}
form {
    background: #fff;
    padding: 20px;
    border-radius: 5px;
    box-shadow: 0 1px 3px rgba(0,0,0,0.1);
}
div {
    margin-bottom: 10px;
}
```

Puede analizar el código de esta aplicación de ejemplo para obtener una idea de cómo implementar la funcionalidad requerida en el siguiente enlace: Código de la Aplicación de Inventario.

# 28 Actividad

Crea una aplicación web simple utilizando Ruby on Rails para gestionar un inventario. La aplicación debe permitir al usuario realizar las siguientes operaciones:

- Ver la lista de ítems en el inventario.
- Crear un nuevo ítem en el inventario.
- Ver los detalles de un ítem en el inventario.
- Editar un ítem en el inventario.
- Eliminar un ítem del inventario.

Utiliza los conceptos y pasos descritos anteriormente para crear la aplicación. Asegúrate de probar la funcionalidad de la aplicación y de mejorar el diseño con un poco de estilo CSS.

Ver Solución

```
# app/controllers/items_controller.rb
class ItemsController < ApplicationController</pre>
  def index
    @items = Item.all
  end
 def show
    @item = Item.find(params[:id])
  end
 def new
    @item = Item.new
  end
 def create
    @item = Item.new(item_params)
    if @item.save
      redirect_to @item
    else
      render :new
    end
  end
 def edit
```

```
end
 def update
    @item = Item.find(params[:id])
    if @item.update(item_params)
     redirect_to @item
   else
     render :edit
    end
  end
 def destroy
   @item = Item.find(params[:id])
   @item.destroy
   redirect_to items_path
  end
 private
 def item_params
   params.require(:item).permit(:name, :description, :quantity)
  end
end
```

```
# app/views/items/index.html.erb
<h1>Inventory</h1>
<%= link_to 'New Item', new_item_path %>

<{% @items.each do |item| %>
<ui>= link_to item.name, item_path(item) %>
<%= link_to 'Edit', edit_item_path(item) %>
<%= link_to 'Destroy', item_path(item) %>
```

<% end %>

```
</div>
<div>
<div>
<div>
<%= form.label :description %>
<%= form.text_area :description %>
</div>
<div>
<%= form.label :quantity %>
<%= form.number_field :quantity %>
</div>
<div>
<div>
<div>
<%= form.submit %>
</div>
<% end %>
```

```
# app/views/items/show.html.erb
<h1><%= @item.name %></h1>
<%= @item.description %>
Quantity: <%= @item.quantity %>
<%= link_to 'Edit', edit_item_path(@item) %> |
<%= link_to 'Back', items_path %>
# app/views/items/edit.html.erb
<h1>Edit Item</h1>
<%= form_with model: @item, local: true do |form| %>
 <div>
   <%= form.label :name %>
   <%= form.text_field :name %>
  </div>
  <div>
    <%= form.label :description %>
   <%= form.text_area :description %>
 </div>
  <div>
```

<%= form.label :quantity %>

<%= form.submit %>

</div></div>

</div>
<% end %>

<%= form.number\_field :quantity %>

```
# app/assets/stylesheets/application.css
body {
  font-family: Arial, sans-serif;
 margin: 0;
  padding: 20px;
  background-color: #f5f5f5;
}
h1 {
  color: #333;
}
ul {
  list-style: none;
  padding: 0;
}
li {
  padding: 10px;
  background: #fff;
  margin-bottom: 10px;
  border-radius: 5px;
  box-shadow: 0 1px 3px rgba(0,0,0,0.1);
}
a {
  color: #007bff;
 text-decoration: none;
}
a:hover {
  text-decoration: underline;
}
form {
  background: #fff;
 padding: 20px;
 border-radius: 5px;
  box-shadow: 0 1px 3px rgba(0,0,0,0.1);
}
div {
  margin-bottom: 10px;
}
```

# 29 Conclusión

En esta introducción a Ruby on Rails, hemos cubierto los conceptos básicos de Rails y hemos creado una aplicación web simple para gestionar un inventario. Rails es un framework poderoso y flexible que facilita el desarrollo de aplicaciones web. Con Rails, puedes crear aplicaciones web de manera rápida y eficiente, siguiendo las mejores prácticas de desarrollo web.

# 30 Laboratorio Firebase Cloud Functions REST API CRUD

# 30.1 Descripción

En este laboratorio vamos a aprender a utilizar las Cloud Functions de Firebase para crear una REST API que nos permita realizar operaciones CRUD sobre una colección de documentos en Firestore.

# 30.2 Requisitos

- Cuenta en Firebase
- Cuenta en GitHub
- Node.js
- npm

# 30.3 Desarrollo

## 30.3.1 Paso 1: Crear un proyecto en Firebase

1. Accede a la Consola de Firebase.

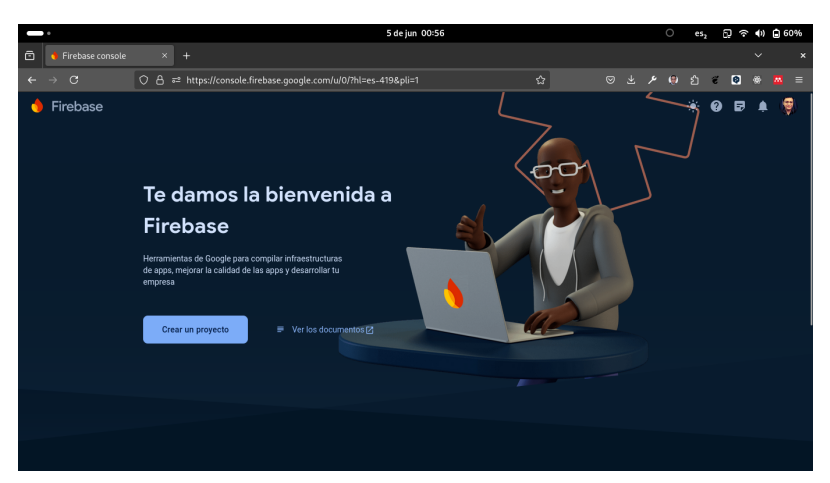

2. Haz clic en el botón Crear un proyecto.

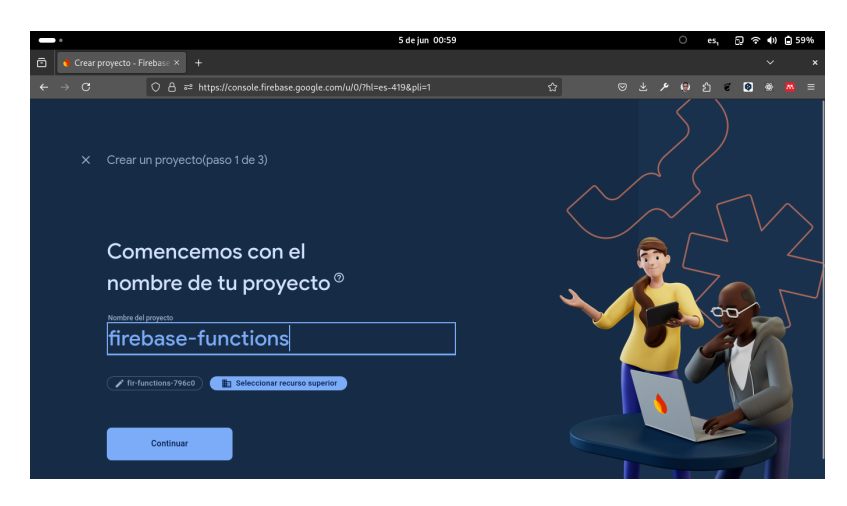

3. Ingresa el nombre de tu proyecto y haz clic en el botón **Continuar**.

| C | • |         |                                                    |                                                                                                    |                            | 5                                                                                                    | dejun 01:00                                                   |        |  |     | 0 | es, | 6 | <b>奈</b> ( | ) () | 59% |
|---|---|---------|----------------------------------------------------|----------------------------------------------------------------------------------------------------|----------------------------|----------------------------------------------------------------------------------------------------|---------------------------------------------------------------|--------|--|-----|---|-----|---|------------|------|-----|
| ē |   | Crear p | royecto -                                          | Firebase × +                                                                                                    |                            |                                                                                                    |                                                               |        |  |     |   |     |   |            |      |     |
| ÷ |   |         |                                                    | ◯ 🛆 🖙 https://console.fireb                                                                                                    | ase.google.c               | :om/u/0/?hl=es-419                                                                                     | &pli=1                                                        |        |  | 4 ك | • |     | ë | •          |      |     |
|   |   |         | Crear<br>Google A<br>Pri<br>Fir<br>Fir<br>Anterior | un proyecto(paso 2 de 3)<br>matrice habita las aguertes funciones<br>ablas AB ©<br>generatación el de usuarios y (<br>generatación el de usuarios y (<br>generatación el de u | چ<br>۹<br>۱۱<br>e proyecto | Registros de rutas d<br>Crazitytics<br>Activadoes de Clou<br>basados en eventos<br>Informes ilimitados | e navegación en<br>d Functions<br>y gratuitos ()<br>Continuar | o<br>o |  |     |   |     |   | 1          |      |     |

# 💡 Tip

En este proyecto no es necesario activar Google Analytics.

4. Aceptamos las condiciones y hacemos clic en el botón Crear proyecto.

| -                                |                                                                                                    | 5 de jun 01:02                                                                                                    |        |       | ⊖ es, | 0. ÷ | •) 🖯 | 58% |
|----------------------------------|----------------------------------------------------------------------------------------------------|----------------------------------------------------------------------------------------------------|--------|-------|-------|------|------|-----|
| 🖻 💧 Crear proyect                |                                                                                                    |                                                                                                    |        |       |       |      |      |     |
| ←→C                              | ○ A == https://console.firebase.goog                                                                                                    | le.com/u/0/?hl=es-419&pli=1                                                                                                    | ង      | م ⊻ ⊘ | 🖲 එ   | ë 🔍  | e 🗖  |     |
| X Cre<br>Goog<br>X<br>X<br>Anter | ear un proyecto(paso 2 de 2)<br>de Audytici habilita las squaetes funciones:<br>Prestava 46 @<br>Beginentación de unuarios y<br>menteción de aducer los productos de<br>Frebuere<br>Habilitar Google Analytics para este proyect<br>reconvirtado | <ul> <li>Registros de tutas de navegación en<br/>Databilios</li> <li>Antivadores de Cioud Functions<br/>basados en eventos</li> <li>Informes ilimitados y gratuitos ©</li> <li>o</li> </ul> | 0<br>0 |       |       |      |      |     |

Esperamos un momento hasta que se cree el proyecto.

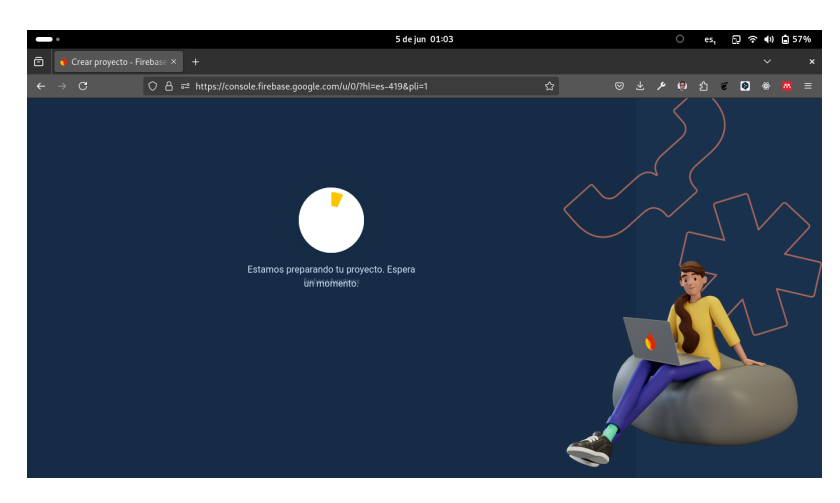

Finalmente debe aparecernos de la siguiente manera.

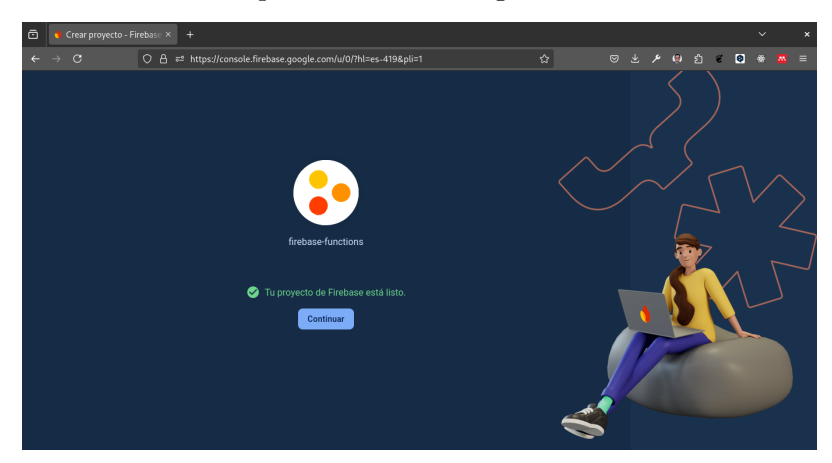

Con estos pasos podemos ver al lado izquierdo algunas de las opciones que nos ofrece Firebase.

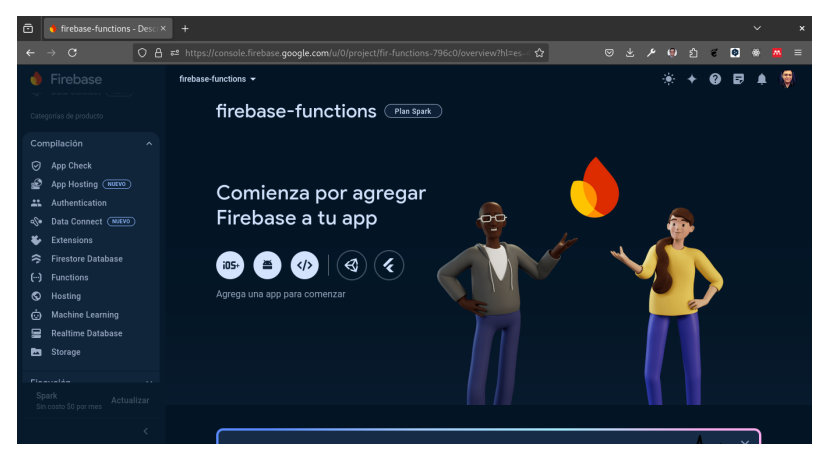

Dentro de las opciones más destacadas tenemos:

- Authentication: Nos permite autenticar a los usuarios de nuestra aplicación.
- Database: Nos permite almacenar datos en tiempo real.
- Firestore: Nos permite almacenar datos en la nube.
- Storage: Nos permite almacenar archivos en la nube.
- Functions: Nos permite ejecutar código en la nube.

• Hosting: Nos permite alojar nuestra aplicación web.

De las opciones antes mencionadas utilizaremos Firestore y Functions.

## 30.3.2 Paso 2: Inicializar un proyecto de Node.js con Firebase

- 1. Creamos un nuevo directorio en nuestro sistema operativo, para este ejemplo lo llamaremos **practica\_firebase\_functions**.
- 2. Ingresamos al directorio que acabamos de crear con Visual Studio Code.
- 3. Abrimos una terminal en Visual Studio Code.

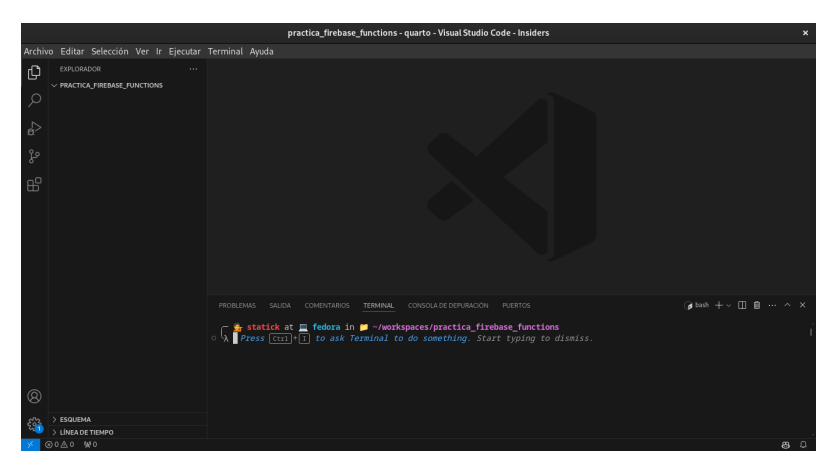

4. Necesitamos instalar Firebase CLI, para ello ejecutamos el siguiente comando:

```
npm install -g firebase-tools
```

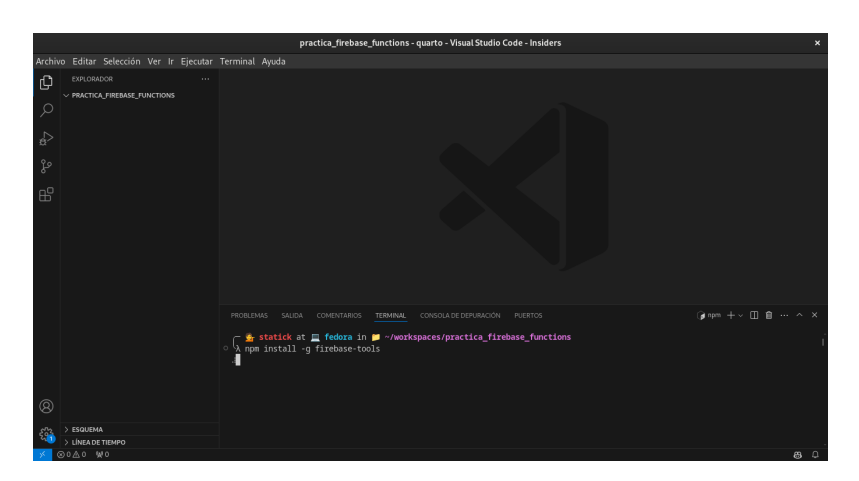

El comando anterior instala Firebase CLI de forma global en nuestro sistema operativo.

4. Ahora nos conectamos Firebase con nuestro proyecto de Node.js ejecutando el siguiente comando:

#### firebase login

Lo primero que nos pedirá es una serie de preguntas para asegurarse de que estamos conectando Firebase con el proyecto correcto.

# ? Allow Firebase to collect CLI and Emulator Suite usage and error reporting information? (Y/n)

En el caso de que no queramos compartir esta información con Firebase, podemos responder con la letra  $\mathbf{n}$ , pero se sugiere responder con la letra  $\mathbf{Y}$ .

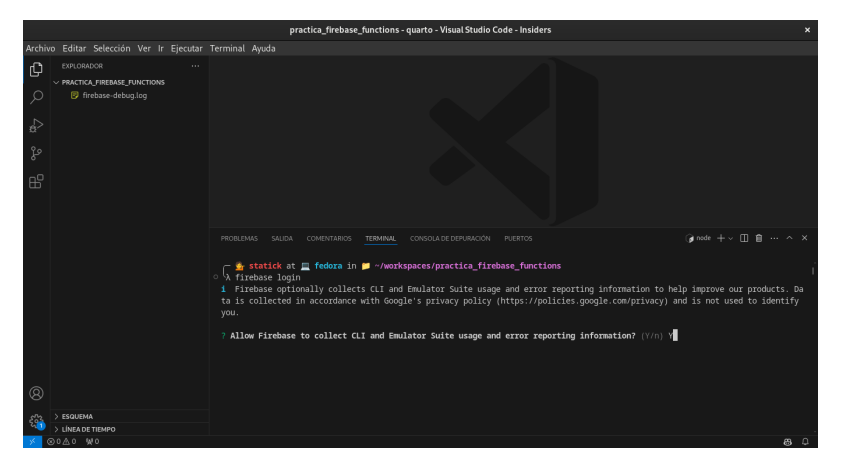

Esto nos pedirá que mediante nuestro navegador iniciemos sesión con nuestra cuenta de Google, se sugiere utilizar la cuenta institucional, sin embargo, se puede utilizar cualquier cuenta de Google.

| ō | 👌 firebase-functio | ons - | - Des | ici ×             | G         | Acces                 | o: Cue      | entas d | le Goo | igi <b>x</b> | +  |  |                        |                         |                                                                            |                                                                                  |                                                               |                                                                          |                                              |                          |                     |                            |                           |            |    |   |   | ~ | × |
|---|--------------------|-------|-------|-------------------|-----------|-----------------------|-------------|---------|--------|--------------|----|--|------------------------|-------------------------|----------------------------------------------------------------------------|----------------------------------------------------------------------------------|---------------------------------------------------------------|--------------------------------------------------------------------------|----------------------------------------------|--------------------------|---------------------|----------------------------|---------------------------|------------|----|---|---|---|---|
| ÷ |                    |       |       |                   | ≂≏ h      |                       |             | ints.go | oogle. | .com/        |    |  |                        |                         |                                                                            |                                                                                  |                                                               | s: ☆                                                                     |                                              |                          |                     |                            |                           | ۲          |    | ĩ | 0 |   |   |
|   |                    |       | G     | Acc<br>EI<br>para | eder<br>C | con G<br>jir<br>Fireb | un<br>ase ( | a c     | cue    | ent          | ta |  | Pa<br>ete<br>CI<br>y y | ara c<br>LI. Ar<br>conc | DIEG<br>dmsai<br>Dieg<br>dsaav<br>Usar<br>continu.<br>continu.<br>continu. | O ME<br>avedra<br>o Saa<br>edra8<br>otra<br>iar, Gc<br>prefer<br>e usar<br>es de | EDARE<br>I@espe<br>vedra<br>&@gmi<br>cuent<br>cuent<br>Fireba | NO SA<br>a.edu.e<br>alil.com<br>a<br>ompari<br>de idio<br>se CLI<br>clo. | AVEDF<br>c<br>irá tu n<br>ma y for<br>revisa | tombre<br>to de<br>su po | e, dire<br>perfil d | cción<br>con Fir<br>de pri | de con<br>rebase<br>vacid | rreo<br>ad |    |   |   |   |   |
|   |                    |       | Esp   | añol              | (Latin:   | améric                | a) -        | -       |        |              |    |  |                        |                         |                                                                            |                                                                                  |                                                               |                                                                          | Ayud                                         | la                       | Privaci             | idad                       | Cor                       | dicion     | 25 |   |   |   |   |

Concedemos los permisos necesarios para que Firebase pueda acceder a nuestra cuenta de Google.

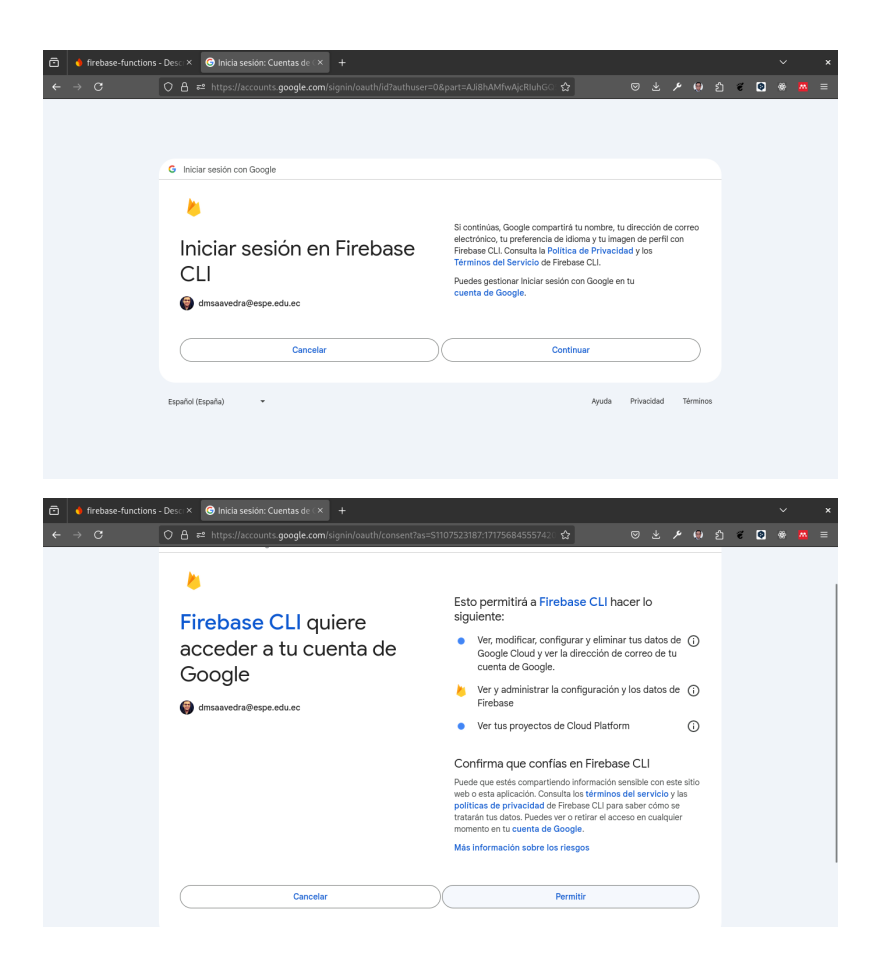

Finalmente nos aparecerá un mensaje en la terminal indicando que hemos iniciado sesión correctamente.

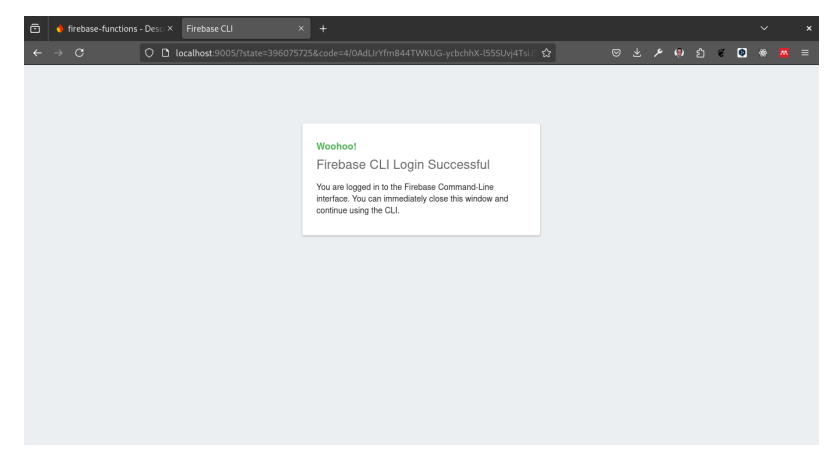

|        |          |                     |          |                          | practica_firebase                                    | functions - qu            | uarto - Visual Studio C | Code - Insiders  |                            |                                                                |
|--------|----------|---------------------|----------|--------------------------|------------------------------------------------------|---------------------------|-------------------------|------------------|----------------------------|----------------------------------------------------------------|
| Archiv |          |                     |          |                          |                                                      |                           |                         |                  |                            |                                                                |
| ¢      | EXPLORA  | DOR<br>A FIREBASE F | UNCTIONS |                          |                                                      |                           |                         |                  |                            |                                                                |
| Q      |          |                     |          |                          |                                                      |                           |                         |                  |                            |                                                                |
| ŝ      |          |                     |          |                          |                                                      |                           |                         |                  |                            |                                                                |
| દુરુ   |          |                     |          |                          |                                                      |                           |                         |                  |                            |                                                                |
| ß      |          |                     |          |                          |                                                      |                           |                         |                  |                            |                                                                |
|        |          |                     |          |                          |                                                      |                           |                         |                  |                            | ()ebsh +~ ∐ ≜ … ^ ×                                            |
|        |          |                     |          | γ Stat<br>λ fireba       | l <b>ck</b> at <mark>∏fedora</mark> in µ<br>⊨e login | <sup>™</sup> ~/workspa    | ces/practica_fire       | base_function    |                            |                                                                |
|        |          |                     |          |                          | ge your data collect                                 | ion preferen              |                         | un `firebase ]   | logout` and log in again   |                                                                |
|        |          |                     |          | Visit this<br>https://au | URL on this device<br>counts.google.com/o/           | to log in:<br>oauth2/auth | ?client id=5635843      | 35869 - farhand4 | 47baneki i 5i8b5pr03ho849e | 6.apps.googleusercontent.com&                                  |
|        |          |                     |          | scope=ena:               | 1%20openid%20https%3<br>th%2Efirebase%20http         | A%2F%2Fwww.               | googleapis.com%2Fa      | uth%2Fcloudpla   | atformprojects.readonly%   | 20https%3A%2F%2Fwww.googleapi<br>=code&state=396075725&redirec |
|        |          |                     |          | t_uri=http               | %3A%2F%2Flocalhost%3                                 | A9005                     |                         |                  |                            |                                                                |
| Ø      |          |                     |          | Waiting fo               | r authentication                                     |                           |                         |                  |                            |                                                                |
|        |          |                     |          |                          | ! Logged in as dmsaa                                 | vedra@espe.               | edu.ec                  |                  |                            |                                                                |
| 500    | > ESQUEM |                     |          | 🔍 🗋 🛉 stat               | ick at 💻 fedora in                                   | 📁 ~/workspi               | aces/practica_fire      | base_functions   |                            |                                                                |
|        |          | 10                  |          | ~ N                      |                                                      |                           |                         |                  |                            |                                                                |
| 20 10  | 0020 3   |                     |          |                          |                                                      |                           |                         |                  |                            | 0 V                                                            |

5. Inicializamos un proyecto de Firebase ejecutando el siguiente comando:

#### firebase init

| practica_ffrebase_functions - quarto - Visual Studio Code - Insiders                                                                                                    | ×        |
|----------------------------------------------------------------------------------------------------|----------|
| Archivo Editar Selección Ver Ir Ejecutar Terminal Ayuda                                                                                                    |          |
| €         ●         ■         ●         ■         ●         ■         ●         ■         ●         ■         ●         ■         ■         ●         ■         ■         ●         ■         ■         ●         ■         ■         ■         ■         ■         ■         ■         ■         ■         ■         ■         ■         ■         ■         ■         ■         ■         ■         ■         ■         ■         ■         ■         ■         ■         ■         ■         ■         ■         ■         ■         ■         ■         ■         ■         ■         ■         ■         ■         ■         ■         ■         ■         ■         ■         ■         ■         ■         ■         ■         ■         ■         ■         ■         ■         ■         ■         ■         ■         ■         ■         ■         ■         ■         ■         ■         ■         ■         ■         ■         ■         ■         ■         ■         ■         ■         ■         ■         ■         ■         ■         ■         ■         ■         ■         ■ |          |
| productives suice contentiations <u>transmout</u> consolute Deprendicion prettics (µ inder + ∞ □ □ □ ···<br>β<br>β<br>β<br>β<br>β<br>β<br>β<br>β<br>β                                                                                                    | ^ ×<br>Í |
| ************************************                                                                                                    |          |
| Ofmulators: Set up local emulators for Firebase products     (Nove up and down to reveal more choices)                                                                                                    |          |
| > ESQUENA                                                                                                    |          |
|                                                                                                    | n 0      |

Esto nos mostrará una serie de opciones que debemos seleccionar:

? Which Firebase features do you want to set up for this directory? Press Space to select your choices. (Press <space> to select, <a> to toggle all, <i> to invert selection, and < Realtime Database: Configure a security rules file for Realtime Database and (optionall Firestore: Configure security rules and indexes files for Firestore Functions: Configure a Cloud Functions directory and its files Hosting: Configure files for Firebase Hosting and (optionally) set up GitHub Action dep Hosting: Set up GitHub Action deploys Storage: Configure a security rules file for Cloud Storage Emulators: Set up local emulators for Firebase products (Move up and down to reveal more choices)

Para este laboratorio seleccionamos la opción **Functions**, lo hacemos con la tecla de espacio y luego presionamos la tecla **Enter**.

Esto nos llevará a la siguiente pantalla.

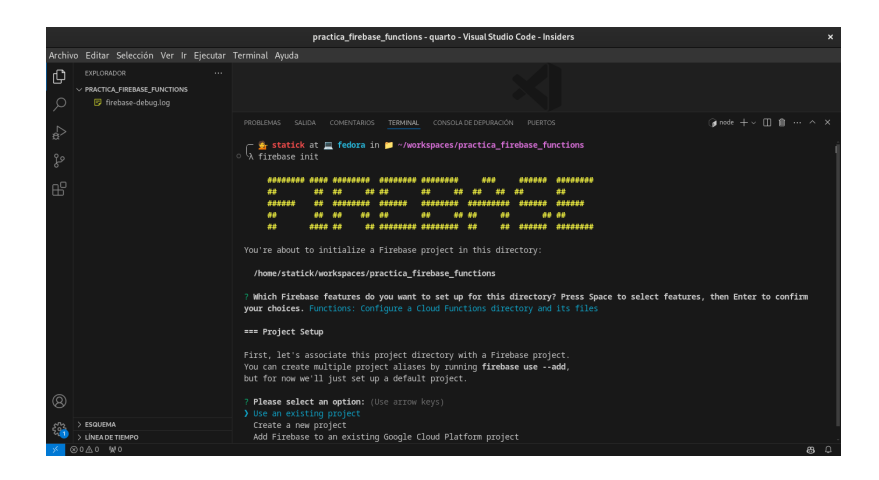

=== Project Setup

First, let's associate this project directory with a Firebase project. You can create multiple project aliases by running firebase use --add, but for now we'll just set up a default project.

```
? Please select an option: (Use arrow keys)
Use an existing project
Create a new project
Add Firebase to an existing Google Cloud Platform project
Don't set up a default project
```

Seleccionamos la opción Use an existing project y presionamos la tecla Enter.

Dentro de las opciones nos aparecerá los proyectos que tenemos en Firebase, seleccionamos el proyecto que creamos en el paso 1 y presionamos la tecla **Enter**.

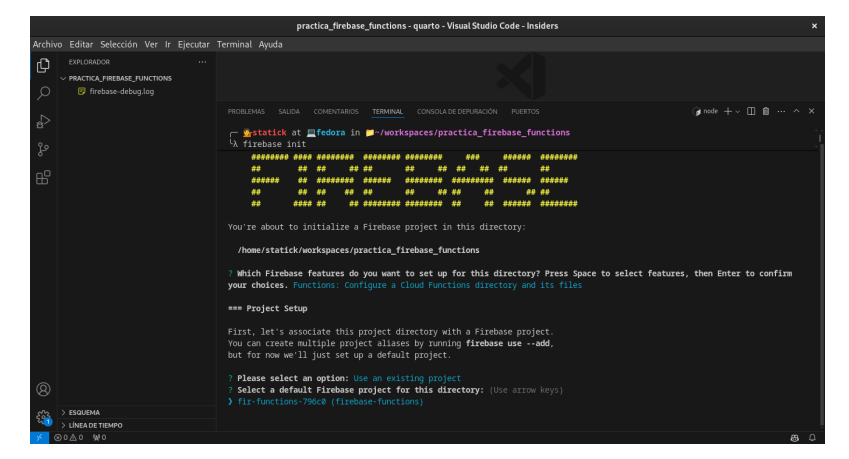

=== Project Setup

First, let's associate this project directory with a Firebase project. You can create multiple project aliases by running firebase use --add, but for now we'll just set up a default project.

```
? Please select an option: Use an existing project
? Select a default Firebase project for this directory: (Use arrow keys)
fir-functions-796c0 (firebase-functions)
```

Ahora nos sugerirá el lenguaje de programación que vamos a utilizar.

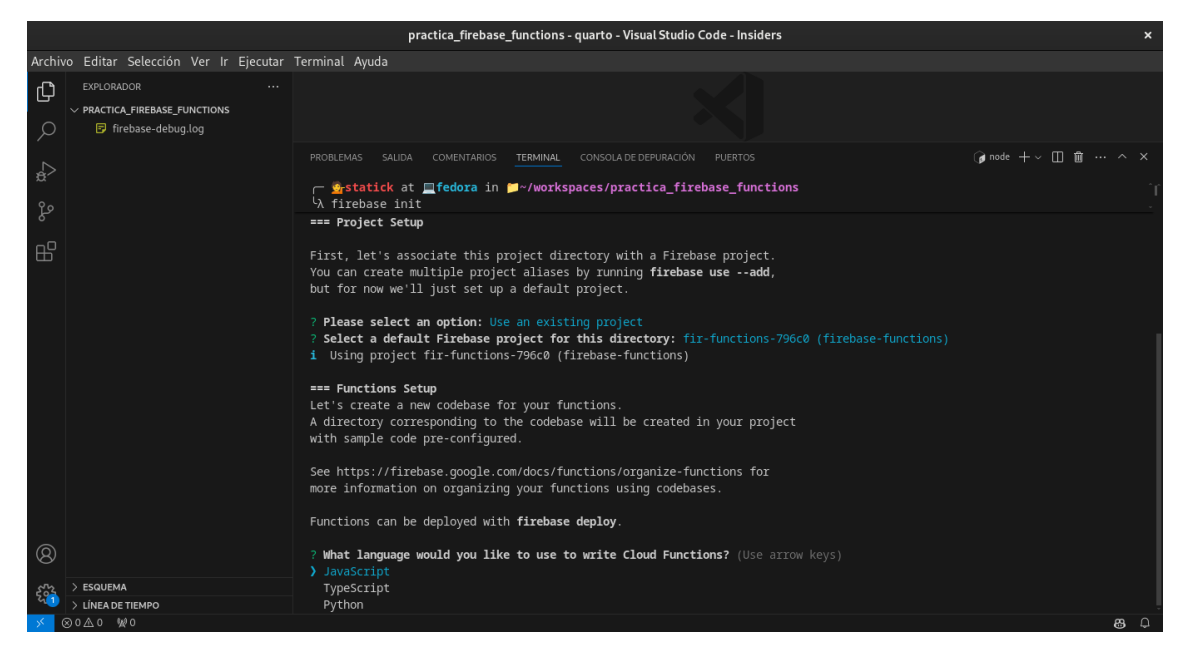

```
=== Functions Setup
```

Let's create a new codebase for your functions. A directory corresponding to the codebase will be created in your project with sample code pre-configured.

See https://firebase.google.com/docs/functions/organize-functions for more information on organizing your functions using codebases.

Functions can be deployed with firebase deploy.

? What language would you like to use to write Cloud Functions? (Use arrow keys)
JavaScript
TypeScript
Python

Para este laboratorio seleccionamos la opción JavaScript y presionamos la tecla Enter.

Finalmente nos sugiere instalar ESLint, es un linter que nos ayuda a mantener un código limpio y ordenado.

🅊 Tip

Si lo activa, posiblemente tenga inconvenientes en la etapa de Deploy, para esta práctica no es requerido, sin embargo en un entorno de producción es recomendable.

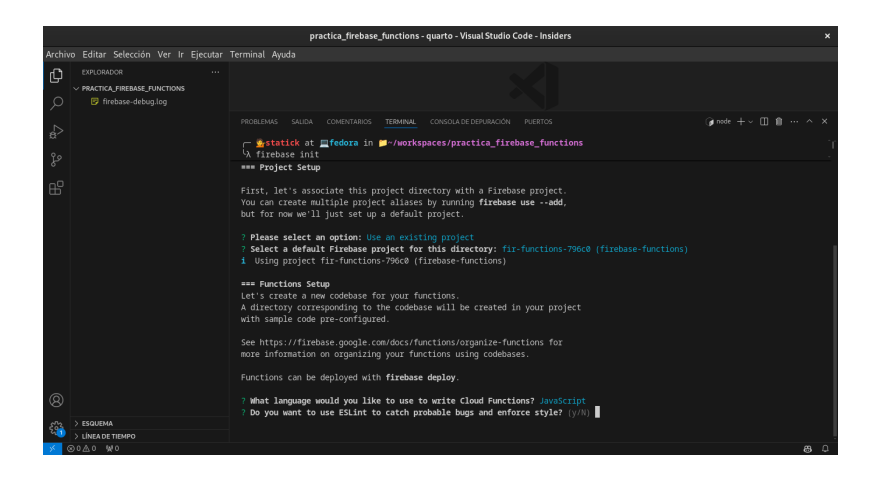

? Do you want to use ESLint to catch probable bugs and enforce style? (y/N)

Como ultimo paso nos sugiere instalar las dependencias necesarias para el proyecto.

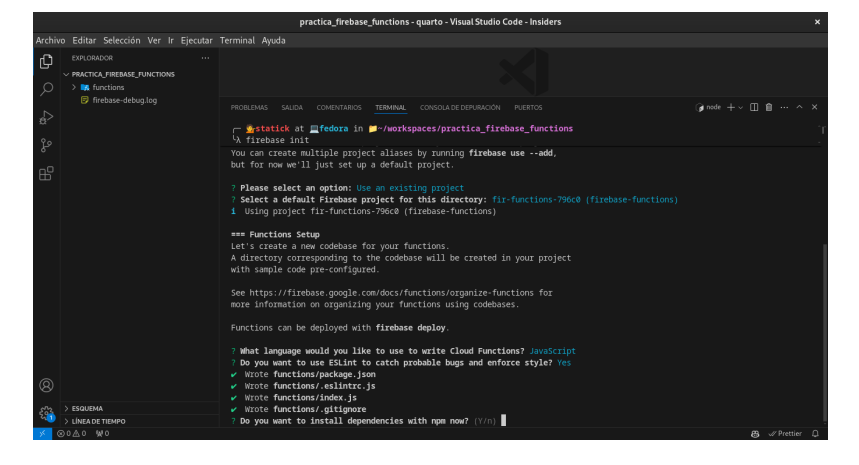

|   | Wrote  | functions/package.json                           |
|---|--------|--------------------------------------------------|
|   | Wrote  | functions/.eslintrc.js                           |
|   | Wrote  | functions/index.js                               |
|   | Wrote  | functions/.gitignore                             |
| ? | Do you | want to install dependencies with npm now? (Y/n) |

Para este laboratorio seleccionamos la opción  ${\bf Y}$ y presionamos la tecla ${\bf Enter}.$ 

Con todos estos pasos hemos creado una estructura de proyecto de Firebase con Cloud Functions.

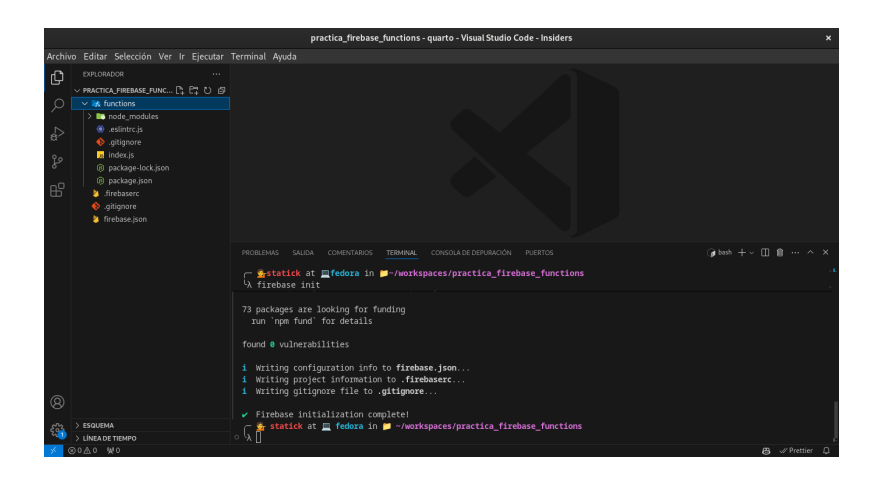

## 30.3.3 Crear nuestro CRUD en nuestro proyecto de Firebase

1. Dentro de la carpeta **functions** nos dirigimos al archivo **index.js**.

Para probar que todo está funcionando correctamente, vamos a modificar el archivo **index.js** con el siguiente código:

```
const functions = require('firebase-functions');
const express = require('express');
const app = express();
app.get('/hello-world', (req, res) => {
    res.send('Hello World');
});
exports.app = functions.https.onRequest(app);
```

En el código anterior estamos creando una función que nos permite acceder a la ruta /hello-world y nos devuelve un mensaje Hello World.

2. Para probar que todo está funcionando correctamente, ejecutamos el siguiente comando:

firebase serve

Este comando nos permitirá ejecutar nuestra aplicación en un servidor local en el puerto **5000**.

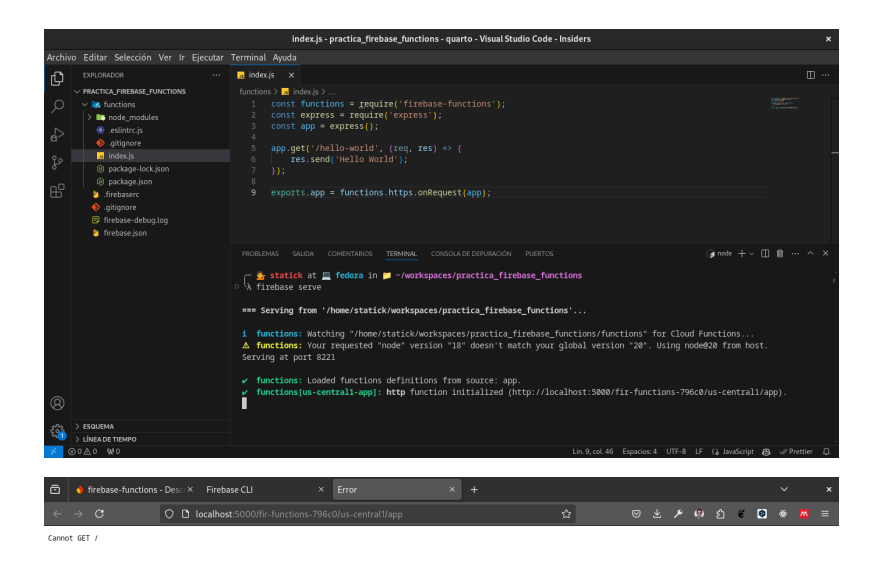

Para que todo funcione correctamente debemos acceder a la siguiente URL en nuestro navegador <br/> http://localhost:5000/fir-functions-796c0/us-central1/app/hello-world

Con ello podemos ver el mensaje Hello World.

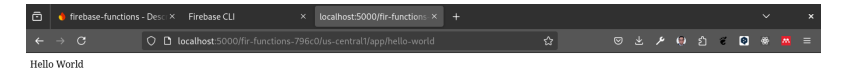

Ahora lo que queremos no es un hello world, sino un CRUD, para ello vamos a crear una colección de documentos en Firestore.

Para ello el siguiente paso será autenticar nuestra función con Firebase.

#### 30.3.4 Paso 3: Autenticar nuestra función con Firebase

- 1. Dentro de la carpeta **functions** nos dirigimos al archivo **index.js**.
- 2. Agregamos el siguiente código al inicio del archivo index.js.

```
const functions = require('firebase-functions');
const admin = require('firebase-admin');
const express = require('express');
const app = express();
const admin.inicializeApp({
    credential: admin.credential.applicationDefault(),
    databaseURL: 'https://fir-functions-796c0.firebaseio.com'
});
app.get('/hello-world', (req, res) => {
    res.send('Hello World');
});
exports.app = functions.https.onRequest(app);
```

Este código lo obtenemos desde la configuración de nuestro proyecto en Firebase.

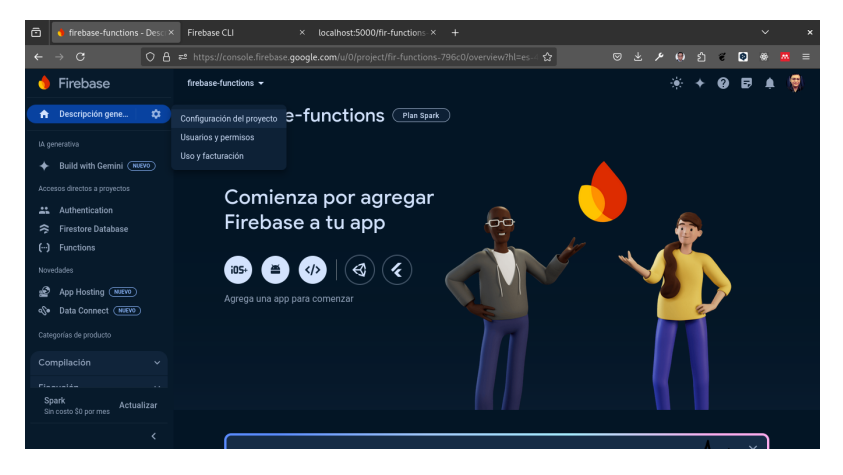

En esta sección nos vamos a dirigir a Cuentas de Servicio.

| 🖻 🚺 firebase-functions - Confi ×            | Firebase CLI × localhost:5000/fir-                 |                                                                                                    |                                                                      |                              |                    |
|---------------------------------------------|----------------------------------------------------|----------------------------------------------------------------------------------------------------|----------------------------------------------------------------------|------------------------------|--------------------|
| ← → C                                       | ≈ https://console.firebase.google.com/u/0/project/ | fir-functions-796c0/settings/servicea 🏠                                                                   | © ⊀ ⊁ ®                                                              | ඩ 🐔 😫 🤇                      | e <mark>™</mark> ≡ |
| 🔶 Firebase                                  | firebase-functions -                               |                                                                                                    |                                                                      | +08                          | 🌲 🦁                |
| ♠ Descripción gene                          | Configuración de proye                             | cto                                                                                                    |                                                                      |                              |                    |
| IA generativa                               | General Cloud Messaging Integraciones              | Cuentas de servicio Privacidad de los datos                                                               | Usuarios y permisos                                                  |                              |                    |
| + Build with Gemini (NUEVO)                 |                                                    |                                                                                                    |                                                                      |                              |                    |
| Accesos directos a proyectos                |                                                    |                                                                                                    |                                                                      |                              |                    |
| Authentication     Firestore Database       | SDK de Firebase Admin                              | SDK de Firebase Admin                                                                                     |                                                                      |                              |                    |
| () Functions                                |                                                    | Tu cuenta de servicio de Firebase puede usarse para<br>funciones de Firebase, como Database, Storage y Ar | a autenticar de manera programá<br>uth, a través del SDK de Admin ur | itica múltiples<br>hificado. |                    |
| Novedades                                   | Secretos de la base de datos                       |                                                                                                    |                                                                      |                              |                    |
| App Hosting MIEVO<br>O Data Connect (MIEVO) |                                                    | firebase-adminsdk-t060p@fir-functions-796c0.lam.c                                                         | gserviceaccount.com                                                  |                              |                    |
| Categorías de producto                      | 5 cuentas de servicio [2]                          |                                                                                                    |                                                                      |                              |                    |
| Compilación v                               |                                                    | 💿 Nodejs 🔿 Java 🔿 Python 🔿 G                                                                              |                                                                      |                              |                    |
| Spark Actualizar                            |                                                    |                                                                                                    |                                                                      |                              |                    |
| <                                           |                                                    |                                                                                                    |                                                                      |                              |                    |

Como podemos observar en la imagen anterior, nos aparece un mensaje que nos indica que no tenemos ninguna cuenta de servicio, por lo que debemos crear una.

Actualmente Firebase tiene soporte para Node.js, Java, Python y Go.

En nuestro caso vamos a elegir Node.js.

💡 Tip

```
var admin = require("firebase-admin");
var serviceAccount = require("path/to/serviceAccountKey.json");
admin.initializeApp({
    credential: admin.credential.cert(serviceAccount)
});
```

Como se puede observar en el codigo anterior en la sección de **serviceAccountKey.json** debemos colocar la ruta de nuestro archivo de credenciales, este archivo lo obtenemos en el botón **Generar nueva clave privada**.

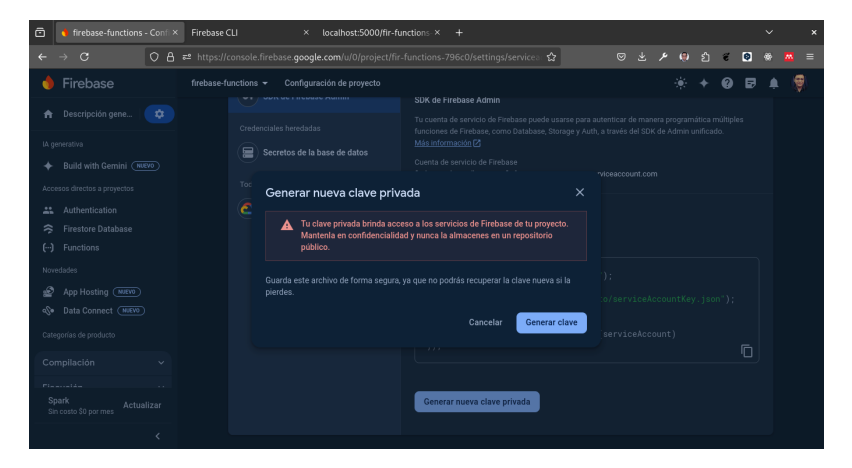

Al hacer clic en el botón **Generar nueva clave privada** se descargará un archivo **.json** que contiene las credenciales de nuestra cuenta de servicio.

| 🖻 💧 firebase-functions - Confi                                      | × Firebase CLI       |                                | ocalhost:5000/fir-f                           | functions-×                               |                                                                   |                       |     |  |   |   |   |  |  |
|---------------------------------------------------------------------|----------------------|--------------------------------|-----------------------------------------------|-------------------------------------------|-------------------------------------------------------------------|-----------------------|-----|--|---|---|---|--|--|
| ← → C                                                               | } ≂≏ https://console | .firebase.google.c             | om/u/0/project/fi                             |                                           |                                                                   | e: 🏠                  |     |  | ۲ | ë | 0 |  |  |
| 💧 Firebase                                                          |                      |                                |                                               |                                           |                                                                   |                       |     |  |   |   |   |  |  |
| 🚖 Descripción gene                                                  |                      |                                |                                               | SDK de Fire<br>Tu cuenta d<br>funciones d | ebase Admin<br>e servicio de Firebase j<br>e Firebase, como Datal |                       |     |  |   |   |   |  |  |
| A generativa                                                        |                      |                                |                                               |                                           |                                                                   |                       |     |  |   |   |   |  |  |
| Accesos directos a proyectos                                        |                      | Generar nu                     | eva clave priv                                | vada                                      |                                                                   |                       |     |  |   |   |   |  |  |
| Authentication     Firestore Database     () Functions              |                      | A Tu clav<br>Manter<br>público | e privada brinda ace<br>Ila en confidencialió | cceso a los servi<br>idad y nunca la a    | cios de Firebase de tu<br>Imacenes en un repo                     | ı proyecto<br>sitorio |     |  |   |   |   |  |  |
| Novedades                                                           |                      | Guarda este arch<br>pierdes.   |                                               |                                           |                                                                   |                       |     |  |   |   |   |  |  |
| Qe Data Connect Milevo Categorías de producto                       |                      |                                |                                               |                                           | Cancelar                                                          | ienerar cl            | ave |  |   |   |   |  |  |
| Compilación ~<br>Piti-<br>Spark Actualizar<br>Sin costo \$0 por mes |                      |                                |                                               | Generar                                   | nueva clave privada                                               |                       |     |  |   |   |   |  |  |
| <                                                                   |                      |                                |                                               |                                           |                                                                   |                       |     |  |   |   |   |  |  |

Lo descargamos y lo guardamos en la carpeta **functions**, podemos renombrarlo para facilitar su uso.

Si todo salio bien finalmente debemos tener un código como el siguiente:

```
const functions = require('firebase-functions');
const admin = require("firebase-admin");
const express = require('express');
const bodyParser = require('body-parser');
const serviceAccount = require("./permisos.json");
const app = express();
admin.initializeApp({
    credential: admin.credential.cert(serviceAccount)
});
const db = admin.firestore();
app.use(bodyParser.json());
app.get('/hello-world', (req, res) => {
   res.send('Hello World');
});
app.post('/api/products', async (req, res) => {
    try {
        if (!req.body.id || !req.body.name) {
            return res.status(400).send({error: 'ID and Name are required'});
        }
        await db.collection('products')
            .doc(req.body.id)
            .set({name: req.body.name});
        return res.status(204).send();
```

```
} catch (error) {
    console.error("Error adding document: ", error);
    return res.status(500).send({error: 'Internal Server Error'});
  }
});
exports.app = functions.https.onRequest(app);
```

Vamos a analizar un poco el código anterior:

- admin.initializeApp: Inicializa la aplicación de Firebase con las credenciales de nuestra cuenta de servicio.
- db: Es una instancia de Firestore que nos permite interactuar con la base de datos.
- app.use(bodyParser.json()): Nos permite recibir datos en formato JSON.
- app.post('/api/products'): Nos permite crear un documento en Firestore.
- req.body.id: Es el identificador del documento.
- req.body.name: Es el nombre del documento.
- db.collection('products').doc(req.body.id).set({name: req.body.name}): Crea un documento en la colección products con el identificador req.body.id y el nombre req.body.name.
- res.status(204).send(): Nos devuelve un código de estado 204 que indica que la operación fue exitosa.
- res.status(500).send({error: 'Internal Server Error'}): Nos devuelve un código de estado 500 que indica que hubo un error en el servidor.

## 🅊 Tip

En este caso estamos utilizando el método **POST** para crear un documento en Firestore, sin embargo, podemos utilizar los métodos **GET**, **PUT** y **DELETE** para realizar operaciones de lectura, actualización y eliminación respectivamente.

### 💡 Tip

Para poder probarlo podemos utilizar un cliente como Thunder Client, Postman, Insomnia, etc.

#### A Warning

El paso anterior no nos funcionará mientras no tengamos una colección en Firestore.

## 30.3.5 Paso 4: Crear un documento en Firestore

- 1. Para probar que todo está funcionando correctamente, debemos crear un documento en Firestore,
- 2. Dentro de la consola de Firebase, nos dirigimos a la opción Firestore.

| ō                                               | • firebase-functions - C                                                                                                    | Firebase CLI × localhost:5000/fir-functions-× +                                                                               | ~                    | ×        |
|-------------------------------------------------|----------------------------------------------------------------------------------------------------|----------------------------------------------------------------------------------------------------|----------------------|----------|
| ÷                                               | → C (                                                                                                    | € https://console.firebase.google.com/u/0/project/fir-functions-796c0/firestore?hl=                                           | =es 🏠 🛛 🛎 🖉 🧶 🛤      |          |
| •                                               | Firebase                                                                                                    | firebase-functions 👻                                                                                                    | * + 0 🖬 🖡            | <b>Ş</b> |
| ÷                                               |                                                                                                    |                                                                                                    | $\sim$               |          |
| IA gi<br>+<br>Accol<br>::<br>?<br>Now<br>%<br>? | everators<br>Build with Gemini (Never<br>esos directos a proyectos<br>Authentication<br>Finestore Database<br>Functions<br>edades<br>App Hosting (Never)<br>Data Connect (Never) | Cloud Firestore<br>Actualizaciones en tiempo real, consultas<br>potentes y ajuste de escala automático<br>Crear base de datos |                      |          |
| Cate                                            |                                                                                                    |                                                                                                    |                      |          |
| Cor                                             |                                                                                                    | Más información                                                                                                    |                      |          |
| Sir<br>Sir                                      | park Actualiz<br>n costo \$0 por mes                                                                                                    | دون ورون ورون ورون ورون ورون ورون ورون و                                                                                      | Ver más ta Compartir |          |

3. Hacemos clic en el botón Crear base de datos.

| ō         | 💧 firebase-functions - C | Clouc × | Firebase CLI × localhost:5000/fir-functions × +                                                                                                    |   |                    |   | `        |            | ×        |
|-----------|--------------------------|---------|----------------------------------------------------------------------------------------------------|---|--------------------|---|----------|------------|----------|
| ←         | → œ C                    | ⇒ A C   | ² https://console.firebase.google.com/u/0/project/fir-functions-796c0/firestore?hl=es-∂ ☆ 🛛 🛛                                                                                        |   | •                  | e | 8        |            |          |
| •         |                          |         |                                                                                                    |   |                    |   |          | <b>L</b> ( | <b>9</b> |
| A         |                          | ¢       | Crear base de datos                                                                                                    | × | $\mathbf{\Sigma}$  |   |          |            |          |
| iA g<br>✦ |                          | Ð       | Establece el nombre y la ubicación (2) Reglas de seguridad                                                                                                    |   |                    |   |          |            |          |
| Acc       |                          |         | ID de la base de datos                                                                                                    |   |                    |   |          |            |          |
| 41        |                          |         |                                                                                                    |   | $\geq$             |   |          |            |          |
| ≈         |                          |         |                                                                                                    |   | 1                  |   |          |            |          |
| ()        |                          |         |                                                                                                    |   |                    |   |          |            |          |
| Nov       |                          |         | nam5 (United States)                                                                                                    |   |                    |   |          |            |          |
| £         |                          |         | La configuración de ubicación es el lugar donde se almacenarán tus datos de Cloud Firestore                                                                                          |   |                    |   |          |            |          |
| ŝ         |                          |         |                                                                                                    |   |                    |   |          |            |          |
| Cab       |                          |         | 1 No podrás cambiar la ubicación después de configuraría. Si esta es tu primera base de datos, la ubicación<br>predeterminada de Cloud Storage también se establecerá en este lugar. |   |                    |   |          |            |          |
| Co        |                          |         |                                                                                                    |   |                    |   |          |            |          |
| SI<br>SI  |                          |         | Cancelar Siguient                                                                                                    | 2 | <b>C</b><br>Ver må |   | <b>♦</b> |            |          |
|           |                          |         | Ver los documentos                                                                                                    |   |                    |   |          |            |          |

4. Seleccionamos la opción **Iniciar en modo de prueba** y hacemos clic en el botón **Siguiente**.

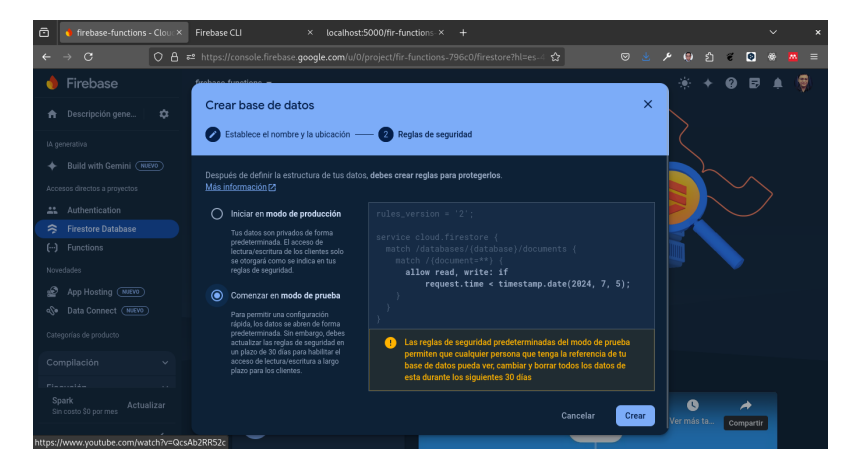

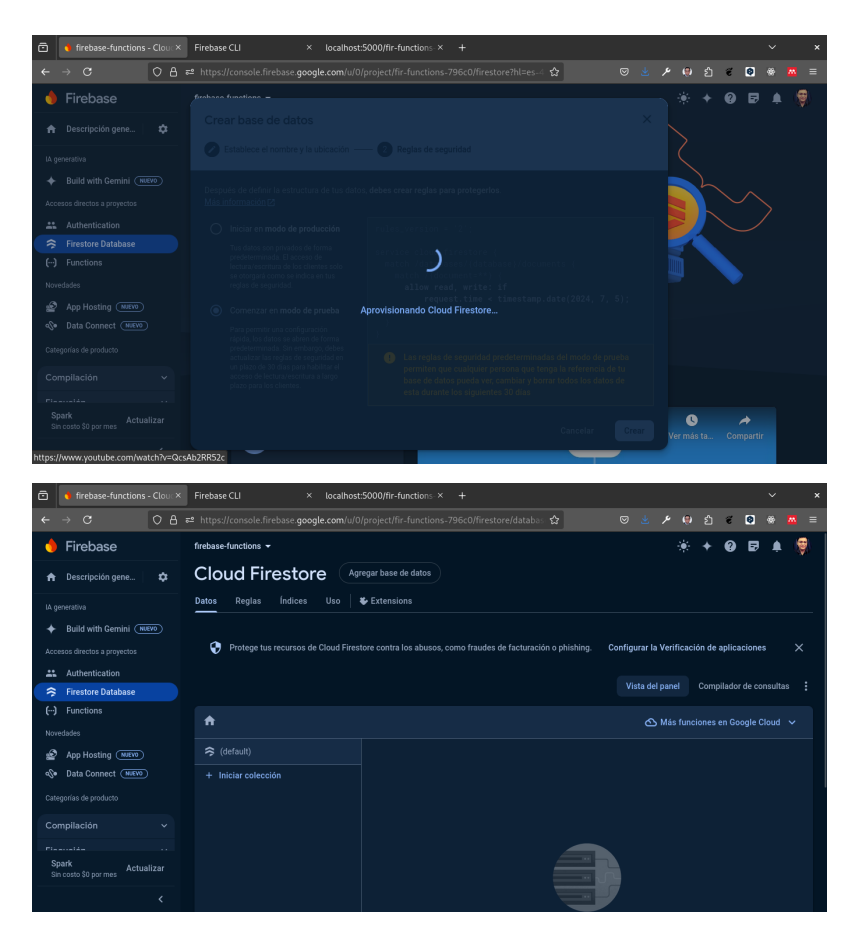

Si todo salio bien debemos tener una salida como la siguiente.

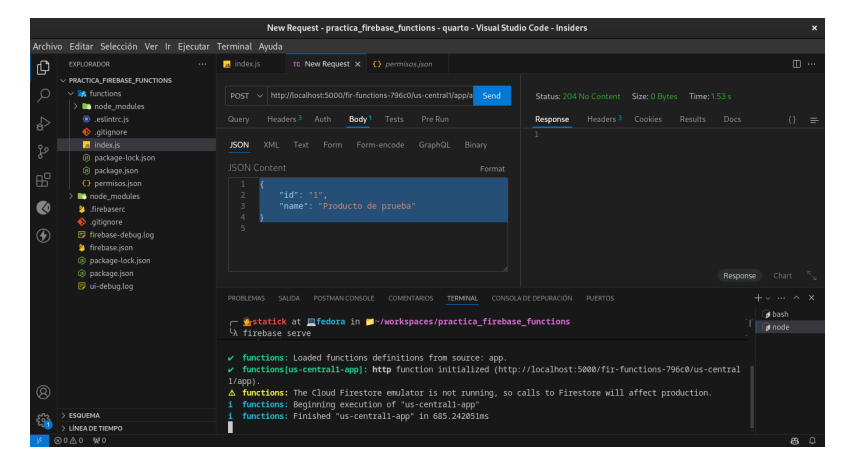

| 💼 🧃 firebase-functions - Clouc × | Firebase CLI × +                         |                                              |                       |                   |            |                |          | ~      | , |
|----------------------------------|------------------------------------------|----------------------------------------------|-----------------------|-------------------|------------|----------------|----------|--------|---|
| ← → ♂ ○ ○ ₽ ₽                    | https://console.firebase.google.com/u/0/ |                                              | abas 🔂                |                   |            | ) <del>ਵ</del> | 0        | * 5    |   |
| 👌 Firebase                       | firebase-functions 👻                     |                                              |                       |                   | * +        | 0              | đ        | ۰      | 9 |
| 🚖 Descripción gene 💠             | Cloud Firestore                          | egar base de datos                           |                       |                   |            |                |          |        |   |
| IA generativa                    | Datos Reglas Índices Uso 4               | Extensions                                   |                       |                   |            |                |          |        |   |
| + Build with Gemini (NUEVO)      |                                          |                                              |                       |                   |            |                |          |        |   |
| Accesos directos a proyectos     | Protege tus recursos de Cloud Firest     | ore contra los abusos, como fraudes de factu | ración o phishing. Co | nfigurar la Veril | ficación o | le aplic       | aciones  |        |   |
| Authentication                   |                                          |                                              |                       |                   |            |                |          |        |   |
| 🛜 Firestore Database             |                                          |                                              |                       | vista del pane    |            | npilado        | r de con | sultas |   |
| (···) Functions                  | ♠ > products > 1                         |                                              |                       | 🛆 Más             |            |                |          |        |   |
| Novedades                        | A (1/0-10)                               | - ·                                          | -                     |                   |            |                |          |        |   |
| App Hosting (NUEVO)              | (default)                                | products - :                                 |                       |                   |            |                |          |        |   |
| Oata Connect NIEVO               |                                          | + Agregar documento                          | + Iniciar colección   |                   |            |                |          |        |   |
| Categorías de producto           |                                          |                                              | + Agregar campo       |                   |            |                |          |        |   |
| Compilación ×                    |                                          |                                              | name : "Producto      | de prueba"        |            |                |          |        |   |
|                                  |                                          |                                              |                       |                   |            |                |          |        |   |
| Spark Actualizar                 |                                          |                                              |                       |                   |            |                |          |        |   |
| <                                |                                          |                                              |                       |                   |            |                |          |        |   |

#### Hagamos una segunda prueba

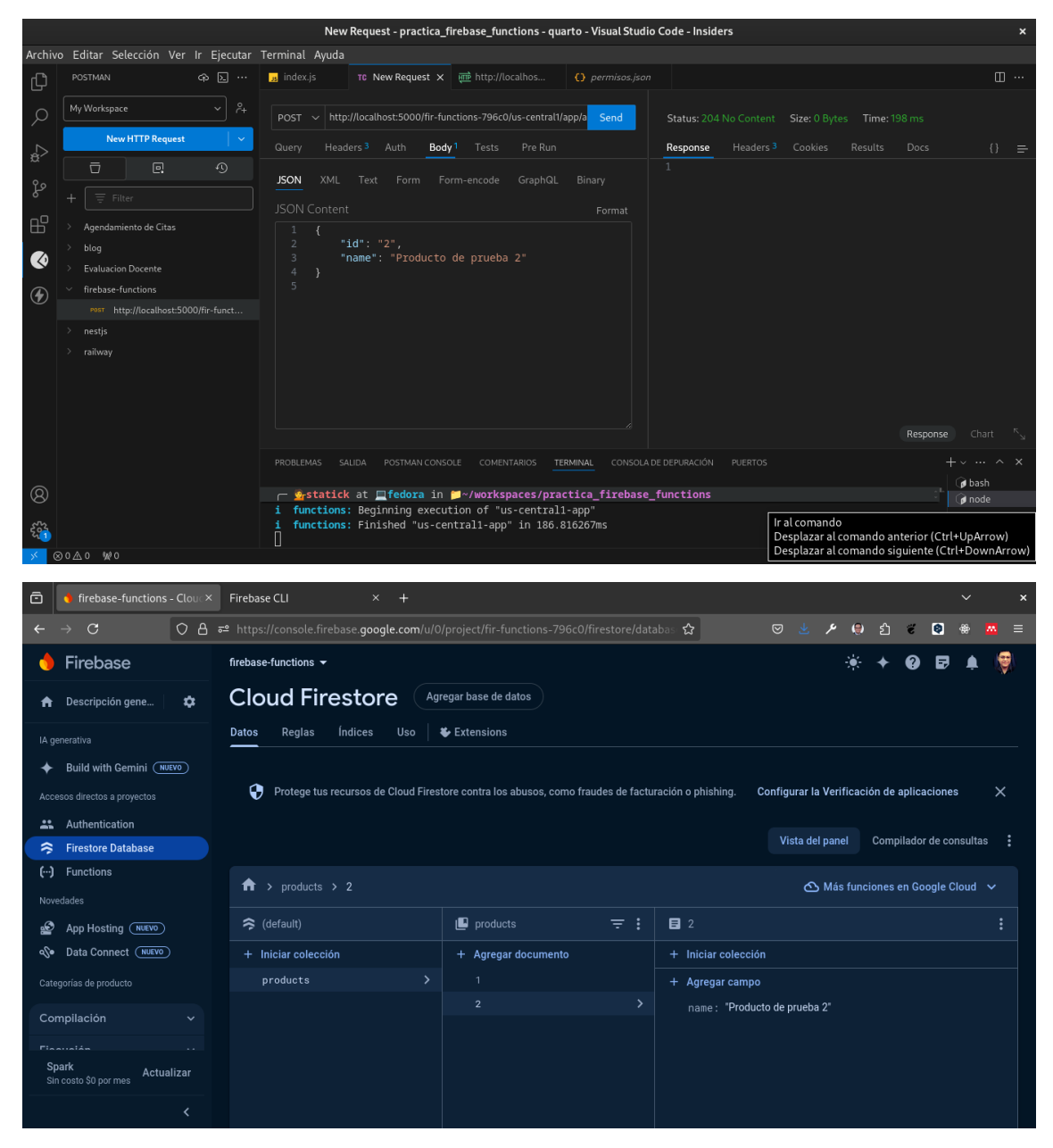

Ahora vamos a crear el CRUD completo.

Empezamos por el método **POST**.

```
// Create a new product
app.post('/api/products', async (req, res) => {
    try {
        const { id, name } = req.body;
        if (!id || !name) {
            return res.status(400).send({ error: 'ID and Name are required' });
        }
        await db.collection('products').doc(id).set({ name });
        return res.status(204).send();
    } catch (error) {
        console.error("Error adding document: ", error);
        return res.status(500).send({ error: 'Internal Server Error' });
    }
});
```

En el código anterior estamos creando un nuevo producto en la colección **products**. Para ello necesitamos enviar un objeto JSON con los campos **id** y **name**. Ejemplo

```
{
    "id": "1",
    "name": "Product 1"
}
```

|            |                                     |          | Po           | st Products - practica      | a_firebase_functions - q       | uarto - Visual Studio     | o Code - Inside | ers |                    |           | ×  |
|------------|-------------------------------------|----------|--------------|-----------------------------|--------------------------------|---------------------------|-----------------|-----|--------------------|-----------|----|
| Archivo    |                                     |          | Terminal Ayu |                             |                                |                           |                 |     |                    |           |    |
| ¢          |                                     |          | 🖪 index.js   |                             |                                |                           |                 |     | TE Post Products X |           |    |
| Q          | New Request Activity Collections    | ✓<br>Env |              |                             |                                | l/app/a <mark>Send</mark> |                 |     |                    |           |    |
| å          |                                     |          |              | eaders <sup>3</sup> Auth Bo | idy <sup>1</sup> Tests Pre Run |                           | Response        |     |                    |           |    |
| દુહ        | GET Get Products<br>4 mins ago      |          | JSON XM      |                             |                                |                           |                 |     |                    |           |    |
| ₿          | 6 mins ago                          |          |              | *id": "1",                  |                                |                           |                 |     |                    |           |    |
| ۲          | GED Get Products by Id<br>1 min ago |          |              |                             |                                |                           |                 |     |                    |           |    |
| ۲          | ust now                             |          |              |                             |                                |                           |                 |     |                    |           |    |
|            | DED Put Products Copy<br>just now   |          |              |                             |                                |                           |                 |     |                    |           |    |
|            |                                     |          |              |                             |                                |                           |                 |     |                    |           |    |
|            |                                     |          |              |                             |                                |                           |                 |     |                    |           |    |
| 8          |                                     |          |              |                             |                                | ERMINAL CONSOLAT          |                 |     |                    |           |    |
| 263        |                                     |          | ្រ 💁 stat:   | lck at <u>m</u> fedora in   | n ≝~/workspaces/pra            | actica_firebase_          |                 |     |                    | : 🗍 健 bas |    |
| 4 <b>1</b> |                                     |          |              |                             |                                |                           |                 |     |                    | 🕴 🕡 nod   | e  |
| × 📀        | 020 990                             |          |              |                             |                                |                           |                 |     |                    |           | 80 |

Si todo sale bien, nos devolverá un código de estado 204.

| -       |                                                                 |                                                                         |                                                                  |          |
|---------|-----------------------------------------------------------------|-------------------------------------------------------------------------|------------------------------------------------------------------|----------|
|         |                                                                 | Get Products - practica_firebase_functions - quarto - Visual            | Studio Code - Insiders                                           |          |
| Archivo | Editar Selección Ver Ir Ejecutar                                | Terminal Ayuda                                                          |                                                                  |          |
| ¢       | THUNDER CLIENT O ···                                            | 🦼 index.js TO Get Products X TO Get Products by Id TO Put Pr            |                                                                  |          |
| Q       | New Request            Activity         Collections         Env | GET v http://localhost:5000/fir-functions-796c0/us-central1/app/ap Send | Status: 200 OK Size: 81 Bytes Time: 190 ms                       |          |
| å       |                                                                 | Query Headers <sup>3</sup> Auth Body Tests Pre Run                      | Response Headers Cookies Results Docs {}                         |          |
| દેગ્    | GEII Get Products<br>8 mins ago                                 |                                                                         | 2 {<br>3 "id": "1",<br>4 Teacht Forducte de pruder"              |          |
| ₿       | 6 mins ago                                                      |                                                                         | - 5 },<br>6 {                                                    |          |
| 0       | GEI Get Products by Id<br>1 min ago                             |                                                                         | / "10": "2",<br>8 "name": "Producto de prueba 2"<br>9 }          |          |
| ۲       | Dut Products                                                    |                                                                         |                                                                  |          |
|         | DEL Put Products Copy<br>just now                               |                                                                         |                                                                  |          |
|         |                                                                 |                                                                         |                                                                  |          |
|         |                                                                 |                                                                         |                                                                  |          |
| 8       |                                                                 | PROBLEMAS SALIDA POSTMAN.CONSOLE COMENTARIOS TERMINAL CO                | NSCLADE DEPURACIÓN PUERTOS + · · · · · · · · · · · · · · · · · · |          |
| 500     |                                                                 |                                                                         | g node                                                           |          |
| × 0     | 0 1 0 1 0                                                       |                                                                         | a                                                                | <u>а</u> |

Continuamos con el método GET.

```
// Get all products
app.get('/api/products', async (req, res) => {
    try {
        const querySnapshot = await db.collection('products').get();
        const products = querySnapshot.docs.map(doc => ({ id: doc.id, ...doc.data() }));
        return res.status(200).send(products);
    } catch (error) {
        console.error("Error getting documents: ", error);
        return res.status(500).send({ error: 'Internal Server Error' });
    }
});
// Get a product by ID
app.get('/api/products/:id', async (req, res) => {
    try {
        const doc = await db.collection('products').doc(req.params.id).get();
        if (!doc.exists) {
            return res.status(404).send({ error: 'Product not found' });
        }
        return res.status(200).send({ id: doc.id, ...doc.data() });
    } catch (error) {
        console.error("Error getting document: ", error);
        return res.status(500).send({ error: 'Internal Server Error' });
    }
});
```

En el código anterior estamos obteniendo todos los productos de la colección **products** y un producto en específico por su **id**.

Para obtener todos los productos debemos acceder a la siguiente URL http://localhost: 5000/fir-functions-796c0/us-central1/app/api/products

|         |                                                                 | Get Products by Id - practica_firebase_functions - quarto - Visual Studio Code - Insiders                         |          |
|---------|-----------------------------------------------------------------|----------------------------------------------------------------------------------------------------|----------|
| Archivo | Editar Selección Ver Ir Ejecutar                                | Terminal Ayuda                                                                                                    |          |
| Q       | THUNDER CLIENT O ···                                            | a index.js to Get Products to Get Products by Id x to Put Products Copy to Post Products                          |          |
| Q       | New Request            Activity         Collections         Env | GET v http://scalhost.5000/fir-functions-796c0/us-central1/applap Send Status: 200 OK Size: 38 Bytes Time: 171 ms |          |
| È       |                                                                 | Query Headers <sup>3</sup> Auth Body <sup>1</sup> Tests Pre Run Response Headers <sup>6</sup> Cookies Results     |          |
| દુહ     | Gel Get Products<br>8 mins ago                                  | Query Parameters 2 "id": "1",<br>3 "name": "Producto de prueba"                                                   |          |
| ₿       | 6 mins aga                                                      |                                                                                                    |          |
| ۲       | GET Get Products by Id<br>8 mins ago                            |                                                                                                    |          |
| ۲       | ist now                                                         |                                                                                                    |          |
|         | DED Put Products Copy<br>just now                               |                                                                                                    |          |
|         |                                                                 |                                                                                                    |          |
| 8       |                                                                 | PROBLEMAS SALIDA POSTMAN.CONSOLE COMENTARIOS TERMINAL CONSOLADE DEPLIBACIÓN PUERTOS                               |          |
| 502     |                                                                 |                                                                                                    | : 🕞 bash |
| 41      |                                                                 |                                                                                                    | 🕞 🕡 node |
| × 📀     | 0 <u>0</u> 0 W0                                                 |                                                                                                    | 8 Q      |

Para obtener un producto en específico debemos acceder a la siguiente URL http://localhost:5000/fir-functions-796c0/us-central1/app/api/products/1

|          |                                               |            | Ge                     | t Products - practica | _firebase_functions | - quarto - Visua                     | al Studio C | Code - Insiders     |                        |                  |       | ж          |
|----------|-----------------------------------------------|------------|------------------------|-----------------------|---------------------|--------------------------------------|-------------|---------------------|------------------------|------------------|-------|------------|
| Archivo  |                                               | Ejecutar - | Terminal Ayud          |                       |                     |                                      |             |                     |                        |                  |       |            |
| ¢        |                                               |            | 🖪 index.js             | TC Get Products >     |                     |                                      |             |                     |                        |                  |       |            |
| Q<br>4   | New Request Activity Collections              | Env        | GET ∨ http<br>Query He |                       |                     | tral1/app/ap <mark>Sen</mark><br>Run | nd          | Status: 200 O       |                        |                  |       |            |
| er<br>ço | filter activity GGTI Get Products 11 mins ago |            |                        |                       |                     |                                      |             | 1 [<br>2 {<br>3 "1  | d": "1",               | ducto de prueba" |       |            |
| ₿        | 6 mins ago                                    |            |                        |                       |                     |                                      |             |                     |                        |                  |       |            |
| ۲        | GEED Get Products by Id<br>8 mins ago         |            |                        |                       |                     |                                      |             | 7 "i<br>8 "n<br>9 } | d": "2",<br>ame": "Pro |                  |       |            |
| ۲        | just now                                      |            |                        |                       |                     |                                      |             |                     |                        |                  |       |            |
|          | UEB Put Products Copy<br>just now             |            |                        |                       |                     |                                      |             |                     |                        |                  |       |            |
|          |                                               |            |                        |                       |                     |                                      |             |                     |                        |                  |       |            |
| Ø        |                                               |            |                        |                       |                     |                                      |             |                     |                        |                  |       |            |
|          |                                               |            | PROBLEMAS              | SALIDA POSTMANICON    |                     | TERMINAL O                           | CONSOLADE   | EDEPURACIÓN I       |                        |                  |       |            |
| 5.00     |                                               |            |                        | th at miedora if      |                     | practica_fir                         | repase_n    | uncerons            |                        |                  | () ba | sn<br>ode  |
| × ©      |                                               |            |                        |                       |                     |                                      |             |                     |                        |                  |       | <b>8</b> 0 |

Continuamos con el método **PUT**.

```
// Update a product by ID
app.put('/api/products/:id', async (req, res) => {
    try {
        const { name } = req.body;
        if (!name) {
            return res.status(400).send({ error: 'Name is required' });
        }
        await db.collection('products').doc(req.params.id).update({ name });
        return res.status(204).send();
    } catch (error) {
        console.error("Error updating document: ", error);
        return res.status(500).send({ error: 'Internal Server Error' });
    }
});
```

En el código anterior estamos actualizando un producto en la colección **products** por su **id**.

Para actualizar un producto debemos enviar un objeto JSON con el campo **name**. Ejemplo

| 1       |                                       |                                                                                                    |
|---------|---------------------------------------|----------------------------------------------------------------------------------------------------|
|         | "name":                               | "Producto actualizado"                                                                                                    |
| }       |                                       |                                                                                                    |
| 2       |                                       |                                                                                                    |
|         |                                       |                                                                                                    |
|         |                                       | Put Products - practica_firebase_functions - quarto - Visual Studio Code - Insiders ×                                                                                                    |
| Archive | Editar Selección Ver Ir Ejecutar      | Terminal Ayuda                                                                                                    |
| Ð       | THUNDER CLIENT O ···                  | 🙍 index,is 🛛 të Get Products 🛛 të Get Products by Id 🔄 të Put Products 🗙 të Put Products Copy 🛛 të Post Products 🚱 permisos,ison 🆽 …                                                                                                    |
|         | New Request V                         | PUT v http://localhost5000/lfr-functions-796c0/us-centrait/applap Send Status: 204 No Content Sizer: 0 Bytes Time: 188 ms                                                                                                    |
|         |                                       | Query     Headers <sup>3</sup> Auth     Body <sup>1</sup> Tests     Pre Run     Response     Headers <sup>3</sup> Cookies     Results     Docs     ()                                                                                                    |
|         | Geal Get Products<br>11 mins aga      | 1 Copy                                                                                                    |
|         | 6 mins ago                            | JSUVLONCENT Format           1         {             * Producto_actualizada*            2         * name*; * "Producto_actualizada*                                                                                                    |
| 0       | GEED Get Products by Id<br>8 mins ago | 3 }                                                                                                    |
| ۲       | EUD Put Products<br>11 mins ago       |                                                                                                    |
|         | DEL Put Products Copy<br>just now     |                                                                                                    |
|         |                                       |                                                                                                    |
|         |                                       |                                                                                                    |
|         |                                       |                                                                                                    |
|         |                                       | Response Chart K                                                                                                    |
| 8       |                                       | PROBLEMAS SALIDA POSTMAN-CONSOLE COMENTARIOS TERMINAL CONSOLA DE DEPURACIÓN FUERTOS + ~ ··· ^ X                                                                                                    |
| 5       |                                       | weight at method for the second second sec |
| × 0     | 0 <u>0</u> 0 ₩0                       | L - prode 80 Q                                                                                                    |

Si todo sale bien, nos devolverá un código de estado  ${\bf 204}.$ 

Finalmente continuamos con el método **DELETE**.

```
// Delete a product by ID
app.delete('/api/products/:id', async (req, res) => {
    try {
        await db.collection('products').doc(req.params.id).delete();
        return res.status(204).send();
    } catch (error) {
        console.error("Error deleting document: ", error);
        return res.status(500).send({ error: 'Internal Server Error' });
    }
});
```

En el código anterior estamos eliminando un producto en la colección **products** por su **id**.

Para eliminar un producto debemos acceder a la siguiente URL http://localhost:5000/fir-functions-796c0/us-central1/app/api/products/1 con el método **DELETE**.

|          |                                                                 | Put Produc     | ts Copy - practica_fi | rebase_functions - c | uarto - Visual Studio | Code - Insiders        |         |
|----------|-----------------------------------------------------------------|----------------|-----------------------|----------------------|-----------------------|------------------------|---------|
| Archivo  |                                                                 | Terminal Ayuda |                       |                      |                       |                        |         |
| Ω,       |                                                                 | 🖪 index.js 🛛 🕇 |                       |                      |                       | TE Put Products Copy 🗙 |         |
| ے<br>م   | New Request            Activity         Collections         Env |                |                       |                      |                       | Send Status: 21        |         |
| ₽        |                                                                 | Query Headers  |                       |                      |                       | Response               |         |
| ૢૢૢૢૢૢ   | Gail Get Products 11 mins aga                                   |                |                       |                      |                       |                        |         |
| ß        | EGST Post Products<br>6 mins age                                |                |                       |                      |                       |                        |         |
| <b>(</b> | Get Products by Id<br>8 mins ago                                |                |                       |                      |                       |                        |         |
| ۲        | Put Products     Il mins ago                                    |                |                       |                      |                       |                        |         |
|          | IDEL Put Products Copy<br>12 mins ago                           |                |                       |                      |                       |                        |         |
|          |                                                                 |                |                       |                      |                       |                        |         |
|          |                                                                 |                |                       |                      |                       |                        |         |
| 8        |                                                                 |                |                       |                      |                       |                        |         |
| 5        |                                                                 |                | : Efedora in 📁        | -/workspaces/prac    | tica_firebase_fun     | ictions                | Gilbash |
| 4 0      | 0.4.0 NO                                                        |                |                       |                      |                       |                        |         |

Si todo sale bien, nos devolverá un código de estado 204.

Con estos pasos hemos creado una REST API que nos permite realizar operaciones CRUD sobre una colección de documentos en Firestore.

#### 30.3.6 Paso 5: Desplegar nuestra aplicación en Firebase

Antes de desplegar nuestra aplicación en Firebase, debemos realizar algunos cambios en nuestro proyecto.

1. Dentro de la carpeta **functions** encontraremos el archivo .gitignore, debemos agregar una linea que nos permita eliminar nuestro archivo de credenciales.

```
permisos.json
```

1. Para desplegar nuestra aplicación en Firebase, ejecutamos el siguiente comando:

firebase deploy

Este comando nos permitirá desplegar nuestra aplicación en Firebase.

🛕 Warning

Toma en cuenta que este último paso necesita de adquirir un plan de pago en Firebase. Por lo tanto no será necesario realizar este paso.

Podemos subir nuestro proyecto a GitHub para que los demás puedan ver nuestro código.

Eso es todo, hemos creado una REST API que nos permite realizar operaciones CRUD sobre una colección de documentos en Firestore.

# **30.4 Conclusiones**

- Firebase Cloud Functions nos permite ejecutar código en la nube.
- Firebase Firestore nos permite almacenar datos en la nube.
- Podemos utilizar Firebase Cloud Functions y Firebase Firestore para crear una REST API que nos permita realizar operaciones CRUD sobre una colección de documentos en Firestore.

# 30.5 Referencias

- Firebase
- Firebase CLI
- Firebase Firestore
- Firebase Cloud Functions
- Firebase Authentication
- Firebase Hosting
- Firebase Storage
- Firebase Realtime Database
- Firebase Emulators
- Firebase GitHub
- Firebase Pricing
- Código del Proyecto

# 31 Laboratorio de Simple Object Access Protocol (SOAP)

# 31.1 Objetivo

Vamos a crear un cliente en Spring Boot que va a permitir consumir un servicio web creado en SOAP en la llamado Calculator, podemos encontrar las especificaciones en el siguiente enlace http://www.dneonline.com/calculator.asmx.

# **31.2 Materiales**

Para este laboratorio necesitas tener instalado en tu computador:

- Spring Initializr
- Open JDK 17
- Apache Maven 3.9.7
- Spring Boot 2.6.3
- IntelliJ IDEA
- Git

# 31.3 Conceptos básicos.

# 31.3.1 SOAP

SOAP (Simple Object Access Protocol) es un protocolo de comunicación que permite la comunicación entre aplicaciones de software. Está basado en XML, define una estructura de mensajes que pueden ser intercambiados entre aplicaciones.

# 31.3.2 WSDL

WSDL (Web Services Description Language) es un lenguaje basado en XML que se utiliza para describir servicios web. Un archivo WSDL describe los métodos que un servicio web expone, los parámetros que recibe y los tipos de datos que retorna.

## 31.3.3 Spring Boot

Spring Boot es un framework de Java que facilita la creación de aplicaciones web. Proporciona un conjunto de herramientas y librerías que permiten crear aplicaciones web de forma rápida y sencilla.

## 31.3.4 Maven

Maven es una herramienta de gestión de proyectos que se utiliza para compilar, empaquetar y desplegar aplicaciones Java. Permite gestionar las dependencias de un proyecto y automatizar tareas de construcción.

## 31.3.5 JAXB

JAXB (Java Architecture for XML Binding) es una tecnología de Java que se utiliza para convertir objetos de Java a XML y viceversa. Permite mapear objetos de Java a documentos XML y viceversa.

## 31.3.6 Marshalling

Marshalling es el proceso de convertir un objeto de Java a un documento XML. JAXB se encarga de convertir los objetos de Java a XML.

## 31.3.7 Unmarshalling

Unmarshalling es el proceso de convertir un documento XML a un objeto de Java. JAXB se encarga de convertir los documentos XML a objetos de Java.

# 31.4 Introducción

En este laboratorio vamos a crear un cliente en Spring Boot que va a permitir consumir un servicio web creado en SOAP. El servicio web que vamos a consumir se llama Calculator y podemos encontrar las especificaciones en el siguiente enlace <a href="http://www.dneonline.com/calculator.asmx">http://www.dneonline.com/calculator.asmx</a>.

| 🖻 🗧 Calculator Web S                                                                                                    | iervice × +                                                                                                    |                                      |                      |                  |              | ~           | ×           |  |  |  |  |  |
|----------------------------------------------------------------------------------------------------|----------------------------------------------------------------------------------------------------|--------------------------------------|----------------------|------------------|--------------|-------------|-------------|--|--|--|--|--|
| $\leftarrow \rightarrow C$                                                                                                    | 0 👌 www. <b>dneonline.com</b> /calculator.asmx                                                                                                    | 8 ☆                                  |                      | 2 🤪 ۹            | ë 6          | •           |             |  |  |  |  |  |
| Calculator                                                                                                    |                                                                                                    |                                      |                      |                  |              |             |             |  |  |  |  |  |
| The following operations are supported. For a formal definition, please review the <u>Service Description</u> ,                                                                                                    |                                                                                                    |                                      |                      |                  |              |             |             |  |  |  |  |  |
| Add     Adds two integers. This is a test WebService. ©DNE Online     Divide                                                                                                    |                                                                                                    |                                      |                      |                  |              |             |             |  |  |  |  |  |
| • <u>Divide</u><br>• <u>Multiply</u>                                                                                                    | • United                                                                                                    |                                      |                      |                  |              |             |             |  |  |  |  |  |
| • Subtract                                                                                                    |                                                                                                    |                                      |                      |                  |              |             |             |  |  |  |  |  |
| This web service is using ht                                                                                                    | This web service is using http://tempuri.org/ as its default namespace.                                                                                                    |                                      |                      |                  |              |             |             |  |  |  |  |  |
| Each XML Web service needs a                                                                                                    | ne derault namespace before the XML web service is made public.<br>inique namespace in order for client applications to distinguish it from other services on the Web. http://tempuri.or                                                          | rg/ is available for XML Web servio  | es that are under de | velopment, bu    | published X  | ML Web s    | ervices     |  |  |  |  |  |
| Your XML Web service should b                                                                                                    | amespace.<br>e identified by a namespace that you control. For example, you can use your company's Internet domain name as p<br>ONE. With the set of a second second second second second second second second second second second second second | oart of the namespace. Although m    | iny XML Web servic   | e namespaces l   | ook like URL | s, they nee | d not point |  |  |  |  |  |
| For XML Web services creating                                                                                                    | IAML Web service namespaces are UKIS.)<br>using ASP.NET, the default namespace can be changed using the WebService attribute's Namespace property. The W                                                                                          | VebService attribute is an attribute | applied to the class | that contains th | e XML Web    | ervice me   | thods.      |  |  |  |  |  |
| Below is a code example that set                                                                                                    | s the namespace to "http://microsoft.com/webservices/":                                                                                                    |                                      |                      |                  |              |             |             |  |  |  |  |  |
| [WebService(Namespace="ht<br>public class MyWebService<br>// implementation<br>}                                                                                                    | tp://microsoft.com/webservices/")]<br>{                                                                                                    |                                      |                      |                  |              |             |             |  |  |  |  |  |
| Visual Basic                                                                                                    |                                                                                                    |                                      |                      |                  |              |             |             |  |  |  |  |  |
| <pre><webservice(namespace:="h< td=""><td>ttp://microsoft.com/webservices/")&gt; Public Class MyWebService</td><td></td><td></td><td></td><td></td><td></td><td></td></webservice(namespace:="h<></pre>                                                                                                    | ttp://microsoft.com/webservices/")> Public Class MyWebService                                                                                                    |                                      |                      |                  |              |             |             |  |  |  |  |  |
| C++                                                                                                    |                                                                                                    |                                      |                      |                  |              |             |             |  |  |  |  |  |
| [webservice(Namespace="ht<br>public ref class MyWebSer<br>// implementation                                                                                                    | <pre>tp://microsoft.com/webservices/")] vice {</pre>                                                                                                    |                                      |                      |                  |              |             |             |  |  |  |  |  |
|                                                                                                    | <u> </u>                                                                                                    |                                      |                      |                  |              |             |             |  |  |  |  |  |
| http://www.dneo                                                                                                    |                                                                                                    |                                      |                      |                  |              | _           | ×           |  |  |  |  |  |
| ← → C ▲ No se                                                                                                    | guro http://www.dneonline.com/calculator.asmx?WSDL                                                                                                    |                                      |                      |                  | ਸ            | Δ.          | ± :         |  |  |  |  |  |
| This XML file does not app                                                                                                    | ear to have any style information associated with it. The document tree is shown below.                                                                                                    |                                      |                      |                  |              |             |             |  |  |  |  |  |
| <pre>v<wsdl:definitions "="" http:="" schemas.xmlsoap.org="" soap="" wsdl="" www.w="" xm<br="" xml="" xmlns:mime="http://schemas.xmlsoap.org/wsdl&lt;br&gt;s.org/2001/WMLSchema" xmlns:soap12="http://schemas.xmlsoap.org/wsdl/soap12/" xmlns:soapenc="http:// xmlns:s=" xmlns:tm="http://microsoft.com,&lt;br&gt;/schemas.xmlsoap.org/soap/encoding/" xmlns:wsdl="http://sc&lt;/pre&gt;&lt;/td&gt;&lt;td&gt;ns:soap=">hemas.xmlsoap.org/wsdl/" targetNamespace="http://tempuri.org/"&gt;</wsdl:definitions></pre> | /wsdl/mime/textMatching,<br>dl/mime/" xmlns:tns="ht<br>mlns:http="http://schema                                                                                                    | p://tempuri.o<br>s.xmlsoap.org       | rg/"<br>/wsdl/http,  |                  |              |             |             |  |  |  |  |  |
| ▼ <wsdl:types><br/>▼<s:schema elementf<br="">▼<s:element name="&lt;/td"><td>ormDefault="qualified" targetNamespace="http://tempuri.org/"&gt;<br/>"Add"&gt;</td><td></td><td></td><td></td><td></td><td></td><td></td></s:element></s:schema></wsdl:types>                                                                                                    | ormDefault="qualified" targetNamespace="http://tempuri.org/"><br>"Add">                                                                                                    |                                      |                      |                  |              |             |             |  |  |  |  |  |
| ▼ <s:complextype<br>▼<s:sequence><br/><s:element< td=""><td>•<br/>minOccurs="1" maxOccurs="1" name="intA" type="s:int"/&gt;</td><td></td><td></td><td></td><td></td><td></td><td></td></s:element<></s:sequence></s:complextype<br>                                                                                                    | •<br>minOccurs="1" maxOccurs="1" name="intA" type="s:int"/>                                                                                                    |                                      |                      |                  |              |             |             |  |  |  |  |  |
| <s:element  <br=""></s:element>                                                                                                    | ninOccurs="1" maxOccurs="1" name="intB" type="s:int"/>                                                                                                    |                                      |                      |                  |              |             |             |  |  |  |  |  |
| <br>v <s:element name="&lt;/td"><td>* AddResponse "&gt;</td><td></td><td></td><td></td><td></td><td></td><td></td></s:element>                                                                                                    | * AddResponse ">                                                                                                    |                                      |                      |                  |              |             |             |  |  |  |  |  |
| ▼ <s:complextype<br>▼<s:sequence><br/><s:element< td=""><td>minOccurs="1" maxOccurs="1" name="AddResult" type="s:int"/&gt;</td><td></td><td></td><td></td><td></td><td></td><td></td></s:element<></s:sequence></s:complextype<br>                                                                                                    | minOccurs="1" maxOccurs="1" name="AddResult" type="s:int"/>                                                                                                    |                                      |                      |                  |              |             |             |  |  |  |  |  |
| <br><td></td> <td></td> <td></td> <td></td> <td></td> <td></td> <td></td>                                                                                                    |                                                                                                    |                                      |                      |                  |              |             |             |  |  |  |  |  |
| <pre><s:element name="&lt;/td"><td></td><td></td><td></td><td></td><td></td><td></td><td></td></s:element></pre>                                                                                                    |                                                                                                    |                                      |                      |                  |              |             |             |  |  |  |  |  |
| <pre><s:sequence>     <s:element <="" <s:element="" s:sequence=""  =""></s:element></s:sequence></pre>                                                                                                    | ainOccurs="l" maxOccurs="l" name="intA" type="s:int"/><br>ainOccurs="l" maxOccurs="l" name="intB" type="s:int"/>                                                                                                    |                                      |                      |                  |              |             |             |  |  |  |  |  |
| <br>▼ <s:element_name=< td=""><td></td><td></td><td></td><td></td><td></td><td></td><td></td></s:element_name=<>                                                                                                    |                                                                                                    |                                      |                      |                  |              |             |             |  |  |  |  |  |
| ▼ <s:complextype><br/>▼<s:sequence><br/><s:element< td=""><td>minOccurs="1" maxOccurs="1" name="SubtractResult" tvpe="s:int"/&gt;</td><td></td><td></td><td></td><td></td><td></td><td></td></s:element<></s:sequence></s:complextype>                                                                                                    | minOccurs="1" maxOccurs="1" name="SubtractResult" tvpe="s:int"/>                                                                                                    |                                      |                      |                  |              |             |             |  |  |  |  |  |
|                                                                                                    | >>                                                                                                    |                                      |                      |                  |              |             |             |  |  |  |  |  |
| <pre><s:element> </s:element></pre>                                                                                                    | <br>v <s:element name="Nultiply"><br/>v<s:complextune></s:complextune></s:element>                                                                                                    |                                      |                      |                  |              |             |             |  |  |  |  |  |

El servicio web Calculator tiene los siguientes métodos:

- Add: Suma dos números enteros y retorna el resultado.
- Subtract: Resta dos números enteros y retorna el resultado.
- Multiply: Multiplica dos números enteros y retorna el resultado.
- Divide: Divide dos números enteros y retorna el resultado.

Vamos a crear un cliente en Spring Boot que va a permitir consumir estos métodos del servicio web Calculator.

# 31.5 Instrucciones

Vamos a empezar creando nuestro proyecto con Spring Initializr, para ello vamos a seguir los siguientes pasos:

- 1. Abre Spring Initializr en tu navegador web https://start.spring.io/.
- 2. Llena los campos del formulario con la siguiente información:

| ≡ |                  |                      |                           |      |                                    |                                        | \$<br>( |
|---|------------------|----------------------|---------------------------|------|------------------------------------|----------------------------------------|---------|
|   | Project          |                      |                           |      | Dependencies                       | ADD DEPENDENCIES CTRL + B              |         |
|   | O Gradle - Groov | <b>∕y</b><br>● Maven | Java O Kotlin<br>O Groovy |      | Spring Boot DevTools               | EVELOPER TOOLS                         |         |
|   | Spring Boot      |                      |                           |      | enhanced development experien      | s, LiveReload, and configurations for  |         |
|   | O 3.3.1 (SNAPS   | HOT) 🔵 3.3.0         | O 3.2.7 (SNAPSHOT)        |      |                                    |                                        |         |
|   | O 3.2.6          |                      |                           |      | Spring Web Services we             | B                                      |         |
|   |                  |                      |                           |      | Facilitates contract-first SOAP de | evelopment. Allows for the creation of |         |
|   | Project Metada   | ta                   |                           |      | flexible web services using one of | of the many ways to manipulate XML     |         |
|   | Group            | com.soap             |                           |      | payloads.                          |                                        |         |
|   | Artifact         | SpringBootSoap       |                           |      |                                    |                                        |         |
|   | Name             | SpringBootSoap<br>-  |                           |      |                                    |                                        |         |
|   | Description      | Spring Boot Client   |                           |      |                                    |                                        |         |
|   | Package name     | com.soap             |                           |      |                                    |                                        |         |
|   | Packaging        | 🌒 Jar 🛛 War          |                           |      |                                    |                                        |         |
|   | Java             | O 22 O 21            | • 17                      |      |                                    |                                        |         |
|   |                  |                      |                           |      |                                    |                                        |         |
| Ģ |                  |                      | GENERATE CTRL + ♂         | EXPL | ORE CTRL + SPACE SHAL              | RE                                     |         |

**Project:** Maven

Language: Java

Spring Boot: 3.3.0

 $\mathbf{Group:}\ \mathbf{com.soap}$ 

Artifact: SpringBootSoap

Name: SpringBootSoap

**Description:** Spring Boot Soap Client

Package name: com.soap

### Packaging: Jar

**Java:** 17

- 3. Haz clic en el botón Generate para descargar el proyecto.
- 4. Descomprime el archivo descargado y ábrelo en IntelliJ IDEA.
### 31.5.1 Crear un cliente SOAP

Vamos a crear un cliente SOAP que consuma el servicio web Calculator. Para ello vamos a seguir los siguientes pasos:

1. Abrimos el proyecto descomprimido en IntelliJ IDEA.

#### 🛕 Warning

El proyecto que vamos a consumir desde el cliente está en la versión de Spring Boot 2.7.10, actualmente no nos permite Spring Initializr crear un proyecto con esta versión, asi que realizamos este cambio en el archivo **pom.xml** del proyecto que acabamos de crear.

| ш                   | ■ SpringBootSoap ∨ Version con                                                                                                    |              |                                                                                                    |                                                                                                    |                                                                                                    |                                                                                                    |                                                                                             |                                    |                                                                                    |                                                                     |                                                                             |                                                                                                    |                                    |                                 |                                      | Curre | nt File |  |  | 24 | Q |  |        |
|---------------------|----------------------------------------------------------------------------------------------------|--------------|----------------------------------------------------------------------------------------------------|----------------------------------------------------------------------------------------------------|----------------------------------------------------------------------------------------------------|----------------------------------------------------------------------------------------------------|---------------------------------------------------------------------------------------------|------------------------------------|------------------------------------------------------------------------------------|---------------------------------------------------------------------|-----------------------------------------------------------------------------|----------------------------------------------------------------------------------------------------|------------------------------------|---------------------------------|--------------------------------------|-------|---------|--|--|----|---|--|--------|
|                     | Project ~                                                                                                    | <i>m</i> pon | n.xml (Spri                                                                                                    | oringB                                                                                                    | BootSe                                                                                                    | oap)                                                                                                    |                                                                                             |                                    |                                                                                    |                                                                     |                                                                             |                                                                                                    |                                    |                                 |                                      |       |         |  |  |    |   |  | Ģ      |
| 8                   | <ul> <li>▷ SpringBootSoap ~/workspaces/prac</li> <li>&gt; □.idea</li> <li>&gt; □.mvn</li> <li>&gt; □ src</li> <li>⊘.gitignore</li> <li>M+HELP.md</li> <li>⊡ mvnw</li> <li>≡ mvnw.cmd</li> <li>m pom.xml</li> <li>&gt; th External Libraries</li> <li>≅ Scratches and Consoles</li> </ul> |              | xml <<br <proje<br>xs<br/><p<br><p<br><p<br><th><pre>c vers (si:si (si:si:si (si:si:si (si:si:si (si:si:si:si (si:si:si:si (si:si:si:si:si:si:si:si:si:si:si:si:si:s</pre></th><th>sion<br/>xmln<br/>chem<br/>alVer<br/>arti<br/>cvers<br/>crela<br/>ent&gt;<br/>crela<br/>ent&gt;<br/>fact<br/>fact<br/>ion&gt;<br/>&gt;Spr<br/>ript<br/>erti</th><th>=="1.6<br/>hs="ht<br/>hsLoca<br/>rsion&gt;<br/>upId&gt;c<br/>factI<br/>sion&gt;<br/>com.s<br/>row.s<br/>row.s<br/>r</th><th>9" end<br/>ttp://<br/>ation:<br/>org.sp<br/>cd&gt;sp<br/>2.7.1(<br/>d&gt;sp<br/>2.7.1(<br/>l-SNAF<br/>soap</th><th><pre>codin /mave ="htt @</pre></th><th>ng="U"<br/>cp://r<br/>odelVa<br/>boot-<br/>ersion<br/>c loc<br/>upId&gt;<br/>cname&gt;<br/>to so</th><th>TF-8<br/>ache<br/>ersi<br/>eewor<br/>-sta<br/>n&gt;<br/>okup<br/>/art<br/>rsio</th><th><pre>%"?&gt; a.org en.ap lon&gt; %k.bo arter ) par iifac on&gt; %lier</pre></th><th>g/POI<br/>pacho<br/>oot&lt;,<br/>r-pai<br/>rent<br/>ctId:<br/>nt<!--/</th--><th>M/4.<br/>e.or<br/>rent<br/>: fro<br/>&gt;</th><th>0.0"<br/>g/POH<br/>vpId:<br/>m rep</th><th>xmlr<br/>M/4.(<br/>&gt;<br/>tifac<br/>posit</th><th></th><th></th><th></th><th></th><th></th><th></th><th></th><th>@<br/>#</th></th></p<br></p<br></p<br></proje<br> | <pre>c vers (si:si (si:si:si (si:si:si (si:si:si (si:si:si:si (si:si:si:si (si:si:si:si:si:si:si:si:si:si:si:si:si:s</pre>                                                                                                    | sion<br>xmln<br>chem<br>alVer<br>arti<br>cvers<br>crela<br>ent><br>crela<br>ent><br>fact<br>fact<br>ion><br>>Spr<br>ript<br>erti | =="1.6<br>hs="ht<br>hsLoca<br>rsion><br>upId>c<br>factI<br>sion><br>com.s<br>row.s<br>row.s<br>r | 9" end<br>ttp://<br>ation:<br>org.sp<br>cd>sp<br>2.7.1(<br>d>sp<br>2.7.1(<br>l-SNAF<br>soap | <pre>codin /mave ="htt @</pre>     | ng="U"<br>cp://r<br>odelVa<br>boot-<br>ersion<br>c loc<br>upId><br>cname><br>to so | TF-8<br>ache<br>ersi<br>eewor<br>-sta<br>n><br>okup<br>/art<br>rsio | <pre>%"?&gt; a.org en.ap lon&gt; %k.bo arter ) par iifac on&gt; %lier</pre> | g/POI<br>pacho<br>oot<,<br>r-pai<br>rent<br>ctId:<br>nt /</th <th>M/4.<br/>e.or<br/>rent<br/>: fro<br/>&gt;</th> <th>0.0"<br/>g/POH<br/>vpId:<br/>m rep</th> <th>xmlr<br/>M/4.(<br/>&gt;<br/>tifac<br/>posit</th> <th></th> <th></th> <th></th> <th></th> <th></th> <th></th> <th></th> <th>@<br/>#</th> | M/4.<br>e.or<br>rent<br>: fro<br>> | 0.0"<br>g/POH<br>vpId:<br>m rep | xmlr<br>M/4.(<br>><br>tifac<br>posit |       |         |  |  |    |   |  | @<br># |
| 다. () 데 () ()<br>() |                                                                                                    |              |                                                                                                    | <;<br><deper<br><r<br><!--</th--><th>ijava<br/>opert<br/>onden<br/>idepe<br/>&lt;<br/>i/dep<br/>idepe<br/>&lt;<br/>idepe<br/>&lt;<br/>versi</th><th>i.vers<br/>ies&gt;<br/>incies&gt;<br/>endenc<br/>group<br/>artif<br/>endenc<br/>group<br/>artif</th><th>sion&gt;:<br/>cy&gt;<br/>oId&gt;or<br/>factIo<br/>ncy&gt;<br/>cy&gt;<br/>oId&gt;or<br/>factIo</th><th>17rg.sp<br/>d&gt;spr<br/>rg.sp<br/>d&gt;spr</th><th>java.v<br/>pring-t<br/>pring-t</th><th></th><th>ion&gt;<br/>ewor<br/>-sta<br/>ewor</th><th>&gt;<br/>rk.bo<br/>arten<br/>rk.bo<br/>vtoo</th><th></th><th>/grou<br/>b-ser<br/>/grou<br/>arti</th><th>upId:<br/>rvice<br/>upId:<br/>fact:</th><th></th><th></th><th></th><th></th><th></th><th></th><th></th><th></th></r<br></deper<br> | ijava<br>opert<br>onden<br>idepe<br><<br>i/dep<br>idepe<br><<br>idepe<br><<br>versi                                              | i.vers<br>ies><br>incies><br>endenc<br>group<br>artif<br>endenc<br>group<br>artif                                                                                                    | sion>:<br>cy><br>oId>or<br>factIo<br>ncy><br>cy><br>oId>or<br>factIo                        | 17rg.sp<br>d>spr<br>rg.sp<br>d>spr | java.v<br>pring-t<br>pring-t                                                       |                                                                     | ion><br>ewor<br>-sta<br>ewor                                                | ><br>rk.bo<br>arten<br>rk.bo<br>vtoo                                                                                                    |                                    | /grou<br>b-ser<br>/grou<br>arti | upId:<br>rvice<br>upId:<br>fact:     |       |         |  |  |    |   |  |        |
| o Sp                | ringBootSoap > <i>m</i> pom.xml                                                                                                    |              |                                                                                                    |                                                                                                    |                                                                                                    |                                                                                                    |                                                                                             |                                    |                                                                                    |                                                                     |                                                                             |                                                                                                    |                                    |                                 |                                      |       |         |  |  |    |   |  |        |

### 💡 Tip

Si deseas puedes crear un banner personalizado para tu aplicación, para ello puedes seguir los pasos en el siguiente enlace https://devops.datenkollektiv.de/banner.txt/ index.html escribes el nombre de tu aplicación y copias el banner generado en el archivo **banner.txt** que se encuentra en la carpeta **resources**.

| ō                                                                                                   | 😻 Spring                                                                                                    | Boot banner.txt ge $\times$ +                                                                                                    |                                                                                                    |                                                                                                    |                                                                                                    |                                                                                                    | ~                                                                                                  | ×                                                                                                |
|----------------------------------------------------------------------------------------------------|----------------------------------------------------------------------------------------------------|----------------------------------------------------------------------------------------------------|----------------------------------------------------------------------------------------------------|----------------------------------------------------------------------------------------------------|----------------------------------------------------------------------------------------------------|----------------------------------------------------------------------------------------------------|----------------------------------------------------------------------------------------------------|--------------------------------------------------------------------------------------------------|
| ←                                                                                                   | $\rightarrow$ C                                                                                                    | ◯ 🔒 https://d                                                                                                    | os.datenkollektiv.de/banner.txt/index.html                                                                                                    | E☆ ♡                                                                                                    | ى                                                                                                    | ë 😫                                                                                                    | ÷                                                                                                  |                                                                                                  |
|                                                                                                    |                                                                                                    | Online Spring Boot B                                                                                                    | ner Generator (with FIGlet Fonts)                                                                                                    |                                                                                                    |                                                                                                    |                                                                                                    |                                                                                                    |                                                                                                  |
|                                                                                                    |                                                                                                    |                                                                                                    |                                                                                                    |                                                                                                    |                                                                                                    |                                                                                                    |                                                                                                    |                                                                                                  |
|                                                                                                    |                                                                                                    | Banner Text                                                                                                    |                                                                                                    |                                                                                                    |                                                                                                    |                                                                                                    |                                                                                                    |                                                                                                  |
|                                                                                                    |                                                                                                    | Spring Boot Soap C                                                                                                    | nt                                                                                                    |                                                                                                    |                                                                                                    |                                                                                                    |                                                                                                    |                                                                                                  |
|                                                                                                    |                                                                                                    | Caption                                                                                                    |                                                                                                    |                                                                                                    |                                                                                                    |                                                                                                    |                                                                                                    |                                                                                                  |
|                                                                                                    |                                                                                                    | \${application.title}<br>Powered by Spring                                                                                                    | pplication.version}<br>ot \${spring-boot.version}                                                                                                    |                                                                                                    |                                                                                                    |                                                                                                    |                                                                                                    |                                                                                                  |
|                                                                                                    |                                                                                                    | Banner Font                                                                                                    |                                                                                                    |                                                                                                    |                                                                                                    |                                                                                                    |                                                                                                    |                                                                                                  |
|                                                                                                    |                                                                                                    | soft                                                                                                    |                                                                                                    |                                                                                                    |                                                                                                    |                                                                                                    |                                                                                                    |                                                                                                  |
|                                                                                                    |                                                                                                    | ,<br>'',,.,<br>',,<br>',<br>'',<br>\${application.titl                                                                                                    | <pre>/*** /*** /*** /*** /*** /*** /*** /**</pre>                                                                                                    | ···· , ··· , ··· , ··· , ··· , ··· , ··· , ··· , · , ·· , · , | ·····, ···, ···<br>····/   `···',<br>     , ··· <br>'···\      \<br>'···\                                                                                                    |                                                                                                    |                                                                                                    |                                                                                                  |
|                                                                                                    |                                                                                                    | Powered by Spring                                                                                                    | t \${spring-boot.version}                                                                                                    |                                                                                                    |                                                                                                    |                                                                                                    |                                                                                                    |                                                                                                  |
|                                                                                                    |                                                                                                    |                                                                                                    |                                                                                                    |                                                                                                    |                                                                                                    |                                                                                                    |                                                                                                    |                                                                                                  |
| 6                                                                                                   | 3                                                                                                    | Spring Boot kisson Apgular                                                                                                    |                                                                                                    | Create Your                                                                                                    | Own Spring Boot                                                                                                    | Banner                                                                                                    |                                                                                                    |                                                                                                  |
|                                                                                                    |                                                                                                    | Drivacy Dolicy                                                                                                    |                                                                                                    | create rour                                                                                                    | Control Control                                                                                                    | e Dolicy                                                                                                    |                                                                                                    |                                                                                                  |
|                                                                                                    | = 🗖 🗠                                                                                                    |                                                                                                    |                                                                                                    |                                                                                                    | ° 0                                                                                                    | â                                                                                                    |                                                                                                    | ~                                                                                                |
|                                                                                                    | E SB S                                                                                                    | SpringBootSoap ∨ Version con                                                                                                    | v C                                                                                                    | Current File 🧹 ▷ 🔅 🚦                                                                                                    | 24 Q                                                                                                    | ¢                                                                                                    |                                                                                                    | ×                                                                                                |
|                                                                                                    | E SB S<br>Project ↓<br>↓ Ca Sprir                                                                                                    | SpringBootSoap ∨ Version con<br>ngBootSoap ~/workspaces/prac                                                                                                    |                                                                                                    | Durrent File ↓ ▷ 🎄 🔅                                                                                                    | 2 <sub>4</sub> Q                                                                                                    | ©<br>,                                                                                                    |                                                                                                    | ×<br>Ļ<br>ø                                                                                      |
|                                                                                                    | ■ SB S<br>Project ~<br>~ □ Sprir<br>> □ .ic<br>> □ .r                                                                                                    | SpringBootSoap ~ Version con<br>ngBootSoap ~/workspaces/prac<br>idea<br>mvn                                                                                                    |                                                                                                    | Durrent File ↓ ▷ ① :                                                                                                    | ዲ Q                                                                                                    | 8<br>,<br>. '<br>. I I                                                                                                    |                                                                                                    | ×<br>ب<br>@                                                                                      |
|                                                                                                    | ■ 58 S<br>Project ~<br>~ □ Sprin<br>> □ .it<br>> □ .r<br>~ □ ss                                                                                                    | SpringBootSoap ~ Version con<br>ngBootSoap -/workspaces/prac<br>dea<br>mwn<br>re<br>Tranin                                                                                                    | ✓ C      pom.xml (SpringBootSoap)                                                                                                    | Current File ↓ ▷ 10 1                                                                                                    | 유 Q<br>                                                                                                    | (2)           .           .           .           .           .           .           .           .           .           .           .           .           .           .           .           .           .           .           .           .           .           .           .           .           .           .           .           .           .           .           .           .           .           .           .           .           .           .           .           .           .           .           .           .           .           .           .           .           .           .           .           .           . | - 0<br>;<br>;<br>;<br>;<br>;<br>;<br>;<br>;<br>;<br>;<br>;<br>;<br>;<br>;<br>;<br>;<br>;<br>;<br>; | ×                                                                                                |
|                                                                                                    |                                                                                                    | SpringBootSoap ∨ Version con<br>ngBootSoap -/workspaces/prac<br>dea<br>mwn<br>rc<br>D main<br>I main<br>I D java                                                                                                    |                                                                                                    | Current File ↓ ▷ ☆ :                                                                                                    | ې ۹<br>                                                                                                    |                                                                                                    | - 0<br>;<br>/1 1<br>/1 1,<br>/1 11                                                                 | ×<br>ユ<br>@<br>#<br>#<br>#                                                                       |
|                                                                                                    | Project ~<br>~ C Sprir<br>>i.<br>><br>><br><br>                                                                                                    | SpringBootSoap ∨ Version con<br>ngBootSoap ~/workspaces/prac<br>dea<br>mvn<br>rc<br>⊇ main<br>> bipava<br>↓ © resources<br>③ application.properties                                                                                                    | <pre>&gt; Compon.xml (SpringBootSoap)</pre>                                                                                                    | Current File ↓ ▷ ☆ :<br>                                                                                                    | & Q                                                                                                    | 8)<br>,,<br>, - ,-<br>, - ,<br>, - ,                                                                                                    | - 0<br>;<br>/1 11<br>1 1,<br>?\1 11                                                                | ×                                                                                                |
|                                                                                                    | ■ SB S<br>Project ~<br>~ C Sprir<br>>                                                                                                    | SpringBootSoap ∨ Version con<br>ngBootSoap -/workspaces/prac<br>dea<br>mwn<br>re<br>D main<br>• Di java<br>v Di resources<br>@ application.properties<br>E banner.txt                                                                                                    | >         E baner.txt ×           ,,         ,,           ,,         ,,           ,,         ,,           ,,         ,,           ,,         ,,           ,,         ,,           ,,         ,,           ,,         ,,           ,,         ,,           ,,         ,,           ,,         ,,           ,,         ,,           ,,         ,,           ,,         ,,           ,,         ,,           ,,         ,,           ,,         ,,           ,,         ,,           ,,         ,,           ,,         ,,           ,,         ,,           ,,         ,,           ,,         ,,           ,,         ,,           ,,         ,,           ,,         ,,           ,,         ,,           ,,         ,,           ,,         ,,           ,,         ,,           <                                                                                                    | Current File V D 🔅 🚦                                                                                                    | ې کې د د د د د د د د د د د د د د د د د د                                                                                                    | ©<br>,<br>, '<br>, '                                                                                                    | - 0<br>;<br>;-,/  1<br>  1,<br>'\  11                                                              | ×<br>Д<br>Ф<br>- Ф                                                                               |
|                                                                                                    | Sorrer     Constraints     Constraints                                                                                                    | springBootSoap ∨ Version con<br>ngBootSoap -/workspaces/prac<br>dea<br>mwn<br>rc<br>jmain<br>) Di java<br>V © resources<br>S banner.txt<br>] test<br>]tignore<br>(FI P md                                                                                                    | <pre>&gt; Componized (SpringBootSoap)</pre>                                                                                                    | Surrent File ↓ ▷ ☆ :<br>                                                                                                    | ی چ<br>۱۰۰۰ میراند.<br>۱۰۰۰ میراند.<br>۱۰۰۰ میراند.<br>۱۰۰۰ میراند.<br>۱۰۰۰ میراند.                                                                                                    | ©<br>,<br>, '<br>, '                                                                                                    | - 0<br>:<br>/1 1<br>1 1,<br>/1 11                                                                  | ×<br>①<br>②<br>⑦<br>⑦<br>⑦<br>⑦<br>⑦<br>⑦<br>⑦<br>⑦<br>⑦<br>⑦<br>⑦<br>⑦<br>⑦                     |
| ■<br>□<br>◎<br>◎                                                                                    |                                                                                                    | SpringBootSoap → Version con<br>ngBootSoap →/workspaces/prac<br>dea<br>mvn<br>rc<br>□ main<br>• □ java<br>↓ □ resources<br>■ banner.txt<br>□ test<br>jtighore<br>tELP.md<br>nrmw                                                                                                    | <pre>&gt; Compon.xml(SpringBootSoap)</pre>                                                                                                    | Current File ↓ ▷ ② :                                                                                                    | ې مېرې کې کې کې کې کې کې کې کې کې کې کې کې کې                                                                                                    | \$                                                                                                    | - 8<br>;<br>,/  1<br>  1,<br>'\  11                                                                | ×                                                                                                |
|                                                                                                    | ■ Series<br>Project ~<br>~ □ Sprint<br>~ □ st<br>~ □ st<br>~ □ | SpringBootSoap → Version con<br>ngBootSoap →/workspaces/prac<br>dea<br>mvn<br>rc<br>main<br>▷ java<br>▷ © resources<br>③ application.properties<br>➡ banner.txt<br>▷ test<br>gitignore<br>EEP.md<br>nvnw, cmd<br>nom.xml                                                                                                    | y         E baner.txt ×           y=0::t(SpringBootSoap)         E baner.txt ×           y=0::t(set, set, set, set, set, set, set, set,                                                                                                    | Current File V D 🔅 🚦                                                                                                    | ې کې د درمېرې در<br>ده ۱۱ - ډه د د د د<br>د ۱۰ - ډه د د د<br>د د ۱۱ - ده د د<br>د د ۱۱ - ده د<br>د د ۱۱ - ده د<br>د د ۱۱ - ده د<br>د د ۱۱ - ده د<br>د د ۱۱ - ده د<br>د د د ۱۱ - ده د<br>د د د ۱۱ - ده د<br>د د د ۱۱ - ده د<br>د د د د د<br>د د د د د<br>د د د د د<br>د د د د د<br>د د د د د<br>د د د د<br>د د د د د<br>د د د د<br>د د د د<br>د د د د<br>د د د د<br>د د د د<br>د د د د<br>د د د د<br>د د د د<br>د د د د<br>د د د د<br>د د د د<br>د د د د<br>د د د د<br>د د د د<br>د د د د<br>د د د د<br>د د د د<br>د د د<br>د د د د<br>د د د<br>د د د د<br>د د د<br>د د د<br>د د د<br>د د د د<br>د د د<br>د د د<br>د د د<br>د د د<br>د د د<br>د د د<br>د د د<br>د د د<br>د د د<br>د د د<br>د د د د<br>د د د<br>د د د<br>د د د<br>د د د<br>د د د<br>د د د<br>د د د<br>د د د<br>د د د<br>د د د<br>د د د د<br>د د د<br>د د د<br>د د د د<br>د د د<br>د د د<br>د د د د<br>د د د د<br>د د د د<br>د د د د<br>د د د د<br>د د د د<br>د د د د<br>د د د د<br>د د د د د<br>د د د د<br>د د د د<br>د د د د<br>د د د د<br>د د د د<br>د د د د<br>د د د د<br>د د د د<br>د د د د<br>د د د د<br>د د د د<br>د د د د<br>د د د د<br>د د د د<br>د د د د<br>د د د<br>د د د د<br>د د د د<br>د د د د<br>د د د د<br>د د د د<br>د د د د د<br>د د د د<br>د د د د د<br>د د د د<br>د د د د<br>د د د د د<br>د | \$                                                                                                    | - 0<br>;<br>;<br>,,,,,,,,,,,,,,,,,,,,,,,,,,,,,,,,,                                                 | ×<br>2<br>2<br>2<br>7<br>7<br>7<br>7<br>7<br>7<br>7<br>7<br>7<br>7<br>7<br>7<br>7<br>7<br>7<br>7 |
|                                                                                                    |                                                                                                    | SpringBootSoap → Version con<br>ngBootSoap →/workspaces/prac<br>dea<br>mvn<br>rc<br>main<br>b java<br>b java<br>c i resources<br>s panner.txt<br>test<br>gitgnore<br>tELP.md<br>nvmw<br>mvmw.cmd<br>lorm.xml<br>prnal Libraries<br>ttobes and Consoles                                                                                                    | >         >         >         >         >         >         >         >         >         >         >         >         >         >         >         >         >         >         >         >         >         >         >         >         >         >         >         >         >         >         >         >         >         >         >         >         >         >         >         >         >         >         >         >         >         >         >         >         >         >         >         >         >         >         >         >         >         >         >         >         >         >         >         >         >         >         >         >         >         >         >         >         >         >         >         >         >         >         >         >         >         >         >         >         >         >         >         >         >         >         >         >         >         >         >         >         >         >         >         >         >         >         >         >         >         >         > | Current File V D 🔅 🚦                                                                                                    | ی چ<br>۱۰۰ ، ۱۰۰ ، ۱۰۰ ، ۱۰۰<br>۱۰۰ ، ۱۰۰ ، ۱۰۰<br>۱۰۰ ، ۱۰۰ ، ۱۰۰<br>۱۰۰ ، ۱۰۰                                                                                                    | \$<br>. · ·<br>! ! ! !<br>· · · ·                                                                                                    | - 0<br>:/1<br>  ],<br>'\1                                                                          | ×<br>С<br>С<br>С<br>С<br>С<br>С<br>С<br>С<br>С<br>С<br>С<br>С<br>С                               |
| •                                                                                                   | ■       Set       Set         >       □       Sprint         >       □       Site         >       □       Site         >       □       □         >       □       □         >       □       □         >       □       □         >       □       □         >       □       □         >       □       □ <tr< td=""><td>SpringBootSoap Version con<br/>ngBootSoap -/workspaces/prac<br/>dea<br/>mvn<br/>rc<br/>inain<br/>i java<br/>i java<br/>i java<br/>i java<br/>i gaplication.properties<br/>i banner.txt<br/>i test<br/>i test<br/>i test<br/>i test<br/>i test<br/>i test<br/>i test<br/>tel.P.md<br/>nvnw.cmd<br/>iom.xml<br/>ernal Libraries<br/>ttches and Consoles</td><td><pre>&gt; Componism(SpringBootSoap)</pre></td><td>Surrent File ↓ ▷ ② :</td><td>ې مېرې د در در در<br/>۱۰ - رو - رو - رو - رو<br/>۱۰ - رو - رو - رو - رو - رو<br/>۱۰ - رو - رو - رو - رو - رو - رو - رو - ر</td><td>•         •         •</td><td>- 0<br/>;<br/>;<br/>;<br/>;<br/>;<br/>;<br/>;<br/>;<br/>;<br/>;<br/>;</td><td>×<br/>е<br/>- Ф</td></tr<>                                                                                                    | SpringBootSoap Version con<br>ngBootSoap -/workspaces/prac<br>dea<br>mvn<br>rc<br>inain<br>i java<br>i java<br>i java<br>i java<br>i gaplication.properties<br>i banner.txt<br>i test<br>i test<br>i test<br>i test<br>i test<br>i test<br>i test<br>tel.P.md<br>nvnw.cmd<br>iom.xml<br>ernal Libraries<br>ttches and Consoles                                                                                                    | <pre>&gt; Componism(SpringBootSoap)</pre>                                                                                                    | Surrent File ↓ ▷ ② :                                                                                                    | ې مېرې د در در در<br>۱۰ - رو - رو - رو - رو<br>۱۰ - رو - رو - رو - رو - رو<br>۱۰ - رو - رو - رو - رو - رو - رو - رو - ر                                                                                                    | •         •         •                                                                                                    | - 0<br>;<br>;<br>;<br>;<br>;<br>;<br>;<br>;<br>;<br>;<br>;                                         | ×<br>е<br>- Ф                                                                                    |
| ∎ D ‰ ::<br>\$ © \$                                                                                 | E S0 S<br>Project ∨<br>> □ Sprir<br>> □<br>> □<br>□<br>□                                                                                                    | SpringBootSoap  Version con  ngBootSoap  //workspaces/prac  dea  mvn  rc  main  in in  i java  i java | yom.xml (SpringBootSoap)         E: banner.txt ×           interview         interview           interview         interview           interview         interview           interview         interview           interview         interview           interview         interview           interview         interview           interview         interview           interview         interview                                                                                                    | Surrent File V D 🔅 🔅                                                                                                    | ې مېرې د د د د د د د د د د د د د د د د د د                                                                                                    | <b>(ع)</b><br>                                                                                                    | - 0<br>:<br>                                                                                       | ×<br>2<br>2<br>- Ф                                                                               |
| ■ D % ::                                                                                            | ■       S       S         Project         Sprint         >       C. S. Sprint       >         >       C. S. Sprint       >         >       C. S. S. S. S. S. S. S. S. S. S. S. S. S.                                                                                                    | SpringBootSoap → Version con<br>ngBootSoap →/workspaces/prac<br>dea<br>mwn<br>rc<br>main<br>i java<br>i jersources<br>i pana<br>i jersources<br>i banner.txt<br>i test<br>gitignore<br>tELP.md<br>nvmw.cmd<br>hom.xml<br>brnal Libraries<br>ttches and Consoles                                                                                                    | >         C           pom.xml (SpringBootSoap)         E baner.txt ×                                                                                                    | Surrent File V D 🔅 🚦                                                                                                    | ې مېرې د د د د د د د د د د د د د د د د د د                                                                                                    | <b>(ع)</b><br>                                                                                                    | - 0<br>;<br>/1  <br>   ,<br>/1  <br>/1                                                             | ×<br>Ф<br>•<br>•                                                                                 |
| 9 0 1 0 0 1 0 0 1 0 0 1 0 0 1 0 0 1 0 0 1 0 0 0 1 0 0 0 0 1 0 0 0 0 0 0 0 0 0 0 0 0 0 0 0 0 0 0 0 0 | E SS S<br>Project ∨<br>> C Sprir<br>> C Sprir<br>> C S<br>> C S<br>> C<br>> C<br>0 C, C<br>MitH<br>E m<br>m<br>p<br>> th Exte                                                                                                    | springBootSoap → Version con<br>ngBootSoap -/workspaces/prac<br>dea<br>mvn<br>rc<br>main<br>← java<br>← gresources<br>⇒ banner.txt<br>jtignore<br>tELP.md<br>nvmw<br>mvmw.cmd<br>bom.xml<br>mral Libraries<br>ttches and Consoles                                                                                                    | >         >         C           pom.xml (SpringBootSosp)         E baner.txt ×                                                                                                    | Surrent File V D 🔅 🚦                                                                                                    | ې چې د درمېر در<br>۱۹۰۱ - ۱۹۰۹ - ۱۹۰۹<br>۱۹۰۱ - ۱۹۰۹ - ۱۹۰۹<br>۱۹۰۱ - ۱۹۰۹ - ۱۹۰۹<br>۱۹۰۹ - ۱۹۹۹ - ۱۹۹۹ - ۱۹۹۹<br>۱۹۹۹ - ۱۹۹۹ - ۱۹۹۹ - ۱۹۹۹ - ۱۹۹۹ - ۱۹۹۹ - ۱۹۹۹ - ۱۹۹۹ - ۱۹۹۹ - ۱۹۹۹<br>۱۹۹۹ - ۱۹۹۹ - ۱۹۹۹ - ۱۹۹۹ - ۱۹۹۹ - ۱۹۹۹ - ۱۹۹۹ - ۱۹۹۹ - ۱۹۹۹ - ۱۹۹۹ - ۱۹۹۹ - ۱۹۹۹ - ۱۹۹۹ - ۱۹۹۹ - ۱۹۹۹ - ۱۹۹۹ -                                                                                                     | ۵<br><br>                                                                                                    | - 0<br>;;<br>// 1<br>1,,<br>/( 11<br>/( 11<br>/( 11<br>/( 11)                                      | х<br>е<br>е<br>т                                                                                 |
| 북 ① 국 <u>1</u> ③ 《                                                                                  | E 50 5<br>Project ∨<br>> 0 Sprir<br>> 0 .4<br>> 0 .4           | SpringBootSoap  Version con  ngBootSoap  //workspaces/prac  dea  mm  rc  main  i java  g application.properties  banner.txt  test  gtignore  tELP.md  mm  mm cd om.xml  traites  ttches and Consoles                                                                                                    | >         C           pom.xml (SpringBootSoap)         E banner.txt ×                                                                                                    | Surrent File V D 🔅 🔅                                                                                                    |                                                                                                    | ¢                                                                                                    | - 0<br>;<br>,/,  <br>1,  ,<br>,/,                                                                  | ×<br>2<br>- Ф                                                                                    |

2. Corremos nuestra aplicación para comprobar que todo está funcionando correctamente.

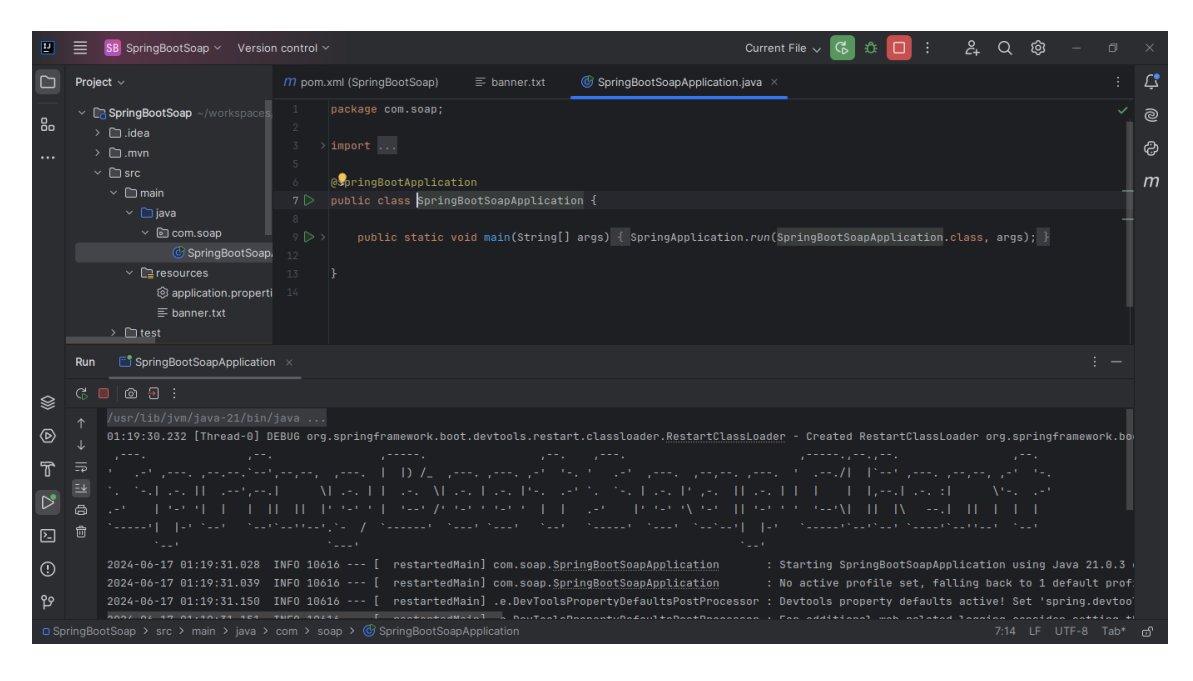

3. Ahora vamos a configurar nuestro archivo pom.xml para agregar un plugin que nos permita generar las clases necesarias para consumir el servicio web Calculator.

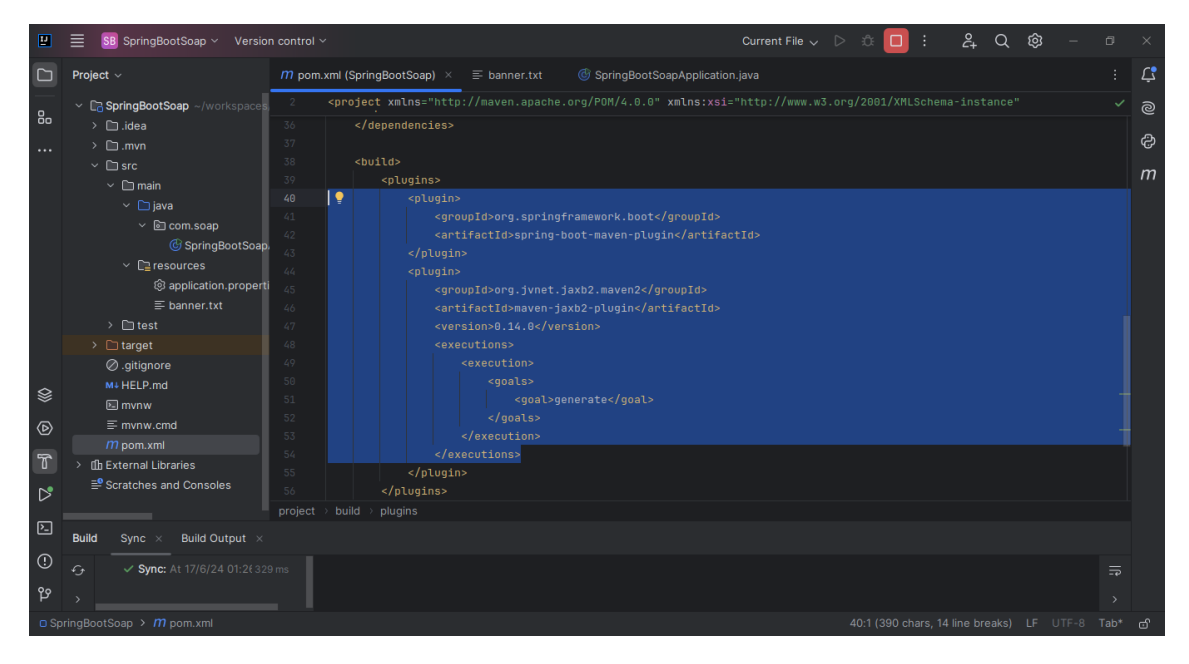

Si todo salio bien, comparemos si nuestro archivo **pom.xml** quedo de la siguiente manera:

```
<version>2.7.10</version>
    <relativePath/> <!-- lookup parent from repository -->
</parent>
<groupId>com.soap</groupId>
<artifactId>SpringBootSoap</artifactId>
<version>0.0.1-SNAPSHOT</version>
<name>SpringBootSoap</name>
<description>Spring Boot Soap Client</description>
<properties>
    <java.version>17</java.version>
</properties>
<dependencies>
    <dependency>
        <groupId>org.springframework.boot</groupId>
        <artifactId>spring-boot-starter-web-services</artifactId>
    </dependency>
    <dependency>
        <groupId>org.springframework.boot</groupId>
        <artifactId>spring-boot-devtools</artifactId>
        <scope>runtime</scope>
        <optional>true</optional>
    </dependency>
    <dependency>
        <groupId>org.springframework.boot</groupId>
        <artifactId>spring-boot-starter-test</artifactId>
        <scope>test</scope>
    </dependency>
    <dependency>
        <groupId>org.glassfish.jaxb</groupId>
        <artifactId>jaxb-runtime</artifactId>
    </dependency>
</dependencies>
<build>
    <plugins>
        <plugin>
            <groupId>org.springframework.boot</groupId>
            <artifactId>spring-boot-maven-plugin</artifactId>
        </plugin>
        <plugin>
            <groupId>org.jvnet.jaxb2.maven2</groupId>
            <artifactId>maven-jaxb2-plugin</artifactId>
            <version>0.14.0</version>
            <executions>
                <execution>
                    <goals>
                        <goal>generate</goal>
```

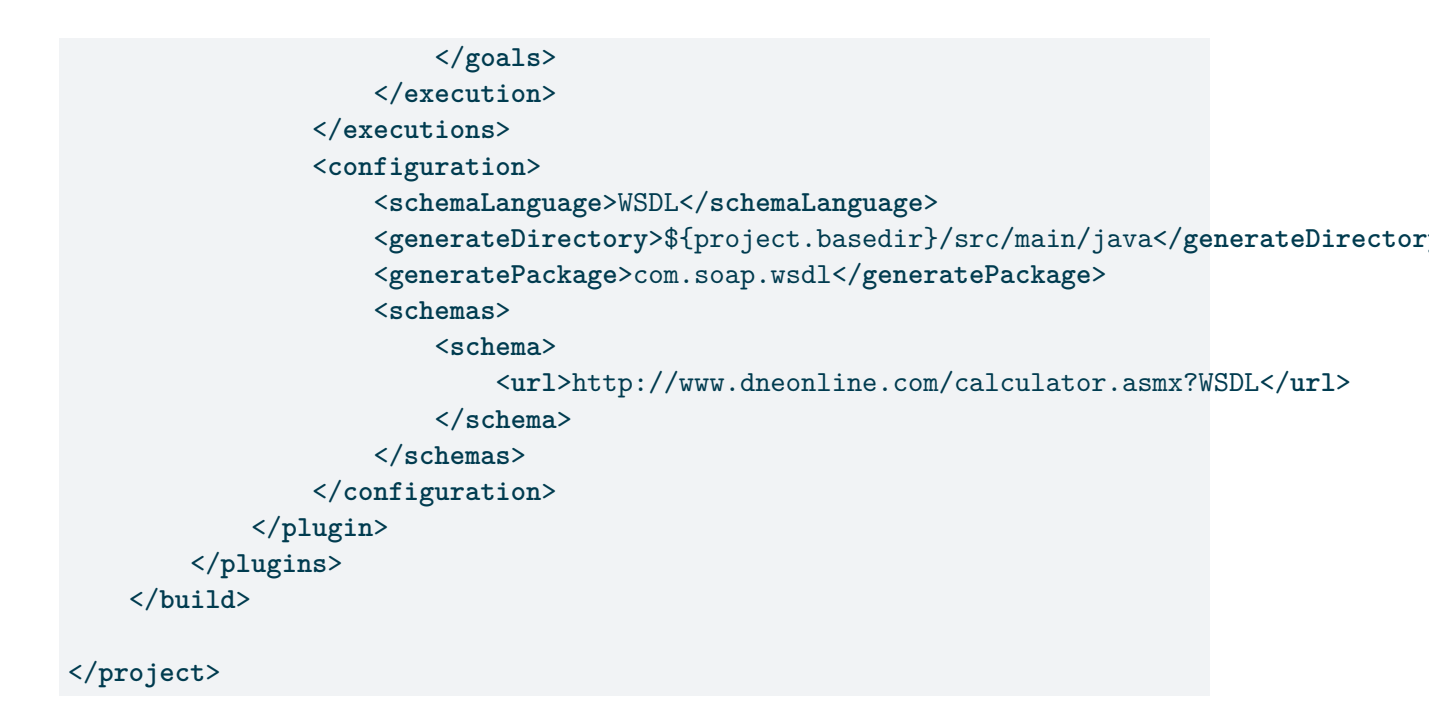

En algunas ocasiones posiblemente nos entreguen en físico el archivo **calculator.wsdl** que contiene la descripción del servicio web, en este caso debemos agregarlo en la carpeta **resources** del proyecto, podemos crear una carpeta llamada **wsdl** y agregar el archivo **calculator.wsdl**. Luego debemos modificar el archivo **pom.xml** para que tome este archivo y genere las clases necesarias.

| Ľ                |              | ₿ SpringBootSoap ∽                                                                                                    |                                                                                                    |                                                                                                    |                                                                                        | Current File 🗸 | D 🗘 🕻     | : 2             | 2, Q | ණ –          |   |    |
|------------------|--------------|----------------------------------------------------------------------------------------------------|----------------------------------------------------------------------------------------------------|----------------------------------------------------------------------------------------------------|----------------------------------------------------------------------------------------|----------------|-----------|-----------------|------|--------------|---|----|
|                  | <i>m</i> pom | n.xml (SpringBootSoap)                                                                                                    | ) × ≡ banner.txt 🤇                                                                                                    | SpringBootSoapApplication.                                                                           |                                                                                        |                |           |                 |      |              |   | Ļ  |
|                  | 2            | <project xmlns="</th> <th>http://maven.apache.org</th> <th></th> <th></th> <th></th> <th></th> <th></th> <th></th> <th></th> <th></th> <th>ຸລ</th>    | http://maven.apache.org                                                                                                    |                                                                                                    |                                                                                        |                |           |                 |      |              |   | ຸລ |
| 80               |              |                                                                                                    |                                                                                                    |                                                                                                    |                                                                                        |                |           |                 |      |              |   |    |
|                  |              |                                                                                                    |                                                                                                    |                                                                                                    |                                                                                        |                |           |                 |      | <i>r</i> a × |   | ŝ  |
|                  |              |                                                                                                    | igin>                                                                                                    |                                                                                                    |                                                                                        |                |           |                 |      |              |   |    |
|                  |              |                                                                                                    |                                                                                                    |                                                                                                    |                                                                                        |                |           |                 |      |              |   | т  |
|                  |              |                                                                                                    |                                                                                                    |                                                                                                    |                                                                                        |                |           |                 |      |              |   |    |
|                  |              |                                                                                                    |                                                                                                    |                                                                                                    |                                                                                        |                |           |                 |      |              |   |    |
|                  |              |                                                                                                    |                                                                                                    |                                                                                                    |                                                                                        |                |           |                 |      |              |   |    |
|                  |              |                                                                                                    |                                                                                                    |                                                                                                    |                                                                                        |                |           |                 |      |              |   |    |
|                  |              |                                                                                                    |                                                                                                    |                                                                                                    |                                                                                        |                |           |                 |      |              |   |    |
|                  |              | </td <td>Confioguracion</td> <td>para archivos WSDL fisi</td> <td>1005&gt;</td> <td></td> <td></td> <td></td> <td></td> <td></td> <td></td> <td></td> | Confioguracion                                                                                                    | para archivos WSDL fisi                                                                              | 1005>                                                                                  |                |           |                 |      |              |   |    |
|                  |              | <b>.</b>                                                                                                    |                                                                                                    |                                                                                                    |                                                                                        |                |           |                 |      |              |   |    |
|                  |              |                                                                                                    | <schemalanguage< td=""><td>&gt;WSDL</td><td></td><td></td><td></td><td></td><td></td><td></td><td></td><td></td></schemalanguage<>                                   | >WSDL                                                                                                |                                                                                        |                |           |                 |      |              |   |    |
|                  |              |                                                                                                    |                                                                                                    | <pre>v&gt;\${project.basedir}/sr</pre>                                                               | rc/main/resources/wsdl<                                                                |                |           |                 |      |              |   |    |
|                  |              |                                                                                                    |                                                                                                    |                                                                                                    |                                                                                        |                |           |                 |      |              |   |    |
| -                |              |                                                                                                    |                                                                                                    | s>calculatorapi.wsdl <td></td> <td></td> <td></td> <td></td> <td></td> <td></td> <td></td> <td></td> |                                                                                        |                |           |                 |      |              |   |    |
| ്                |              |                                                                                                    | <packagenar<br><packagenar< td=""><td>le&gt;com.soap.wsdl<td></td><td></td><td></td><td></td><td></td><td></td><td></td><td></td></td></packagenar<></packagenar<br> | le>com.soap.wsdl <td></td> <td></td> <td></td> <td></td> <td></td> <td></td> <td></td> <td></td>     |                                                                                        |                |           |                 |      |              |   |    |
|                  |              |                                                                                                    |                                                                                                    |                                                                                                    | r}/src/main/java <td></td> <td></td> <td></td> <td></td> <td></td> <td></td> <td></td> |                |           |                 |      |              |   |    |
| e                |              |                                                                                                    |                                                                                                    |                                                                                                    |                                                                                        |                |           |                 |      |              | _ |    |
| 5                |              | (/n]                                                                                                    | vain>                                                                                                    |                                                                                                    |                                                                                        |                |           |                 |      |              |   |    |
|                  |              |                                                                                                    | login>                                                                                                    |                                                                                                    |                                                                                        |                |           |                 |      |              |   |    |
| $\triangleright$ |              | /builds                                                                                                    |                                                                                                    |                                                                                                    |                                                                                        |                |           |                 |      |              |   |    |
|                  |              |                                                                                                    |                                                                                                    |                                                                                                    |                                                                                        |                |           |                 |      |              |   |    |
| $\geq$           |              |                                                                                                    |                                                                                                    |                                                                                                    |                                                                                        |                |           |                 |      |              |   |    |
| ~                |              | 1, 1, 0, 0, 0, 0, 0, 0                                                                                                    |                                                                                                    |                                                                                                    |                                                                                        |                |           |                 |      |              |   |    |
| 0                |              |                                                                                                    |                                                                                                    |                                                                                                    |                                                                                        |                |           |                 |      |              |   |    |
| ម                | project      | build in plugins /                                                                                                    | , ,                                                                                                    |                                                                                                    |                                                                                        |                |           |                 |      |              |   |    |
|                  | Build        | Sync × Build Ou                                                                                                    | tput ×                                                                                                    |                                                                                                    |                                                                                        |                |           |                 |      |              |   |    |
| O Sp             |              | Soap > m pom.xml                                                                                                    |                                                                                                    |                                                                                                    |                                                                                        |                | 67:5 (37) | s chars, 8 line |      |              |   |    |

La sección de configuración cambiaría de la siguiente manera:

```
<configuration>
<schemaLanguage>WSDL</schemaLanguage>
<schemaDirectory>${project.basedir}/src/main/resources/wsdl</schemaDirectory>
```

4. Vamos a limpiar nuestro proyecto con el siguiente comando:

mvn clean

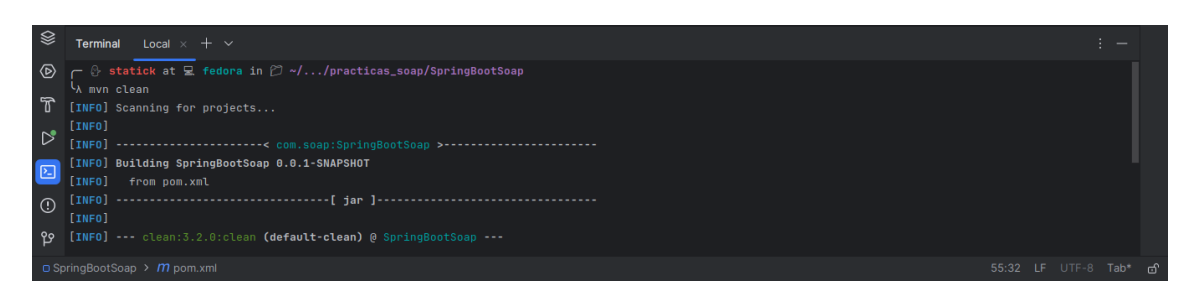

5. Ahora vamos a compilar nuestro proyecto con el siguiente comando:

| mitro | COMPIL | 0 |
|-------|--------|---|
|       | COMDIN |   |
|       |        |   |
|       | -      |   |

|                | SB SpringBootSoap ~ Version control ~                      |                                   | Current File 🧹 ▷ 🔅 | 2, Q | ŝ |    |
|----------------|------------------------------------------------------------|-----------------------------------|--------------------|------|---|----|
|                | Project $\sim$ $\bigcirc$ $\diamond$ $\times$ $\vdots$ $-$ |                                   |                    |      |   | Ļ  |
|                | ✓ ➡ SpringBootSoap ~/workspaces/practicas/practicas_       |                                   |                    |      |   | බ  |
| 80             | > 🛅 .idea                                                  |                                   |                    |      |   |    |
|                | > 🗀 .mvn                                                   |                                   |                    |      |   | දු |
|                | ✓ □ src                                                    |                                   |                    |      |   | m  |
|                | ✓ □ main                                                   |                                   |                    |      |   |    |
|                | ✓ □ java                                                   |                                   |                    |      |   |    |
|                | ✓ i com.soap                                               |                                   |                    |      |   |    |
|                | ✓ Im wsdl                                                  | Search Everywhere F1 Ctrl+Mayús+A |                    |      |   |    |
|                | © Add                                                      | Go to File Otri+P                 |                    |      |   |    |
|                | C AddResponse                                              | Go to the other                   |                    |      |   |    |
|                | C Divide                                                   | Recent Files Ctrl+E               |                    |      |   |    |
|                | Multiply                                                   | Navigation Bar Ctrl+Mavús+:       |                    |      |   |    |
|                | © MultiplyResponse                                         |                                   |                    |      |   |    |
|                | ObjectEactory                                              | Drop files here to open them      |                    |      |   |    |
| ♦              | Terminal Local ×                                           |                                   |                    |      |   |    |
| ⊚              | ┌─ 🖗 statick at 🖳 fedora in 🖄 ~//practica                  | s_soap/SpringBootSoap             |                    |      |   |    |
| _              |                                                            |                                   |                    |      |   |    |
| T              |                                                            |                                   |                    |      |   |    |
| D <sup>2</sup> | [INFO]                                                     |                                   |                    |      |   |    |
|                | [INFO] Ruilding SpringPootSoon & A 1-SNAPSHOT              | 00tSoap >                         |                    |      |   |    |
| 2              | [INFO] from pom.xml                                        |                                   |                    |      |   |    |
|                | [INF0][ jar ]-                                             |                                   |                    |      |   |    |
| 0              |                                                            |                                   |                    |      |   |    |
| ឋ              | [INFO] jaxb2:0.14.0:generate (default) @ Sp                |                                   |                    |      |   |    |
| 🗆 Sp           |                                                            |                                   |                    |      |   |    |

6. Si todo salió bien, podemos ver que se generaron las clases necesarias para consumir el servicio web Calculator.

| Ľ                | ≣        | SB Sp   | ringBoo                 | otSoap ~                                                                                                    |        |        |          |        |                                                                                                    |         |          |  |  | rrent File |      |           |           | °2+     | Q    | ŝ    |       |      |   |
|------------------|----------|---------|-------------------------|----------------------------------------------------------------------------------------------------|--------|--------|----------|--------|----------------------------------------------------------------------------------------------------|---------|----------|--|--|------------|------|-----------|-----------|---------|------|------|-------|------|---|
|                  | DL ca    | lculato |                         | <i>m</i> po                                                                                                    | om.xml | Spring | ootSoap) | ×      |                                                                                                    |         |          |  |  |            |      |           |           |         |      |      |       |      | Ļ |
|                  |          |         |                         |                                                                                                    |        |        |          |        |                                                                                                    |         |          |  |  |            |      |           |           |         |      |      |       |      | ୭ |
| 80               |          |         |                         |                                                                                                    |        |        |          |        |                                                                                                    |         |          |  |  |            |      |           |           |         |      |      |       |      |   |
|                  |          |         |                         | <th></th> <th></th> <th></th> <th></th> <th></th> <th></th> <th></th> <th></th> <th></th> <th></th> <th></th> <th></th> <th></th> <th></th> <th></th> <th></th> <th></th> <th></th> <th>ත</th>                                                                |        |        |          |        |                                                                                                    |         |          |  |  |            |      |           |           |         |      |      |       |      | ත |
| •••              |          |         |                         |                                                                                                    |        |        |          |        |                                                                                                    |         |          |  |  |            |      |           |           |         |      |      |       |      |   |
|                  |          |         |                         |                                                                                                    | upId>a | rg.spr | Lngframe | work.b | boot </th <th>groupId</th> <th></th> <th></th> <th></th> <th></th> <th></th> <th></th> <th></th> <th></th> <th></th> <th></th> <th></th> <th>Ξ</th> <th>т</th> | groupId |          |  |  |            |      |           |           |         |      |      |       | Ξ    | т |
|                  |          |         |                         | <arti< th=""><th>ifactI</th><th>d&gt;spri</th><th>ng-boot-</th><th>starte</th><th>er-tes</th><th>st</th></arti<> <th>ifactId&gt;</th> <th></th> <th></th> <th></th> <th></th> <th></th> <th></th> <th></th> <th></th> <th></th> <th></th> <th></th> <th></th> | ifactI | d>spri | ng-boot- | starte | er-tes                                                                                                    | st      | ifactId> |  |  |            |      |           |           |         |      |      |       |      |   |
|                  |          |         |                         | <scor< th=""><th>pe&gt;tes</th><th></th><th></th><th></th><th></th><th></th><th></th><th></th><th></th><th></th><th></th><th></th><th></th><th></th><th></th><th></th><th></th><th>- 1</th><th></th></scor<>                                                  | pe>tes |        |          |        |                                                                                                    |         |          |  |  |            |      |           |           |         |      |      |       | - 1  |   |
|                  |          |         |                         | <th>ency&gt;</th> <th></th> <th></th> <th></th> <th></th> <th></th> <th></th> <th></th> <th></th> <th></th> <th></th> <th></th> <th></th> <th></th> <th></th> <th></th> <th></th> <th></th> <th></th>                                                         | ency>  |        |          |        |                                                                                                    |         |          |  |  |            |      |           |           |         |      |      |       |      |   |
|                  |          |         |                         |                                                                                                    |        |        |          |        |                                                                                                    |         |          |  |  |            |      |           |           |         |      |      |       |      |   |
|                  |          |         |                         |                                                                                                    |        |        |          |        |                                                                                                    |         |          |  |  |            |      |           |           |         |      |      |       |      |   |
|                  |          |         |                         |                                                                                                    | ifactI |        |          |        |                                                                                                    |         |          |  |  |            |      |           |           |         |      |      |       |      |   |
|                  |          |         |                         |                                                                                                    |        |        |          |        |                                                                                                    |         |          |  |  |            |      |           |           |         |      |      |       |      |   |
|                  |          |         |                         |                                                                                                    |        |        |          |        |                                                                                                    |         |          |  |  |            |      |           |           |         |      |      |       |      |   |
|                  |          |         |                         |                                                                                                    |        |        |          |        |                                                                                                    |         |          |  |  |            |      |           |           |         |      |      |       |      |   |
|                  |          |         |                         |                                                                                                    |        |        |          |        |                                                                                                    |         |          |  |  |            |      |           |           |         |      |      |       |      |   |
|                  |          |         |                         |                                                                                                    |        |        |          |        |                                                                                                    |         |          |  |  |            |      |           |           |         |      |      |       |      |   |
| ⊗                | Termi    | inal    | Local                   |                                                                                                    |        |        |          |        |                                                                                                    |         |          |  |  |            |      |           |           |         |      |      |       |      |   |
| $\bigcirc$       |          | stati   | l <mark>ck</mark> at    | 🖳 fedor                                                                                                    |        |        | ./pract  | icas_s | soap/S                                                                                                    | pringBo |          |  |  |            |      |           |           |         |      |      |       |      |   |
|                  |          | n comp  |                         |                                                                                                    |        |        |          |        |                                                                                                    |         |          |  |  |            |      |           |           |         |      |      |       |      |   |
| Т                |          | ] Scan  | ning                    | for proje                                                                                                    |        |        |          |        |                                                                                                    |         |          |  |  |            |      |           |           |         |      |      |       |      |   |
| - •              |          |         |                         |                                                                                                    |        |        |          |        |                                                                                                    |         |          |  |  |            |      |           |           |         |      |      |       |      |   |
| $\triangleright$ |          |         |                         |                                                                                                    |        |        |          |        |                                                                                                    |         |          |  |  |            |      |           |           |         |      |      |       |      |   |
|                  |          | ] Buil  | .ding                   | SpringBoo                                                                                                    | otSoap | 0.0.1  | SNAPSHO  |        |                                                                                                    |         |          |  |  |            |      |           |           |         |      |      |       |      |   |
| Ľ                |          |         | om po                   |                                                                                                    |        |        |          |        |                                                                                                    |         |          |  |  |            |      |           |           |         |      |      |       |      |   |
| 0                |          | ]       |                         |                                                                                                    |        |        | [jar     |        |                                                                                                    |         |          |  |  |            |      |           |           |         |      |      |       |      |   |
| 0                | [INFO    | ]       |                         |                                                                                                    |        |        |          |        |                                                                                                    |         |          |  |  |            |      |           |           |         |      |      |       |      |   |
| ಳ                |          |         |                         |                                                                                                    |        | te (de | ault) @  |        |                                                                                                    |         |          |  |  |            |      |           |           |         |      |      |       |      |   |
| o Sp             | oringBoo | otSoap  | > <i>m</i> <sub>1</sub> | pom.xml                                                                                                    |        |        |          |        |                                                                                                    |         |          |  |  |            | 36:1 | 1 (112 ch | nars, 3 I | ine bre | aks) | LF I | UTF-8 | Tab* | ් |

7. Ahora vamos a crear un paquete llamado **com.soap.client** y dentro de este paquete vamos a crear una clase llamada **SoapClient**.

| Ľ    | ■ SB SpringBootSoap × Version control ×                                                                                                    |                                                                                                    |                                                                                                    | Current File 🗸                                                                                                    | Þ 🕸 🔲 i                                                                        | ĉ; | Q | ŝ           | - 6 | <br>×        |
|------|----------------------------------------------------------------------------------------------------|----------------------------------------------------------------------------------------------------|----------------------------------------------------------------------------------------------------|----------------------------------------------------------------------------------------------------|--------------------------------------------------------------------------------|----|---|-------------|-----|--------------|
|      | Project ~                                                                                                    |                                                                                                    | SpringBootSoap)                                                                                                    | 💿 SoapClient.java                                                                                                    |                                                                                |    |   |             |     | ¢            |
| 8    | <pre>&gt; CrosspringBootSoap -/workspaces/practicas/practicas_so &gt; D.idea &gt; D.invn &gt; src &gt; src &gt; Crosspap &gt; Com.soap &gt; Com.soap &gt; Collent</pre> | 1     package com.soap.client       2     import com.soap.wsdl.*;       import org.springframewn       6       7     public class SoapClient       8       9     F       11     * fetodo que se en       13     & @param numberB       14     & @param numberB       15     */ | ;<br>ork.ws.client.co<br>ork.ws.soap.clien<br>extends WebServz<br>carga de <u>sumar</u> do<br>Typo: In word 'en<br>Replace with enlar<br>© con.soap.cl:<br>public AddResp | re.support.WebServ<br>nt.core.SoapAction<br>ice6atewaySupport<br>25 numeros<br>carga'<br>26 Alt+Mayús+Intro<br>ient.SoapClient<br>ient.SoapClient | riceGatewaySupport<br>Callback;<br>nousages<br>;<br>More actions Ctrl+.<br>se( |    |   | <b>A</b> 17 |     | ම ඵ <i>m</i> |
| ♦    | N calculator wedl<br>Terminal Local ×                                                                                                    | 16 public AddResponse                                                                                                    | int number<br>int number                                                                                                    | ∙A,<br>∙B                                                                                                    |                                                                                |    |   |             |     |              |
|      | <pre></pre>                                                                                                    | soap/SpringBootSoap<br>>>>>>>>>>>>>>>>>>>>>>>>>>>>>>>>>>>>>                                                                                                    | J<br>Metodo que se el<br>Params: numben<br>numben<br>Returns: AddResp<br>Ca SpringBootSoa                                                                                 | ncarga de sumar dos n<br>l<br>boonse<br>ap                                                                                                    | numeros<br>Ø :                                                                 |    |   |             |     |              |
| 🗆 Sp |                                                                                                    |                                                                                                    |                                                                                                    |                                                                                                    |                                                                                |    |   |             |     |              |

En esta clase vamos a agregar el código necesario para consumir el servicio web Calculator.

Empezamos con el método AddResponse que se encarga de sumar dos números.

```
package com.soap.client;
import com.soap.wsdl.*;
import org.springframework.ws.client.core.support.WebServiceGatewaySupport;
import org.springframework.ws.soap.client.core.SoapActionCallback;
```

```
public class SoapClient extends WebServiceGatewaySupport {
    /**
     * Metodo que se encarga de sumar dos numeros
     * @param numberA
     * Oparam numberB
     * @return AddResponse
     */
    public AddResponse getAddResponse(int numberA, int numberB) {
                                                                           (1)
                                                                           2
        Add addRequest = new Add();
        addRequest.setIntA(numberA);
                                                                           3
        addRequest.setIntB(numberB);
                                                                           (4)
        SoapActionCallback soapActionCallback = new SoapActionCallback("http://tempuri.or
        AddResponse addResponse = (AddResponse) getWebServiceTemplate().marshalSendAndRec
        return addResponse;
                                                                           (7)
    }
}
```

- (1) Creamos el método getAddResponse que recibe dos números enteros y retorna un objeto de tipo AddResponse.
- (2) Creamos un objeto de tipo Add que representa la petición de sumar dos números.
- (3) Seteamos el primer número en la petición.
- (4) Seteamos el segundo número en la petición.
- (5) Creamos un objeto de tipo SoapActionCallback que representa la acción SOAP que se va a realizar.
- (6) Realizamos la petición al servicio web y obtenemos la respuesta.
- (7) Retornamos la respuesta.

Ahora vamos a crear el paquete **com.soap.config** y dentro de este paquete vamos a crear una clase llamada **SoapConfig**.

| Ш              | SB SpringBootSoap ~ Version control                                                                                                    | ~                                                                                      |                                            | Curi | rent File 🧹 ▷ 🔅 🔲 🗄   | £₁ Q | 、 @ | - 6    | ×           |
|----------------|----------------------------------------------------------------------------------------------------|----------------------------------------------------------------------------------------|--------------------------------------------|------|-----------------------|------|-----|--------|-------------|
|                | Project ~                                                                                                    |                                                                                        | <i>m</i> pom.xml (SpringBootSoap)          |      | 🜀 SoapConfig.java 🛛 🛛 |      |     |        | Ļ           |
| 80             | <ul> <li> <sup>®</sup> SpringBootSoap -/workspaces/practical         <sup>&gt;</sup>idea         <sup>&gt;</sup>imode         <sup>&gt;</sup>imode         <sup>&gt;</sup></li></ul> |                                                                                        | m.soap.config;<br>ss ScapConfig { nousages |      |                       |      |     | Δ1 ^ ~ | @<br>@<br>m |
| ⊗              | ✓ Presqueres Terminal Local × + ✓                                                                                                    |                                                                                        |                                            |      |                       |      |     |        |             |
| 42 (D) 🖂 🚽 (A) | <pre>     C statick at      fedora in          ~/         wnn compile     [INF0]     [INF0]     [INF0]     [INF0] building SpringBootSoap 0.0.1-S     [INF0] from pom.xml     [INF0]     [INF0]     [INF0]     jaxb2:0.14.0:generate (defa </pre>                                                                                                    | /practicas_soap/Sp<br>np:SpringBootSoap ><br>NAPSHOT<br>[ jar ]<br>Nult) @ SpringBootS | ringBootSoap                               |      |                       |      |     |        |             |
| 🗆 Sp           |                                                                                                    |                                                                                        |                                            |      |                       |      |     |        |             |

Dentro de esta clase vamos a agregar la configuración necesaria para consumir el servicio web Calculator.

```
package com.soap.config;
import com.soap.client.SoapClient;
import org.springframework.context.annotation.Bean;
                                                                            (1)
import org.springframework.context.annotation.Configuration;
import org.springframework.oxm.jaxb.Jaxb2Marshaller;
                                                                            2
@Configuration
public class SoapConfig {
    @Bean
                                                                            3
    public Jaxb2Marshaller marshaller(){
                                                                            4
        Jaxb2Marshaller marshaller = new Jaxb2Marshaller();
                                                                            5
        marshaller.setContextPath("com.soap.wsdl");
                                                                            6
        return marshaller;
                                                                            \overline{7}
    }
    @Bean
                                                                            (8)
    public SoapClient getSoapClient(Jaxb2Marshaller marshaller){
                                                                            (9)
        SoapClient soapClient = new SoapClient();
                                                                            (10)
        soapClient.setDefaultUri("http://www.dneonline.com/calculator.asmx"); (11)
        soapClient.setMarshaller(marshaller);
                                                                            (12)
                                                                            (13)
        soapClient.setUnmarshaller(marshaller);
        return soapClient;
                                                                            (14)
    }
```

- (1) Importamos las clases necesarias.
- (2) Importamos la clase Jaxb2Marshaller que se encarga de convertir los objetos de Java a XML y viceversa.
- (3) Anotamos la clase con (Configuration?) para indicar que es una clase de configuración.
- (4) Creamos un bean de tipo Jaxb2Marshaller.
- (5) Creamos un objeto de tipo Jaxb2Marshaller.
- (6) Seteamos el contexto del paquete donde se encuentran las clases generadas a partir del archivo WSDL.
- (7) Retornamos el objeto Jaxb2Marshaller.
- (8) Creamos un bean de tipo **SoapClient**.
- (9) Creamos un método que recibe un objeto de tipo **Jaxb2Marshaller** y retorna un objeto de tipo **SoapClient**.
- (10) Creamos un objeto de tipo **SoapClient**.
- (11) Seteamos la URL del servicio web.
- (12) Seteamos el marshaller en el objeto SoapClient.
- (13) Seteamos el unmarshaller en el objeto SoapClient.
- (14) Retornamos el objeto SoapClient.

En esta clase creamos un bean de tipo **Jaxb2Marshaller** que se encarga de convertir los objetos de Java a XML y viceversa.

También creamos un bean de tipo **SoapClient** que se encarga de consumir el servicio web Calculator.

#### 31.5.2 ¿Qué es Unmarchalling y Marchalling?

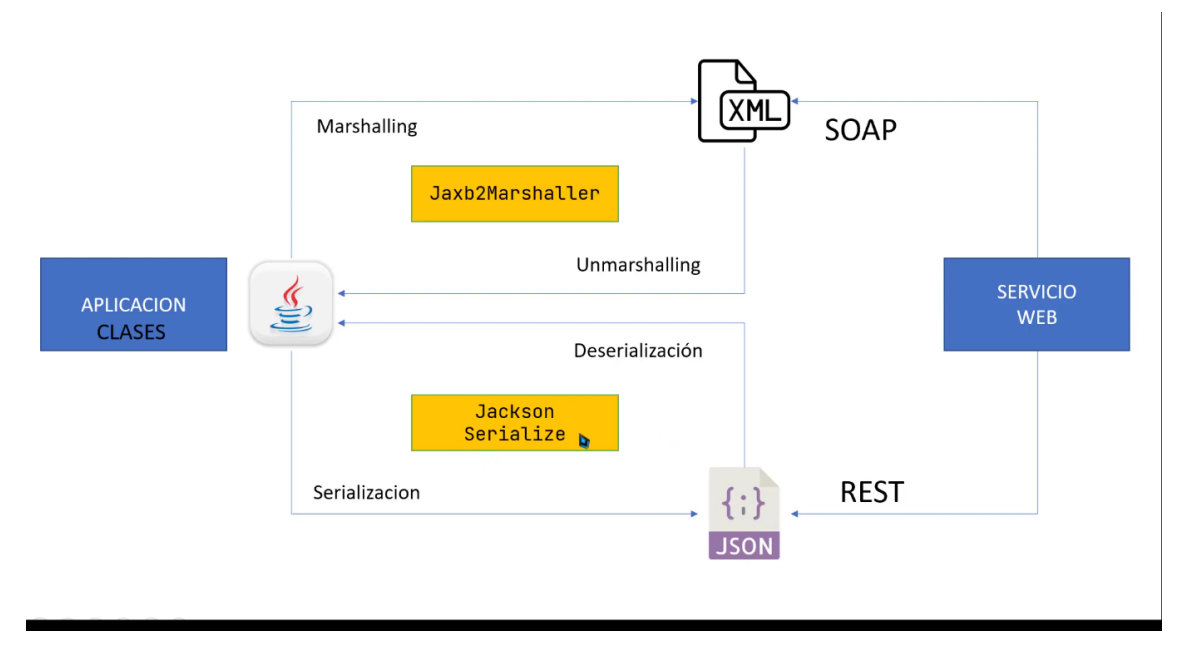

Marshalling es un concepto que se utiliza en la serialización de objetos, es decir, convertir un objeto en un formato que se pueda almacenar o transmitir. Unmarshaller es el proceso inverso, es decir, convertir un objeto en un formato que se pueda utilizar en la aplicación. Recordemos que SOAP trabaja con archivos XML.

Tambien es importante conocer que cuando trabajamos con servicios REST quien utiliza los archivos JSON, en este caso se utiliza el concepto de Deserialización y Serialización.

Puedes encontrar más información en el siguiente enlace https://www.baeldung.com/jaxb.

Para probar nuestra aplicación y verificar que todo está resultando bien vamos al archivo **SpringBootSoapApplication** y agregamos el siguiente código:

```
package com.soap;
import com.soap.client.SoapClient;
import com.soap.wsdl.AddResponse;
import org.slf4j.Logger;
import org.slf4j.LoggerFactory;
import org.springframework.boot.CommandLineRunner;
import org.springframework.boot.SpringApplication;
import org.springframework.boot.autoconfigure.SpringBootApplication;
import org.springframework.context.annotation.Bean;
@SpringBootApplication
public class SpringBootSoapApplication {
    private static final Logger LOGGER = LoggerFactory.getLogger(SpringBootSoapApplicatio
    public static void main(String[] args) {
        SpringApplication.run(SpringBootSoapApplication.class, args);
    }
    @Bean
                                                                          (2)
    CommandLineRunner init(SoapClient soapClient){
                                                                          (3)
        return args -> {
                                                                          (4)
            AddResponse addResponse = soapClient.getAddResponse(2, 2);
                                                                          (5)
            LOGGER.info("El resultado de la suma de los numeros {} y {} es: {}", 2, 2, ad
        };
    }
}
```

- (1) Creamos un objeto de tipo **Logger** para imprimir mensajes en la consola.
- (2) Creamos un bean de tipo **CommandLineRunner**.
- ③ Creamos un método que recibe un objeto de tipo SoapClient y retorna un objeto de tipo CommandLineRunner.
- (4) Creamos un objeto de tipo **CommandLineRunner**.
- (5) Realizamos una petición al servicio web para sumar dos números.

(6) Imprimimos el resultado de la suma en la consola.

En nuestra aplicación principal **SpringBootSoapApplication** agregamos un bean de tipo **CommandLineRunner** que se encarga de ejecutar el método **init** al iniciar la aplicación.

Este método se encarga de consumir el servicio web Calculator y sumar dos números.

#### 31.5.3 Ejecutar la aplicación

Ahora vamos a ejecutar nuestra aplicación para comprobar que todo está funcionando correctamente.

| DL calculator.wsd       If pom.xml (SpringBootSoapApplication.java ×         Bo       DL calculator.wsd       If pom.xml (SpringBootSoapApplication.java ×         Bo       Dublic class SpringBootSoapApplication {       CommandLineRunner init(SoapClient soapClient)}         22       CommandLineRunner init(SoapClient soapClient)}         23       return args -> {         24       AddResponse addResponse = soapClient.getAddResponse(numberAl2, numberBl 2);         26       AddResponse addResponse = soapClient.getAddResponse(NumberAl2, numberBl 2);         27       LOBGER.info("EL resultado de la suma de los numeros {} y {} es: {} y, 2, 2, addResponse.getAddResult());         28       }         31       }                                                                                                    |                                                                                                    |             |
|----------------------------------------------------------------------------------------------------|----------------------------------------------------------------------------------------------------|-------------|
| <pre>Bo 13 public class SpringBootSoapApplication {     CommandLineRunner init(SappClient soapClient){         return args -&gt; {</pre>                                                                                                    |                                                                                                    | Ļ           |
|                                                                                                    | <b>A</b> 1 <u>≠</u> 2 ∧ ∨                                                                                     | ම<br>ආ<br>m |
| Run  SpringBootSoapApplication ×  T SpringBootSoapApplication ×                                                                                                    |                                                                                                    |             |
| C       Image: C       Image: | tp)<br>.0.73]<br>onContext<br>n completed :<br>P 1.1 Protoc<br>9<br>th context p<br>3 seconds (J<br>y 2 es: 4 |             |

1. Corremos nuestra aplicación.

2. Verificamos que el resultado de la suma sea correcto.

En la línea de comandos debemos ver el siguiente mensaje:

El resultado de la suma de los numeros 2 y 2 es: 4

Para desarrollar los demás métodos es necesario comentar las líneas que acabamos de ingresar en el archivo **SpringBootSoapApplication** y agregar el siguiente código:

```
package com.soap;
import com.soap.client.SoapClient;
import com.soap.wsdl.AddResponse;
import org.slf4j.Logger;
import org.slf4j.LoggerFactory;
import org.springframework.boot.CommandLineRunner;
```

```
import org.springframework.boot.SpringApplication;
import org.springframework.boot.autoconfigure.SpringBootApplication;
import org.springframework.context.annotation.Bean;
@SpringBootApplication
public class SpringBootSoapApplication {
// private static final Logger LOGGER = LoggerFactory.getLogger(SpringBootSoapApplicatio
   public static void main(String[] args) {
        SpringApplication.run(SpringBootSoapApplication.class, args);
    }
// @Bean
// CommandLineRunner init(SoapClient soapClient){
11
       return args -> {
11
//
            AddResponse addResponse = soapClient.getAddResponse(2, 2);
//
11
           LOGGER.info("El resultado de la suma de los numeros {} y {} es: {}", 2, 2, ad
11
       };
// }
}
```

Ahora vamos a el metodo para restar dos números, para ello vamos a modificar la clase **SoapClient**.

```
/**
 * Metodo que encarga de restar dos numero
* Oparam numberA
* @param numberB
 * @return SubtractResponse
 */
public SubtractResponse getSubtractResponse(int numberA, int numberB) {
    Subtract subtractRequest = new Subtract();
                                                                      (1)
    subtractRequest.setIntA(numberA);
                                                                      2
    subtractRequest.setIntB(numberB);
                                                                      3
    SoapActionCallback soapActionCallback = new SoapActionCallback("http://tempuri.or
    SubtractResponse subtractResponse = (SubtractResponse) getWebServiceTemplate().ma
    return subtractResponse;
                                                                      6
}
```

① Creamos un objeto de tipo **Subtract** que representa la petición de restar dos números.

- (2) Seteamos el primer número en la petición.
- (3) Seteamos el segundo número en la petición.
- (4) Creamos un objeto de tipo **SoapActionCallback** que representa la acción SOAP que se va a realizar.
- (5) Realizamos la petición al servicio web y obtenemos la respuesta.
- 6 Retornamos la respuesta.

### 31.6 Crear el Controlador

Vamos a crear un controlador que se encargue de recibir las peticiones y llamar a los métodos correspondientes en el cliente SOAP.

1. Creamos un paquete llamado **com.soap.controller** y dentro de este paquete vamos a crear una clase llamada **SoapController**.

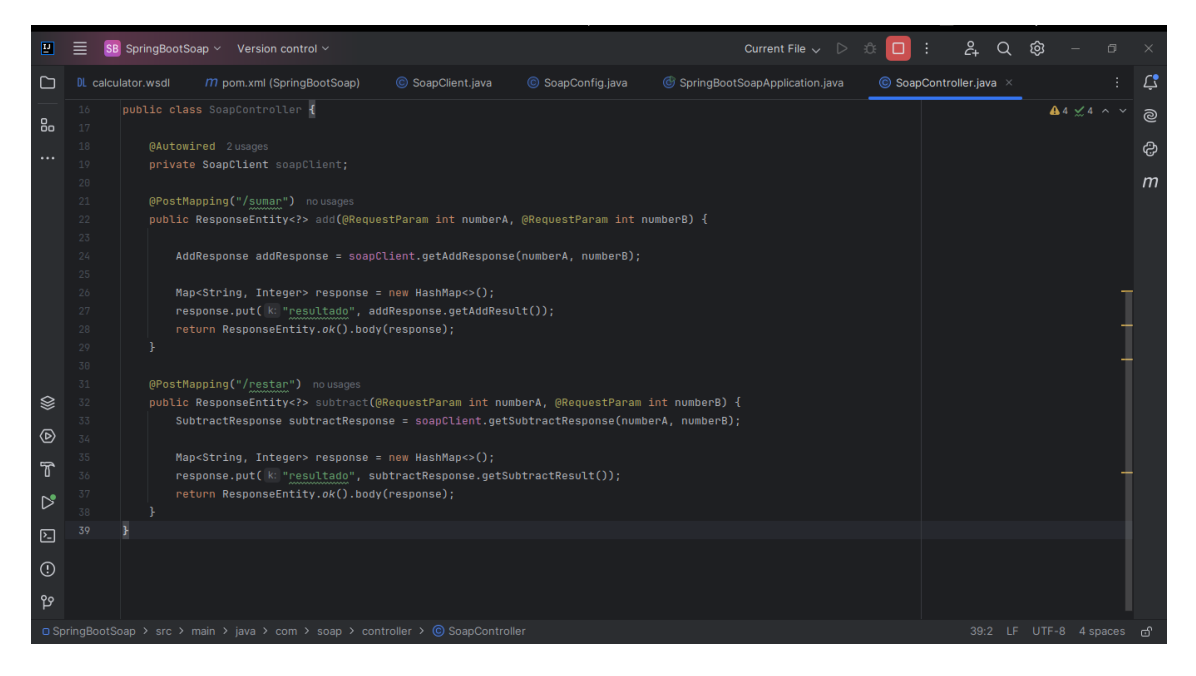

En esta clase vamos a agregar el código necesario para crear un controlador que se encargue de recibir las peticiones y llamar a los métodos correspondientes en el cliente SOAP.

```
package com.soap.controller;
import com.soap.client.SoapClient;
import com.soap.wsdl.AddResponse;
import com.soap.wsdl.SubtractResponse;
import org.springframework.beans.factory.annotation.Autowired;
import org.springframework.http.ResponseEntity;
import org.springframework.web.bind.annotation.PostMapping;
import org.springframework.web.bind.annotation.RequestParam;
import org.springframework.web.bind.annotation.RestController;
import java.util.HashMap;
```

```
import java.util.Map;
@RestController
public class SoapController {
    @Autowired
    private SoapClient soapClient;
    @PostMapping("/sumar")
                                                                            (1)
    public ResponseEntity<?> add(@RequestParam int numberA, @RequestParam int numberB) {
        AddResponse addResponse = soapClient.getAddResponse(numberA, numberB); (3)
        Map<String, Integer> response = new HashMap<>();
                                                                            (4)
        response.put("resultado", addResponse.getAddResult());
                                                                            5
        return ResponseEntity.ok().body(response);
                                                                            (6)
    }
    @PostMapping("/restar")
                                                                            \overline{(7)}
    public ResponseEntity <?> subtract (@RequestParam int numberA, @RequestParam int number
        SubtractResponse subtractResponse = soapClient.getSubtractResponse(numberA, numbe
        Map<String, Integer> response = new HashMap<>();
                                                                            (10)
        response.put("resultado", subtractResponse.getSubtractResult());
                                                                            (11
        return ResponseEntity.ok().body(response);
                                                                            (12)
    }
}
```

- (1) Creamos un endpoint que recibe dos números y retorna la suma de los mismos.
- (2) Creamos un método que recibe dos números y retorna un objeto de tipo ResponseEntity.
- (3) Realizamos una petición al servicio web para sumar dos números.
- (4) Creamos un objeto de tipo Map para almacenar la respuesta.
- (5) Agregamos el resultado de la suma al objeto Map.
- (6) Retornamos un objeto de tipo **ResponseEntity** con el resultado de la suma.
- (7) Creamos un endpoint que recibe dos números y retorna la resta de los mismos.
- (8) Creamos un método que recibe dos números y retorna un objeto de tipo ResponseEntity.
- (9) Realizamos una petición al servicio web para restar dos números.
- (10) Creamos un objeto de tipo Map para almacenar la respuesta.
- (11) Agregamos el resultado de la resta al objeto Map.
- (12) Retornamos un objeto de tipo **ResponseEntity** con el resultado de la resta.

En esta clase creamos un controlador que se encarga de recibir las peticiones y llamar a los métodos correspondientes en el cliente SOAP.

# 31.7 Ejecutar la aplicación

Ahora vamos a ejecutar nuestra aplicación para comprobar que todo está funcionando correctamente.

1. Corremos nuestra aplicación.

| . = .                                                               | SpringBootSoan                                                                                                    |                                                                                                    |                                                                                                    |                                                                                                    | _                                                                                                    |                                                                                                    |                                                                                                    |                                                                                         |                                                                       |                        |             |
|---------------------------------------------------------------------|----------------------------------------------------------------------------------------------------|----------------------------------------------------------------------------------------------------|----------------------------------------------------------------------------------------------------|----------------------------------------------------------------------------------------------------|----------------------------------------------------------------------------------------------------|----------------------------------------------------------------------------------------------------|----------------------------------------------------------------------------------------------------|-----------------------------------------------------------------------------------------|-----------------------------------------------------------------------|------------------------|-------------|
|                                                                     | abilitigeocooch                                                                                                    | Version control ~                                                                                                    |                                                                                                    |                                                                                                    | Current File 🗸 🔀 🗄                                                                                                    | ĉŧ 🔲                                                                                                    | : 2+                                                                                                    | Q                                                                                       | ¢ –                                                                   |                        |             |
| DL cale                                                             |                                                                                                    | m pom.xml (SpringBootSoap                                                                                                    |                                                                                                    | © SoapConfig.java                                                                                                    | 🎯 SpringBootSoapApplication.java 🛛 👋                                                                                                    | © Soap                                                                                                    |                                                                                                    |                                                                                         |                                                                       |                        | Ļ           |
| 1<br>2<br>3<br>4<br>5<br>6<br>7<br>8<br>9<br>10<br>11<br>12<br>13 ▷ | package con.s<br>import com.so<br>import com.so<br>import org.sl<br>import org.sp<br>import org.sp<br>import org.sp<br>import org.sp<br>@SpringBootAp<br>public class                                                                                                    | oap;<br>ap.client.SoapClient;<br>ap.wsdl.AddResponse;<br>fdj.Loggerg;<br>fdj.Loggerfactory;<br>ringfnamework.boot.Com<br>ringfnamework.boot.Spr<br>ringfnamework.context.<br>plication<br>SpringBootSoapApplicat | mandLineRunner;<br>ingApplication;<br>oconfigure.SpringBootApp<br>annotation.Bean;<br>ion {                                                                                                    |                                                                                                    |                                                                                                    |                                                                                                    |                                                                                                    | 4                                                                                       | â6 â1 <u>∞</u> 2                                                      | * *<br>                | ම<br>ආ<br>m |
| Run                                                                 | SpringBootSoa                                                                                                    | apApplication 🛛 🛅 Spring                                                                                                    | gBootSoapApplication $\times$                                                                                                    |                                                                                                    |                                                                                                    |                                                                                                    |                                                                                                    |                                                                                         |                                                                       |                        |             |
| Image: Spring Board       Image: Spring Board                       | 0         1           7         93:37:27.969           7         93:37:27.969           7         93:37:27.97           7         93:37:27.97           7         93:37:27.171           7         93:37:27.174           7         93:37:27.434           7         93:37:27.954           7         93:37:27.954           7         93:37:27.954           83:37:27.959           7         93:37:28.921 | INFO 37603 [ res<br>INFO 37603 [ res<br>INFO 37603 [ res<br>INFO 37603 [ res<br>INFO 37603 [ res<br>INFO 37603 [ res<br>INFO 37603 [ res<br>INFO 37603 [ res<br>INFO 37603 [ res                                 | tartedMain] .w.s.a.s. <u>Ann</u><br>tartedMain] o.s.b.w.embet<br>tartedMain] o.apache.cat<br>tartedMain] o.apache.cat<br>tartedMain] o.s.c.c.C.[T<br>tartedMain] o.s.o.w.s.soap.<br>tartedMain] o.s.b.w.embet<br>tartedMain] o.s.b.w.embet<br>tartedMain] o.s.b.w.embet<br>tartedMain] o.s.b.w.embet<br>tartedMain] com.soap. <u>Spr</u> | otationActionEndpoint<br>dded.tomcat.TomcatWeb<br>alina.core.Standard8s<br>atalina.core.Standard<br>atomcat].[localhost].[/<br>tWebServerApplication<br>saaj.SaajSoapMessagef<br>ionalLiveReloadServe<br>dded.tomcat.TomcatWeb<br>ingBootSoapApplicatio | Mapping : Supporting [WS-Address<br>Server : Tomcat initialized wit<br>rvice : Starting service [Tomc<br>Engine : Starting service tengin<br>] : Initializing Spring em<br>Context : Root WebApplicationCon<br>actory : Creating SAAJ 1.3 Mess<br>rr : LiveReload server is r<br>Server : Tomcat started on port<br>n : Started SpringBootSoap | ing Augus<br>h port(s)<br>at]<br>e: [Apach<br>bedded Wa<br>text: in:<br>ageFactor<br>unning or<br>(s): 8084<br>Applicat: | st 2004, WS<br>): 8080 (ht<br>he Tomcat/9<br>ebApplicati<br>itializatio<br>ry with SOA<br>n port 3572<br>9 (http) wi<br>ion in 3.74 | -Addre<br>tp)<br>.0.73]<br>onCont<br>n comp<br>P 1.1<br>9<br>th con<br>4 seco<br>8:51 _ | ext<br>leted in J<br>Protocol<br>itext path<br>inds (JVM r<br>F UTF-8 | .935 m<br>•••<br>••nin |             |

Podemos ver que nuestra aplicación se está ejecutando correctamente en el puerto 8080.

Para probar los endpoints que creamos vamos a utilizar Thunder Client, una extensión de Visual Studio Code que nos permite hacer peticiones HTTP.

2. Abrimos Visual Studio Code y buscamos la extensión Thunder Client.

31.7.1 Probar el endpoint de suma

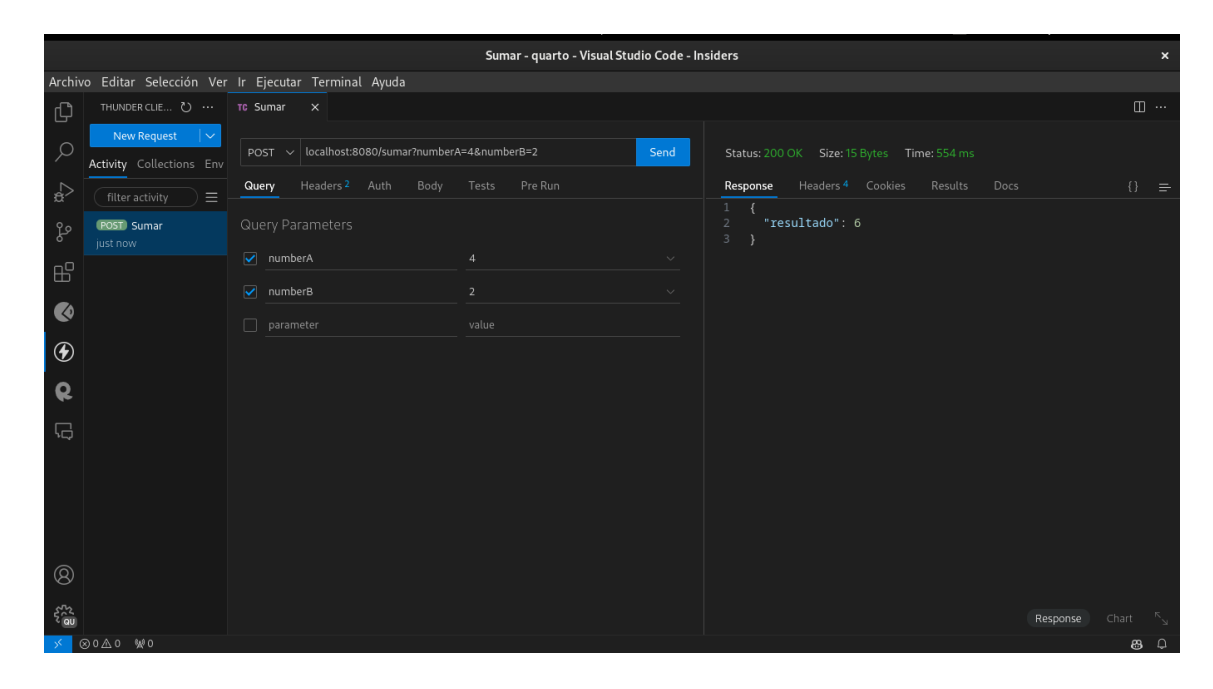

31.7.2 Probar el endpoint de resta

|                  |                         |                                      | Restar - quarto - Visual Studio Code - Ir | isiders                                            |            |
|------------------|-------------------------|--------------------------------------|-------------------------------------------|----------------------------------------------------|------------|
| Archiv           | o Editar Selección Ver  | Ir Ejecutar Terminal Ayuda           |                                           |                                                    |            |
| ζh               |                         | TC Sumar TC Restar X                 |                                           |                                                    |            |
| _<br>م           | New Request V           | POST V localhost:8080/restar?numberA | =10&numberB=5 Send                        | Status: 200 OK Size: 15 Bytes Time: 460 ms         |            |
| _b               | filter activity         | Query Headers 2 Auth Body            |                                           | Response Headers <sup>4</sup> Cookies Results Docs |            |
| fo               | POSTI Sumar<br>just now |                                      |                                           | 1 {<br>2 "resultado": 5<br>3 }                     |            |
| но<br>П          | POST Restar             | numberA                              |                                           |                                                    |            |
| ш<br>–           |                         | ✓ numberB                            |                                           |                                                    |            |
|                  |                         |                                      |                                           |                                                    |            |
| $( \mathbf{F} )$ |                         |                                      |                                           |                                                    |            |
|                  |                         |                                      |                                           |                                                    |            |
| ĸ                |                         |                                      |                                           |                                                    |            |
| Ģ                |                         |                                      |                                           |                                                    |            |
|                  |                         |                                      |                                           |                                                    |            |
| Q                |                         |                                      |                                           |                                                    |            |
| -                |                         |                                      |                                           |                                                    |            |
| S <sup>2</sup> 2 |                         |                                      |                                           |                                                    |            |
| × (              | ⊗0∆0 ₩0                 |                                      |                                           |                                                    | <b>8</b> Q |

Como podemos observar, nuestra aplicación está funcionando correctamente y podemos consumir el servicio web Calculator.

### 31.8 Reto

1. Crea un método en el cliente SOAP que se encargue de multiplicar dos números.

- 2. Crea un endpoint en el controlador que reciba dos números y retorne el resultado de la multiplicación.
- 3. Ejecuta la aplicación y prueba el endpoint de multiplicación.

Ver solución

}

```
/**
     * Metodo que encarga de multiplicar dos numero
     * Oparam numberA
     * @param numberB
     * @return MultiplyResponse
     */
    public MultiplyResponse getMultiplyResponse(int numberA, int numberB) { (1)
        Multiply multiplyRequest = new Multiply();
                                                                           (2)
        multiplyRequest.setIntA(numberA);
                                                                           (3)
        multiplyRequest.setIntB(numberB);
                                                                           (4)
        SoapActionCallback soapActionCallback = new SoapActionCallback("http://tempuri.or
        return (MultiplyResponse) getWebServiceTemplate().marshalSendAndReceive("http://w
    }
}
```

- (1) Creamos el método **getMultiplyResponse** que recibe dos números enteros y retorna un objeto de tipo **MultiplyResponse**.
- (2) Creamos un objeto de tipo Multiply que representa la petición de multiplicar dos números.
- (3) Seteamos el primer número en la petición.
- (4) Seteamos el segundo número en la petición.
- (5) Creamos un objeto de tipo SoapActionCallback que representa la acción SOAP que se va a realizar.
- (6) Realizamos la petición al servicio web y obtenemos la respuesta.

```
@PostMapping("/multiplicar")
public ResponseEntity<?> multiply(@RequestParam int numberA, @RequestParam int number
MultiplyResponse multiplyResponse = soapClient.getMultiplyResponse(numberA, numbe
Map<String, Integer> response = new HashMap<>();
response.put("resultado", multiplyResponse.getMultiplyResult());
return ResponseEntity.ok().body(response);
}
```

- (1) Creamos un endpoint que recibe dos números y retorna el resultado de la multiplicación.
- Creamos un método que recibe dos números y retorna un objeto de tipo ResponseEntity.
- (3) Realizamos una petición al servicio web para multiplicar dos números.

- (4) Creamos un objeto de tipo Map para almacenar la respuesta.
- (5) Agregamos el resultado de la multiplicación al objeto Map.
- (6) Retornamos un objeto de tipo ResponseEntity con el resultado de la multiplicación.

# 31.9 Referencias

- https://www.baeldung.com/spring-soap-web-service
- https://www.youtube.com/watch?v=GLynmR08HxU
- https://github.com/statick88/calculator\_soap

:::

# 32 Laboratorio de API Rest con Spring Boot.

# 32.1 Objetivo

El objetivo de este laboratorio es crear una API Rest con Spring Boot que permita realizar operaciones CRUD sobre una entidad de dominio, para ello utilizaremos Spring Data JPA y Lombok, levantaremos un contenedor de Docker con MySQL y utilizaremos el cliente Thunder Client para probar los servicios.

### 32.2 Requisitos

- JDK 17
- Maven 3.3.0
- IDE (IntelliJ IDEA, Eclipse, NetBeans, etc.)

# 32.3 Dependencias

- Spring Web
- Spring Data JPA
- Mysql Driver
- Lombok
- DevTools

### 32.4 Conceptos a aprender

### 32.4.1 API Rest

Una API Rest es una interfaz de programación de aplicaciones que utiliza el protocolo HTTP para realizar operaciones CRUD sobre recursos.

### 32.4.2 API Restful

Una API Restful es una API Rest que sigue los principios de la arquitectura REST.

#### 32.4.3 Rest

REST (Representational State Transfer) es un estilo de arquitectura de software que define un conjunto de restricciones para el diseño de servicios web.

### 32.5 Crear un proyecto Spring Boot

Para crear un proyecto Spring Boot, se puede utilizar el Spring Initializr.

| Project<br>O Gradle - Groov | N                    | Language<br>Java O Kotlin |       | Dependencies           |                        | ADD DEPENDENCIES CTRL + B      |
|-----------------------------|----------------------|---------------------------|-------|------------------------|------------------------|--------------------------------|
| O Gradle - Kotlin           | Maven                | O Groovy                  |       | Spring Web WEB         |                        | an using Spring MVC Lleas      |
| Spring Boot                 | HOT) 🔲 330           |                           |       | Apache Tomcat as the d | efault embedded        | I container.                   |
| O 3.2.6                     |                      |                           |       | Spring Data JPA        | QL<br>oc with Java Por | sistence ADI using Spring Data |
| Project Metada              | ta                   |                           |       | and Hibernate.         | s will Java Fei        | sistence Ari using Spring Data |
| Group                       | com.aplication.rest  |                           |       | MySQL Driver SQL       |                        |                                |
| Artifact                    | SpringBootRest       |                           |       | MySQL JDBC driver.     |                        |                                |
| Name                        | SpringBootRest       |                           |       | Lombok DEVELOPE        | R TOOLS                | duce boilerplate code.         |
| Description                 | Api Rest with Spring | j Boot                    |       |                        |                        |                                |
| Package name                | com.aplication.rest  |                           |       |                        |                        |                                |
| Packaging                   | 🌒 Jar 🛛 🛛 War        |                           |       |                        |                        |                                |
| Java                        | O 22 O 21            | • 17                      |       |                        |                        |                                |
|                             |                      | GENERATE CTRL + ಳ         | EXPLO | RE CTRL + SPACE        | SHARE                  |                                |

- 1. Ingresar a Spring Initializr.
- 2. Completar los campos del formulario.
- Project: Maven Project
- Language: Java
- Spring Boot: 3.1.1
- Group: com.aplication.rest
- Artifact: SpringBootRest
- Name: SpringBootRest
- Description: Api Rest with Spring Boot
- Package name: com.aplication.rest
- Packaging: Jar
- Java: 17
- Dependencies: Spring Web, Spring Data JPA, Mysql Driver, Lombok, DevTools

3. Hacer clic en el botón Generate.

Puedes utilizar el siguiente link para generar el proyecto.

- 4. Descomprimir el archivo zip descargado.
- 5. Importar el proyecto en el IDE.

### 32.6 Configurar la conexión a la base de datos

Para configurar la conexión a la base de datos, se debe modificar el archivo **applica-**tion.properties.

1. Abrir el archivo application.properties.

```
# Configuración de la Base de Datos
spring.datasource.url=jdbc:mysql://localhost:3306/rest_api_db
spring.datasource.username=root
spring.datasource.password=150919
```

```
## Configuración de Hibernate
spring.jpa.database-platform=org.hibernate.dialect.MySQL8Dialect
spring.jpa.hibernate.ddl-auto=create-drop
spring.jpa.show-sql=true
spring.jpa.properties.hibernate.format_sql=true
```

# 33 Configuración de la Base de Datos

Para esta base de datos tenemos 2 opciones:

- 1. Crear un contenedor de Docker con MySQL.
- 2. Crear una base de datos en MySQL de forma nativa

En este laboratorio vamos a utilizar la opción 1.

#### 33.0.1 Crear un contenedor de Docker con MySQL

1. Para crear el contenedor vamos a utilizar docker-compose.yml

```
version: '3.8'
services:
db:
    container_name: mysql-db
    image: mysql:8
    restart: always
    environment:
        MYSQL_ROOT_PASSWORD: 150919
        MYSQL_DATABASE: rest_api_db
    ports:
        - "3306:3306"
    volumes:
        - ./mysql-data:/var/lib/mysql
```

2. Vamos a probar si el contenedor se levanta correctamente.

docker compose up -d --build

Un resumen de lo que sucede en el comando anterior:

**Inicialización de MySQL:** El servidor MySQL se inicializa y se crean los archivos de la base de datos.

InnoDB: El motor InnoDB se inicializa satisfactoriamente.

Usuario root sin contraseña: Se crea el usuario root@localhost con una contraseña vacía. Esto se indica como una advertencia debido al uso de –initialize-insecure en tu configuración.

Inicio del servidor MySQL: El servidor MySQL se inicia y está listo para aceptar conexiones en el puerto 3306.

Advertencias sobre zonas horarias: Hay advertencias sobre la carga de archivos de zonas horarias que no se pueden cargar, pero no afectan la funcionalidad básica del servidor MySQL.

Creación de base de datos: Se crea la base de datos rest\_api\_db.

**Detención del servidor temporal:** Se detiene el servidor temporal que se inició inicialmente para realizar la inicialización.

**MySQL listo para iniciar:** El servidor MySQL está completamente iniciado y listo para aceptar conexiones.

3. Verificar si el contenedor se encuentra en ejecución.

docker ps

```
∫<sup>®</sup> statick at <u></u>fedora in 
λ docker ps
CONTAINER ID IMAGE COMMAND CREATED STATUS PORTS NAMES
6af0a7406b44 mysql:8 "docker-entrypoint.s..." 4 minutes ago Up 4 minutes 0.0.0.0:3306->3306/tcp, :::3306->3306/tcp, 33060/tcp mysql-db
∫<sup>®</sup> statick at <u>fedora</u> in 
<sup>™</sup> ~
```

4. Conectarse al contenedor de MySQL.

```
docker exec -it mysql-db mysql -u root -p
```

💡 Tip

El password es **150919** 

5. Verificar si la base de datos rest\_api\_db fue creada.

show databases;

```
statick at 💻 fedora in 📁 ~
λ docker exec -it mysql-db mysql -u root -p
Enter password:
Welcome to the MySQL monitor. Commands end with ; or \g.
Your MySQL connection id is 10
Server version: 8.4.0 MySQL Community Server - GPL
Copyright (c) 2000, 2024, Oracle and/or its affiliates.
Oracle is a registered trademark of Oracle Corporation and/or its
affiliates. Other names may be trademarks of their respective
owners.
Type 'help;' or '\h' for help. Type '\c' to clear the current input statement.
mysql> show databases;
  _____+
 Database
 information_schema |
| mysql
 performance_schema |
 rest_api_db
 sys
  -------
5 rows in set (0.01 sec)
mysql>
```

6. Salir del contenedor de MySQL.

#### exit

### 33.1 Crear Entidades

- 1. Crear una nuevo paquete llamado entities.
- 2. Crear una nueva clase llamada  ${\bf Maker}.$

```
package com.aplication.rest.entities;
import jakarta.persistence.*;
import lombok.*;
import java.util.ArrayList;
import java.util.List;
@Getter
@Setter
@Builder
```

```
@AllArgsConstructor
@NoArgsConstructor
@Entity
@Table(name = "fabricante")
public class Maker {
    @Id
    @GeneratedValue(strategy = GenerationType.IDENTITY)
    private Long id;
    @Column(name = "nombre")
    private String name;
    @OneToMany(mappedBy = "meker", cascade = CascadeType.ALL, fetch = FetchType.LAZY, orp
    private List<Product> productList = new ArrayList<>();
}
```

3. Crear una nueva clase llamada Product.

```
import jakarta.persistence.*;
import lombok.*;
import java.math.BigDecimal;
@Getter
@Setter
@Builder
@AllArgsConstructor
@NoArgsConstructor
@Entity
@Table(name = "producto")
public class Product {
    @Id
    @GeneratedValue(strategy = GenerationType.IDENTITY)
    private Long id;
    @Column(name = "nombre")
    private String name;
    @Column(name = "precio")
    private BigDecimal price;
    @ManyToOne(fetch = FetchType.LAZY)
    @JoinColumn(name = "id_fabricante", nullable = false)
    private Maker meker;
```

```
}
```

# 33.2 Probar el Servidor

1. Ejecutar el proyecto y verificamos si el servidor se encuentra en ejecución.

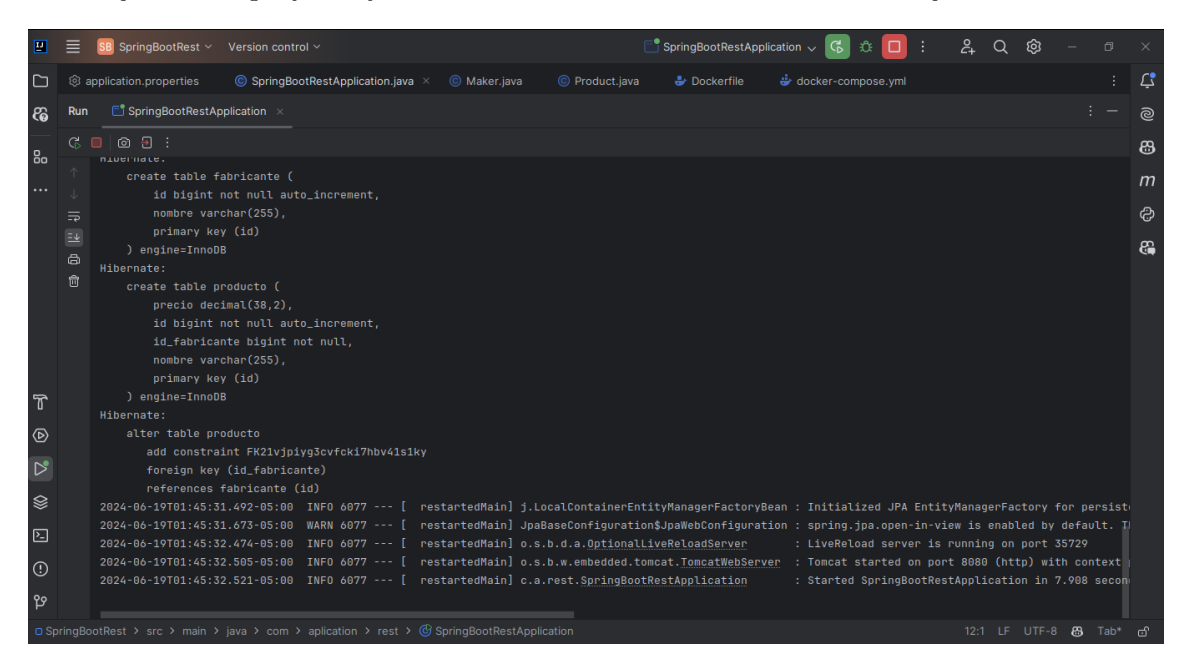

2. Verificar si la base de datos rest\_api\_db fue creada y las tablas **fabricante** y **pro-ducto** fueron creadas.

show databases; use rest\_api\_db; show tables;

```
mysql> show databases;
 Database
 information_schema |
 mysql
 performance_schema |
 rest_api_db
 sys
5 rows in set (0.00 sec)
mysql> use rest_api_db;
Reading table information for completion of table and column names
You can turn off this feature to get a quicker startup with -A
Database changed
mysql> show tables;
            _____
 Tables_in_rest_api_db |
 fabricante
 producto
   -----+
2 rows in set (0.00 sec)
mysql>
```

3. Vamos a agregar datos en nuestras tablas.

Para ello vamos a crear un archivo import.sql en la carpeta resources.

```
INSERT INTO fabricante (nombre) VALUES ('Apple');
INSERT INTO fabricante (nombre) VALUES ('Samsung');
INSERT INTO fabricante (nombre) VALUES ('Xiaomi');
INSERT INTO producto (nombre, precio, id_fabricante) VALUES ('iPhone 13', 1000, 1);
INSERT INTO producto (nombre, precio, id_fabricante) VALUES ('Galaxy S21', 800, 2);
INSERT INTO producto (nombre, precio, id_fabricante) VALUES ('Redmi Note 10', 300, 3);
```

4. Ejecutar el proyecto y verificamos si los datos fueron insertados en las tablas.

| Ш                                   | ■ SpringBootRest ∨ Version c                                                                                                    | ntrol 🗸 📑 SpringBootRestApplication 🗸 🚱 🗄 🔲 🗄 🕰 📿 🕸 — 🗗 🗙                                                                                                    |  |
|-------------------------------------|----------------------------------------------------------------------------------------------------|----------------------------------------------------------------------------------------------------|--|
|                                     | Project ~                                                                                                    | 🔞 application.properties 💿 SpringBootRestApplication.java 🗉 import.sql × 🍥 Maker.java 🍥 Product.java 🕹 Dockerfile 🗸 🗄                                                                                                    |  |
| <b>දිම</b><br>මං                    | <ul> <li>✓ □ java</li> <li>✓ ☑ com.aplication.rest</li> <li>✓ ☑ entities</li> <li></li> <li>&lt;</li></ul> | 1       INSERT INTO fabricante (nombre) VALUES ('Apple');         2       INSERT INTO fabricante (nombre) VALUES ('Samsung');         3       INSERT INTO fabricante (nombre) VALUES ('Xiaomi');         4       INSERT INTO producto (nombre, precio, id fabricante) VALUES ('iPhone 13', 1888, 1);                                                                                                    |  |
|                                     | © Product<br>© SpringBootRestApp                                                                                                    | 6 INSERT INTO producto (nombre, precio, id_fabricante) VALUES ('Galaxy S21', 888, 2);                                                                                                    |  |
|                                     | ✓ C⊇ resources                                                                                                    | 7 INSERT INTO producto (nombre, precio, id_fabricante) VALUES ('Redmi Note 10', 300, 3);                                                                                                    |  |
|                                     | Run 📑 SpringBootRestApplication                                                                                                    | : - <sup>6</sup>                                                                                                    |  |
|                                     |                                                                                                    |                                                                                                    |  |
| ୁ<br>ଜୁନ୍ତି ଅକ୍ଷ୍ର ଅଭିତ୍ୟ<br>ଜୁନ୍ତି | <pre>nubernate:<br/>alter table producto<br/>add constraint FK21v<br/>foreign key (1d, fab<br/>references fabricant<br/>hibernate: INSERT INTO fabr<br/>hibernate: INSERT INTO fabr<br/>hibernate: INSERT INTO fabr<br/>hibernate: INSERT INTO prod<br/>Hibernate: INSERT INTO prod<br/>Hibernate: INSERT INTO prod<br/>Hibernate: INSERT INTO prod<br/>Hibernate: INSERT INTO prod<br/>Hibernate: INSERT INTO prod<br/>Hibernate: INSERT INTO prod<br/>Hibernate: INSERT INTO prod<br/>Hibernate: INSERT INTO prod<br/>Hibernate: INSERT INTO prod<br/>Hibernate: INSERT INTO prod<br/>Hibernate: INSERT INTO prod<br/>2024-06-19T011:59:27.488-05:<br/>2024-06-19T011:59:27.488-05:<br/>2024-06-19T011:59:27.488-05:</pre>                                                                                                    | piyg3cvfcki7hbv41s1ky<br>cante)<br>(1d)<br>cante (nombre) VALUES ('Apple')<br>cante (nombre) VALUES ('Samsung')<br>cante (nombre) VALUES ('Samsung')<br>cante (nombre) VALUES ('Samsung')<br>cato (nombre, precio, id_fabricante) VALUES ('ishone 13', 1000, 1)<br>icto (nombre, precio, id_fabricante) VALUES ('ishone 13', 1000, 1)<br>icto (nombre, precio, id_fabricante) VALUES ('ishone 13', 1000, 1)<br>icto (nombre, precio, id_fabricante) VALUES ('ishone 13', 1000, 1)<br>icto (nombre, precio, id_fabricante) VALUES ('ishone 10', 300, 3)<br>NFO 10992 [ restartedMain] j.localContainerEntityManagerFactoryBean : Initialized JPA EntityManagerFactory for persis<br>NFO 10992 [ restartedMain] j.localContainerEntityManagerFactoryBean : Initialized JPA EntityManagerFactory for persis<br>NFO 10992 [ restartedMain] o.s.b.d.a.gotionalLiveEelacdServer : LiveReload server is running on port 35729<br>NFO 10992 [ restartedMain] o.s.b.d.w.embedded.tomcat.TomcatWebServer : Tomcat started on port 80808 (http) with context<br>30 INFO 10992 [ restartedMain] c.a.rest.SpringBootRestApplication : Started SpringBootRestApplication in 8.429 second<br>> Elmportsd<br>XET LF UTF-8 +: 4 spaces d) |  |
| O Sp                                | 🖸 SpringBootRest > src > main > resources > 🖴 import.sql 7:87 LF UTF-8 🔆 4 spaces 😁                                                                                                    |                                                                                                    |  |

5. Visualizamos los datos en la base de datos.

SELECT \* FROM fabricante; SELECT \* FROM producto;

```
mysql> SELECT * FROM fabricante;
 id | nombre
  1 | Apple
   2
    | Samsung
   3 | Xiaomi
3
 rows in set (0.00 sec)
mysql> SELECT * FROM producto;
          | id | id_fabricante | nombre
 precio
                              1 | iPhone 13
 1000.00 |
             1 |
             2
                              2 | Galaxy S21
  800.00 |
             3
                              3 | Redmi Note 10
   300.00
               3 rows in set (0.00 sec)
mysql>
```

### 33.3 Creación del API Rest

### 💡 Tip

En las entidades de nuestro proyecto es necesario agregar una anotación (JsonBackReference?) en la entidad Maker y Product para evitar un error de referencia cíclica.

```
@JoinColumn(name = "id_fabricante", nullable = false)
@JsonBackReference
private Maker maker;
```

1

(1) En la entidad Maker se agrega la anotación @JsonBackReference.

```
@ManyToOne(fetch = FetchType.LAZY)
@JoinColumn(name = "id_fabricante", nullable = false)
@JsonBackReference
private Maker maker;
```

(1) En la entidad **Product** se agrega la anotación **@JsonBackReference**.

Ahora vamos a crear un API Rest que permita realizar operaciones CRUD sobre las entidades **Maker** y **Product**.

(1)

- 1. Creamos un paquete llamado respository.
- 2. Creamos una interfaz llamada MakerRepository.

```
package com.aplication.rest.repository;
import com.aplication.rest.entities.Maker;
import org.springframework.data.repository.CrudRepository;
import org.springframework.stereotype.Repository;
import java.util.Optional;
@Repository
public interface MakerRepository extends CrudRepository<Maker, Long>{
}
```

En el caso de la interfaz **MakerRepository** se extiende de **CrudRepository** que es una interfaz de Spring Data JPA que proporciona métodos CRUD para la entidad **Maker**.

3. Creamos una interfaz llamada **ProductRepository**.

```
package com.aplication.rest.repository;
import com.aplication.rest.entities.Product;
import org.springframework.data.repository.CrudRepository;
import org.springframework.stereotype.Repository;
import java.math.BigDecimal;
import java.util.List;
@Repository
public interface ProductRepository extends CrudRepository<Product, Long> {
   List<Product> findByPriceBetween(BigDecimal minPrice, BigDecimal maxPrice);
}
```

En el caso de la interfaz **ProductRepository** se extiende de **CrudRepository** que es una interfaz de Spring Data JPA que proporciona métodos CRUD para la entidad **Product**.

- 4. Creamos un paquete llamado persistence
- 5. Creamos una interaz llamada **IMakerDAO**.

```
package com.aplication.rest.persistence;
import com.aplication.rest.entities.Maker;
import java.util.List;
import java.util.Optional;
public interface IMakerDAO {
   List<Maker> findAll();
   Optional<Maker> findById(Long id);
   void save(Maker maker);
   void deleteById(Long id);
}
```

En el código anterior se definen los métodos que se van a utilizar para realizar operaciones CRUD sobre la entidad **Maker**.

6. Creamos una interaz llamada IProductDAO.

```
package com.aplication.rest.persistence;
import com.aplication.rest.entities.Product;
import java.math.BigDecimal;
import java.util.List;
import java.util.Optional;
public interface IProductDAO {
List<Product> findAll();
Optional<Product> findById(Long id);
List<Product> findByPriceinRange(BigDecimal minPrice, BigDecimal maxPrice);
void save(Product product);
void save(Product product);
void deleteById(Long id);
```

En el código anterior se definen los métodos que se van a utilizar para realizar operaciones CRUD sobre la entidad **Product**.

- 7. Creamos un paquete llamado impl dentro del paquete persistence.
- 8. Creamos una clase llamada MakerDAOImpl.

```
package com.aplication.rest.persistence.impl;
import com.aplication.rest.entities.Maker;
import com.aplication.rest.persistence.IMakerDAO;
import com.aplication.rest.repository.MakerRepository;
import org.springframework.beans.factory.annotation.Autowired;
import org.springframework.stereotype.Component;
import java.util.List;
import java.util.Optional;
@Component
public class MakerDAOImpl implements IMakerDAO {
    @Autowired
    private MakerRepository makerRepository;
    @Override
    public List<Maker> findAll() {
        return (List<Maker>) makerRepository.findAll();
    }
    @Override
    public Optional<Maker> findById(Long id) {
        return makerRepository.findById(id);
    }
    @Override
    public void save(Maker maker) {
        makerRepository.save(maker);
    }
    @Override
    public void deleteById(Long id) {
        makerRepository.deleteById(id);
    }
}
```

En el código anterior se implementan los métodos definidos en la interfaz IMakerDAO.

9. Creamos una clase llamada ProductDAOImpl.

```
package com.aplication.rest.persistence.impl;
import com.aplication.rest.entities.Product;
import com.aplication.rest.persistence.IProductDAO;
import com.aplication.rest.repository.ProductRepository;
import org.springframework.beans.factory.annotation.Autowired;
import org.springframework.stereotype.Component;
import java.math.BigDecimal;
import java.util.List;
import java.util.Optional;
@Component
public class ProductDA0Impl implements IProductDA0 {
    @Autowired
    private ProductRepository productRepository;
    @Override
    public List<Product> findAll() {
        return (List<Product>)productRepository.findAll();
    }
    @Override
    public Optional<Product> findById(Long id) {
        return productRepository.findById(id);
    }
    @Override
    public List<Product> findByPriceinRange(BigDecimal minPrice, BigDecimal maxPrice) {
        return productRepository.findByPriceBetween(minPrice, maxPrice);
    }
    @Override
    public void save(Product product) {
        productRepository.save(product);
    }
    @Override
    public void deleteById(Long id) {
        productRepository.deleteById(id);
    }
}
```

En el código anterior se implementan los métodos definidos en la interfaz **IProduct-DAO**.

10. Creamos un paquete llamado service.

11. Creamos una interfaz llamada  ${\bf IMakerService}.$ 

```
package com.aplication.rest.service;
import com.aplication.rest.entities.Maker;
import java.util.List;
import java.util.Optional;
public interface IMakerService {
   List<Maker> findAll();
   Optional<Maker> findById(Long id);
   void save(Maker maker);
   void deleteById(Long id);
}
```

El código anterior define los métodos que se van a utilizar para realizar operaciones CRUD sobre la entidad **Maker**.

12. Creamos una interfaz llamada **IProductService**.

```
package com.aplication.rest.service;
import com.aplication.rest.entities.Product;
import java.math.BigDecimal;
import java.util.List;
import java.util.Optional;
public interface IProductService {
    List<Product> findAll();
    Optional<Product> findById(Long id);
    List<Product> findByPriceinRange(BigDecimal minPrice, BigDecimal maxPrice);
    void save(Product product);
    void deleteById(Long id);
}
```

En el código anterior se definen los métodos que se van a utilizar para realizar operaciones CRUD sobre la entidad **Product**.

- 13. Creamos un paquete llamado impl dentro del paquete service.
- 14. Creamos una clase llamada MakerServiceImpl.

```
package com.aplication.rest.service.impl;
import com.aplication.rest.entities.Maker;
import com.aplication.rest.persistence.IMakerDAO;
import com.aplication.rest.service.IMakerService;
import org.springframework.beans.factory.annotation.Autowired;
import org.springframework.stereotype.Service;
import java.util.List;
import java.util.Optional;
@Service
public class MakerServiceImpl implements IMakerService {
    @Autowired
    private IMakerDAO makerDAO;
    @Override
    public List<Maker> findAll() {
        return makerDAO.findAll();
    }
    @Override
    public Optional<Maker> findById(Long id) {
        return makerDAO.findById(id);
    }
    @Override
    public void save(Maker maker) {
        makerDAO.save(maker);
    }
    @Override
    public void deleteById(Long id) {
        makerDAO.deleteById(id);
    }
}
```

En el código anterior se implementan los métodos definidos en la interfaz **IMakerSer-vice**.

15. Creamos una clase llamada ProductServiceImpl.
```
package com.aplication.rest.service.impl;
import com.aplication.rest.entities.Product;
import com.aplication.rest.persistence.IProductDAO;
import com.aplication.rest.service.IProductService;
import org.springframework.beans.factory.annotation.Autowired;
import org.springframework.stereotype.Service;
import java.math.BigDecimal;
import java.util.List;
import java.util.Optional;
@Service
public class ProductServiceImpl implements IProductService {
    @Autowired
    private IProductDAO productDAO;
    @Override
    public List<Product> findAll() {
        return productDAO.findAll();
    }
    @Override
    public Optional<Product> findById(Long id) {
        return productDAO.findById(id);
    }
    @Override
    public List<Product> findByPriceinRange(BigDecimal minPrice, BigDecimal maxPrice) {
        return productDAO.findByPriceinRange(minPrice, maxPrice);
    }
    @Override
    public void save(Product product) {
        productDAO.save(product);
    }
    @Override
    public void deleteById(Long id) {
        productDAO.deleteById(id);
    }
}
```

En el código anterior se implementan los métodos definidos en la interfaz **IProductSer-vice**.

16. Creamos un paquete llamado controllers.

- 17. Creamos el paquete llamado dto dentro del paquete controllers.
- 18. Creamos una clase llamada MakerDTO.

```
package com.aplication.rest.controllers.dto;
import com.aplication.rest.entities.Product;
import lombok.AllArgsConstructor;
import lombok.Builder;
import lombok.Data;
import lombok.NoArgsConstructor;
import java.util.ArrayList;
import java.util.List;
@Data
@AllArgsConstructor
@NoArgsConstructor
@Builder
public class MakerDTO {
    private Long id;
    private String name;
    private List<Product> productList = new ArrayList<>();
}
```

En el código anterior se define una clase **MakerDTO** que se va a utilizar para mapear los datos de la entidad **Maker**.

19. Creamos una clase llamada **ProductDTO**.

```
package com.aplication.rest.controllers.dto;
import com.aplication.rest.entities.Maker;
import lombok.AllArgsConstructor;
import lombok.Builder;
import lombok.Data;
import lombok.NoArgsConstructor;
import java.math.BigDecimal;
@Data
@AllArgsConstructor
@NoArgsConstructor
@Builder
public class ProductDTO {
    private Long id;
    private String name;
    private BigDecimal price;
```

```
private Maker maker;
```

}

En el código anterior se define una clase **ProductDTO** que se va a utilizar para mapear los datos de la entidad **Product**.

20. Creamos una clase llamada MakerController.

```
package com.aplication.rest.controllers;
import com.aplication.rest.controllers.dto.MakerDTO;
import com.aplication.rest.entities.Maker;
import com.aplication.rest.service.IMakerService;
import org.springframework.beans.factory.annotation.Autowired;
import org.springframework.http.ResponseEntity;
import org.springframework.web.bind.annotation.*;
import java.net.URI;
import java.net.URISyntaxException;
import java.util.List;
import java.util.Optional;
@RestController
@RequestMapping("/api/maker")
public class MakerController {
    @Autowired
    private IMakerService makerService;
    @GetMapping("/find/{id}")
    public ResponseEntity<?> findById(@PathVariable Long id) {
        Optional<Maker> makerOptional = makerService.findById(id);
        if (makerOptional.isPresent()) {
            Maker maker = makerOptional.get();
            MakerDTO makerDTO = MakerDTO.builder()
                    .id(maker.getId())
                    .name(maker.getName())
                    .productList(maker.getProductList())
                    .build();
            return ResponseEntity.ok(makerDTO);
        }
        return ResponseEntity.notFound().build();
    }
```

```
@GetMapping("/findAll")
public ResponseEntity<?> findAll() {
    List<MakerDTO> makerList = makerService.findAll()
            .stream()
            .map(maker -> MakerDTO.builder()
                     .id(maker.getId())
                    .name(maker.getName())
                    .productList(maker.getProductList())
                    .build())
            .toList();
    return ResponseEntity.ok(makerList);
}
@PostMapping("/save")
public ResponseEntity <?> save (@RequestBody MakerDTO makerDTO) throws URISyntaxExcepti
    if(makerDTO.getName().isBlank()){
        return ResponseEntity.badRequest().build();
    }
    makerService.save(Maker.builder()
            .name(makerDTO.getName())
            .build());
    return ResponseEntity.created(new URI("/api/maker/save")).build();
}
@PutMapping("/update/{id}")
public ResponseEntity <?> update (@PathVariable Long id, @RequestBody MakerDTO makerDTO
    Optional<Maker> makerOptional = makerService.findById(id);
    if (makerOptional.isPresent()) {
        Maker maker = makerOptional.get();
        maker.setName(makerDTO.getName());
        makerService.save(maker);
        return ResponseEntity.ok("Registro Actualizado");
    }
    return ResponseEntity.notFound().build();
}
@DeleteMapping("/delete/{id}")
public ResponseEntity<?> delete(@PathVariable Long id) {
    if (id != null) {
        makerService.deleteById(id);
        return ResponseEntity.ok("Registro Eliminado");
    }
```

```
return ResponseEntity.notFound().build();
}
```

En el código anterior se define un controlador llamado **MakerController** que permite realizar operaciones CRUD sobre la entidad **Maker**.

21. Creamos una clase llamada **ProductController**.

package com.aplication.rest.controllers;

```
import com.aplication.rest.controllers.dto.ProductDTO;
import com.aplication.rest.entities.Product;
import com.aplication.rest.service.IProductService;
import org.springframework.beans.factory.annotation.Autowired;
import org.springframework.http.ResponseEntity;
import org.springframework.web.bind.annotation.*;
import java.net.URI;
import java.net.URISyntaxException;
import java.util.List;
import java.util.Optional;
@RestController
@RequestMapping("/api/product")
public class ProductController {
    @Autowired
    private IProductService productService;
    @GetMapping("/find/{id}")
    public ResponseEntity<?> findById(@PathVariable Long id) {
        Optional<Product> productOptional = productService.findById(id);
        if (productOptional.isPresent()){
            Product product = productOptional.get();
            ProductDTO productDTO = ProductDTO.builder()
                    .id(product.getId())
                    .name(product.getName())
                    .price(product.getPrice())
                    .maker(product.getMaker())
                    .build();
            return ResponseEntity.ok(productDTO);
        } else {
            return ResponseEntity.badRequest().build();
        }
    }
    @GetMapping("/findAll")
```

```
public ResponseEntity<?> findAll() {
    List<ProductDTO> productList = productService.findAll()
            .stream()
            .map(product -> ProductDTO.builder()
                    .id(product.getId())
                    .name(product.getName())
                    .price(product.getPrice())
                    .maker(product.getMaker())
                    .build()
            ).toList();
    return ResponseEntity.ok(productList);
}
@PostMapping("/save")
public ResponseEntity<?> save(ProductDTO productDTO) throws URISyntaxException {
    if (productDTO.getName().isBlank() || productDTO.getPrice()==null || productDTO.g
        return ResponseEntity.badRequest().build();
    }
    Product product = Product.builder()
            .name(productDTO.getName())
            .price(productDTO.getPrice())
            .maker(productDTO.getMaker())
            .build();
    productService.save(product);
    return ResponseEntity.created(new URI("/api/product/save")).build();
}
@PutMapping("/update/{id}")
public ResponseEntity <?> update (@PathVariable Long id, @RequestBody ProductDTO produc
    Optional<Product> productOptional = productService.findById(id);
    if (productOptional.isPresent()){
        Product product = productOptional.get();
        product.setName(productDTO.getName());
        product.setPrice(productDTO.getPrice());
        product.setMaker(productDTO.getMaker());
        productService.save(product);
        return ResponseEntity.ok("Registro Actualizado");
    }
    return ResponseEntity.notFound().build();
}
@DeleteMapping("/delete/{id}")
public ResponseEntity<?> deleteById(@PathVariable Long id) {
```

```
if(id != null){
    productService.deleteById(id);
    return ResponseEntity.ok("Registro Eliminado");
    }
    return ResponseEntity.badRequest().build();
}
```

En el código anterior se define un controlador llamado **ProductController** que permite realizar operaciones CRUD sobre la entidad **Product**.

## 33.4 Probar el API Rest

1. Ejecutar el proyecto y verificamos si el servidor se encuentra en ejecución.

Metodo **findAll** de Maker

|            |                                  | ı                                  | ocalhost:8080/api/produc  | python - Visual Stud | dio Code - Insi | ders                                     |            |
|------------|----------------------------------|------------------------------------|---------------------------|----------------------|-----------------|------------------------------------------|------------|
| Archiv     | o Editar Selección Ver           | Ir Ejecutar Terminal Ayuda         |                           |                      |                 |                                          |            |
| ζh         | THUNDER CLI ひ …                  | τε localhost:8080/api/produc × τε  |                           |                      |                 |                                          |            |
| þ          | New Request                      | GET V http://localhost:8080/api/n  | naker/findAll             | Send                 | Status: 20      |                                          |            |
| å          |                                  | Query Headers <sup>2</sup> Auth Bo |                           |                      | Response        |                                          |            |
| <u>[</u> ] | > SOAP                           |                                    |                           | 🗌 Raw                |                 | "name": "Samsung",<br>"productList": [   |            |
| 9 o        | ∨ RestAPI                        | Accept                             |                           |                      |                 | {<br>"id": 2,                            |            |
| ۍ<br>۲     | GET localhost:808<br>2 hours ago | User-Agent                         | Thunder Client (https://v | ww.thunderclie       |                 | "name": "Galaxy S21",<br>"price": 800.00 |            |
|            | GET localhost:808                |                                    |                           |                      |                 |                                          |            |
| ۲          | just now                         |                                    |                           |                      |                 |                                          |            |
|            | (POST) localhost:80<br>1 min ago |                                    |                           |                      |                 | "1d": 3,<br>"name": "Xiaomi",            |            |
|            | (POST) localhost:80              |                                    |                           |                      |                 | "productList": [<br>{                    |            |
|            |                                  |                                    |                           |                      |                 | "id": 3,<br>"name": "Redmi Note 1        |            |
|            | PUD localhost:808<br>just now    |                                    |                           |                      |                 | "price": 300.00                          |            |
|            | DEL localhost:808<br>just now    |                                    |                           |                      |                 |                                          |            |
| 8          |                                  |                                    |                           |                      |                 |                                          |            |
| 500        |                                  |                                    |                           |                      |                 |                                          |            |
| × (        | ∞0∆0 ₩0                          |                                    |                           |                      |                 |                                          | <b>8</b> 0 |

Metodo  $find/{id}$  de Maker

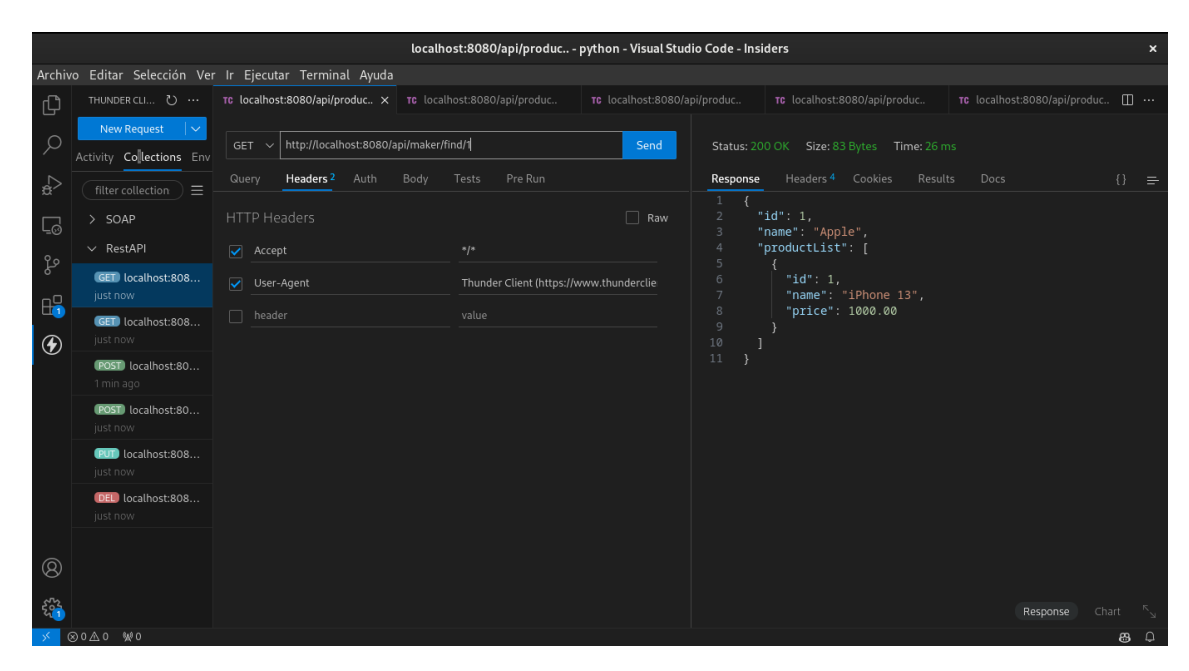

#### Metodo **save** de Maker

|             |                                  |                               | localhost:8080/api/produc       | python - Visual Studio | o Code - l | nsiders                         |                 |               |   |  |
|-------------|----------------------------------|-------------------------------|---------------------------------|------------------------|------------|---------------------------------|-----------------|---------------|---|--|
| Archiv      | o Editar Selección Ver           | Ir Ejecutar Terminal Ayu      | ıda                             |                        |            |                                 |                 |               |   |  |
| ζh          | THUNDER CLI ひ … ;                |                               |                                 |                        |            |                                 | TC localhost:80 | 80/api/produc |   |  |
| Q           | New Request V                    | POST V http://localhost:80    | D80/api/maker/save              | Send                   | Status:    |                                 | Time: 74 ms     |               |   |  |
| å           |                                  |                               | Body <sup>1</sup> Tests Pre Run |                        | Respon     | se Headers <sup>4</sup> Cookies |                 |               |   |  |
| []          | > SOAP                           | JSON XML Text Fo              |                                 |                        |            |                                 |                 |               |   |  |
| -           | ∨ RestAPI                        |                               |                                 |                        |            |                                 |                 |               |   |  |
| ц<br>Ч      | GET localhost:808<br>just now    | 1 {<br>2 "name":"Twitt<br>3 } |                                 |                        |            |                                 |                 |               |   |  |
| ••••<br>••• | GEI localhost:808<br>just now    |                               |                                 |                        |            |                                 |                 |               |   |  |
| Ŵ           | POST localhost:80<br>2 hours ago |                               |                                 |                        |            |                                 |                 |               |   |  |
|             | POST localhost:80<br>just now    |                               |                                 |                        |            |                                 |                 |               |   |  |
|             | Iocalhost:808<br>just now        |                               |                                 |                        |            |                                 |                 |               |   |  |
|             | DED localhost:808<br>just now    |                               |                                 |                        |            |                                 |                 |               |   |  |
| 8           |                                  |                               |                                 |                        |            |                                 |                 |               |   |  |
| 500         |                                  |                               |                                 |                        |            |                                 |                 |               |   |  |
| × 0         | 0000 000                         |                               |                                 |                        |            |                                 |                 |               | 8 |  |

Metodo $\mathbf{update}/\{\mathbf{id}\}$ de Maker

|                                        | localhost:8080/api/produc python - Visual Studio Code - Insiders 🗴 🗙 |                                                                                                    |       |  |  |  |  |  |  |  |  |  |  |
|----------------------------------------|----------------------------------------------------------------------|----------------------------------------------------------------------------------------------------|-------|--|--|--|--|--|--|--|--|--|--|
| Archiv                                 | vo Editar Selección Ver                                              | Ir Ejecutar Terminal Ayuda                                                                                                    |       |  |  |  |  |  |  |  |  |  |  |
| Ŋ                                      | THUNDER CLI ひ ··· ;                                                  | localhost:8080/api/produc Te localhost:8080/api/produc Te localhost:8080/api/produc X Te localhost:8080/api/produc Ite localhost:8080/api/produc Ite localhost:8080/api/produc                                                                                                    |       |  |  |  |  |  |  |  |  |  |  |
| Q                                      | New Request V                                                        | PUT ~         http://localhost:8080/api/maker/update/4         Send         Status: 200 OK         Size: 20 Bytes         Time: 34 ms                                                                                                    |       |  |  |  |  |  |  |  |  |  |  |
| å                                      | filter collection =                                                  | Query         Headers <sup>3</sup> Auth         Body <sup>1</sup> Tests         Pre Run         Response         Headers <sup>4</sup> Cookies         Results         Docs         {}           1         Response         1         Response         1         1         1         1         1         1         1         1         1         1         1         1         1         1         1         1         1         1         1         1         1         1         1         1         1         1         1         1         1         1         1         1         1         1         1         1         1         1         1         1         1         1         1         1         1         1         1         1         1         1         1         1         1         1         1 |       |  |  |  |  |  |  |  |  |  |  |
| ٦                                      | > SOAP                                                               | JSON XML Text Form Form-encode GraphQL Binary                                                                                                    |       |  |  |  |  |  |  |  |  |  |  |
| 9 o                                    | ∨ RestAPI                                                            |                                                                                                    |       |  |  |  |  |  |  |  |  |  |  |
| <u>п</u>                               | GED localhost:808<br>just now                                        | 1 {<br>2 "name":"Instagram"<br>3 }                                                                                                    |       |  |  |  |  |  |  |  |  |  |  |
| •••••••••••••••••••••••••••••••••••••• | GET localhost:808<br>just now                                        |                                                                                                    |       |  |  |  |  |  |  |  |  |  |  |
| Ŭ                                      | POST localhost:80<br>2 hours ago                                     |                                                                                                    |       |  |  |  |  |  |  |  |  |  |  |
|                                        | POST localhost:80<br>just now                                        |                                                                                                    |       |  |  |  |  |  |  |  |  |  |  |
|                                        | RUD localhost:808<br>2 hours ago                                     |                                                                                                    |       |  |  |  |  |  |  |  |  |  |  |
|                                        | DED localhost:808<br>just now                                        |                                                                                                    |       |  |  |  |  |  |  |  |  |  |  |
| 8                                      |                                                                      |                                                                                                    |       |  |  |  |  |  |  |  |  |  |  |
| 500                                    |                                                                      |                                                                                                    |       |  |  |  |  |  |  |  |  |  |  |
| × (                                    | ∞0∧0 ₩0                                                              |                                                                                                    | 83, D |  |  |  |  |  |  |  |  |  |  |

## Metodo $\mathbf{delete}/\{\mathbf{id}\}$ de Maker

|              |                                  |                          | localhost:8080/api/produc  | python - Visual Studio ( | Code - Insiders                                          |            |
|--------------|----------------------------------|--------------------------|----------------------------|--------------------------|----------------------------------------------------------|------------|
| Archi        | vo Editar Selección Ver          | Ir Ejecutar Terminal Ayu |                            |                          |                                                          |            |
| Ŋ            | THUNDER CLI ひ … ;                |                          |                            |                          | uc TC localhost:8080/api/produc × TC localhost:8080/api/ |            |
| Q            | New Request V                    | DELETE V http://localho  | st:8080/api/maker/delete/4 | Send                     | Status: 200 OK Size: 18 Bytes Time: 39 ms                |            |
| å            |                                  |                          | Body Tests Pre Run         |                          | Response Headers <sup>4</sup> Cookies Results Docs       |            |
|              | > SOAP                           | JSON XML Text Fo         |                            |                          | 1 Registro Eliminado                                     |            |
| ~_С<br>Ро    | ∨ RestAPI                        |                          |                            |                          |                                                          |            |
| ۍ<br>۵۵      | GET localhost:808<br>just now    |                          |                            |                          |                                                          |            |
| ••••<br>•••  | GET localhost:808<br>just now    |                          |                            |                          |                                                          |            |
| V            | POST localhost:80<br>2 hours ago |                          |                            |                          |                                                          |            |
|              | POST localhost:80<br>just now    |                          |                            |                          |                                                          |            |
|              | EUD localhost:808<br>2 hours ago |                          |                            |                          |                                                          |            |
|              | DEL localhost:808<br>2 hours ago |                          |                            |                          |                                                          |            |
| 8            |                                  |                          |                            |                          |                                                          |            |
| 2001<br>2002 |                                  |                          |                            |                          |                                                          |            |
| *            | ⊗0∆0 ₩0                          |                          |                            |                          |                                                          | <b>8</b> Q |

# 34 Reto

#### 🛕 Warning

Existen algunos errores en el código del producto, en particular en el archivo **Pro**ductController y en el **ProductDTO**. Por favor corrigelos para cumplir con el Reto.

- 1. Implementar los métodos findAll y find/{id} de la entidad Product.
- 2. Implementar los métodos **save**, **update/{id} y** delete/{id}\*\* de la entidad **Product**.
- 3. Probar los métodos implementados.

# **35 Conclusiones**

- En este laboratorio se ha creado una API Rest con Spring Boot que permite realizar operaciones CRUD sobre las entidades **Maker** y **Product**.
- Se ha utilizado Spring Data JPA para realizar operaciones CRUD sobre las entidades.
- Se ha utilizado Lombok para reducir la cantidad de código boilerplate.
- Se ha utilizado Docker para crear un contenedor con MySQL.
- Se ha utilizado el cliente Thunder Client para probar los servicios.

# **36** Referencias

- Spring Boot
- Spring Data JPA
- Spring Initializr
- Docker
- MySQL
- Lombok
- Código del Proyecto

# 37 Laboratorio de Dev Containers

## 37.1 Objetivo

El objetivo de este laboratorio es comprender la importancia de los Dev Containers en el Desarrollo de Software

### **37.2 Requerimientos**

Para este laboratorio se requiere tener instalado el SDK de .NET Core 6. Además, se recomienda utilizar **Visual Studio Code** como editor de código. Utilizaremos el entorno de **Docker Containers** para ejecutar la aplicación.

En este laboratorio utilizaremos el lenguaje de programación C# y Docker Containers para ejecutar la aplicación en un contenedor de Docker.

¿Qué son Docker Containers?

Son entornos de ejecución ligeros y portátiles que permiten empaquetar una aplicación y sus dependencias en un contenedor aislado. Docker Containers se utilizan para ejecutar aplicaciones en entornos de desarrollo, pruebas y producción de forma consistente y confiable.

### 37.3 Procedimiento

Empezamos instalando la extensión de **Docker Containers** en Visual Studio Code. Esta extensión nos permite crear, ejecutar y depurar contenedores de Docker directamente desde el editor de código.

#### 37.3.1 Instalar la extensión de Docker Containers

|         |                     | Extensión: Dev Containers - docker - Visual Studio Code - Insiders                                                                                                    |                                                                       |                                                                     | ×             |
|---------|---------------------|----------------------------------------------------------------------------------------------------|-----------------------------------------------------------------------|---------------------------------------------------------------------|---------------|
| Archive | o Editar Selección  | Ver Ir Ejecutar Terminal Ayuda                                                                                                    |                                                                       |                                                                     |               |
| Ch.     | 🕆 Extensión: Dev Co | ntainers ×                                                                                                    |                                                                       |                                                                     |               |
| L C C L |                     | Dev Containers       v0.373.0 (pre-release)         Microsoft @ microsoft.com <ul> <li></li></ul>                                                                                                    | full feature set.                                                     |                                                                     |               |
| G       |                     |                                                                                                    |                                                                       |                                                                     |               |
| ₿       |                     | Visual Studio Code Dev Containers                                                                                                    | Categorías                                                            |                                                                     |               |
| •       |                     | The <b>Dev Containers</b> extension lets you use a <b>Docker container</b> as a full-featured development environment. Whether you deploy<br>to containers or not, containers make a great development environment because you can:                                                                                                    | Recursos                                                              |                                                                     |               |
|         |                     | <ul> <li>Develop with a consistent, easily reproducible toolchain on the same operating system you deploy to.</li> <li>Quickly swap between different, separate development environments and safely make updates without worrying about<br/>impacting your local machine.</li> <li>Make it easy for new team members / contributors to get up and running in a consistent development environment.</li> <li>Try out new technologies or clone a copy of a code base without impacting your local setup.</li> </ul>               | Marketplace<br>Incidencias<br>Repositorio<br>Licencia<br>Microsoft    |                                                                     |               |
| 0       |                     | The extension starts (or attaches to) a development container running a well defined tool and runtime stack. Workspace files can<br>be mounted into the container from the local file system, or copied or cloned into it once the container is running. Extensions are<br>installed and run inside the container where they have full access to the tools, platform, and file system.<br>You then work with VS Code as if everything were running locally on your machine, except now they are separated inside a<br>container. | Más informa<br>Publicado<br>Última versión<br>Última<br>actualización | 2019-05-02, 13:31:37<br>2024-06-14, 8:54:19<br>2024-06-18, 12:07:28 |               |
| 5°      |                     | (a) (b) (b) Nicolegraphic - regage [Dec Content: But]                                                                                                    | Identificador                                                         | ms-vscode-                                                          |               |
| *       | 9                   | ⊗0 <u>∧</u> 0 ₩0                                                                                                    |                                                                       | Pamota Pamota                                                       | 🖗 Go Live   🖓 |

- 1. Abre Visual Studio Code.
- 2. Haz clic en la pestaña **Extensions** en la barra lateral izquierda.
- 3. Busca **Docker Containers** en el campo de búsqueda.
- 4. Haz clic en **Install** para instalar la extensión.

#### 37.3.2 Crear un Docker Container

1. Para crear un Docker Container es necesario dar clic en la parte inferior izquierda de **Visual Studio Code**.

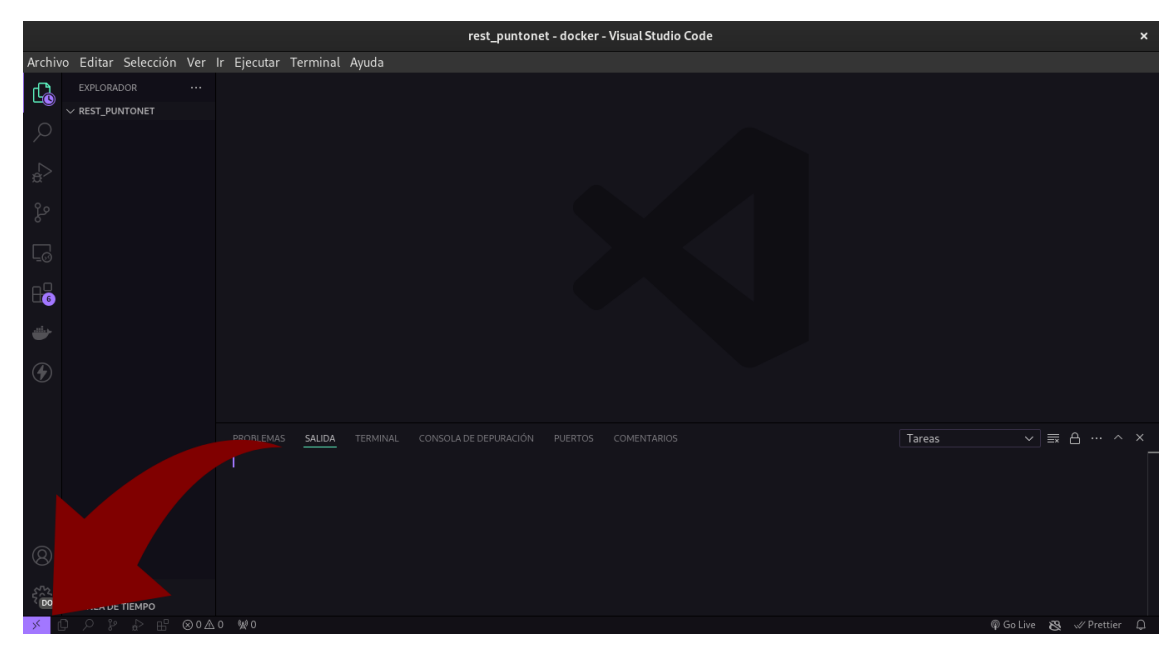

2. Selecciona la opción Add Development Container Configuration Files.

|               |                                |     |             |        | rest_puntonet - docker - Visual Studio                                                                         | Code |                          | × |
|---------------|--------------------------------|-----|-------------|--------|----------------------------------------------------------------------------------------------------|------|--------------------------|---|
| Archiv        | o Editar Selección             |     | lr Eiecutar |        | Ayuda                                                                                                    |      |                          |   |
| ()            |                                |     |             |        |                                                                                                    |      |                          |   |
|               |                                |     |             |        |                                                                                                    |      |                          |   |
| $\mathcal{Q}$ |                                |     |             |        | Nuevo contenedor de desarrollo                                                                                 |      |                          |   |
|               |                                |     |             |        | Adjuntar al contenedor que esta en ejecución<br>Adregar archivos de configuración del contenedor de desarrollo |      |                          |   |
| æ^            |                                |     |             |        | Volver a abrir en el contenedor                                                                                |      |                          |   |
| ço            |                                |     |             |        | Tunnel                                                                                                    |      |                          |   |
| <u>_</u>      |                                |     |             |        |                                                                                                    |      |                          |   |
| 86            |                                |     |             |        |                                                                                                    |      |                          |   |
| -             |                                |     |             |        |                                                                                                    |      |                          |   |
| (4)           |                                |     |             |        |                                                                                                    |      |                          |   |
|               |                                |     |             |        |                                                                                                    |      |                          |   |
|               |                                |     |             | SALIDA |                                                                                                    |      | Tareas ∨ ≣ A ··· ∧       |   |
|               |                                |     |             |        |                                                                                                    |      |                          |   |
| 8             |                                |     |             |        |                                                                                                    |      |                          |   |
| 5°20          | > ESQUEMA<br>> LÍNEA DE TIEMPO |     |             |        |                                                                                                    |      |                          |   |
| × (           | )                              | ⊗0∆ | 0 🐝 0       |        |                                                                                                    |      | 🖗 Go Live 🛚 🐯 🛷 Prettier | ¢ |

3. Selecciona la opción **.NET 6**.

|                |            |           |       |             |          | rest_puntonet - docker - Visual Studio Code                                                                                                    |  |
|----------------|------------|-----------|-------|-------------|----------|----------------------------------------------------------------------------------------------------|--|
| Archi          | /o Editar  | Selección | Ver   | lr Ejecutar | Terminal | Ayuda                                                                                                    |  |
| £h             |            |           |       |             |          | Seleccione la configuración del Dev Container                                                                                                   |  |
| <u>LGO</u>     | ∨ REST_PU  | NTONET    |       |             |          |                                                                                                    |  |
| Q              |            |           |       |             |          | Obtener más información Documentación sobre definiciones de co                                                                                  |  |
| ∠⊃             |            |           |       |             |          |                                                                                                    |  |
| 20<br>20       |            |           |       |             |          | Alloy heathprovost<br>A dev container template for Alloy development                                                                            |  |
| ~              |            |           |       |             |          | Alpine devcontainers ⊘<br>Simple Alpine container with Git installed.                                                                           |  |
| L <sub>0</sub> |            |           |       |             |          | Anaconda (Python 3) devcontainers 🕗<br>Develop Anaconda applications in Python3. Installs dependencies from your environment yml fil            |  |
| 86             |            |           |       |             |          | Anaconda (Python 3) & PostgreSQL dewontainers ⊘<br>Develop Anaconda & PostgreSQL applications in Python3. Installs dependencies from your envir |  |
| -              |            |           |       |             |          | Azure Functions (NET) shibayan<br>Davialon C# and NET based Arriva Functions. Includes all naeded SPVs, extensions, and denando                 |  |
| ۲              |            |           |       |             |          |                                                                                                    |  |
|                |            |           |       |             | SALIDA   | Terminal consola de depuración puertos comentarios 🛛 🖬 🗛 🚥 🥎                                                                                    |  |
| Ø              |            |           |       |             |          |                                                                                                    |  |
| _              |            |           |       |             |          |                                                                                                    |  |
| 5 D0           | > LÍNEA DE | TIEMPO    |       |             |          |                                                                                                    |  |
| ~              |            |           | ∞ 0 A | 0 1/2 0     |          | @ Go Live 😣 🛷 Prettier                                                                                                    |  |

4. Tienes la opción de seleccionar entre las opciones existentes, regresar al paso anterior o cancelar

|                 |            |           |     |             |          |          | rest_puntonet - docker - Visu   | al Studio Code |          |                  |
|-----------------|------------|-----------|-----|-------------|----------|----------|---------------------------------|----------------|----------|------------------|
| Archi           | /o Editar  | Selección | Ver | lr Ejecutar | Terminal | Ayuda    |                                 |                |          |                  |
| £ h             |            |           |     |             |          |          | Seleccione la configuración del | v Container    |          |                  |
|                 | ∨ REST_PU  | NTONET    |     |             |          |          |                                 |                |          |                  |
| Q               |            |           |     |             |          |          |                                 | 0              |          |                  |
| ~               |            |           |     |             |          | Atrás    |                                 |                |          |                  |
| \$ <sup>2</sup> |            |           |     |             |          | Cancelar |                                 |                |          |                  |
| 90              |            |           |     |             |          |          |                                 |                |          |                  |
| 5               |            |           |     |             |          |          |                                 |                |          |                  |
| G               |            |           |     |             |          |          |                                 |                |          |                  |
|                 |            |           |     |             |          |          |                                 |                |          |                  |
| 86              |            |           |     |             |          |          |                                 |                |          |                  |
| and as          |            |           |     |             |          |          |                                 |                |          |                  |
| -               |            |           |     |             |          |          |                                 |                |          |                  |
| 4               |            |           |     |             |          |          |                                 |                |          |                  |
|                 |            |           |     |             |          |          |                                 |                |          |                  |
|                 |            |           |     |             |          |          |                                 |                |          |                  |
|                 |            |           |     |             | SALIDA   |          |                                 |                | Tareas   |                  |
|                 |            |           |     |             |          |          |                                 |                |          |                  |
|                 |            |           |     |             |          |          |                                 |                |          |                  |
|                 |            |           |     |             |          |          |                                 |                |          |                  |
|                 |            |           |     |             |          |          |                                 |                |          |                  |
| 8               |            |           |     |             |          |          |                                 |                |          |                  |
| 070             |            | ۵         |     |             |          |          |                                 |                |          |                  |
| -2 DO           | > LÍNEA DE | TIEMPO    |     |             |          |          |                                 |                |          |                  |
| × .             |            |           | ⊗0∆ | 0 % 0       |          |          |                                 |                | @ Go Liv | e 🖎 🛷 Prettier 🗘 |

5. Finalmente nos aprece la opción de **Crear Dev Container** 

|        |                 |           |     |             |          |            | rest_puntor |                     |              |  |        |            |            |      |
|--------|-----------------|-----------|-----|-------------|----------|------------|-------------|---------------------|--------------|--|--------|------------|------------|------|
| Archiv | o Editar :      | Selección | Ver | Ir Ejecutar | Terminal | Ayuda      |             |                     |              |  |        |            |            |      |
| £h     |                 |           |     |             |          |            | Seleccione  | la configuración de | ev Container |  |        |            |            |      |
|        | $\sim$ rest_pun | TONET     |     |             |          | dotnet-nod | e-mssql     |                     |              |  |        |            |            |      |
| 2      |                 |           |     |             |          |            |             |                     |              |  |        |            |            |      |
|        |                 |           |     |             |          | Opciones a | dicionales  |                     |              |  |        |            |            |      |
| ġ^     |                 |           |     |             |          |            |             |                     |              |  |        |            |            |      |
| ço     |                 |           |     |             |          |            |             |                     |              |  |        |            |            |      |
|        |                 |           |     |             |          |            |             |                     |              |  |        |            |            |      |
|        |                 |           |     |             |          |            |             |                     |              |  |        |            |            |      |
| 86     |                 |           |     |             |          |            |             |                     |              |  |        |            |            |      |
| The    |                 |           |     |             |          |            |             |                     |              |  |        |            |            |      |
|        |                 |           |     |             |          |            |             |                     |              |  |        |            |            |      |
| (4)    |                 |           |     |             |          |            |             |                     |              |  |        |            |            |      |
|        |                 |           |     |             |          |            |             |                     |              |  |        |            |            |      |
|        |                 |           |     |             |          |            |             |                     |              |  |        |            |            |      |
|        |                 |           |     |             | SALIDA   |            |             |                     |              |  | Tareas |            | ≙          | ^ ×_ |
|        |                 |           |     |             |          |            |             |                     |              |  |        |            |            |      |
|        |                 |           |     |             |          |            |             |                     |              |  |        |            |            |      |
|        |                 |           |     |             |          |            |             |                     |              |  |        |            |            |      |
|        |                 |           |     |             |          |            |             |                     |              |  |        |            |            |      |
| 8      |                 |           |     |             |          |            |             |                     |              |  |        |            |            |      |
| 552    | > ESQUEMA       |           |     |             |          |            |             |                     |              |  |        |            |            |      |
| DO     | > LÍNEA DE 1    | TIEMPO    |     |             |          |            |             |                     |              |  |        |            |            |      |
| × (    |                 |           | ⊗0∆ | 70 1 0      |          |            |             |                     |              |  |        | 🖗 GoLive 👔 | 😫 🛷 Pretti |      |

6. Esperar a que se instalen las dependencias.

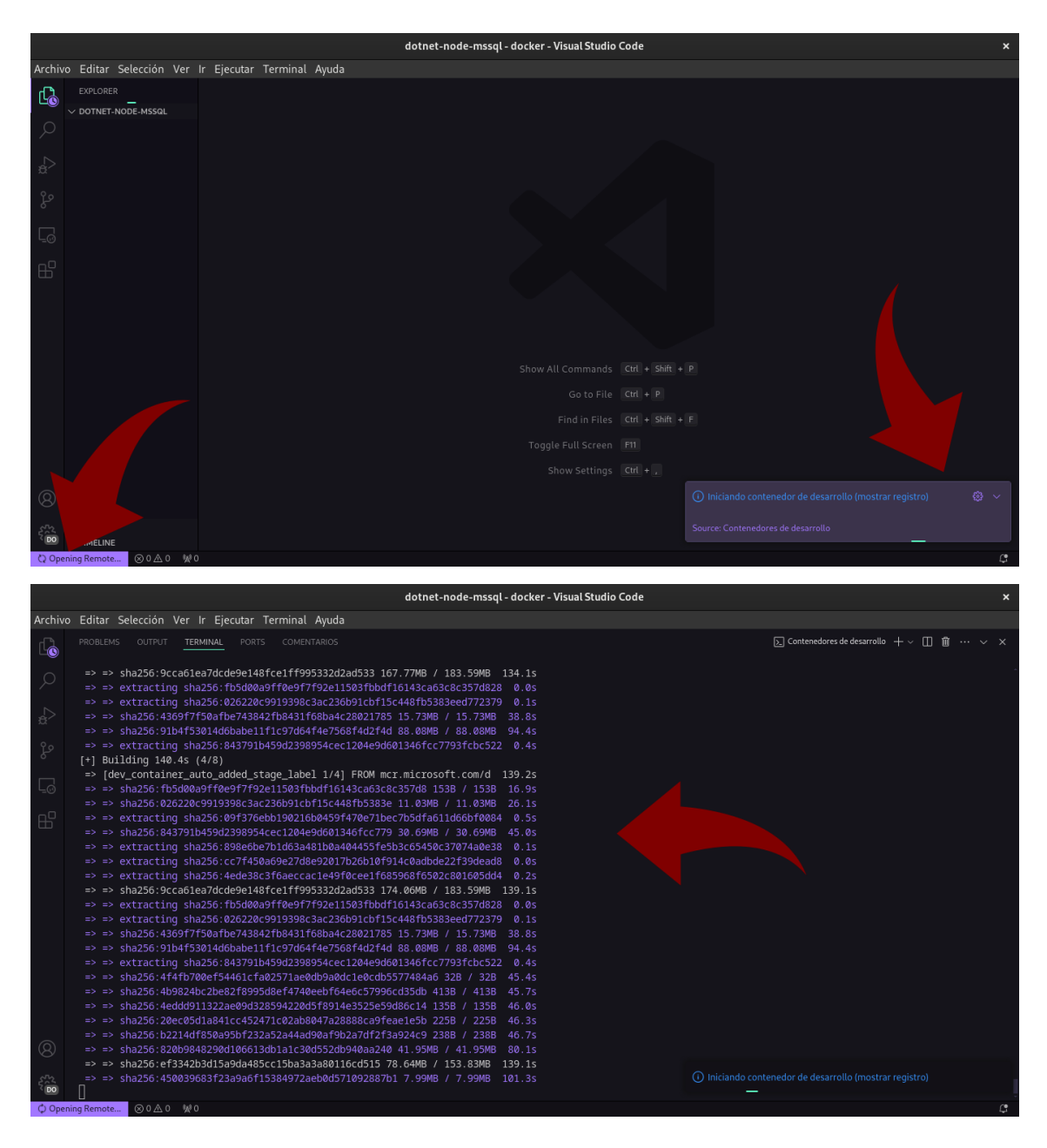

7. Cuando ha finalizado la creación de Dev Container debe aparecer un mensaje como el siguiente.

|                     |                                                                                 | dotnet-node-mssql [Contenedor de desarrollo: .NET (C#), Node.js (TypeScript) & MS SQL] - docker - Visual Studio Code                                                                                                    | ×                                  |
|---------------------|---------------------------------------------------------------------------------|----------------------------------------------------------------------------------------------------|------------------------------------|
| Archiv              | o Editar Selección Ver                                                          | Ir Ejecutar Terminal Ayuda                                                                                                    |                                    |
|                     | EXPLORER ····<br>V DOTNET-NODE-MSSQL [CON<br>) To .devcontainer<br>) To .github |                                                                                                    |                                    |
| B <sup>22</sup> (0) | > OUTLINE<br>> TIMELINE<br>> TIMELINE                                           | PROBLEMS       OUTPUT       TERMINAL       DEBUG CONSOLE       PORTS         Running the postCreateCommand from devcontainer.json       [716215 ms]       Start: Run in container: /bin/sh -c bash .devcontainer/mssql/postCreateCommand.sh 'P@ssw@rd' './bin/Debug/' '         [716215 ms]       Start: Run in container: /bin/sh -c bash .devcontainer/mssql/postCreateCommand.sh 'P@ssw@rd' './bin/Debug/' '         [716215 ms]       Start: Run in container: /bin/sh -c bash .devcontainer/mssql/postCreateCommand.sh 'P@ssw@rd' './bin/Debug/' '         [91 records in<br>91 records out<br>28 bytes copied, 0.000131701 s, 213 kB/s       SQL server ready         Found SQL file ./.devcontainer/mssql//setup.sql       Executing ./.devcontainer/mssql//setup.sql         Listo. Pulse cualquier tecla para cerrar el terminal.       Image: Company Many | ) ^ X<br> Contenedo<br> Configuran |

Observa que se han creado 2 directorios nuevos en tu proyecto, **.devcontainer** y **.github**. Por ahora no entraremos en detalle sobre estos directorios, pero es importante que sepas que son necesarios para configurar el entorno de desarrollo en un Dev Conainer.

8. Ahora nos aparece un Dev Contanier de .Net que está listo para ser utilizado en nuestro proyecto.

|        |                           |            |                    |                      |                                              |                              | C#), Node.js (TypeScrij                  | ot) & MS SQL] - docker - Vi                    |                                                        |     |
|--------|---------------------------|------------|--------------------|----------------------|----------------------------------------------|------------------------------|------------------------------------------|------------------------------------------------|--------------------------------------------------------|-----|
| Archiv | o Editar Selecciór        |            | r Ejecutar         | Terminal             | Ayuda                                        |                              |                                          |                                                |                                                        |     |
| ¢      | EXPLORER                  |            |                    |                      |                                              |                              |                                          |                                                |                                                        |     |
| Q      | > 📷 .devcontainer         |            |                    |                      |                                              |                              |                                          |                                                |                                                        |     |
| ₽      |                           |            |                    |                      |                                              |                              |                                          |                                                |                                                        |     |
| fo     |                           |            |                    |                      |                                              |                              |                                          |                                                |                                                        |     |
| G      |                           |            |                    |                      |                                              |                              |                                          |                                                |                                                        |     |
| ₿      |                           |            |                    |                      |                                              |                              |                                          |                                                |                                                        |     |
|        |                           |            |                    |                      |                                              |                              |                                          |                                                |                                                        |     |
|        |                           |            |                    |                      |                                              |                              |                                          |                                                |                                                        |     |
|        |                           |            |                    |                      |                                              |                              |                                          |                                                |                                                        |     |
|        |                           |            |                    |                      | TERMINAL DEBUG CONSC                         |                              |                                          |                                                | $\searrow$ Contenedores de desarrollo $+$ $\checkmark$ | ①   |
|        |                           |            | [786304            | ms] Port             | forwarding 51238 > 3<br>forwarding 51242 > 3 | 7551 > 37551<br>7551 > 37551 | stderr: Connection                       | established<br>se                              |                                                        |     |
|        |                           |            | [791319            | ms] Port             | forwarding 51252 > 3                         | 7551 > 37551                 | stderr: Remote clo                       | se                                             |                                                        |     |
| Q      |                           |            | [791348<br>[791351 | ms] Port<br>ms] Port | forwarding 51242 > 3<br>forwarding 51252 > 3 | 7551 > 37551<br>7551 > 37551 | terminated with co<br>terminated with co | de 0 and signal null.<br>de 0 and signal null. |                                                        |     |
| _      | ) OUTUBLE                 |            | [794105            | ms] Port             | forwarding 51238 > 3                         | 7551 > 37551                 | stderr: Remote clo                       | se                                             |                                                        |     |
| 5°00   | > TIMELINE                |            | [794115            | msj Port             | Torwarding 51238 > 3                         | /551 > 37551                 | terminated with co                       | de 🛛 and signal null.                          |                                                        |     |
| > Con  | tenedor de desarrollo: .N | ET (C#), N | od () /            |                      |                                              |                              |                                          |                                                |                                                        | 0 & |

#### 37.3.3 Probar el Dev Contanier

1. Para probar el Dev Container, creamos un proyecto de .NET Core abriendo una terminal en Visual Studio Code y ejecutando el siguiente comando:

#### dotnet new console -n HelloWorld

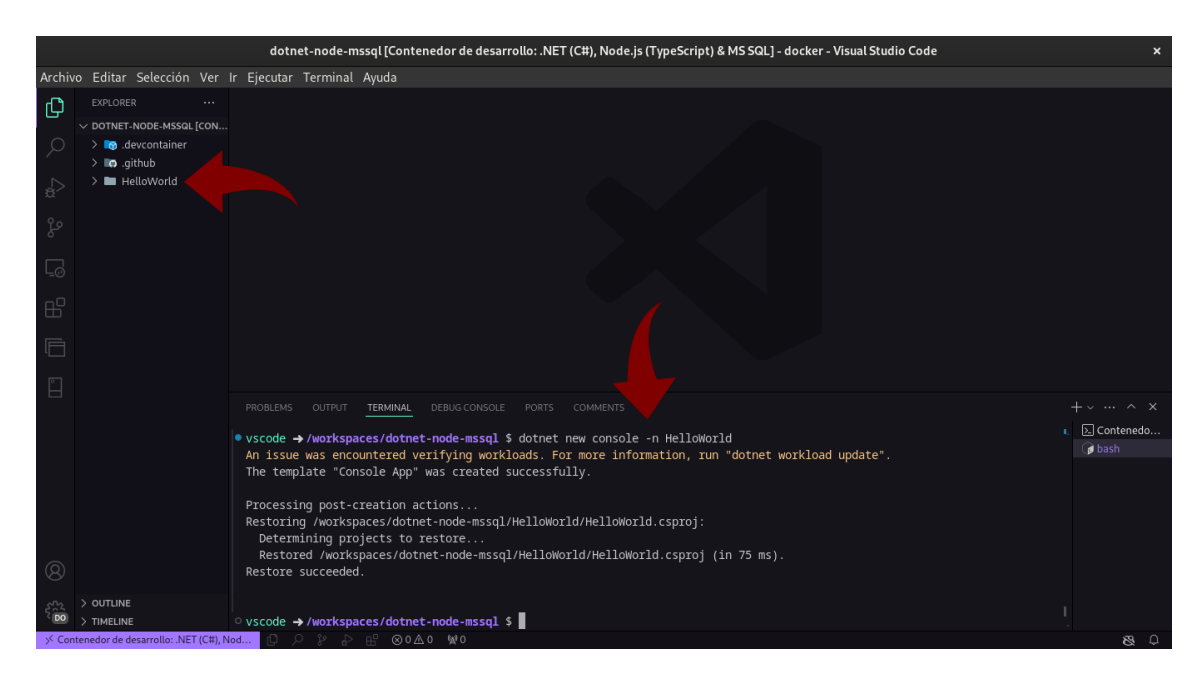

#### 2. Abre el archivo **Program.cs** para verificar si tiene el siguiente código:

// See https://aka.ms/new-console-template for more information
Console.WriteLine("Hello, World!");

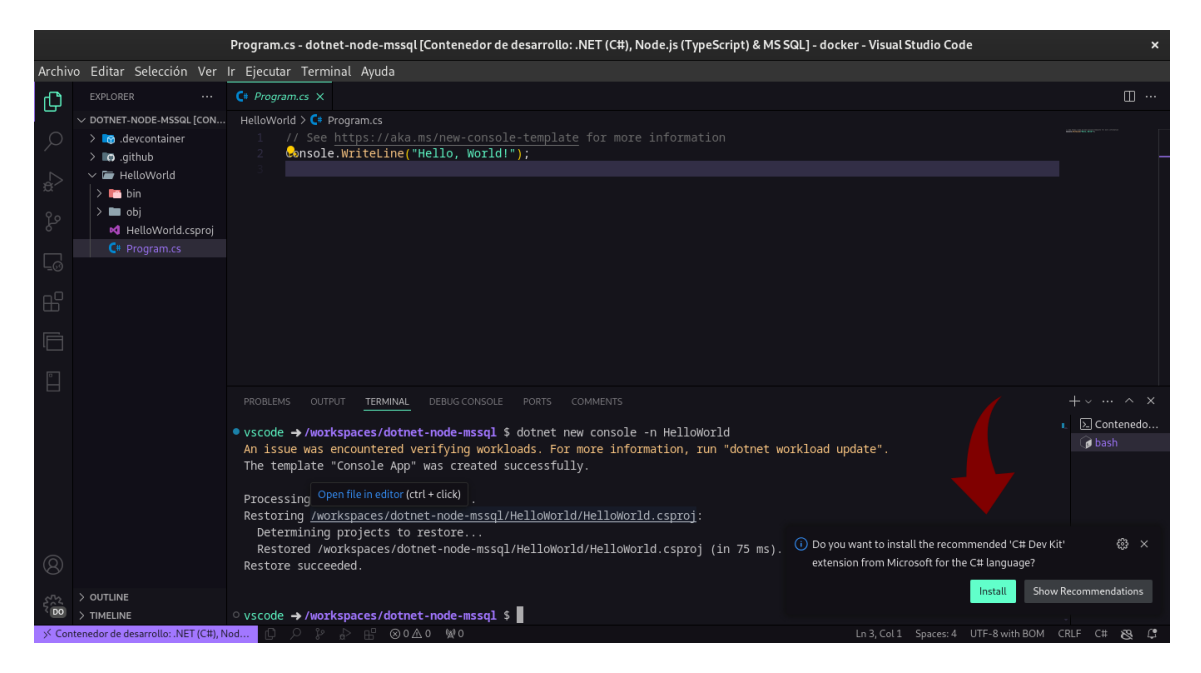

Se sugiere instalar la extensión de "C# Dev Kit", toma en cuenta que esta extensión es opcional. Y se instalará en el Dev Container

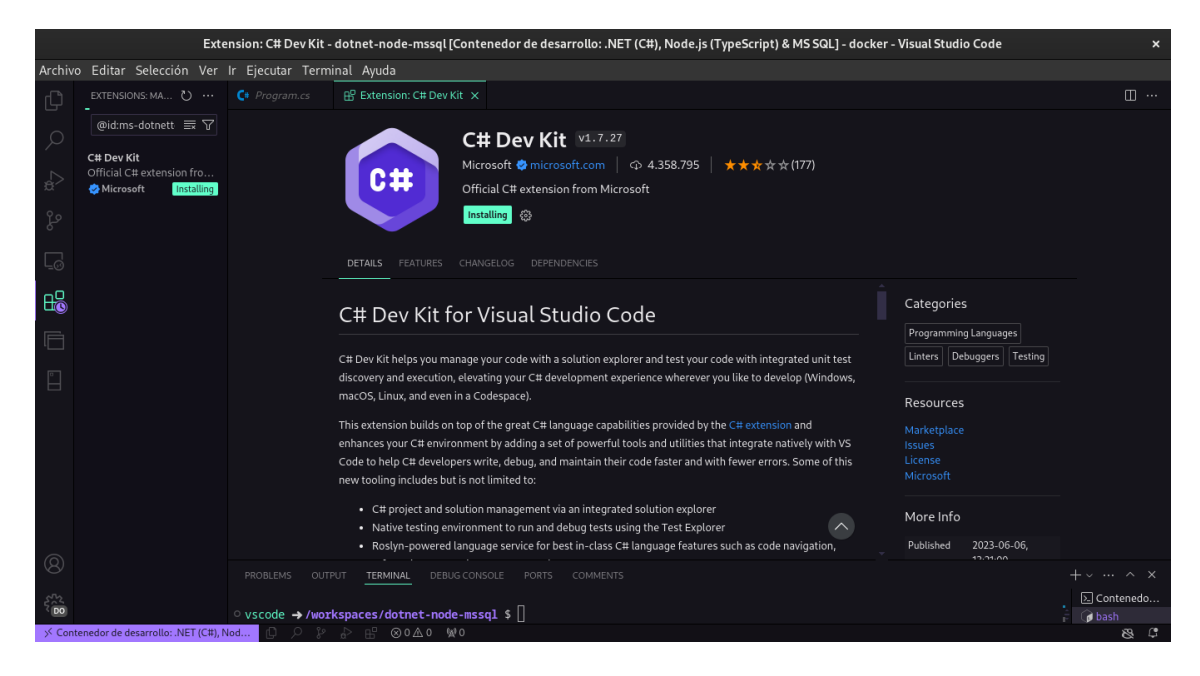

3. Ahora probemos nuestro código ejecutando el siguiente comando en la terminal:

#### dotnet run

4. Deberías ver el mensaje Hello, World! en la terminal.

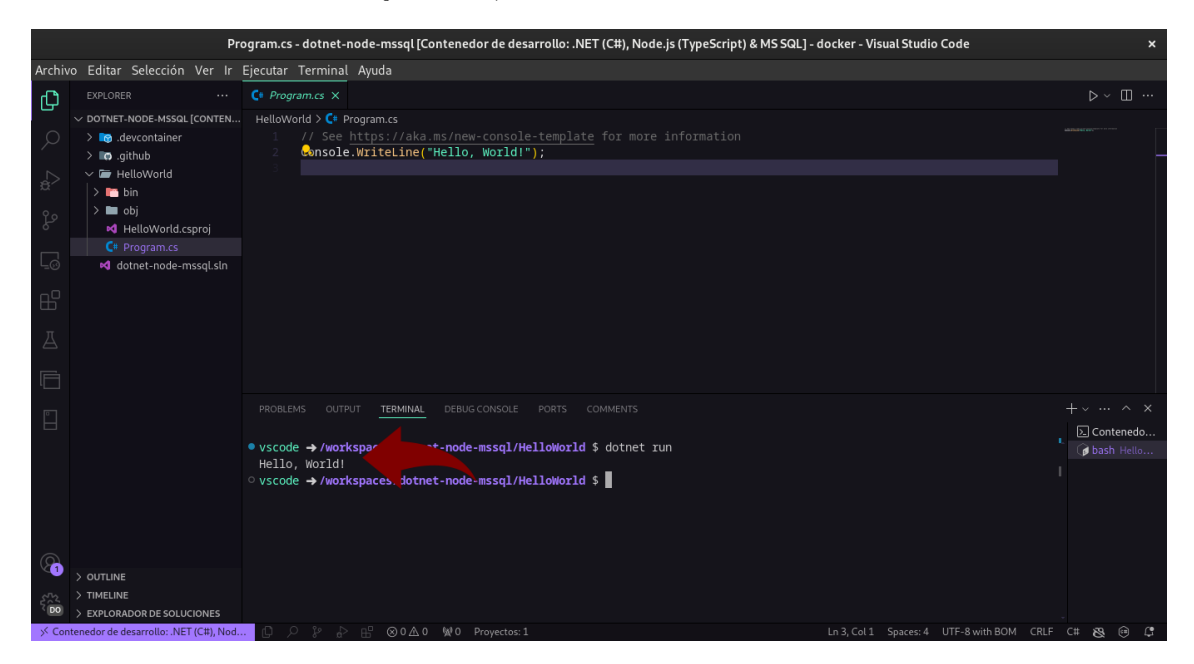

# 37.4 Reto

Crea un Dev Container que te permita ejecutar un Hola Mundo en cualquier tecnología que conozcas.

# **37.5 Conclusiones**

En este laboratorio hemos aprendido acerca del uso de Dev Containers para la ejecución de Proyectos de Desarrollo de Software.

# 38 Laboratorio: Implementación de POO en TypeScript

## 38.1 Objetivo

Implementar conceptos de Programación Orientada a Objetos (POO) en una aplicación web utilizando TypeScript. Requisitos Previos

• Node.js y npm instalados

### 38.2 Paso 1: Instalación de TypeScript

• Inicializar un proyecto Node.js:

```
mkdir poo-typescript
cd poo-typescript
npm init -y
```

Con los comandos anteriores se crea un nuevo proyecto Node.js con un archivo package.json predeterminado.

Instalar TypeScript:

npm install typescript --save-dev

Con el comando anterior, se instala TypeScript como una dependencia de desarrollo en el proyecto.

Crear el archivo de configuración tsconfig.json:

npx tsc --init

Este comando crea un archivo t<br/>sconfig.j<br/>son con la configuración predeterminada para TypeScript.

#### 38.3 Estructura del Proyecto:

```
/poo-typescript
src
encapsulamiento.ts
herencia.ts
polimorfismo.ts
main.ts
tsconfig.json
```

En la estructura del proyecto, src contendrá los archivos TypeScript con ejemplos de encapsulamiento, herencia y polimorfismo, y main.ts será el archivo principal para ejecutar los ejemplos.

#### 38.4 Paso 2: Definición de Clases y Encapsulamiento

- Crear una clase Persona en src/encapsulamiento.ts:
- Agregar métodos para obtener y establecer propiedades privadas en Persona:

```
// src/encapsulamiento.ts
class Persona {
    private nombre: string;
    private edad: number;
    constructor(nombre: string, edad: number) {
        this.nombre = nombre;
        this.edad = edad;
    }
    public getNombre(): string {
        return this.nombre;
    }
    public getEdad(): number {
        return this.edad;
    }
    public setNombre(nombre: string): void {
        this.nombre = nombre;
    }
    public setEdad(edad: number): void {
        this.edad = edad;
    }
}
```

export { Persona };

En el código anterior se define una clase Persona con propiedades privadas nombre y edad, y métodos para obtener y establecer los valores de estas propiedades.

#### 38.5 Paso 3: Herencia

• Crear una clase Estudiante que herede de Persona en src/herencia.ts:

```
// src/herencia.ts
import { Persona } from './encapsulamiento';
class Estudiante extends Persona {
    private matricula: string;
    constructor(nombre: string, edad: number, matricula: string) {
        super(nombre, edad);
        this.matricula = matricula;
    }
    public getMatricula(): string {
        return this.matricula;
    }
    public setMatricula(matricula: string): void {
        this.matricula = matricula;
    }
}
export { Estudiante };
```

En el código anterior se define una clase Estudiante que hereda de Persona y agrega una propiedad matricula con métodos para obtener y establecer su valor.

#### 38.6 Paso 4: Polimorfismo

• Crear una clase Profesor y una función para demostrar polimorfismo en src/polimorfismo.ts:

```
// src/polimorfismo.ts
```

```
import { Persona } from './encapsulamiento';
class Profesor extends Persona {
    private materia: string;
    constructor(nombre: string, edad: number, materia: string) {
        super(nombre, edad);
        this.materia = materia;
    }
    public getMateria(): string {
        return this.materia;
    }
    public setMateria(materia: string): void {
        this.materia = materia;
    }
    public presentar(): string {
        return `Soy el profesor ${this.getNombre()} y enseño ${this.materia}.`;
    }
}
class Estudiante extends Persona {
    private matricula: string;
    constructor(nombre: string, edad: number, matricula: string) {
        super(nombre, edad);
        this.matricula = matricula;
    }
    public getMatricula(): string {
        return this.matricula;
    }
    public setMatricula(matricula: string): void {
        this.matricula = matricula;
    }
    public presentar(): string {
        return `Soy el estudiante ${this.getNombre()} y mi matrícula es ${this.matricula}
    }
}
function presentarPersona(persona: Persona): string {
    if (persona instanceof Profesor) {
```

```
return persona.presentar();
} else if (persona instanceof Estudiante) {
    return persona.presentar();
} else {
    return `Soy ${persona.getNombre()} y tengo ${persona.getEdad()} años.`;
}
export { Profesor, Estudiante, presentarPersona };
```

En el código anterior se define una clase Profesor que hereda de Persona y agrega una propiedad materia con métodos para obtener y establecer su valor, y un método presentar para mostrar información específica del profesor. También se define una función presentarPersona que demuestra polimorfismo al presentar a una persona como profesor, estudiante o persona genérica.

#### 38.7 Paso 5: Implementación en el Archivo Principal

• Crear el archivo principal src/main.ts para ejecutar ejemplos:

```
// src/main.ts
import { Persona } from './encapsulamiento';
import { Estudiante } from './herencia';
import { Profesor, presentarPersona } from './polimorfismo';
const persona = new Persona('Carlos', 30);
console.log(`Persona: ${persona.getNombre()}, ${persona.getEdad()} años`);
const estudiante = new Estudiante('Ana', 22, '2022001');
console.log(`Estudiante: ${estudiante.getNombre()}, ${estudiante.getEdad()} años, Matrícu
const profesor = new Profesor('Luis', 40, 'Matemáticas');
console.log(`Profesor: ${profesor.getNombre()}, ${profesor.getEdad()} años, Materia: ${pr
console.log(presentarPersona(persona));
console.log(presentarPersona(estudiante));
console.log(presentarPersona(profesor));
```

En el código anterior se crean instancias de Persona, Estudiante y Profesor, y se muestra información sobre cada uno de ellos. También se llama a la función presentarPersona para mostrar información polimórfica sobre las personas.

# 38.8 Paso 6: Compilar y Ejecutar

• Compilar el proyecto:

#### npx tsc

Ejecutar el archivo JavaScript generado:

node src/main.js

# Conclusiones

En este laboratorio, se ha implementado la Programación Orientada a Objetos (POO) en una aplicación web utilizando TypeScript. Se han definido clases con propiedades y métodos, se ha demostrado el encapsulamiento, la herencia y el polimorfismo, y se ha ejecutado un ejemplo para mostrar el funcionamiento de estos conceptos en TypeScript.

# 40 Reto

Extiende la aplicación con más clases y métodos que demuestren otros conceptos de POO, como abstracción, interfaces, métodos estáticos, etc.

# 41 Laboratorio: Creación de una Plataforma de Gestión de Cursos con Next.js y TypeScript

En este laboratorio, crearás una aplicación de gestión de cursos utilizando Next.js y Type-Script siguiendo el patrón MVC (Modelo-Vista-Controlador).

# 41.1 Objetivo

Desarrollar una plataforma para gestionar cursos, permitiendo a los usuarios inscribirse y ver los cursos disponibles. Requisitos Previos

- Node.js y npm instalados
- Conocimientos básicos de Next.js y TypeScript

## 41.2 Paso 1: Crear la Aplicación Next.js

• Crear una nueva aplicación Next.js:

```
npx create-next-app@latest gestion-cursos
cd gestion-cursos
```

Ejecutar la aplicación:

npm run dev

Abre tu navegador y navega a <br/>  $\rm http://localhost:3000$  para ver la aplicación en funcionamiento.

## 41.3 Paso 2: Crear la Estructura del Proyecto

• Crear la estructura de directorios:

```
/gestion-cursos
  pages
    index.tsx
    courses.tsx
  models
    course.ts
  views
    courseView.tsx
  controllers
    courseController.ts
    ...
```

### 41.4 Paso 3: Modelo (models/course.ts)

• Definir la clase Course y gestionar los datos de los cursos:

```
// models/course.ts
class Course {
    constructor(
        public id: number,
        public name: string,
        public description: string,
        public instructor: string
    ) {}
}
class CourseModel {
    private courses: Course[] = [];
    addCourse(course: Course): void {
        this.courses.push(course);
    }
    getCourses(): Course[] {
        return this.courses;
    }
}
export { Course, CourseModel };
```

### 41.5 Paso 4: Vista (views/courseView.tsx)

• Crear una vista para mostrar los cursos:

```
// views/courseView.tsx
import React from 'react';
import { Course } from '../models/course';
interface CourseViewProps {
    courses: Course[];
}
const CourseView: React.FC<CourseViewProps> = ({ courses }) => {
   return (
        <div>
            {courses.map((course) => (
                <div key={course.id}>
                    <h2>{course.name}</h2>
                    {course.description}
                    Instructor: {course.instructor}
                </div>
            ))}
        </div>
   );
};
export default CourseView;
```

## 41.6 Paso 5: Controlador (controllers/courseController.ts)

• Gestionar la lógica entre el modelo y la vista:

```
// controllers/courseController.ts
import { Course, CourseModel } from "../models/course";
class CourseController {
    private model: CourseModel;
    constructor() {
        this.model = new CourseModel();
    }
    initialize(): Course[] {
        this.model.addCourse(new Course(1, 'Curso de Next.js', 'Aprende a crear aplicacion
        this.model.addCourse(new Course(2, 'Curso de TypeScript', 'Domina TypeScript para
        return this.model.getCourses();
    }
```

```
export default CourseController;
```

### 41.7 Paso 6: Integración en Next.js (pages/courses.tsx)

• Integrar el modelo, vista y controlador en una página de Next.js:

```
// pages/courses.tsx
import React, { useEffect, useState } from 'react';
import CourseView from '../views/courseView';
import CourseController from '../controllers/courseController';
import { Course } from '../models/course';
const CoursesPage: React.FC = () => {
    const [courses, setCourses] = useState<Course[]>([]);
    const controller = new CourseController();
    useEffect(() => {
        const coursesData = controller.initialize();
        setCourses(coursesData);
    }, []);
    return (
        <div>
            <h1>Lista de Cursos</h1>
            <CourseView courses={courses} />
        </div>
    );
};
export default CoursesPage;
```

## 41.8 Paso 7: Página de Inicio (pages/index.tsx)

• Crear una página de inicio simple que enlace a la página de cursos:

```
// pages/index.tsx
import React from 'react';
import Link from 'next/link';
const HomePage: React.FC = () => {
```

# 42 Extra

### 42.1 Paso 8: Estilos CSS

• Agregar estilos CSS a la aplicación:

Recordemos que instalamos TailwindCSS en el proyecto, por lo que podemos utilizar sus clases para estilizar la aplicación.

```
/* styles/globals.css */
@tailwind base;
@tailwind components;
@tailwind utilities;
body {
    font-family: 'Arial', sans-serif;
    margin: 0;
    padding: 0;
}
.container {
   max-width: 800px;
    margin: 0 auto;
    padding: 20px;
}
h1 {
    color: #333;
}
a {
    color: #0070f3;
    text-decoration: none;
    cursor: pointer;
}
a:hover {
    text-decoration: underline;
}
```

Incluimos los estilos en el archivo \_app.tsx:

```
import '../../styles/globals.css';
import { ReactElement, ComponentType } from 'react';
function MyApp({ Component, pageProps }: { Component: ComponentType<any>, pageProps: any
    return <Component {...pageProps} />;
}
```

```
export default MyApp;
```
# 43 Conclusión

En este laboratorio, has aprendido a crear una plataforma de gestión de cursos utilizando Next.js y TypeScript siguiendo el patjson MVC. Has creado un modelo para gestionar los datos de los cursos, una vista para mostrar los cursos y un controlador para gestionar la lógica entre el modelo y la vista. Integraste estos elementos en una aplicación Next.js y creaste una página de inicio y una página de cursos. También has aprendido a agregar estilos CSS a la aplicación utilizando TailwindCSS. ¡Felicitaciones por completar este laboratorio!

# 44 Reto

- Agregar funcionalidades para inscribirse en un curso y ver los detalles de un curso.
- Crear una página de administración para agregar, editar y eliminar cursos.

# 45 Laboratorio: Creación de un CMS Monolítico con FastAPI

| FastAPI - Swagger UI × + |                   |                               |    |                      |      |   |     |   |   |        | × |
|--------------------------|-------------------|-------------------------------|----|----------------------|------|---|-----|---|---|--------|---|
| ←                        | $\rightarrow$ C   | O D 127.0.0.1:8000/docs       | \$ | $\overline{\otimes}$ | بر 生 | ځ | 5 8 | * | m | 0      | = |
| /c                       | FastAPI 01        | 0 (AS 3.1)                    |    |                      |      |   |     |   |   |        |   |
|                          | default           |                               |    |                      |      |   |     |   |   | ^      |   |
|                          | POST /posts/      | Create Post                   |    |                      |      |   |     |   |   | $\sim$ | j |
|                          | GET /posts/       | Read Posts                    |    |                      |      |   |     |   |   | $\sim$ |   |
|                          | GET /posts/       | <pre>post_id} Read Post</pre> |    |                      |      |   |     |   |   | $\sim$ |   |
|                          | Schemas           |                               |    |                      |      |   |     |   |   | ^      |   |
|                          | HTTPValidation    | rror > Expand all object      |    |                      |      |   |     |   |   |        |   |
|                          | Post > Expand all | object                        |    |                      |      |   |     |   |   |        |   |
|                          | PostCreate > Ex   | and all object                |    |                      |      |   |     |   |   |        |   |

# 45.1 Objetivo:

Desarrollar un sistema de gestión de contenido (CMS) utilizando la arquitectura monolítica con FastAPI, donde todas las funcionalidades están integradas en una sola aplicación web.

### 45.2 Requisitos Previos:

- 1. Conocimientos básicos de Python.
- 2. Conocimientos básicos de FastAPI.
- 3. Python 3.7 o superior instalado en tu entorno.
- 4. Entorno virtual de Python configurado.

## 45.3 Pasos del Laboratorio:

1. Preparación del Entorno

- Instalar FastAPI y Uvicorn:
- Crea un entorno virtual y instala FastAPI junto con Uvicorn para el servidor ASGI.

```
python -m venv env
source venv/bin/activate # En Windows usa `venv\Scripts\activate`
```

pip install fastapi uvicorn[standard] sqlalchemy alembic

#### 45.4 Configurar la Estructura del Proyecto:

Crea la estructura básica del proyecto:

```
cms_project/
app/
main.py
models.py
schemas.py
crud.py
database.py
alembic.ini
migrations/
```

2. Desarrollo del CMS

Configurar la Base de Datos:

En app/database.py, configura la conexión a la base de datos usando SQLAlchemy:

```
from sqlalchemy import create_engine
from sqlalchemy.ext.declarative import declarative_base
from sqlalchemy.orm import sessionmaker
SQLALCHEMY_DATABASE_URL = "sqlite:///./test.db"
engine = create_engine(SQLALCHEMY_DATABASE_URL, connect_args={"check_same_thread": False}
SessionLocal = sessionmaker(autocommit=False, autoflush=False, bind=engine)
```

```
Base = declarative_base()
```

Definir los Modelos:

En app/models.py, define los modelos de datos usando SQLAlchemy:

```
from sqlalchemy import Column, Integer, String, Text
from app.database import Base
class Post(Base):
    __tablename__ = "posts"
```

```
id = Column(Integer, primary_key=True, index=True)
title = Column(String, index=True)
content = Column(Text)
```

Definir los Esquemas:

En app/schemas.py, define los esquemas de Pydantic para la validación de datos:

```
from pydantic import BaseModel
class PostBase(BaseModel):
   title: str
   content: str
class PostCreate(PostBase):
   pass
class Post(PostBase):
   id: int
   class Config:
        orm_mode = True
```

Implementar las Operaciones CRUD:

En app/crud.py, implementa las operaciones CRUD para los posts:

```
from sqlalchemy.orm import Session
from . import models, schemas

def create_post(db: Session, post: schemas.PostCreate):
    db_post = models.Post(**post.dict())
    db.add(db_post)
    db.commit()
    db.refresh(db_post)
    return db_post

def get_post(db: Session, post_id: int):
    return db.query(models.Post).filter(models.Post.id == post_id).first()

def get_posts(db: Session, skip: int = 0, limit: int = 10):
    return db.query(models.Post).offset(skip).limit(limit).all()
```

#### 45.5 Crear los Endpoints de la API:

En app/main.py, define los endpoints de la API usando FastAPI:

```
from typing import List
from fastapi import FastAPI, Depends
from sqlalchemy.orm import Session
from . import models, schemas, crud, database
app = FastAPI()
models.Base.metadata.create_all(bind=database.engine)
def get_db():
    db = database.SessionLocal()
    try:
        yield db
    finally:
        db.close()
@app.post("/posts/", response_model=schemas.Post)
def create_post(post: schemas.PostCreate, db: Session = Depends(get_db)):
    return crud.create_post(db=db, post=post)
@app.get("/posts/{post_id}", response_model=schemas.Post)
def read_post(post_id: int, db: Session = Depends(get_db)):
    db_post = crud.get_post(db, post_id)
    if db_post is None:
        raise HTTPException(status_code=404, detail="Post not found")
    return db_post
@app.get("/posts/", response_model=List[schemas.Post])
def read_posts(skip: int = 0, limit: int = 10, db: Session = Depends(get_db)):
    posts = crud.get_posts(db, skip=skip, limit=limit)
    return posts
```

#### 🅊 Tip

Crear el directorio <u>init</u>.py en la carpeta app para que Python reconozca la carpeta como un paquete.

3. Despliegue y Pruebas

Ejecutar la Aplicación:

Usa Uvicorn para ejecutar la aplicación:

uvicorn app.main:app --reload

# 45.6 Pruebas:

• Accede a http://127.0.0.1:8000/docs para ver y probar la documentación interactiva de la API generada automáticamente por FastAPI.

| ô  | 💋 FastAPI - Swagger    | rUI × +                 |                     |  |  |   |   |                    |    |   |   |   |          | ~ |        | × |
|----|------------------------|-------------------------|---------------------|--|--|---|---|--------------------|----|---|---|---|----------|---|--------|---|
| ←  | $\rightarrow$ <b>G</b> | 0 🗅 127.0.0             | <b>1</b> :8000/docs |  |  | ☆ | ◙ | $\underline{\ast}$ | عر | ۲ | ് | ë | <b>*</b> | M | 0      | ≡ |
|    |                        |                         |                     |  |  |   |   |                    |    |   |   |   |          |   |        |   |
| F  | astAPI                 | 1.0 OAS 3.1             |                     |  |  |   |   |                    |    |   |   |   |          |   |        |   |
| /0 | penapi.json            |                         |                     |  |  |   |   |                    |    |   |   |   |          |   |        |   |
|    |                        |                         |                     |  |  |   |   |                    |    |   |   |   |          |   |        | d |
| (  | default                |                         |                     |  |  |   |   |                    |    |   |   |   |          |   | ^      |   |
|    | POST /posts/           | Create Post             |                     |  |  |   |   |                    |    |   |   |   |          |   | $\sim$ |   |
|    | GET /posts/            | Read Posts              |                     |  |  |   |   |                    |    |   |   |   |          |   | $\sim$ | ] |
|    | GET /posts/{           | {post_id} Read          | l Post              |  |  |   |   |                    |    |   |   |   |          |   | $\sim$ | ] |
|    |                        |                         |                     |  |  |   |   |                    |    |   |   |   |          |   |        |   |
| -  | Schemas                |                         |                     |  |  |   |   |                    |    |   |   |   |          |   | ^      |   |
|    | HTTPValidationE        | Error > Expand al       | object              |  |  |   |   |                    |    |   |   |   |          |   |        |   |
|    | Post > Expand all      | object                  |                     |  |  |   |   |                    |    |   |   |   |          |   |        |   |
|    | PostCreate > Exp       | (pand all <b>object</b> |                     |  |  |   |   |                    |    |   |   |   |          |   |        |   |

- Prueba crear, leer, y listar posts a través de la interfaz de Swagger.
- 4. Evaluación

Desarrollo: Evalúa la facilidad de desarrollo y la organización del código.

**Rendimiento:** Mide el rendimiento de la aplicación al manejar diferentes volúmenes de datos.

**Mantenimiento:** Considera la facilidad de mantenimiento y extensión de la aplicación a medida que crece.

#### Recursos:

- FastAPI Documentation
- SQLAlchemy Documentation
- Pydantic Documentation

Este laboratorio te permitirá familiarizarte con FastAPI y la arquitectura monolítica, entendiendo cómo construir una aplicación integral con todas sus funcionalidades en un solo proyecto.

# 45.7 Pruebas

|                |                                                                          | New Request - practica_fastApi - python - Visual Studio Code                                                                                             | ×                           |
|----------------|--------------------------------------------------------------------------|----------------------------------------------------------------------------------------------------|-----------------------------|
| Archivo        | Editar Selección Ver Ir Ejecutar Te                                      | rminal Ayuda                                                                                                    |                             |
| Q              |                                                                          | crud.py To New Request ×                                                                                                    | □ …                         |
| þ              | New Request         ~           Activity         Collections         Env | POST         http://127.0.0.1:8000/posts/         Send.         Status: 200 OK         Size: 61 Bytes         Time: 22 ms                                |                             |
| _⇔_            | (filter activity) =                                                      | Query         Headers 2         Auth         Body 1         Tests         Pre Run         Response         Headers 5         Cookies         Results     | Docs {} =                   |
| ço             | (POST) 127.0.0.1:8000/posts/<br>just now                                 | JSON XML Text Form Form-encode GraphOL Binary 2 "title": "Test Post",<br>SON Content: "This is a test post<br>4 "tid": 3 "content": "This is a test post | Copy                        |
| ₿              | GEED raw.githubusercontent.com/PokeAPI<br>8 days ago                     | 1     {       2     "fifle": "Test Past"                                                                                                    |                             |
| A              | Gallocalhost:5000/fir-functions-796c0/<br>2 months ago                   | <pre>3 "content": "This is a test post." 4 }</pre>                                                                                                    |                             |
| <b>.</b>       |                                                                          |                                                                                                    |                             |
| ۲              |                                                                          |                                                                                                    |                             |
| Ø              |                                                                          |                                                                                                    |                             |
|                |                                                                          |                                                                                                    | Response Chart <sup>K</sup> |
|                |                                                                          | PROBLEMAS SALIDA POSTMAN CONSOLE <b>TERMINAL</b> CONSOLA DE DEPURACIÓN COMENTARIOS PUERTOS                                                               | +~ ~~ ~ ×                   |
|                |                                                                          | INFO: 127.0.0.1:58476 - "GET /posts/?skip=0&limit=10 HTTP/1.1" 200 OK                                                                                    | ■ 🕜 bash 🔬                  |
| Ø              |                                                                          | INFO: 127.0.0.1:58162 - "GET /posts/1 HTP/1.1" 200 0K<br>INFO: 127.0.0.1:60010 - "GET /redoc HTTP/1.1" 200 0K                                            |                             |
| )<br>550<br>PY |                                                                          | INFO: 127.0.0.1:60010 - "GET /openapi.json HTTP/1.1" 200 OK<br>INFO: 127.0.0.1:37702 - "POST /posts/ HTTP/1.1" 200 OK                                    | Ļ                           |
| × 0            | ୍ନ ୬ 🖧 🔂 🖓 ୍                                                             |                                                                                                    | 🏟 Go Live 🛛 🥵 💭             |

1. Instalar Thunder Client

Si aún no lo has hecho, primero debes instalar Thunder Client. Es una extensión para Visual Studio Code (VSCode).

- Abre VSCode.
- Ve a la pestaña de Extensiones (Ctrl+Shift+X).
- Busca Thunder Client y haz clic en Instalar.
- 2. Configurar Thunder Client

Una vez que Thunder Client esté instalado, puedes comenzar a configurar y probar tus endpoints. Crear una Nueva Solicitud

- Abre Thunder Client en VSCode. Lo encontrarás en el panel lateral izquierdo como un ícono de rayo.
- Crea una nueva colección para organizar tus solicitudes. Puedes hacer esto desde el panel principal de Thunder Client haciendo clic en el botón + al lado de "Collections" y luego en "Create Collection".

#### 45.7.1 Crear una Solicitud en Thunder Client

- Selecciona la colección en la que deseas agregar la solicitud.
- Haz clic en el botón + New Request.
- Elige el método HTTP (GET, POST, PUT, DELETE, etc.) dependiendo del endpoint que deseas probar. Introduce la URL de tu endpoint en el campo correspondiente. Por ejemplo, http://127.0.0.1:8000/posts/.

#### 45.7.2 Configuración de la Solicitud

Para una solicitud POST:

- Método: POST
- URL: http://127.0.0.1:8000/posts/
- Encabezados: Configura los encabezados si es necesario. Para JSON, agrega Content-Type: application/json.

#### 45.7.3 Cuerpo:

Selecciona la pestaña Body.

Elige el tipo de cuerpo como Raw y elige JSON.

Introduce el JSON que deseas enviar. Por ejemplo:

```
{
   "title": "Test Post",
   "content": "This is a test post."
}
```

Haz clic en Send para enviar la solicitud y ver la respuesta.

Para una solicitud GET:

- Método: GET
- URL: http://127.0.0.1:8000/posts/1
- Haz clic en Send para enviar la solicitud y ver la respuesta.

#### 45.7.4 Revisar la Respuesta

Una vez que envíes la solicitud, Thunder Client te mostrará la respuesta de la API, que incluye:

- Código de estado (por ejemplo, 200 OK).
- Encabezados de la respuesta.
- Cuerpo de la respuesta, que será el JSON u otro formato que tu API devuelve.
- 3. Organizar y Guardar Solicitudes

Puedes guardar tus solicitudes para uso futuro:

- Después de enviar una solicitud, haz clic en Save.
- Elige un nombre para la solicitud y, si lo deseas, una descripción.
- Guarda la solicitud en la colección que creaste anteriormente.
- 4. Ejecutar Pruebas en Secuencia

Puedes crear una serie de solicitudes dentro de una colección para probar diferentes aspectos de tu API en secuencia. Esto te permitirá automatizar un flujo de pruebas básico.

Thunder Client es una herramienta poderosa y fácil de usar para probar tus endpoints de FastAPI. Te permite realizar pruebas rápidas y ver los resultados de manera clara. Si necesitas ayuda con una configuración específica o con la interpretación de respuestas, no dudes en preguntar.

# 45.8 Reto

En este laboratorio has aprendido a crear un CMS monolítico con FastAPI. Ahora, te desafiamos a extender la funcionalidad de tu CMS agregando nuevas características, como:

- Autenticación: Implementa un sistema de autenticación para permitir que los usuarios se registren y accedan a la aplicación.
- Comentarios: Agrega la capacidad de que los usuarios comenten en los posts.
- Imágenes: Permite a los usuarios subir imágenes para acompañar sus posts.
- **Búsqueda:** Implementa una función de búsqueda para que los usuarios puedan buscar posts por título o contenido.
- Temas: Permite a los usuarios clasificar los posts por temas o categorías.

Estos son solo algunos ejemplos de cómo puedes extender tu CMS.

¡Sé creativo y diviértete desarrollando nuevas funcionalidades!

# 46 Tutorial para la Creación de Microservicios con Docker y Docker Compose

| 🖹 💋 FastAPI - Swagger UI 🛛 🗙 🕂                                                |   |       |      |   |         | >        |
|-------------------------------------------------------------------------------|---|-------|------|---|---------|----------|
| $\leftarrow \rightarrow \mathbb{C}$ $\bigcirc \mathbb{D}$ localhost:8003/docs | ☆ | ⊗ ± . | එ 🐔  | * | × (     | ) ≡      |
| Cost A DT (0.1.0 (A53.1)                                                      |   |       |      |   |         |          |
| /openaplijson                                                                 |   |       |      |   |         |          |
| 4.6-14                                                                        |   |       |      |   |         |          |
|                                                                               |   |       | <br> |   |         |          |
| POST /posts/ Create Post                                                      |   |       |      |   |         | ~        |
| GET /posts/ Read Posts                                                        |   |       |      |   |         | $\sim$   |
| GET /posts/{post_id} Read Post                                                |   |       |      |   |         | ~        |
| PUT /posts/{post_id} Update Post                                              |   |       |      |   |         | ~        |
| DELETE /posts/{post_id} Delete Post                                           |   |       |      |   |         | ~        |
| Schemas                                                                       |   |       |      |   | ~       |          |
|                                                                               |   |       |      |   |         | -        |
| HTTPValidationError > Expand all object                                       |   |       |      |   |         |          |
| ) 🖉 FastAPI - Swagger UI × +                                                  |   |       |      |   |         | ,        |
| $\leftrightarrow \rightarrow \mathbf{C}$ () [D] localhost:8001/docs           | ☆ | ⊠ ± . | රු ද | * | <u></u> |          |
|                                                                               |   |       |      |   |         |          |
|                                                                               |   |       |      |   |         |          |
|                                                                               |   |       |      |   |         |          |
| default                                                                       |   |       |      |   | ^       |          |
| GET /posts/ Buscar                                                            |   |       |      |   |         | $\sim$   |
|                                                                               |   |       |      |   |         |          |
| Schemas                                                                       |   |       |      |   | ^       | <b>`</b> |
| HTTPValidationError > Expand all object                                       |   |       |      |   |         |          |
| Post > Expand all object                                                      |   |       |      |   |         |          |
| ValidationError > Expand all object                                           |   |       |      |   |         |          |
|                                                                               |   |       |      |   |         |          |

| ō                                                                                                    | Api Root – Django I | REST fram × +                        |  |  |  |  |    |  |     |      |          |           |   |  |
|----------------------------------------------------------------------------------------------------|---------------------|--------------------------------------|--|--|--|--|----|--|-----|------|----------|-----------|---|--|
| ÷                                                                                                    | → C                 | 🗘 🗅 localhost:8002/api/              |  |  |  |  | \$ |  | ۶   | ۲    | <u>6</u> | <b>\$</b> | 0 |  |
|                                                                                                    | Django              | REST framework                       |  |  |  |  |    |  |     |      |          |           |   |  |
|                                                                                                    | Api Roo             | it                                   |  |  |  |  |    |  |     |      |          |           |   |  |
|                                                                                                    | Api                 | Root                                 |  |  |  |  |    |  | OPT | IONS | G        | et 🝷      |   |  |
|                                                                                                    | The defau           | It basic root view for DefaultRouter |  |  |  |  |    |  |     |      |          |           |   |  |
|                                                                                                    | GET /api/           |                                      |  |  |  |  |    |  |     |      |          |           |   |  |
| <pre>HTTP 200 OK Allow: GET, HEAD, OPTIONS Content-Type: application/json Vary: Accept {     "comments": "<u>http://localhost:8002/api/comments/</u>" }</pre> |                     |                                      |  |  |  |  |    |  |     |      |          |           |   |  |

Este tutorial te guiará a través de la creación de cuatro microservicios diferentes y cómo integrarlos usando Docker y Docker Compose.

## 46.1 Requisitos Previos

- Docker instalado en tu sistema.
- Docker Compose instalado en tu sistema.
- Conocimientos básicos de Python y Docker.

# 46.2 Estructura del Proyecto

Organizaremos nuestro proyecto con la siguiente estructura:

```
|-- autenticacion/
    |-- Dockerfile
|-- requirements.txt
    |-- (otros archivos de código y configuración)
|-- busqueda/
    |-- fastAPI/
L
       |-- Dockerfile
       |-- requirements.txt
1
    |-- (otros archivos de código y configuración)
Т
    l-- cms_project/
  |-- Dockerfile
|-- requirements.txt
|-- (otros archivos de código y configuración)
```

```
| |-- db/
|
|-- gestion_post/
| |-- Dockerfile
| |-- requirements.txt
| |-- (otros archivos de código y configuración)
|
|-- docker-compose.yml
```

## 46.3 Paso 1: Crear el Microservicio de Autenticación

Utilizar el siguiente repositorio de GitHub para clonar el código de ejemplo: https://github.com/pacoquiroga/AutenticacionMicroservicio Para clonar el repositorio, ejecuta el siguiente comando:

git clone https://github.com/pacoquiroga/AutenticacionMicroservicio.git

### 46.4 Paso 2: Crear el Microservicio de Búsqueda

Utilizar el siguiente repositorio de GitHub para clonar el código de ejemplo: https://github.com/AvilesDanie/Microservicio-Busqueda Para clonar el repositorio, ejecuta el siguiente comando:

git clone https://github.com/AvilesDanie/Microservicio-Busqueda.git

# 46.5 Paso 3: Microservicio de Comentarios

Utilizar el siguiente repositorio de GitHub para clonar el código de ejemplo: https://github.com/esmora2/cms\_project

Para clonar el repositorio, ejecuta el siguiente comando:

git clone https://github.com/esmora2/cms\_project.git

Este microservicio continene la opcion de publicar post y comentarios.

### 46.6 Paso 4: Crear el Microservicio de Gestión de Post

Utilizar el siguiente repositorio de GitHub para clonar el código de ejemplo: https://github.com/LeonardoYaranga/-Microservicio-de-Gesti-n-de-Posts-G4 Para clonar el repositorio, ejecuta el siguiente comando:

git clone https://github.com/LeonardoYaranga/-Microservicio-de-Gesti-n-de-Posts-G4.git

#### 46.7 Paso 5: Crear el Archivo docker-compose.yml General

Crea un archivo docker-compose.yml en el directorio raíz del proyecto con el siguiente contenido:

```
services:
  # Servicio de Autenticación
 db_autenticacion:
    image: mysql:9.0.1
   container_name: AutenticacionDB
   environment:
     MYSQL_ROOT_PASSWORD: 12345
     MYSQL_DATABASE: AutenticacionDB
    ports:
     - "3306:3306"
   networks:
      - app-network
  autenticacion:
   build:
      context: ./autenticacion
   container_name: MicroservicioAutenticacion
   ports:
     - "8000:8000"
   networks:
     - app-network
   depends_on:
     - db_autenticacion
  # Servicio de Búsqueda
 busqueda:
    build:
     context: ./busqueda/fastAPI
    container_name: MicroservicioBusqueda
   ports:
     - "8001:8000"
   networks:
```

```
- app-network
  # Servicio de CMS
  db cms:
    image: nouchka/sqlite3
    container_name: CMSDB
    volumes:
      - ./cms_project/db:/data
    environment:
      - SQLITE_DATABASE=mydatabase.db
    networks:
      - app-network
  cms:
    build:
      context: ./cms_project
    container_name: MicroservicioCMS
    ports:
      - "8002:8000"
    networks:
      - app-network
    depends_on:
      - db_cms
  # Servicio de Gestión de Post
  gestion_post:
    build:
      context: ./gestion_post
    container_name: MicroservicioGestionPost
    ports:
      - "8003:8000"
   networks:
      - app-network
    environment:
      - DATABASE_URL=sqlite:///./test.db
    command: uvicorn app.main:app --host 0.0.0.0 --port 8000 --reload
networks:
  app-network:
    driver: bridge
```

# 46.8 Paso 6: Levantar los Microservicios

Navega al directorio raíz de tu proyecto y ejecuta el siguiente comando para construir y levantar todos los contenedores:

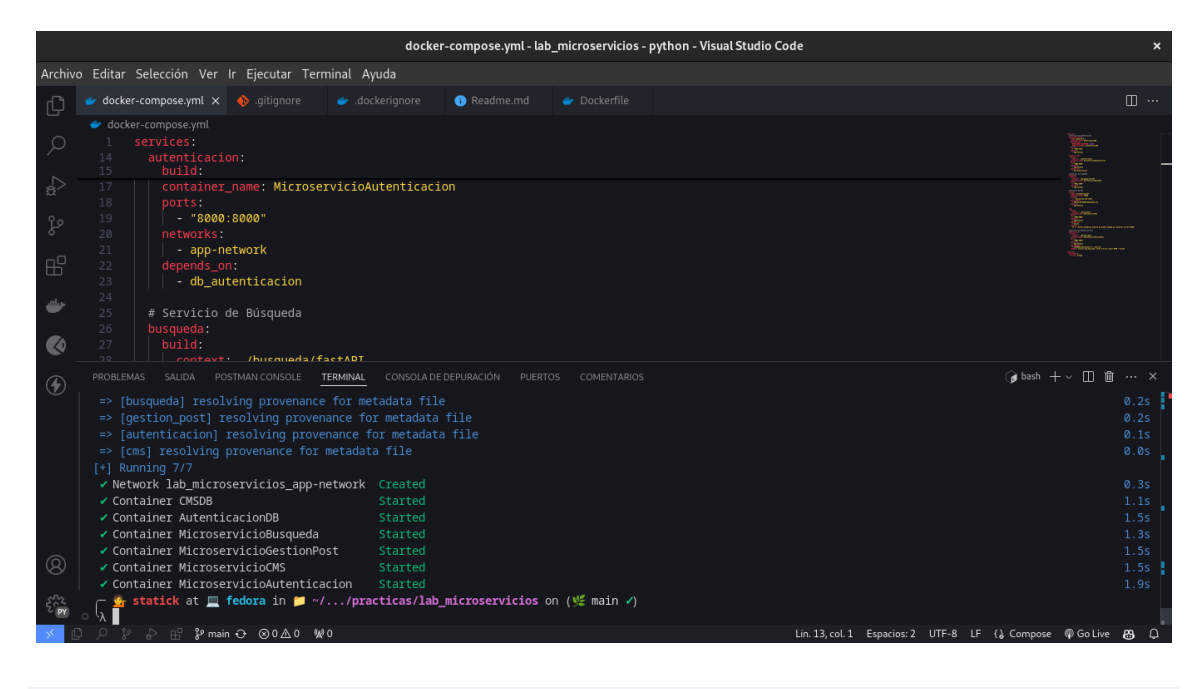

docker-compose up --build -d

Esto levantará cada microservicio en su propio contenedor y los hará accesibles en los siguientes puertos:

- Búsqueda http://localhost:8001/docs
- CMS http://localhost:8002/api/
- Gestión de Post http://localhost:8003/docs

Ahora puedes acceder a cada microservicio en tu navegador y probar su funcionalidad.

# 46.9 Reto

Ajustar el archivo docker-compose.yml para que los microservicios funcionen correctamente, Si es necesario puedes adaptar los archivos Dockerfile y requirements.txt de cada microservicio.

Tambien puedes realizar las pruebas con herramientas como Postman, Thunder Client o Insomnia.

# 46.10 Recursos

- Documentación de Docker
- Documentación de Docker Compose
- Documentación de FastAPI
- Documentación de SQLite
- Respositorio de Código del Laboratorio

# 46.11 Conclusión

Has aprendido cómo crear y conectar varios microservicios utilizando Docker y Docker Compose. Ahora puedes expandir este proyecto y agregar más microservicios según tus necesidades.

47 Laboratorio de Implementación de un Sistema de Búsqueda e Indexación de Datos parte 1

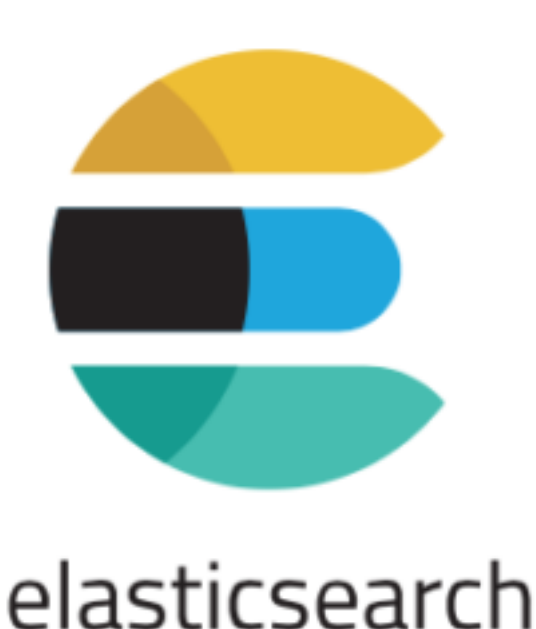

# 47.1 Objetivo:

Introducir a los estudiantes a la implementación de sistemas de búsqueda e indexación de datos, utilizando herramientas y técnicas modernas.

# 47.2 Descripción:

Los estudiantes desarrollarán un sistema de búsqueda para una aplicación web que permita a los usuarios buscar y filtrar productos, documentos o artículos. Implementarán un motor de búsqueda utilizando Elasticsearch y configurarán el índice de datos para optimizar la búsqueda.

# 47.3 Conceptos Cubiertos:

- Indexación y búsqueda de datos.
- Integración de motores de búsqueda con aplicaciones web.
- Optimización de índices y consultas de búsqueda.

Herramientas:

- Elasticsearch
- Node.js/NestJS
- Docker

# 47.4 Paso 1: Configuración del Entorno con Docker

#### 47.4.1 1.1. Crear el archivo Dockerfile para Node.js/NestJS:

Crea un archivo llamado Dockerfile en el directorio raíz de tu proyecto:

```
# Usar la imagen oficial de Node.js
FROM node:18-alpine
# Crear el directorio de la aplicación
WORKDIR /app
# Copiar los archivos de package.json y package-lock.json desde search-app/
COPY search-app/package*.json ./
# Instalar las dependencias de la aplicación
RUN npm install
# Copiar el resto de los archivos de la aplicación desde search-app/
COPY search-app/ .
# Exponer el puerto de la aplicación
EXPOSE 3000
# Comando para iniciar la aplicación
CMD ["npm", "run", "start:dev"]
```

#### 47.4.2 1.2. Crear el archivo docker-compose.yml:

Crea un archivo llamado docker-compose.yml en el directorio raíz del proyecto:

```
services:
  elasticsearch:
    image: docker.elastic.co/elasticsearch/elasticsearch:8.5.0
    container_name: elasticsearch
    environment:
      - discovery.type=single-node
      - network.host=0.0.0.0
      - ES_JAVA_OPTS=-Xms1g -Xmx1g # Ajusta según los recursos disponibles
      - xpack.security.enabled=false # Deshabilitar seguridad para desarrollo
    ports:
      - '9200:9200'
      - '9300:9300'
    networks:
      - default
    volumes:
      - elasticsearch_data:/usr/share/elasticsearch/data
  nestjs-app:
    build: .
    ports:
      - '3000:3000'
    volumes:
      - ./search-app:/app:delegated
      - /app/node_modules
    depends_on:
      - elasticsearch
    environment:
      - ELASTICSEARCH HOST=${ELASTICSEARCH HOST}
      - ELASTICSEARCH_PORT=${ELASTICSEARCH_PORT}
    networks:
      - default
networks:
  default:
    driver: bridge
volumes:
  elasticsearch_data:
  driver: local
```

Manejemos variables de entorno en el archivo docker-compose.yml:

```
ELASTICSEARCH_HOST=elasticsearch
ELASTICSEARCH_PORT=9200
```

Este archivo define dos servicios: uno para la aplicación NestJS y otro para Elasticsearch.

# 47.5 Paso 2: Crear la Aplicación NestJS

#### 47.5.1 2.1. Crear una nueva aplicación NestJS

Usa npx para crear una nueva aplicación NestJS:

```
npx @nestjs/cli new search-app
cd search-app
```

#### 47.5.2 2.2. Instalar Dependencias de Elasticsearch

Dentro del directorio de tu proyecto, instala las dependencias necesarias para conectarte a Elasticsearch:

npm install @nestjs/elasticsearch elasticsearch

#### 47.6 Paso 3: Implementar el Motor de Búsqueda

#### 47.6.1 3.1. Configurar el Módulo de Elasticsearch

Crea un módulo para Elasticsearch en src/elasticsearch/elasticsearch.module.ts:

```
import { Module } from '@nestjs/common';
import { ElasticsearchModule } from '@nestjs/elasticsearch';
import { MyElasticsearchService } from './elasticsearch.service'; // Cambia Elasticsearch
@Module({
    imports: [
      ElasticsearchModule.register({
        node: process.env.ELASTICSEARCH_HOST || 'http://localhost:9200',
      }),
      ],
      providers: [MyElasticsearchService],
      exports: [MyElasticsearchService],
    })
    export class MyElasticsearchModule {}
```

#### 47.7 3.2. Crear el Serviczio de Elasticsearch

Crea un servicio en src/elasticsearch/elasticsearch.service.ts:

```
import { Injectable } from '@nestjs/common';
import { ElasticsearchService } from '@nestjs/elasticsearch'; // Esto está bien
@Injectable()
export class MyElasticsearchService {
  constructor(private readonly elasticsearchService: ElasticsearchService) {}
  async indexData(index: string, document: any) {
    return await this.elasticsearchService.index({
      index,
      body: document,
   });
  }
  async search(index: string, query: any) {
    return await this.elasticsearchService.search({
      index,
      body: {
        query,
      },
    });
  }
}
```

Este servicio proporciona métodos para indexar datos y realizar búsquedas.

#### 47.7.1 3.3. Crear un Controlador para Manejar las Búsquedas

Crea un controlador en src/search/search.controller.ts:

```
import { Controller, Get, Query } from '@nestjs/common';
import { MyElasticsearchService } from './elasticsearch.service'; // Esto está bien
@Controller('search')
export class SearchController {
    constructor(private readonly elasticsearchService: MyElasticsearchService) {}
    @Get()
    async search(@Query('q') query: string) {
        const results = await this.elasticsearchService.search('products', {
            match: { name: query },
        });
        return results.hits.hits;
    }
}
```

Este controlador permite a los usuarios buscar productos por nombre.

# 47.8 Paso 4: Probar la Aplicación

#### 47.8.1 4.1 Levanta los servicios con Docker Compose:

docker compose build --no-cache

En el comando anterior se construyen las imágenes de Docker para la aplicación NestJS y Elasticsearch.

docker compose up

En el comando anterior se inician los contenedores de Docker para la aplicación NestJS y Elasticsearch.

# 47.9 Paso 5: Configurar el Índice de Elasticsearch

#### 47.9.1 5.1. Crear el Índice

Para crear un índice en Elasticsearch, puedes agregar un script que se ejecute cuando se inicie la aplicación, o hacerlo manualmente usando cURL:

# 47.10 Paso 6: Probar la Aplicación

Para probar si tu aplicación está funcionando correctamente, puedes seguir estos pasos:

#### 47.10.1 6.1. Verificar el Estado de los Contenedores

Primero, asegúrate de que los contenedores están en ejecución:

docker compose ps

Esto debería mostrar que tanto elasticsearch como nestjs-app están en estado Up.

#### 47.10.2 6.2. Probar Elasticsearch

Verificar la Disponibilidad del Servicio

Puedes verificar si Elasticsearch está funcionando enviando una solicitud HTTP al puerto 9200. Usa curl para hacer una solicitud simple:

```
curl http://localhost:9200
```

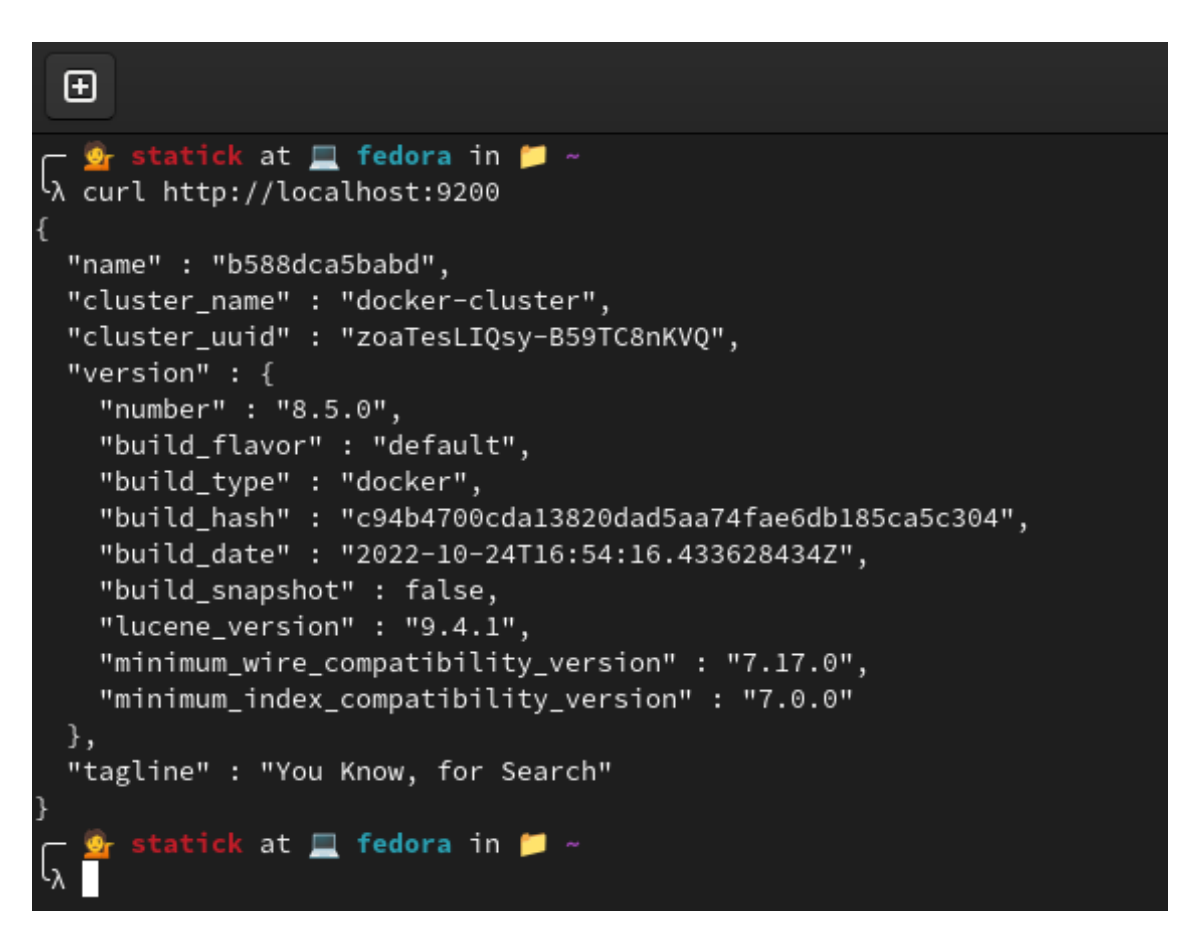

Deberías recibir una respuesta JSON con información sobre el estado del clúster de Elasticsearch.

Consultar el Estado de Elasticsearch desde el Contenedor de NestJS

Para verificar la conectividad entre los servicios, puedes usar curl dentro del contenedor de NestJS:

```
docker exec -it laboratorio_indexacion_datos-nestjs-app-1 sh
# Dentro del contenedor
apk add --no-cache curl # Si `curl` no está instalado
curl http://elasticsearch:9200
```

Esto debería dar un resultado como este:

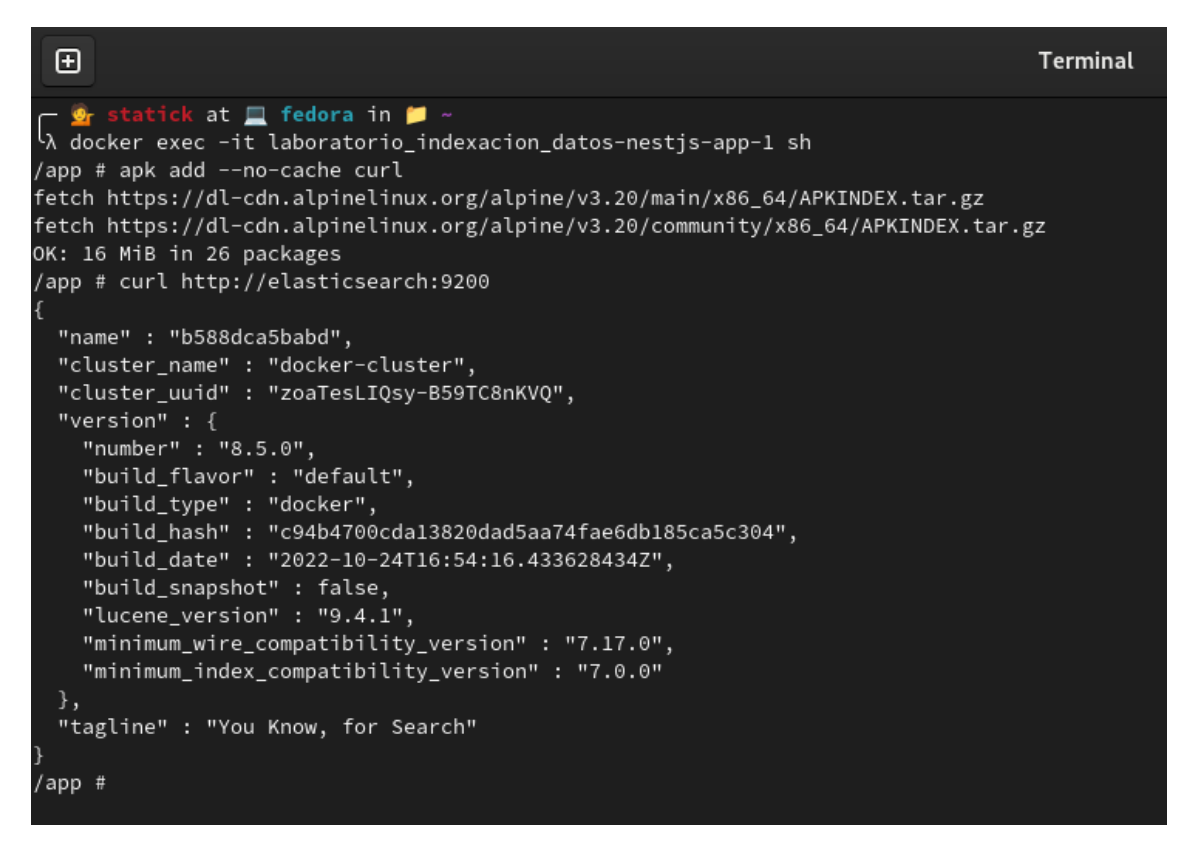

Esto verifica si el contenedor de NestJS puede conectarse al servicio de Elasticsearch por nombre de host.

### 47.10.3 6.3. Probar la Aplicación NestJS

Verificar la Disponibilidad del Servicio de NestJS

Puedes probar si tu aplicación NestJS está funcionando accediendo al puerto 3000:

curl http://localhost:3000

Esto debería devolver la respuesta "Hello World!" u otro mensaje configurado en tu aplicación NestJS.

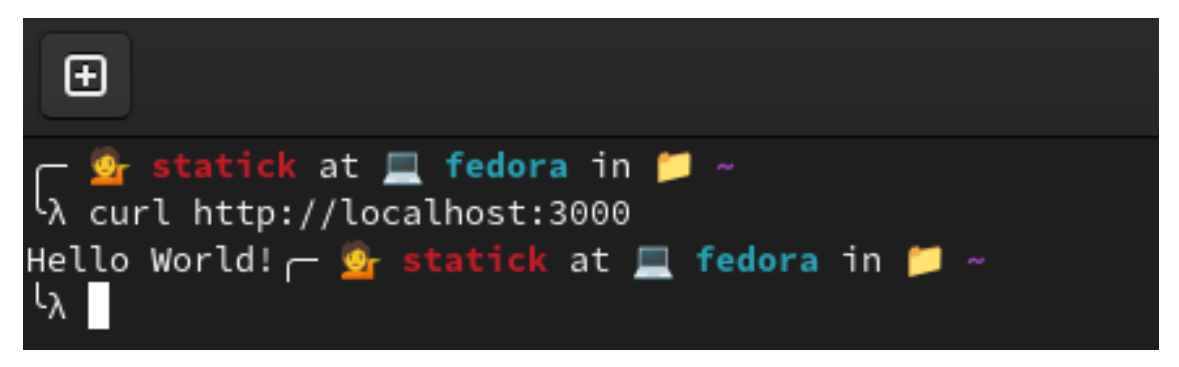

Verificar la Conectividad con Elasticsearch desde la Aplicación NestJS

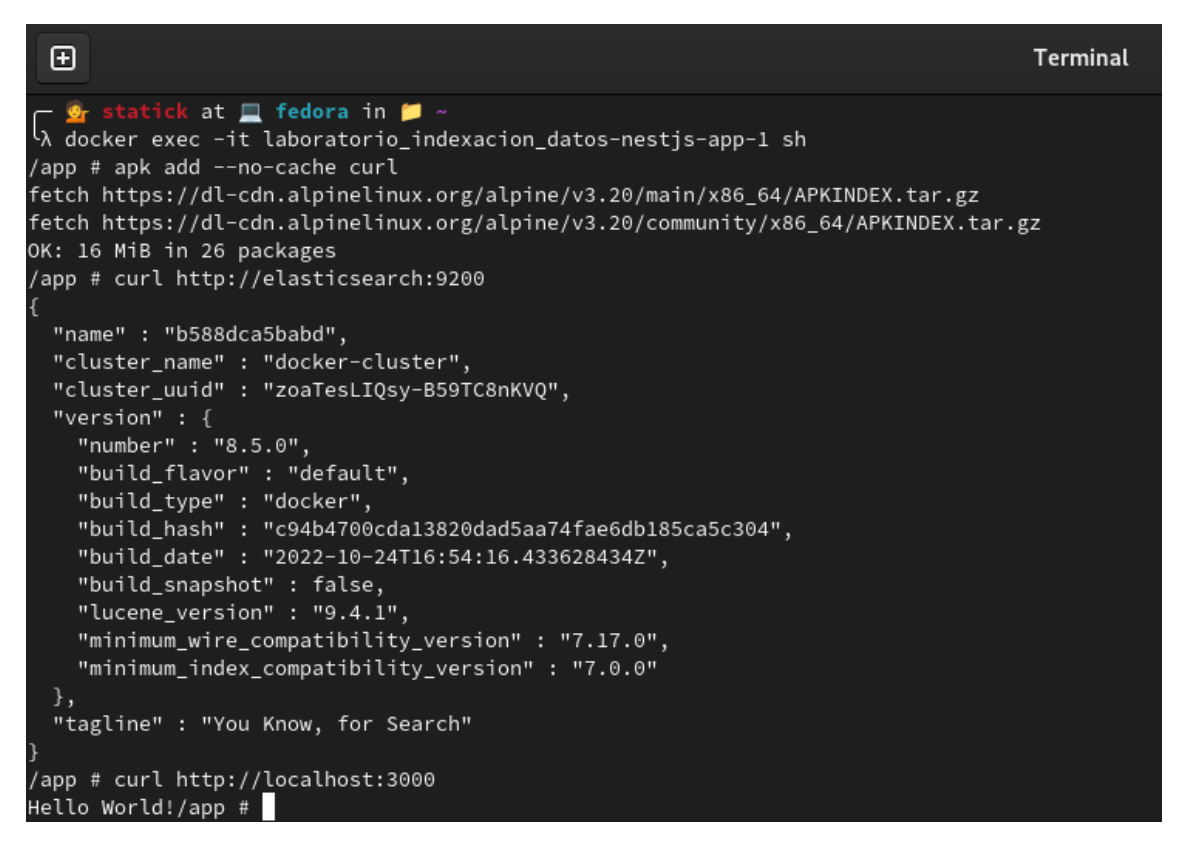

Para probar la integración de tu aplicación NestJS con Elasticsearch:

- Asegúrate de que tu aplicación NestJS tiene configurado correctamente el host y puerto de Elasticsearch.
- Implementa una ruta en tu aplicación que realice una consulta a Elasticsearch y devuelva los resultados.

# 47.11 Revisar los Logs de los Contenedores

Si encuentras problemas, revisa los logs de los contenedores para identificar errores o mensajes informativos:

```
docker compose logs elasticsearch docker compose logs nestjs-app
```

Esto te ayudará a diagnosticar problemas con la inicialización o la conexión entre los servicios.

# 47.12 Pruebas Adicionales

- Pruebas Unitarias/Integración:
- Si has escrito pruebas unitarias o de integración para tu aplicación, asegúrate de ejecutarlas para verificar que todos los componentes funcionan correctamente en conjunto.

# 47.13 Interfaz de Usuario:

• Si tu aplicación tiene una interfaz de usuario (UI), verifica que las páginas se carguen correctamente y que las funcionalidades (como la búsqueda en Elasticsearch) funcionen según lo esperado.

# 48 Reto

- Implementa datos de prueba para indexar en Elasticsearch, como productos, documentos o artículos.
- Implementa una funcionalidad de autocompletado en la barra de búsqueda de tu aplicación.
- Agrega filtros de búsqueda para permitir a los usuarios refinar los resultados por categoría, precio, etc.
- Implementa paginación para mostrar los resultados de búsqueda en varias páginas.

# 49 Conclusión

Este laboratorio proporciona a los estudiantes una introducción completa a la implementación de un sistema de búsqueda e indexación utilizando Elasticsearch y NestJS. Aprenden a configurar un entorno de desarrollo con Docker, indexar datos, y realizar búsquedas optimizadas. Al finalizar, los estudiantes tendrán una comprensión sólida de cómo integrar motores de búsqueda en aplicaciones web y cómo optimizar los índices y consultas para mejorar el rendimiento.

# 50 Laboratorio: Análisis de Texto con Python - Detección de Bigramas y Colocaciones.

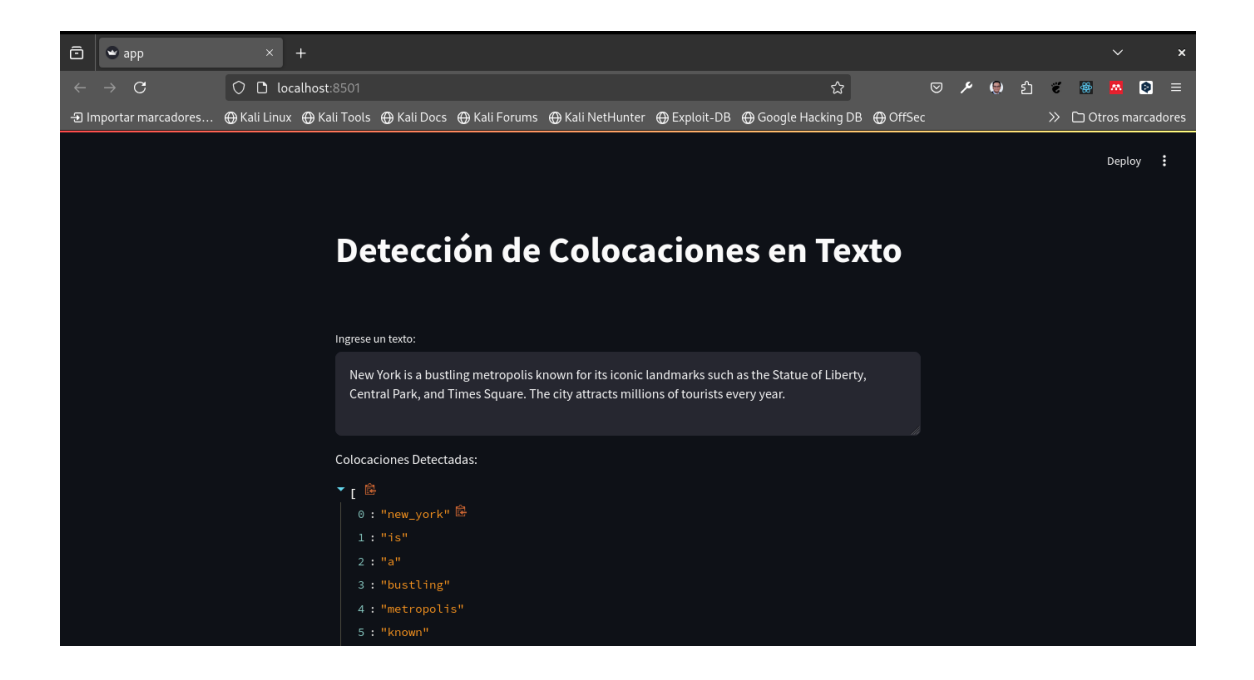

# 50.1 Objetivo

El objetivo de este laboratorio es aprender a utilizar herramientas de procesamiento de lenguaje natural (NLP) en Python, como NLTK y Gensim, para analizar un corpus de texto, extraer bigramas significativos y detectar colocaciones. Al finalizar el laboratorio, podrás aplicar estos conocimientos en tareas de análisis de texto y minería de datos en diversos campos de aplicación.

# 50.2 Requisitos Previos

- Conocimiento básico de Python, incluyendo la sintaxis y las estructuras de datos.
- Familiaridad con el procesamiento de texto y conceptos de procesamiento de lenguaje natural (NLP), como tokenización, lematización y extracción de características.
- Experiencia en el uso de bibliotecas populares de Python para NLP, como NLTK, spaCy y Gensim.

- Conocimiento de técnicas de modelado de lenguaje, como n-gramas, modelos de bolsa de palabras y modelos de lenguaje basados en redes neuronales.
- Comprensión de conceptos estadísticos básicos, como la frecuencia de palabras y la medida de información mutua puntual (PMI).
- Familiaridad con el análisis de datos y la manipulación de datos en Python, utilizando bibliotecas como pandas y numpy.
- Conocimiento de visualización de datos utilizando bibliotecas como matplotlib y seaborn.
- Experiencia en la implementación de aplicaciones web utilizando frameworks como Flask o Django.
- Familiaridad con el uso de herramientas de línea de comandos y la instalación de paquetes de Python utilizando pip.

### 50.3 Instalación de Bibliotecas Necesarias

Empezamos creando un entorno virtual con venv y activándolo:

python -m venv env source env/bin/activate

instalar las bibliotecas necesarias:

pip install matplotlib pandas numpy nltk gensim

### 50.4 Desarrollo del Laboratorio

# 51 Conceptos Básicos

# 51.1 Tokenización

La tokenización es el proceso de dividir un texto en unidades más pequeñas, como palabras o frases, llamadas tokens. Es un paso fundamental en el procesamiento de texto para la extracción de información y análisis lingüístico.

## 51.2 Bigrams

Un bigram es una secuencia de dos palabras consecutivas en un texto. Los bigrams son útiles para capturar relaciones entre palabras que no se pueden detectar con palabras individuales.

# 51.3 Colocaciones

Las colocaciones son combinaciones de palabras que ocurren juntas con mayor frecuencia de lo que se esperaría por azar. Detectar colocaciones es esencial para entender el contexto en el que se utilizan ciertas palabras.

# 52 Desarrollo del Laboratorio

#### 52.1 Paso 0: Creamos el Notebook

Creamos un nuevo notebook de Jupyter y lo guardamos como **analisis\_texto.ipynb** . A continuación, importamos las bibliotecas necesarias y descargamos los recursos de NLTK:

#### 52.2 Paso 1: Importar Bibliotecas

Primero, importamos las bibliotecas necesarias para el análisis:

```
%matplotlib inline
import matplotlib.pyplot as plt
import pandas as pd
import numpy as np
import re
import nltk
from nltk.tokenize import word_tokenize, sent_tokenize
from nltk.collocations import BigramAssocMeasures, BigramCollocationFinder
from gensim.models.phrases import Phrases, Phraser
# Descargar recursos necesarios de NLTK
nltk.download('punkt')
nltk.download('reuters')
from nltk.corpus import reuters
```

**Explicación:** Estas bibliotecas proporcionan las herramientas necesarias para la tokenización, la detección de bigrams y el análisis de colocaciones. También descargamos el corpus de Reuters para usarlo en nuestros ejemplos.

#### 52.3 Paso 2: Cargar y Preparar el Corpus

Vamos a cargar el corpus de Reuters y preparar los documentos para el análisis:

```
documents = [reuters.raw(fileid).lower() for fileid in reuters.fileids()]
# Ver el primer documento
print(documents[0])
```

**Explicación:** El corpus de Reuters se compone de varios documentos de texto. En esta celda, cargamos todos los documentos y los convertimos a minúsculas para normalizar el texto.

### 52.4 Paso 3: Tokenización

Tokenizamos el corpus en palabras para procesar los bigramas:

```
tokens = [word for doc in documents for word in word_tokenize(doc)]
print(tokens[:15])
```

**Explicación:** Aquí convertimos cada documento en una lista de palabras (tokens). Esto es crucial para los análisis posteriores, ya que necesitamos trabajar con unidades básicas de texto.

#### 52.5 Paso 4: Detección de Bigramas con NLTK

Utilizamos NLTK para encontrar bigramas y aplicamos un filtro para remover aquellos con una frecuencia menor a 10:

```
bigram_measures = BigramAssocMeasures()
finder = BigramCollocationFinder.from_words(tokens)
finder.apply_freq_filter(10)
bigramas = finder.nbest(bigram_measures.pmi, n=50)
print(bigramas)
```

**Explicación:** Usamos BigramCollocationFinder para encontrar bigramas en el texto tokenizado. Aplicamos un filtro para eliminar bigramas que aparezcan con poca frecuencia (menos de 10 veces) y seleccionamos los 50 más significativos según la medida PMI (Pointwise Mutual Information).

### 52.6 Paso 5: Detección de Colocaciones con Gensim

Ahora, utilizamos Gensim para detectar colocaciones en el texto:

print(to\_collocations[word\_tokenize(sent)])

```
sentences = [word_tokenize(sent) for sent in sent_tokenize("\n".join(documents).lower())]
sentences = [sent for sent in sentences if len(sent) > 1]
collocations = Phrases(sentences=sentences, min_count=10, threshold=0.5, scoring='npmi')
to_collocations = Phraser(collocations)
sent = 'new york is in united states of america. south africa and south america are in di
```

**Explicación:** Gensim se utiliza aquí para detectar colocaciones a partir de oraciones tokenizadas. El modelo de Phrases permite identificar secuencias de palabras que tienden a aparecer juntas. En este ejemplo, demostramos cómo funciona usando una oración de prueba.

# 52.7 Paso 6: Análisis de Colocaciones

Finalmente, analizamos y mostramos las colocaciones más significativas:

```
# Crear el objeto BigramCollocationFinder
collocations = BigramCollocationFinder.from_words(tokens)
# Usar BigramAssocMeasures para obtener las puntuaciones de los bigramas
scored = collocations.score_ngrams(BigramAssocMeasures().pmi)
# Crear un DataFrame con los bigramas y sus puntuaciones
df_collocations = pd.DataFrame(scored, columns=["bigram", "score"])
# Eliminar duplicados y ordenar por puntuación
df_collocations = df_collocations.drop_duplicates().sort_values(by="score", ascending=Fal
# Imprimir los primeros 50 bigramas
print(df_collocations.head(50))
```

**Explicación:** Este paso combina el análisis de bigramas con la creación de un DataFrame para visualizar las colocaciones más significativas. Usamos el puntaje PMI para ordenar los bigramas según su relevancia.

# 53 Guardar el modelo de bigramas

to\_collocations.save('bigram\_model')

**Explicación:** Guardamos el modelo de bigramas para su uso posterior en la detección de colocaciones.
# 54 Implementación de una aplicación web

Para poner en práctica lo aprendido, puedes implementar una aplicación web que permita a los usuarios ingresar texto y detectar automáticamente las colocaciones más significativas. Esto puede ser útil en tareas de análisis de texto y minería de datos.

## 54.1 Paso 0: Creación de la aplicación web:

```
touch app.py
pip install streamlit
```

Implementación de la aplicación web:

## 54.2 Paso 1: Crear una Interfaz de Usuario

Utiliza una biblioteca como Streamlit para crear una interfaz de usuario simple donde los usuarios puedan ingresar texto y ver las colocaciones detectadas.

```
import streamlit as st
st.title("Detección de Colocaciones en Texto")
# Ingresar texto
text = st.text_area("Ingrese un texto:")
```

### 54.3 Paso 2: Procesar el Texto Ingresado

Utiliza el modelo de bigramas guardado para detectar colocaciones en el texto ingresado por el usuario.

```
from gensim.models.phrases import Phraser
# Cargar el modelo de bigramas
to_collocations = Phraser.load('bigram_model')
# Tokenizar el texto ingresado
tokens = word_tokenize(text.lower())
```

```
# Aplicar el modelo de bigramas
colocaciones = to_collocations[tokens]
# Mostrar las colocaciones detectadas
st.write("Colocaciones Detectadas:")
st.write(colocaciones)
```

## 54.4 Paso 3: Mostrar las Colocaciones Detectadas

Muestra las colocaciones más significativas en la interfaz de usuario para que los usuarios puedan verlas y analizarlas.

```
# Mostrar las colocaciones en una tabla
st.write("Colocaciones Detectadas:")
st.write(pd.Series(colocaciones).value_counts())
```

## 54.5 Paso 4: Ejecutar la Aplicación

Ejecuta la aplicación web y prueba la detección de colocaciones con diferentes textos de entrada.

streamlit run app.py

# 55 Probar la aplicación con estos ejemplos

Ejemplo 1: Artículo de Noticias

The stock market is showing signs of recovery as major indices reported gains for the thi

Ejemplo 2: Descripción de un Lugar

New York is a bustling metropolis known for its iconic landmarks such as the Statue of Li

Ejemplo 3: Texto Literario

It was the best of times, it was the worst of times, it was the age of wisdom, it was the

Ejemplo 4: Texto Técnico

Machine learning is a subset of artificial intelligence that focuses on the development o

Ejemplo 5: Texto de una Conversación

Hey, how are you doing today? I was thinking we could go to the park later if the weather

Cada uno de estos ejemplos te permitirá observar cómo el modelo detecta bigramas y colocaciones en distintos tipos de texto, desde descripciones técnicas hasta conversaciones informales.

# 56 Reto

Como reto adicional, puedes intentar mejorar la detección de colocaciones utilizando otros modelos de bigramas o trigramas, como los proporcionados por NLTK o spaCy. También puedes explorar la detección de colocaciones en otros idiomas o en textos especializados, como documentos médicos o legales.

# **57** Recursos

- NLTK Documentation
- Gensim Documentation
- Streamlit Documentation
- Corpus de Reuters en NLTK
- Bigram Collocations in NLTK
- Repositorio de Código en GitHub

# **58** Conclusiones

En este laboratorio, hemos aprendido a utilizar herramientas de procesamiento de lenguaje natural (NLP) para analizar texto, detectar bigramas y colocaciones significativas. Hemos utilizado bibliotecas populares como NLTK y Gensim para realizar estas tareas y hemos implementado una aplicación web para demostrar la detección de colocaciones en texto ingresado por el usuario. Este conocimiento es fundamental para tareas de análisis de texto y minería de datos en diversos campos de aplicación.

# 59 Laboratorio: Introducción a los Sistemas de Recomendación

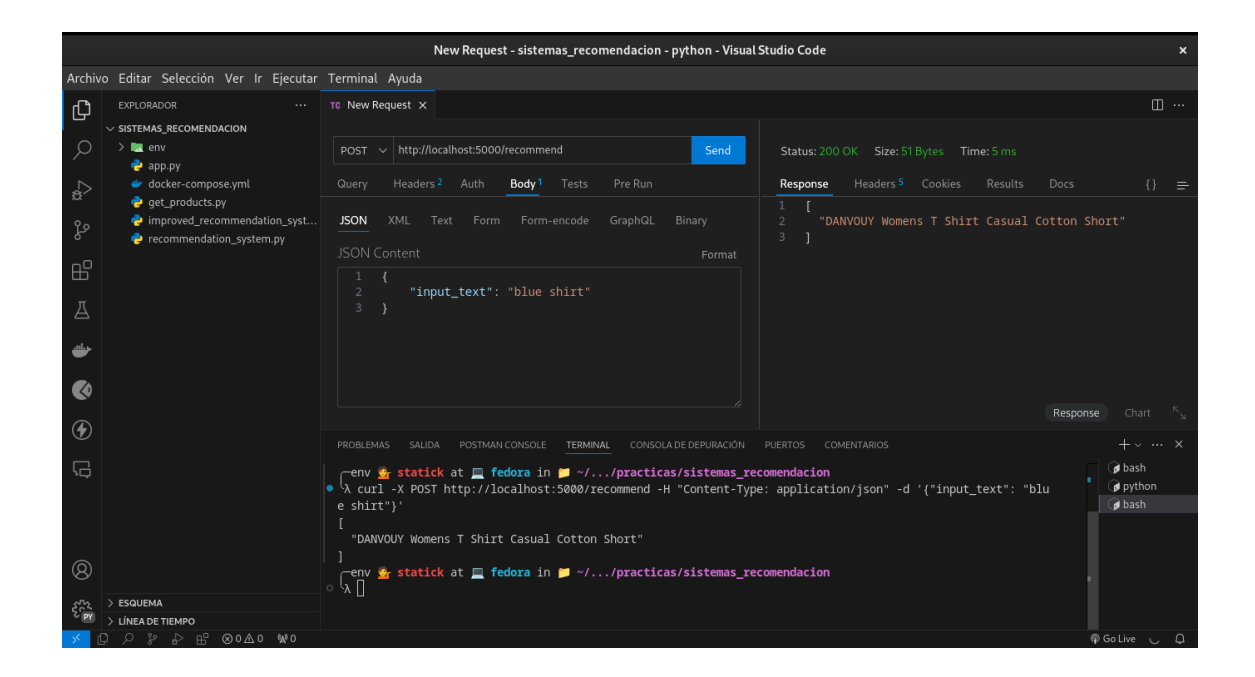

# 59.1 Objetivo

El objetivo de este laboratorio es aprender los conceptos básicos de los sistemas de recomendación y cómo implementarlos utilizando Python. En este laboratorio, construirás un sistema de recomendación simple que sugiere productos a los usuarios en función de una entrada de texto. Utilizarás herramientas como Redis para procesar datos y hacer recomendaciones. Además, aprenderás a utilizar la API de Fake Store para obtener datos de productos de ejemplo. Al finalizar el laboratorio, podrás mejorar el sistema de recomendación agregando más funcionalidades y refinando el algoritmo de recomendación. También podrás implementar el sistema de recomendación en un sistema web utilizando Flask para permitir a los usuarios realizar consultas y recibir recomendaciones de productos en tiempo real.

# 59.2 Conceptos clave

• Sistemas de recomendación: Los sistemas de recomendación son algoritmos que sugieren elementos a los usuarios en función de sus preferencias y comportamientos

pasados. Estos sistemas son ampliamente utilizados en plataformas en línea para recomendar productos, películas, música, libros y otros elementos a los usuarios.

- **Redis:** Redis es una base de datos en memoria de código abierto que se utiliza para almacenar y procesar datos en tiempo real. Redis es ampliamente utilizado en aplicaciones web y sistemas de recomendación para almacenar y recuperar datos de forma eficiente.
- API de Fake Store: La API de Fake Store es una API de demostración que proporciona datos de productos ficticios para propósitos de demostración. La API de Fake Store se utiliza en este laboratorio para obtener datos de productos de ejemplo.
- **Flask:** Flask es un framework de desarrollo web ligero y flexible para Python. Flask se utiliza en este laboratorio para implementar un sistema de recomendación en un sistema web y permitir a los usuarios realizar consultas y recibir recomendaciones de productos en tiempo real.
- Procesamiento de lenguaje natural (NLP): El procesamiento de lenguaje natural es una rama de la inteligencia artificial que se ocupa de la interacción entre las computadoras y el lenguaje humano. En este laboratorio, se utiliza el procesamiento de lenguaje natural para analizar y comparar la entrada de texto y los títulos de los productos.
- **Docker:** Docker es una plataforma de código abierto que permite a los desarrolladores empaquetar, enviar y ejecutar aplicaciones en contenedores. Docker se utiliza en este laboratorio para instalar Redis en un contenedor y configurar un entorno de desarrollo.
- **Docker Compose:** Docker Compose es una herramienta que permite definir y ejecutar aplicaciones Docker multicontenedor. Docker Compose se utiliza en este laboratorio para configurar un contenedor de Redis y facilitar la instalación y configuración de Redis en un entorno de desarrollo.

## 59.3 Requisitos previos

En este laboratorio utilizamos la versión de python 3.12.4, el servidor redis será instalado en un contenedor de docker, por lo que necesitarás tener instalado Docker y Docker Compose en tu máquina. Además, necesitarás tener instaladas las bibliotecas **redis** y **requests** en tu entorno de Python. Puedes instalar las bibliotecas utilizando los siguientes comandos:

### 59.3.1 Creación de un entorno virtual

python3 -m venv env source env/bin/activate

### 59.3.2 Instalación de Redis

pip install redis

Además, necesitarás una conexión a Internet para acceder a la API de Fake Store y obtener datos de productos de ejemplo.

#### 59.3.3 Instalación de Redis

pip install requests

### 59.4 Introducción

Los sistemas de recomendación son algoritmos que sugieren elementos a los usuarios en función de sus preferencias y comportamientos pasados. Estos sistemas son ampliamente utilizados en plataformas en línea para recomendar productos, películas, música, libros y otros elementos a los usuarios. Los sistemas de recomendación pueden ser de varios tipos, como basados en contenido, filtrado colaborativo, filtrado basado en la popularidad, etc.

En este laboratorio, construirás un sistema de recomendación simple que sugiere productos a los usuarios en función de una entrada de texto. Utilizarás la API de Fake Store para obtener datos de productos de ejemplo y Redis para procesar datos y hacer recomendaciones.

### 59.5 Paso 0: Instalación de Redis con docker compose.

Para instalar Redis en tu máquina, puedes utilizar Docker Compose para configurar un contenedor de Redis. A continuación, se muestra un ejemplo de cómo instalar Redis con Docker Compose:

1. Crear un archivo llamado docker-compose.yml y agregar el siguiente código:

```
services:
    redis:
    image: redis
    container_name: redis
    ports:
        - "6379:6379"
```

2. Ejecutar el siguiente comando para iniciar el contenedor de Redis:

```
docker compose up --build -d
```

Con estos pasos, habrás configurado un contenedor de Redis en tu máquina y podrás utilizar Redis para almacenar y procesar datos en tu sistema de recomendación.

# 59.6 Paso 1: Obtener datos de productos de la API de Fake Store

En este paso, utilizarás la API de Fake Store para obtener datos de productos de ejemplo. La API de Fake Store proporciona datos de productos ficticios para propósitos de demostración. Puedes acceder a la API de Fake Store en la siguiente URL: https: //fakestoreapi.com/.

Para obtener datos de productos de la API de Fake Store, puedes utilizar la biblioteca **requests** en Python. A continuación, se muestra un ejemplo de cómo obtener datos de productos de la API de Fake Store:

Para probar la obtención de datos de productos de la API de Fake Store, implementamos un script de Python que obtiene los datos de productos de la API y muestra los títulos de los productos en la consola.

Creamos un archivo llamado get\_products.py y agregamos el siguiente código:

```
import requests
url = "https://fakestoreapi.com/products"
response = requests.get(url)
products = response.json()
for product in products:
    print(product["title"])
```

En este ejemplo, se utiliza la biblioteca **requests** para enviar una solicitud GET a la URL de la API de Fake Store y se obtienen los datos de productos en formato JSON. Luego, se imprime el título de cada producto en la consola.

# 59.7 Paso 2: Procesar datos de productos y construir un sistema de recomendación

En este paso, procesarás los datos de productos obtenidos de la API de Fake Store y construirás un sistema de recomendación simple que sugiere productos a los usuarios en función de una entrada de texto. Utilizarás Redis para almacenar y procesar los datos de productos y hacer recomendaciones.

Para construir el sistema de recomendación, puedes seguir los siguientes pasos:

- 1. Obtener datos de productos de la API de Fake Store.
- 2. Procesar los datos de productos y almacenarlos en Redis.
- 3. Implementar un algoritmo de recomendación simple que sugiere productos en función de una entrada de texto.

A continuación, se muestra un ejemplo de cómo procesar los datos de productos y construir un sistema de recomendación simple, creamos un archivo llamado **recommendation\_system.py** y agregamos el siguiente código:

```
import redis
import requests
# Conectar a Redis
r = redis.Redis(host='localhost', port=6379, db=0)
# Obtener datos de productos de la API de Fake Store
url = "https://fakestoreapi.com/products"
response = requests.get(url)
products = response.json()
# Procesar los datos de productos y almacenarlos en Redis
for product in products:
    r.set(product["id"], product["title"])
# Implementar un algoritmo de recomendación simple
def recommend_products(input_text):
    recommendations = []
    for key in r.keys():
        title = r.get(key).decode('utf-8')
        if input_text.lower() in title.lower():
            recommendations.append(title)
    return recommendations
# Hacer recomendaciones basadas en una entrada de texto
input text = "shirt"
recommendations = recommend_products(input_text)
print("Recomendaciones:")
for recommendation in recommendations:
    print(recommendation)
```

En este ejemplo, se utiliza Redis para almacenar los datos de productos obtenidos de la API de Fake Store. Luego, se implementa un algoritmo de recomendación simple que sugiere productos en función de una entrada de texto. El algoritmo busca coincidencias entre la entrada de texto y los títulos de los productos almacenados en Redis y devuelve una lista de recomendaciones.

### 59.7.1 Ejecución del código

Para ejecutar el código, puedes guardar el código en un archivo Python (por ejemplo, **recommendation\_system.py**) y ejecutarlo desde la línea de comandos:

### 59.8 Paso 3: Mejorar el sistema de recomendación

En este paso, mejorarás el sistema de recomendación agregando más funcionalidades y refinando el algoritmo de recomendación. Puedes probar diferentes enfoques y técnicas para mejorar la precisión y relevancia de las recomendaciones. Algunas ideas para mejorar el sistema de recomendación incluyen:

- Utilizar técnicas de procesamiento de lenguaje natural (NLP) para analizar y comparar la entrada
- Implementar un algoritmo de filtrado colaborativo para hacer recomendaciones basadas en el comportamiento de los usuarios
- Utilizar técnicas de aprendizaje automático para mejorar la precisión de las recomendaciones

Puedes experimentar con diferentes enfoques y técnicas para mejorar el sistema de recomendación y hacer recomendaciones más precisas y relevantes.

### 59.9 Aplicación de mejoras

Para aplicar mejoras al sistema de recomendación, puedes probar diferentes enfoques y técnicas para mejorar la precisión y relevancia de las recomendaciones. Por ejemplo, puedes utilizar técnicas de procesamiento de lenguaje natural (NLP) para analizar y comparar la entrada, implementar un algoritmo de filtrado colaborativo para hacer recomendaciones basadas en el comportamiento de los usuarios, o utilizar técnicas de aprendizaje automático para mejorar la precisión de las recomendaciones.

A continuación, se muestra un ejemplo de cómo mejorar el sistema de recomendación utilizando técnicas de procesamiento de lenguaje natural (NLP) para analizar y comparar la entrada, creamos un archivo llamado **improved\_recommendation\_system.py** y agregamos el siguiente código:

```
import redis
import requests
import nltk
from nltk.tokenize import word_tokenize
# Descargar recursos de NLTK
nltk.download('punkt')
# Conectar a Redis
r = redis.Redis(host='localhost', port=6379, db=0)
# Obtener datos de productos de la API de Fake Store
url = "https://fakestoreapi.com/products"
```

```
response = requests.get(url)
products = response.json()
# Procesar los datos de productos y almacenarlos en Redis
for product in products:
    r.set(product["id"], product["title"])
# Implementar un algoritmo de recomendación mejorado
def recommend_products(input_text):
    recommendations = []
    input tokens = word tokenize(input text.lower())
    for key in r.keys():
        title = r.get(key).decode('utf-8')
        title_tokens = word_tokenize(title.lower())
        if any(token in title_tokens for token in input_tokens):
            recommendations.append(title)
    return recommendations
# Hacer recomendaciones basadas en una entrada de texto
input_text = "blue shirt"
recommendations = recommend_products(input_text)
print("Recomendaciones:")
for recommendation in recommendations:
    print(recommendation)
```

En este ejemplo, se utiliza la biblioteca **nltk** para tokenizar la entrada de texto y los títulos de los productos. Luego, se compara si alguno de los tokens de la entrada de texto está presente en los títulos de los productos almacenados en Redis. Si se encuentra una coincidencia, se agrega el producto a la lista de recomendaciones.

### 59.9.1 Ejecución del código

Para ejecutar el código, puedes guardar el código en un archivo Python (por ejemplo, **improved\_recommendation\_system.py**) y ejecutarlo desde la línea de comandos:

python improved\_recommendation\_system.py

# 60 Implementación de recomendaciones en un sistema web

Para implementar recomendaciones en un sistema web, puedes utilizar un marco de desarrollo web como Flask para crear una aplicación web que permita a los usuarios ingresar una consulta y recibir recomendaciones de productos en función de la consulta. A continuación, se muestra un ejemplo de cómo implementar recomendaciones en un sistema web utilizando Flask:

1. Instalar Flask

#### pip install Flask

2. Crear una aplicación web con Flask

Creamos un archivo llamado app.py y agregamos el siguiente código:

```
from flask import Flask, request, jsonify
import redis
import nltk
from nltk.tokenize import word_tokenize
# Descargar recursos de NLTK
nltk.download('punkt')
# Conectar a Redis
r = redis.Redis(host='localhost', port=6379, db=0)
app = Flask(__name__)
# Implementar un algoritmo de recomendación mejorado
def recommend_products(input_text):
    recommendations = []
    input_tokens = word_tokenize(input_text.lower())
    for key in r.keys():
        title = r.get(key).decode('utf-8')
        title_tokens = word_tokenize(title.lower())
        if any(token in title_tokens for token in input_tokens):
            recommendations.append(title)
    return recommendations
```

```
@app.route('/recommend', methods=['POST'])
def get_recommendations():
    data = request.get_json()
    input_text = data['input_text']
    recommendations = recommend_products(input_text)
    return jsonify(recommendations)

if __name__ == '__main__':
    app.run(debug=True)
```

En este ejemplo, se utiliza Flask para crear una aplicación web que permite a los usuarios enviar una consulta a través de una solicitud POST y recibir recomendaciones de productos en función de la consulta. La aplicación web utiliza el algoritmo de recomendación mejorado implementado anteriormente para generar recomendaciones.

### 60.0.1 Ejecución de la aplicación web

Para ejecutar la aplicación web, puedes guardar el código en un archivo Python (por ejemplo, **app.py**) y ejecutarlo desde la línea de comandos:

python app.py

Luego, puedes enviar una solicitud POST a la URL de la aplicación web con la consulta de entrada para recibir recomendaciones de productos. Por ejemplo, puedes utilizar la herramienta **curl** para enviar una solicitud POST a la URL de la aplicación web:

curl -X POST http://localhost:5000/recommend -H "Content-Type: application/json" -d '{"in

La aplicación web responderá con una lista de recomendaciones de productos basadas en la consulta de entrada.

# 61 Probar la aplicación con Thunder Client

Para probar la aplicación web con Thunder Client, puedes instalar la extensión Thunder Client en Visual Studio Code y enviar una solicitud POST a la URL de la aplicación web con la consulta de entrada. A continuación, se muestra un ejemplo de cómo probar la aplicación web con Thunder Client:

- 1. Instalar la extensión Thunder Client en Visual Studio Code.
- 2. Abrir Thunder Client y crear una nueva solicitud POST con la URL de la aplicación web y la consulta de entrada.
- 3. Enviar la solicitud POST y recibir las recomendaciones de productos en la respuesta.

Para ello debes utilizar la siguiente URL: http://localhost:5000/recommend

### 61.0.1 Ejemplo

```
{
    "input_text": "blue shirt"
}
```

Se espera la salida de recomendaciones de productos basadas en la consulta de entrada.

Con Thunder Client, puedes probar la aplicación web y verificar si las recomendaciones de productos son precisas y relevantes.

## 61.1 Reto

Para el reto de este laboratorio, puedes mejorar el sistema de recomendación agregando más funcionalidades y refinando el algoritmo de recomendación. Puedes probar diferentes enfoques y técnicas para mejorar la precisión y relevancia de las recomendaciones. Algunas ideas para mejorar el sistema de recomendación incluyen:

- Utilizar técnicas de procesamiento de lenguaje natural (NLP) para analizar y comparar la entrada
- Implementar un algoritmo de filtrado colaborativo para hacer recomendaciones basadas en el comportamiento de los usuarios
- Utilizar técnicas de aprendizaje automático para mejorar la precisión de las recomendaciones

Puedes experimentar con diferentes enfoques y técnicas para mejorar el sistema de recomendación y hacer recomendaciones más precisas y relevantes.

Tambien puedes implementar una aplicación de frontend para el sistema de recomendación utilizando un framework de desarrollo web como React o Angular. La aplicación de frontend puede permitir a los usuarios ingresar una consulta y recibir recomendaciones de productos en tiempo real.

## 61.2 Agregar .gitignore

Para evitar subir archivos innecesarios a tu repositorio, puedes agregar un archivo **.gitignore** para ignorar archivos y directorios específicos. A continuución se muestra un ejemplo de un archivo **.gitignore** para ignorar archivos y directorios generados por Python y Visual Studio Code:

```
# Byte-compiled / optimized / DLL files
__pycache__/
*.py[cod]
*$py.class
# C extensions
*.so
# Distribution / packaging
.Python
build/
develop-eggs/
dist/
downloads/
eggs/
.eggs/
lib/
lib64/
parts/
sdist/
var/
wheels/
share/python-wheels/
*.egg-info/
.installed.cfg
*.egg
MANIFEST
# Virtual environment
venv/
ENV/
env/
```

```
.venv/
.env/
env.bak/
venv.bak/
# PyInstaller
# Usually these files are written by a python script from a template
# before PyInstaller builds the exe, so as to inject date/other infos into it.
*.manifest
*.spec
# Installer logs
pip-log.txt
pip-delete-this-directory.txt
# Unit test / coverage reports
htmlcov/
.tox/
.nox/
.coverage
.coverage.*
.cache
nosetests.xml
coverage.xml
*.cover
*.py,cover
.hypothesis/
.pytest_cache/
# Translations
*.mo
*.pot
# Django stuff:
*.log
local_settings.py
db.sqlite3
db.sqlite3-journal
# Flask stuff:
instance/
.webassets-cache
# Scrapy stuff:
.scrapy
# Sphinx documentation
docs/_build/
```

```
docs/_static/
docs/_templates/
# PyBuilder
target/
# Jupyter Notebook
.ipynb_checkpoints
# IPython
profile_default/
ipython_config.py
# pyenv
.python-version
# celery beat schedule file
celerybeat-schedule
# SageMath parsed files
*.sage.py
# Environments
.env
.venv
env/
venv/
ENV/
env.bak/
venv.bak/
# Spyder project settings
.spyderproject
.spyproject
# Rope project settings
.ropeproject
# mkdocs documentation
/site
# mypy
.mypy_cache/
.dmypy.json
dmypy.json
# Pyre type checker
.pyre/
```

```
# pytype static type analyzer
.pytype/
# Cython debug symbols
cython_debug/
```

## 61.3 Agregar README.md

Para documentar tu proyecto y proporcionar instrucciones de uso, puedes agregar un archivo **README.md** con información detallada sobre el sistema de recomendación y cómo utilizarlo. A continuación se muestra un ejemplo de un archivo **README.md** para un sistema de recomendación:

```
# Sistema de Recomendación
Este es un sistema de recomendación simple que sugiere productos a los usuarios en funció
## Requisitos previos
Para ejecutar el sistema de recomendación, necesitarás tener instalado Docker y Docker Co
## Ejecución del sistema de recomendación
1. Clona el repositorio:
bash
git clone https://github.com/statick88/SistemaRecomendacion.git
2. Instalación de bibliotecas desde el archivo requirements.txt
Para instalar las bibliotecas necesarias para ejecutar el sistema de recomendación, puede
bash
pip install -r requirements.txt
3. Levantar el servidor Redis con Docker Compose
Para iniciar el contenedor de Redis, puedes utilizar Docker Compose para configurar el co
bash
docker compose up --build -d
4. Ejecutar el sistema de recomendación
Par ejecutar el sistema de recomendación existen 3 formas en este repositorio:
```

```
- **recommendation_system.py**: Este script de Python se puede ejecutar para obtener reco
bash
python recommendation_system.py
- **improve_recommendations_system.py**: Este script de Python se puede ejecutar para mej
bash
python improve_recommendations_system.py
- **app.py**: Este script de Python contiene el código de la aplicación web que proporcio
bash
python app.py
5. Acceder a la aplicación web para recibir recomendaciones de productos
Una vez que hayas ejecutado el script **app.py**, puedes acceder a la aplicación web para
La url de la aplicación web es: [http://localhost:5000/recommend](http://localhost:5000/r
Ejemplo de solicitud POST:
json
{
    "input_text": "blue shirt"
}
Con estos pasos, habrás ejecutado el sistema de recomendación y accedido a la aplicación
```

El archivo **requirements.txt** contendrá una lista de las bibliotecas y sus versiones necesarias para ejecutar el sistema de recomendación. Puedes utilizar el archivo **requirements.txt** para instalar las bibliotecas necesarias en un entorno virtual de Python.

### 61.4 Inicializamos el repositorio git

Para inicializar un repositorio git en tu proyecto, puedes ejecutar los siguientes comandos en la terminal:

```
git init
git add .
git commit -m "Initial commit"
```

Con estos comandos, habrás inicializado un repositorio git en tu proyecto y realizado el primer commit con los archivos y código fuente del sistema de recomendación.

# 61.5 Recursos

- API de Fake Store
- Documentación de Redis
- Documentación de Flask
- Documentación de NLTK
- Documentación de Thunder Client
- Tutorial de Git
- Repositorio de ejemplo en GitHub

# 61.6 Conclusión

En este laboratorio, aprendiste los conceptos básicos de los sistemas de recomendación y cómo implementarlos utilizando Python. Construiste un sistema de recomendación simple que sugiere productos a los usuarios en función de una entrada de texto. Utilizaste herramientas como Redis para procesar datos y hacer recomendaciones. Además, aprendiste a utilizar la API de Fake Store para obtener datos de productos de ejemplo.

Durante el laboratorio, exploraste diferentes mejoras para el sistema de recomendación, como utilizar técnicas de procesamiento de lenguaje natural (NLP), implementar algoritmos de filtrado colaborativo y aplicar técnicas de aprendizaje automático. Estas mejoras pueden ayudar a mejorar la precisión y relevancia de las recomendaciones.

Además, consideraste la posibilidad de implementar una aplicación de frontend utilizando un framework de desarrollo web como React o Angular. Esto permitiría a los usuarios interactuar con el sistema de recomendación de manera más intuitiva y recibir recomendaciones en tiempo real.

En resumen, este laboratorio te brindó una introducción práctica a los sistemas de recomendación y te proporcionó las herramientas y conocimientos necesarios para construir y mejorar un sistema de recomendación utilizando Python.

¡Ahora estás listo para aplicar estos conceptos y técnicas en tus propios proyectos de recomendación!